#### Zestaw instrukcji obsługi do generatora hybrydowego

- Generator wiatrowy z pionową osią seria NE 100W~400W
- Kontroler solarny hybrydowy "wind-solar" typu VAWT SW 300W/12V
- Przetwornica (inwerter) DC/AC z czystą sinusoidą na wyjściu AC do pracy w systemach solarnych
- ARZ-5D miernik mocy 3-fazowy do montażu na szynie DIN, z komunikacją RS-485/M-bus

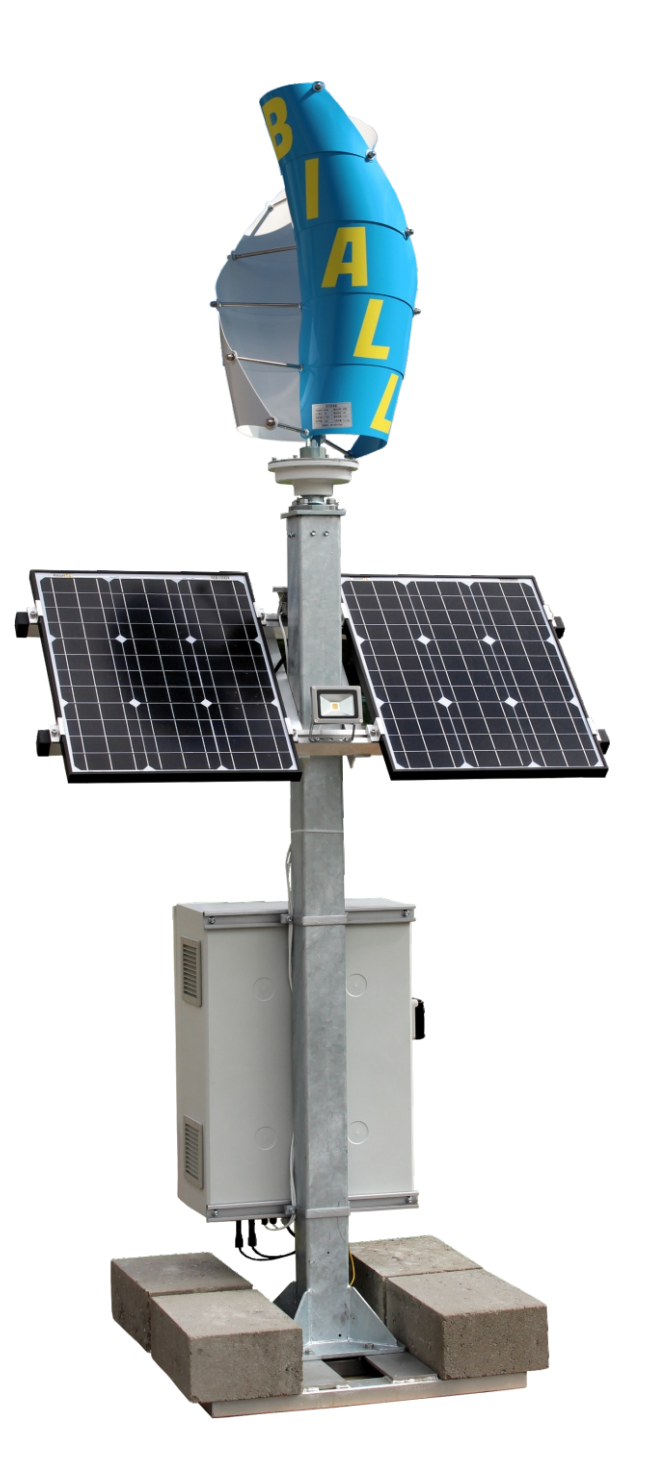

#### www.biall.com.pl

# **INSTRUKCJA OBSŁUGI**

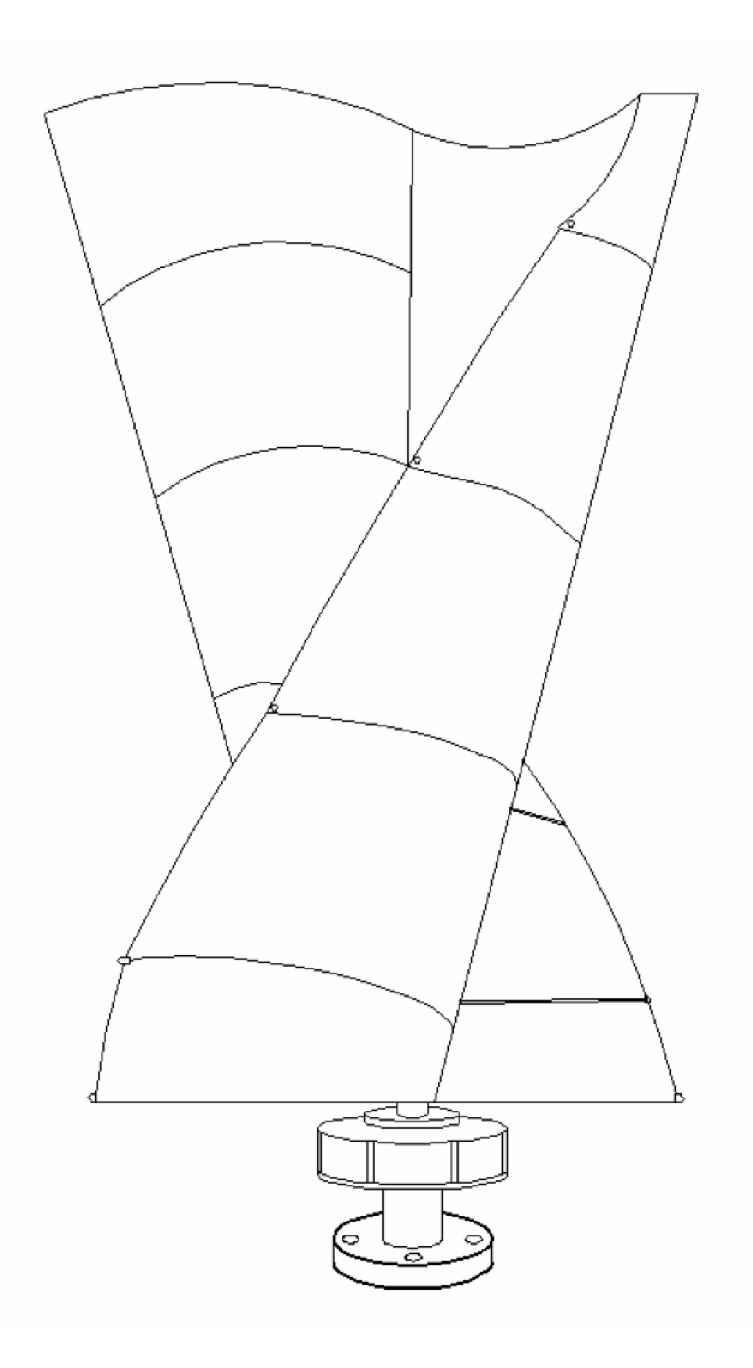

# Generatory wiatrowe z pionową osią serii NE 100W~400W

#### 1. ZASADY BEZPIECZEŃSTWA

#### <u>Uwaga</u>

Dla prawidłowej instalacji i eksploatacji konieczne jest dokładne zapoznanie się z zawartością niniejszej instrukcji obsługi i ścisłe przestrzeganie kolejności czynności montażowych

#### Podstawowe wymagania

• Nie demontować samodzielnie generatora. Prosimy o skontaktowanie się z dystrybutorem jeżeli urządzenie nie działa prawidłowo

 Bez uzyskania autoryzacji, żaden użytkownik nie może ingerować i zmieniać wewnętrznej struktury generatora, co może wpływać negatywnie na bezpieczeństwo i wydajność generatora

Należy przestrzegać lokalnych regulacji przy eksploatacji wyrobu

#### Pozostałe uwarunkowania

• Przed przeprowadzeniem montażu i obsługi, prosimy o dokładne zapoznanie się z instrukcją obsługi

 Prosimy nie instalować generatora w dni deszczowe i gdy prędkość wiatru przekracza 3 stopnie w skali Beauforta

• Po otwarciu opakowania należy zewrzeć trzy końcówki kabla wyjściowego generatora wiatrowego

 Przed instalacją generatora należy wykonać instalację odgromową całej instalacji (konstrukcji). Instalację należy wykonać zgodnie z normami krajowymi, lokalnymi uwarunkowaniami i stanem (rodzajem) gruntu

 Przy montażu generatora, wszystkie łączniki montażowe powinny być dokręcone momentami zgodnie z tabelą niżej

| Lp. | Łącznik         | Opis   | Ilość | Moment [Nm] | Uwagi                |
|-----|-----------------|--------|-------|-------------|----------------------|
| 1   | Śruby kołnierza | M12x45 | 4     | 45~55       | Pokrycie galwaniczne |
| 2   | Podkładka okr.  | 8,3    | 8     |             | Pokrycie galwaniczne |
| 3   | Podkładka spr.  | 8,2    | 4     |             | Pokrycie galwaniczne |

• Przed połaczeniem kołnierza generatora z kołnierzem masztu należy dokonać połaczenia kabla wyjściowego generatora z odpowiednim wewnętrznym okablowaniem masztu służącym do połączenia elektrycznego generatora z kontrolerem hybrydowym (łączymy 3 przewody, pamietajac o odpowiedniej jakości i szczelności połaczeń – można użyć np. łaczników zaciskowych z koszulkami termokurczliwymi). W zależności od rodzaju połaczenia odizolować przewody na odpowiedniej długości. Połączenie powinno być następnie zaizolowane trzema warstwami taśmy izolacyjnej acetatowej lub innej odpowiedniej na trudne warunki i umieszczone w rurce epoksydowo-szklanej oraz zalane odpowiednią masą uszczelniającą (najlepiej wykonać połaczenie jak dla mufy kablowej). Takie połaczenie wykonujemy dla każdej z 3-ch par przewodów. Uwaga: przy większych wysokościach masztu połączenie kabli może być za mocno obciążone, dlatego około 100mm poniżej połączenia należy dokonać odpowiedniego zamocowania kabla do konstrukcji masztu (wewnątrz). Po wykonaniu tych czynności kołnierz generatora może być połączony z kołnierzem masztu. W przypadku mocowania łącznikami śrubowymi czołowo do pierścienia zalecane jest stosowanie łączników M12 odpowiednio zabezpieczonych pokryciami galwanicznymi lub wykonanymi ze stali nierdzewnej. Momenty dokręcania łączników powinny odpowiadać momentom dokręcania śrub kołnierza zg z tabelą wyżej.

Uwaga: w zależności od konstrukcji masztu dopuszczalne stosowanie jest inaczej skonstruowanych pierścieni-adapterów służących do połączenia generatora wiatrowego z konstrukcją masztu. Zawsze jednak należy zapewnić wytrzymałość połączenia nie gorszą niż dla przypadku pierścienia mocującego podanego w instrukcji oraz odporność na wibrację i korozję (także elektrochemiczną)

 Przed podniesieniem generatora wiatrowego, odizolować przy podstawie końcówki kabla (służące do podłączenia do kontrolera) na długości ok. 10mm i zewrzeć je na krótko

 Podczas instalacji nie zaleca się w zasadzie pokręcania wirnikiem generatora (końcówki przewodów generatora przy podstawie masztu pozostają cały czas zwarte). Dopiero gdy cała instalacja jest zakończona i sprawdzona (także co dokręcenia łączników z odpowiednimi momentami) możemy rozewrzeć końcówki przewodów od generatora i następnie podłączyć generator i akumulator do kontrolera (najpierw podłączamy akumulator)

#### <u>Uwaga:</u>

Akumulatory powinny być podłączone do kontrolera w pierwszej kolejności. Dopiero po prawidłowym podłączeniu akumulatorów można przystąpić do podłączenia przewodów od generatora.

Jeżeli nie będą przestrzegane przy montażu i podłączeniach powyższe zasady i kolejność, to wynikiem tego mogą być uszkodzenia i inne problemy, które nie podlegają gwarancji.

#### 2. OPIS PRODUKTU

 Mała prędkość startowa wiatru, duży stopień uzysku energii z wiatru, doskonałe wzornictwo, niski poziom wibracji

• Zaprojektowany przyjaźnie dla środowiska, prosta instalacja, obsługa i naprawy

Precyzyjne odlewy ciśnieniowe łopatek zaprojektowanych z optymalizacją kształtu o

odpowiedniej aerodynamice i strukturze, co daje tej konstrukcji przewagę nad innymi rozwiązaniami. Zapewnione wysokie wykorzystanie energii wiatrowej, co przyczynia się do uzyskania większej rocznej produkcji energii elektrycznej

 Generator wykorzystuje w konstrukcji technologię alternatora MAGLEV, ze specjalnym rodzajem konstrukcji statora pozwalającym na znaczne zmniejszenie oporów ruchu.
Dzięki temu generator wiatrowy pracuje płynnie przy zwiększonej niezawodności

| Model                               | NE-100SV                                                                | NE-200SV | NE-300SV | NE-400SV |  |  |
|-------------------------------------|-------------------------------------------------------------------------|----------|----------|----------|--|--|
| Nr katalogowy                       | 532003 (12V) 532001 (12V)                                               |          |          |          |  |  |
| Moc znamionowa                      | 100W 200W 300W 400W                                                     |          |          |          |  |  |
| Średnica wirnika                    | 460mm 460mm 460mm 460mm                                                 |          |          |          |  |  |
| Wysokość wirnika                    | 800mm 800mm 1200mm 1200mm                                               |          |          |          |  |  |
| Znamionowa prędkość wiatru          | 11m/s 11m/s 11m/s 11m/s                                                 |          |          |          |  |  |
| Prędkość startowa                   | 1,5m/s 1,5m/s 1,5m/s 1,5m/s                                             |          |          |          |  |  |
| Max prędkość dopuszczalna           | 45m/s 45m/s 45m/s 45m/s                                                 |          |          |          |  |  |
| Napięcie wyjściowe znamionowe       | 12V albo 24V     12V albo 24V     12V albo 24V     12V albo 24V         |          |          |          |  |  |
| Masa netto                          | 14kg 15kg 16kg 17kg                                                     |          |          |          |  |  |
| Ilość łopatek                       | 10 10 12 12                                                             |          |          |          |  |  |
| Materiał łopatek                    | Odlew ciśnieniowy ze stopów aluminium                                   |          |          |          |  |  |
| Typ generatora                      | 3 fazowy generator AC synchroniczny, ze stałymi magnesami (typu Maglev) |          |          |          |  |  |
| System regulacji                    | Elektromagnetyczny                                                      |          |          |          |  |  |
| Regulacja kierunku prędkości wiatru | Automatycznie dostosowuje kierunek nawietrznej (                        |          |          |          |  |  |
| Sposób smarowania                   | Smar stały                                                              |          |          |          |  |  |
| Temperatura pracy                   | $-40^{\circ}C \sim +80^{\circ}C$                                        |          |          |          |  |  |

#### Dane techniczne:

#### 3. MASZT I AKCESORIA

• Zalecany jest montaż generatora na maszcie, za pośrednictwem kołnierza wykonanego zgodnie ze szkicem niżej w tym przypadku przyspawanego do górnej części masztu

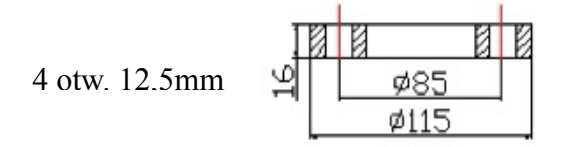

Rys 1. Szkic kołnierza do montażu wentylatora (materiał St)

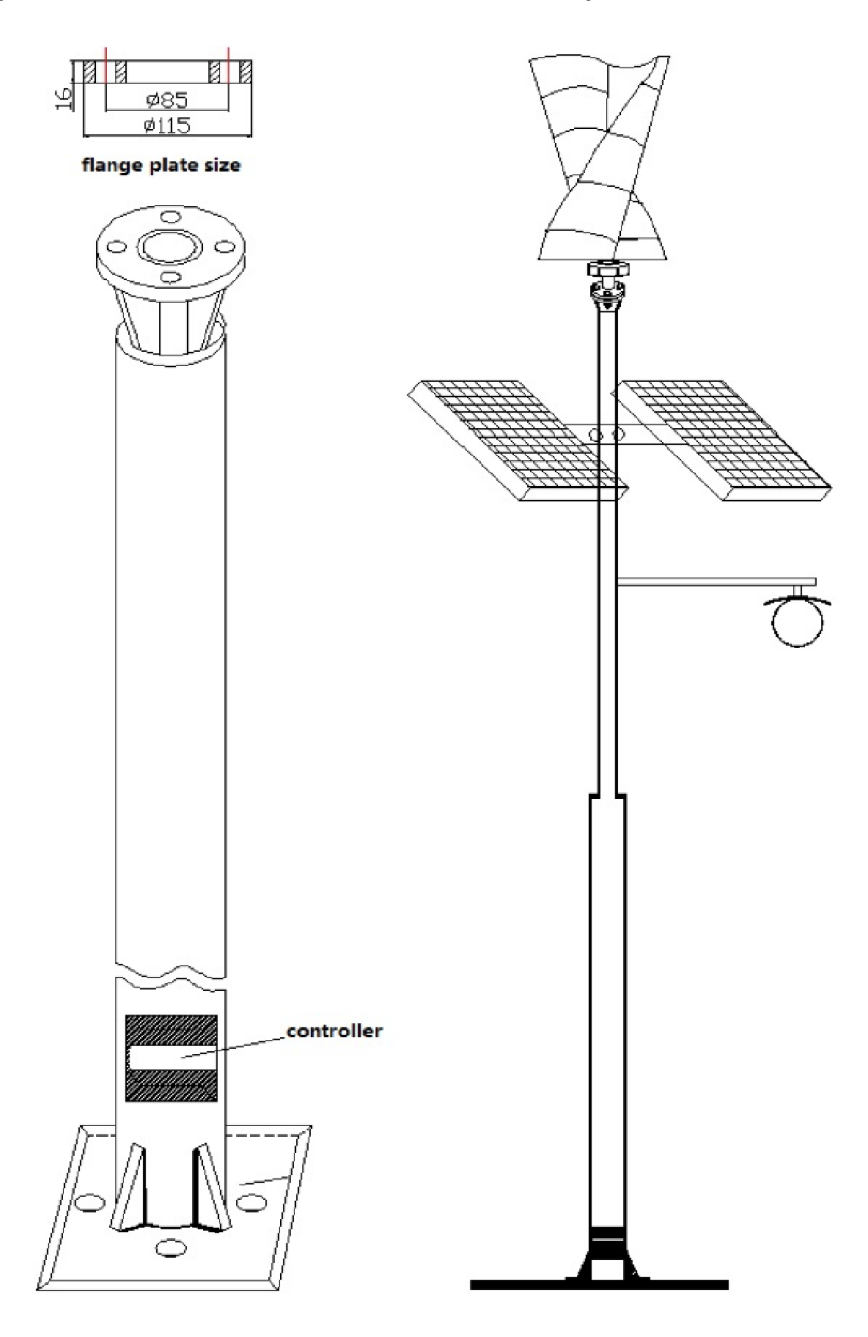

Rys 2. Szkic montażowy masztu i wyposażenia przy wykorzystaniu do oświetlenia Uwaga: Kołnierz, maszt, panele PV i lampa nie wchodzą w skład zestawu

• Wysokość masztu zależy od lokalizacji, istniejących warunków wiatrowych i uwarunkowań geograficznych miejsca instalacji

#### 4. MONTAŻ I INSTALACJA GENERATORA

Uwaga: zabroniony jest montaż generatora podczas deszczu

 Izolowany kabel energetyczny służący do przewodzenia prądu od generatora do kontro-lera jest prowadzony wewnątrz rury masztu. Górny kabel wychodzący przez centralny otwór kołnierza generatora jest połączony z kablem (patrz uwagi co do połączenia wyżej) przeciągniętym wewnątrz masztu do dołu. Powinien być on wyprowadzony z masztu na zewnątrz ok. 30cm powyżej poziomu gruntu. Odcinek od punktu wyprowadzenia do skrzynki usytuowanej poniżej gruntu, który będzie wynosił około 60cm pod ziemią powinien być chroniony za pomocą rur do ochrony kabla o odpowiedniej średnicy (dotyczy przykładowej instalacji z rozdzielnią umieszczoną poniżej gruntu)

• Montaż wirnika generatora wiatrowego (łopatek turbiny) przedstawiony jest na

rysunku niżej (dotyczy generatora dostarczanego w postaci niezmontowanej)

• Przy użyciu odpowiedniego wspornika podnieść maszt tak aby kołnierz mocujący umieszczony u góry masztu znalazł się na wysokości ok. 1,3m

• Przykręcić generator do masztu skręcając razem kołnierz generatora i kołnierz na maszcie (przewody wyjściowe generatora powinny być odpowiednio połączone z kablem umieszczonym wewnątrz masztu – patrz opis wyżej). Odizolować 3 końcówki kabla na dole masztu na dł. 10mm i zewrzeć je ze sobą.

• Podniesienie generatora i masztu powinno być przeprowadzone ostrożnie i przy zachowaniu bezpieczeństwa oraz z wykorzystaniem profesjonalnego sprzętu i wykwalifikowanego personelu. Stanowisko masztu, jej fundament i sposób mocowania masztu do fundamentu powinien odpowiadać przepisom budowlanym jak dla konstrukcji stacjonarnych (podczas montażu unikać pokręcania wirnikiem)

 Po instalacji na maszcie i po wykonaniu instalacji odgromowej przeprowadzić badanie rezystancji izolacji przy napięciu próby 500V. Badamy rezystancję izolacji pomiędzy każdym przewodem od generatora (lub zwartymi razem tymi przewodami) a uziemieniem (przewodem ochronnym). Zmierzona rezystancja izolacji powinna być większa od 5MΩ. Mniejsza rezystancja może świadczyć o złej izolacji lub jej uszkodzeniu.

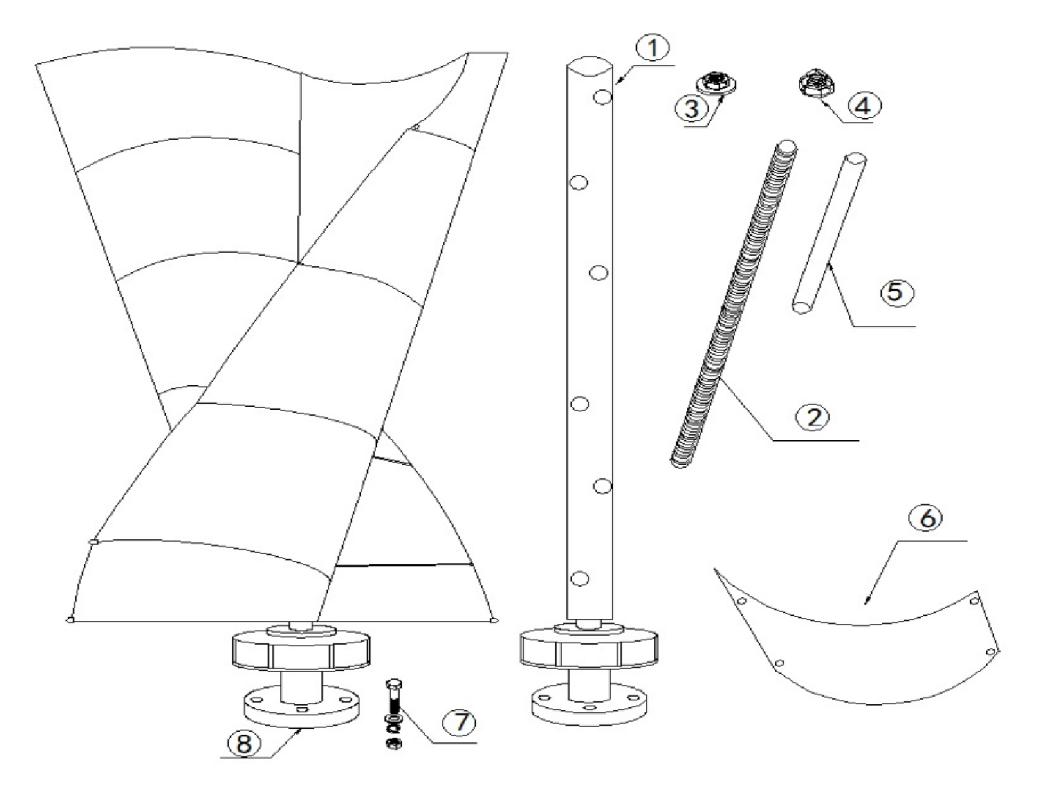

Rys 3. Części składowe i montaż turbiny wiatrowej

#### 5. PODŁĄCZENIE PRZEWODÓW CZYNNYCH GENERATORA DO KONTROLERA

**OSTRZEŻENIE:** Unikać uruchamiania systemu podczas silnego deszczu. Zalecane też jest aby uruchamiać generator przy niewielkiej prędkości wiatru do silnej (5~13m/s). Do czasu zakończenia montażu zapewnić aby wirnik generatora nie obracał się.

 Podłączyć prawidłowo akumulator do kontrolera (biegun dodatni do dodatniego, a biegun ujemny do ujemnego zacisku). Upewnić się też co do zgodności napięć znamionowych kontrolera i akumulatora

• Podłączyć 2 obciążenia do odpowiednich terminali kontrolera, stosując w obwodzie obciążenia odpowiednie bezpieczniki/wyłączniki (patrz IO kontrolera)

• Podłączyć 3 przewody prądowe kabla od generatora do odpowiednich zacisków kontrolera (należy odnieść się do instrukcji obsługi kontrolera)

• Dobór akumulatorów. Kontroler jest przystosowany do współpracy z akumulatorami szczelnymi typu VRLA AGM i żelowymi. Zalecana pojemność:

- dla mocy generatora 100W~300W pojemność 100Ah (opcjonalnie 200Ah)

- dla mocy generatora 400W pojemność 200Ah (opcjonalnie 400Ah)

• Kontroler powinien być usytuowany w miejscu suchym i dobrze wentylowanym, wolnym od wilgoci i kurzu. Obudowa kontrolera powinna być uziemiona, a sam kontroler powinien znajdować się min. 1,5m od akumulatora dla uniknięcia oddziaływania gazów mogących powstawać podczas eksploatacji

 Akumulator powinien być umieszczony w miejscu suchym, dobrze wentylowanym, ciepłym w zimie i chłodnym latem co sprzyjać będzie dłuższemu czasowi eksploatacji bez potrzeby obsługi

UWAGA: Akumulator powinien być podłączony do kontrolera przed podłączaniem do niego generatora.

Usterki powstałe na skutek nieprzestrzegania procedur kolejności montażu /uruchamiania zawartych w instrukcji nie podlegają gwarancji

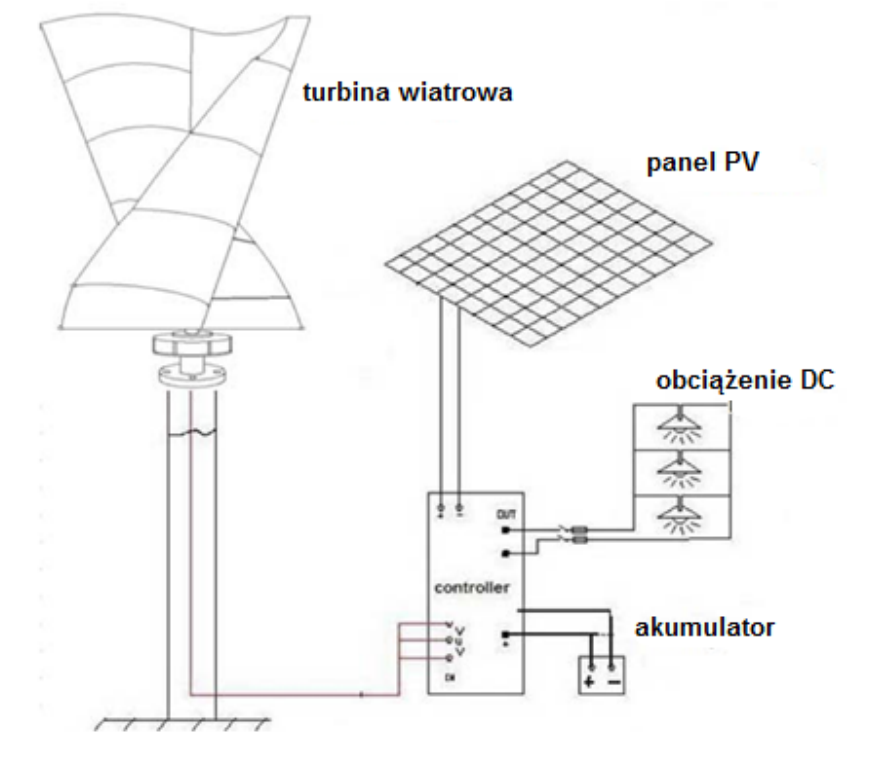

Rys 4. Schemat podłączeń do kontrolera

#### 6. OBSŁUGA I ŚRODKI OSTROŻNOŚCI

• Generator wiatrowy pracuje w trudnych warunkach środowiskowych. Należy okresowo sprawdzać stan ogólny i poziom hałasu generatora. Sprawdzać czy kołysania masztu nie spowodowały poluzowania się kabli.

• Okresowa kontrola powinna być przeprowadzona zwłaszcza po okresie występowania silnego wiatru. Jeżeli wystąpiłby jakiś problem to należy ostrożnie opuścić maszt do odpowiedniej wysokości dla przeprowadzenia serwisu. Jeżeli mówimy o zastosowaniu generatora do oświetlenia ulicznego, to elektryk może dokonywać przeglądu serwisowego na maszcie po odłączeniu przewodów generatora od kontrolera i ich zwarciu razem i po przygotowaniu odpowiednich środków bezpieczeństwa

• Bezobsługowe akumulatory powinny być utrzymywane w ekstremalnej czystości

• Nie demontować (rozbierać) generatora samodzielnie. Prosimy o kontakt z dystrybutorem, jeżeli generator nie pracuje normalnie

#### 7. GWARANCJA JAKOŚCIOWA

• Producent gwarantuje, że dostarczony produkt jest najwyższej jakości, pracuje prawidłowo, generator jest kompletny i rygorystycznie sprawdzony przed wysyłką

 Gwarancja nie obejmuje uszkodzeń wynikłych z nieprawidłowego montażu, samodzielnego rozbierania lub poważnych uchybień co do sposobu użycia (niezgodnych z instrukcją obsługi)

 Zachować gwarancję i instrukcję obsługi tak aby można się do nich odwołać w każdej chwili

#### 8. OCHRONA ŚRODOWISKA

X

Urządzenie podlega dyrektywie WEEE 2002/96/EC. Symbol obok oznacza, że produkt musi być utylizowany oddzielnie i powinien być dostarczany do odpowiedniego punktu zbierającego odpady. Nie należy go wyrzucać razem z odpadami gospodarstwa domowego. Aby uzyskać więcej informacji, należy

skontaktować się z przedstawicielem przedsiębiorstwa lub lokalnymi władzami odpowiedzialnymi za zarządzanie odpadami.

#### Generatory wiatrowe z pionową osią serii NE 100W~400W

NE300SV NE200SV nr kat. 532001 nr kat. 532003

Wyprodukowano w Chinach Importer: BIALL Sp. z o.o. UI. Barniewicka 54C 80-299 Gdańsk www.biall.com.pl

# **INSTRUKCJA OBSŁUGI**

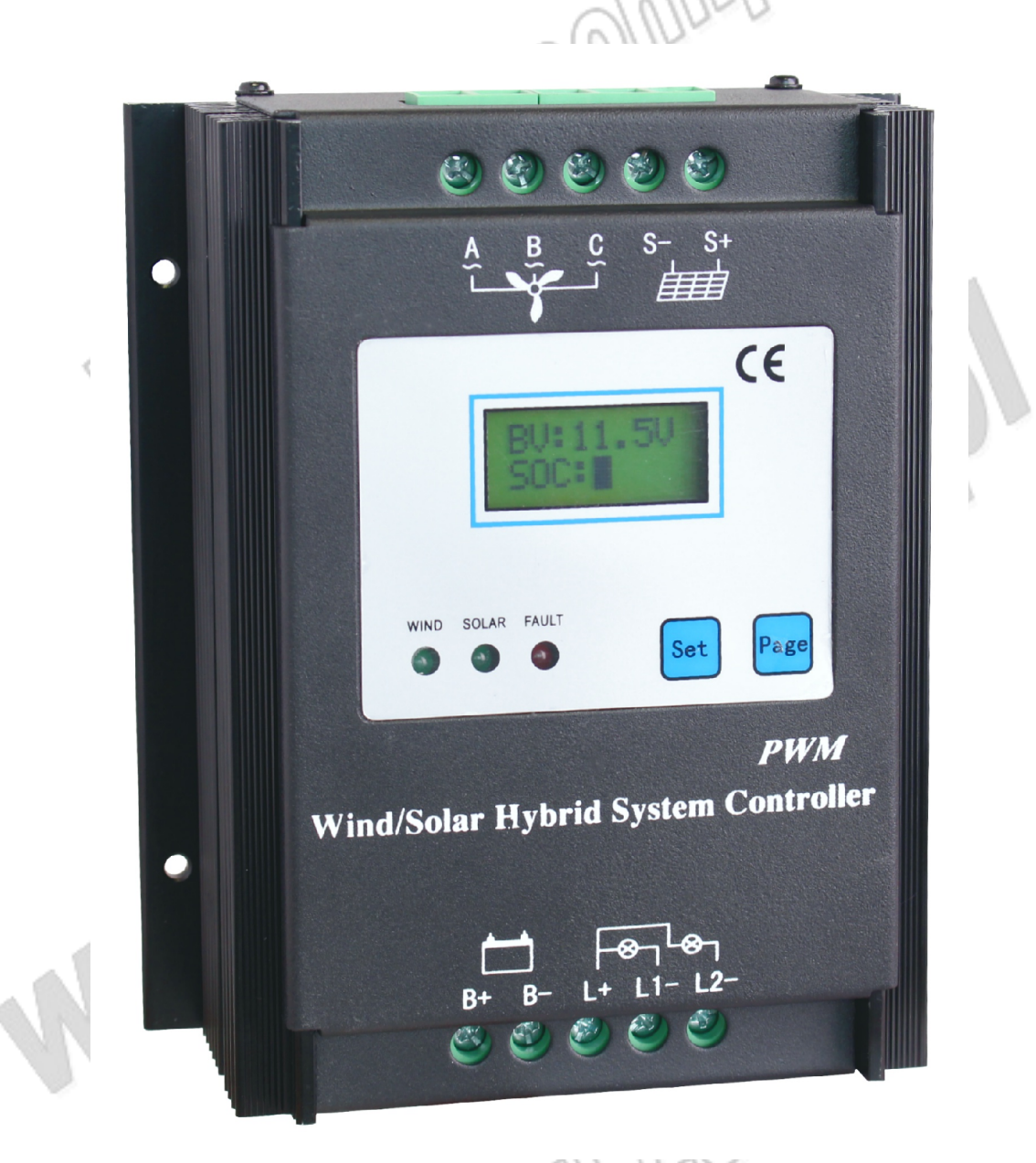

### Kontroler solarny hybrydowy "wind-solar" typu VAWT SW 300W/12V

#### 1. ZASADY BEZPIECZEŃSTWA

#### <u>Uwaga</u>

Dla prawidłowej instalacji i eksploatacji konieczne jest dokładne zapoznanie się z niniejszą instrukcją obsługi i ścisłe przestrzeganie kolejności czynności montażowych

- Zapoznać się dokładnie i ze zrozumieniem z niniejszą instrukcją obsługi przed rozpoczęciem montażu i eksploatacji. Zachować instrukcję tak aby w każdej chwili można było się do niej odwołać
- Tylko doświadczony personel może dokonywać instalacji i uruchomienia kontrolera, a proces instalacji musi przebiegać dokładnie zg. z instrukcją obsługi
- Należy unikać aby kontroler znajdował się w długim okresie w środowisku wilgotnym lub gazów agresywnych powodujących korozję
- Nigdy nie instalować kontrolera w środowisku wilgotnym, narażonym na deszcz, narażonym na oddziaływanie słońca, dużego zapylenia, wibracji, chronić kontroler przed korozją i silnymi interferencjami elektromagnetycznymi

#### 2. OPIS WYROBU

- Kontroler jest przeznaczony do współpracy z generatorem wiatrowym i panelami słonecznymi PV. Służy nie tylko do efektywnego transferu energii z generatora i paneli PV do ładowania akumulatora, ale także dostarcza rozbudowane funkcje kontrolne
- Kontroler wykorzystuje algorytmy PWM ładowania impulsowego do inteligentnego ładowania akumulatora energią dostarczaną przez turbinę wiatrową i panele PV. Gdy akumulatory są w pełni naładowane, to energia generowana przez panele PV oraz generatory wiatrowe musi być ograniczana - system sterowania musi chronić akumulatory przed przeładowaniem. Nadmiar energii jest kontrolowany przez system nadzoru – odpowiednie do warunków ograniczanie lub odłączenie mocy (bieg jałowy)
- Standardowy kontroler nie potrafi pobierać energii przy niskich prędkościach wiatru, ten kontroler posiada funkcję doładowania (opcjonalne wykonanie), co pozwala na pełne wykorzystanie energii wiatrowej nawet przy małych prędkościach wiatru
- Akumulator może przyjmować tylko pewne dawki prądu ładowania przy napięciu ładowania spoczynkowego, a nadmierne napięcie ładowania akumulatora może spowodować poważne uszkodzenia. Kontroler wykorzystuje specjalny chip do wykrywania w czasie rzeczywistym napięcia i prądu ładowania akumulatora i ogranicza odpowiednio prąd ładowania z generatora i paneli PV do wartości nieprzekraczających bieżącego dopuszczalnego napięcia i prądu ładowania akumulatora. Pozwala to na utrzymanie pełnego naładowania akumulatora jak i chroni go przed przeładowaniem. Wydłuża to okres bezobsługowej eksploatacji akumulatora
- Cyfrowy, inteligentnie sterowany, rdzeń urządzenia stanowi zaawansowany mikro- kontroler, zapewniający jednocześnie że struktury zewnętrzne układu są proste, a regulacje trybów pracy i strategie są elastyczne i wydajne. Układy mocy zastosowane w kontrolerze wykonane są z wysokiej jakości importowanych komponentów, w celu zapewnienia wysokiej wydajności i stabilności kontrolera
- Doskonałe funkcje zabezpieczające, w tym: przed wyładowywaniem piorunowym, anty- anty ładowaniem paneli PV, automatyczne ograniczanie

nadmiernego prądu i napięcia, przed odwrotnym podłączeniem akumulatora, przy stanie rozwarcia

#### 3. CHARAKTERYSTYKA KONTROLERA

- Inteligentna konstrukcja o zwartej strukturze, zapewnia regulację dużych mocy, stabilną pracę, bezpieczeństwo i niezawodność
- Zwiększenie mocy funkcji ładowania akumulatora rozwiązuje problem niskiej wydajności ładowania ze względu na małą prędkość wiatru (funkcja opcjonalna)
- Zastosowane stopniowane ładowanie PWM zmniejsza straty
- Wyświetlacz LCD wskazujący napięcie i moc
- Profesjonalne cyfrowe inteligentne sterowanie
- Perfekcyjna ochrona

| Funkcja ochrony                                                     | Opis                                                                                                    | Uwagi                                                                      |
|---------------------------------------------------------------------|----------------------------------------------------------------------------------------------------|----------------------------------------------------------------------------|
| Antyładowanie PV                                                    | W okresie nocy napięcie akumulatora może być<br>większe niż napięcia wejściowe stringów PV.<br>Kontroler z ochroną przed antyładowaniem<br>chroni akumulator przez rozładowywaniem |                                                                            |
| Ochrona przy odwrotnym<br>podłączeniu akumulatora                   | Kontroler nie może pracować i LCD nie<br>wyświetla się przy takim podłączeniu                                                                                                    | Dokonać prawidłowego podłączenia                                           |
| Ochrona przy rozwarciu<br>obwodu                                    | Po długim czasie eksploatacji może dojść do<br>rozwarcia lub uszkodzenia zestyków co spowo-<br>duje rozwarcie w obwodzie akumulatora                                               | Sprawdzać okresowo<br>stan wszystkich<br>połączeń                          |
| Nadmierne napięcie, nad-<br>mierna prędkość wiatru,<br>przeciążenie | Przy silnym wietrze lub nadmiernym napięciu<br>kontroler automatycznie uruchamia funkcję<br>hamowania. Przy przeciążeniu kontroler<br>automatycznie odcina obwód                   | Rezystory odzysku<br>zastosowane w obwo-<br>dzie mogą wymagać<br>przeglądu |

#### 4. FUNKCJE OCHRONY

#### 5. OPIS OGÓLNY WYŚWIETLACZA LCD

LCD: jeżeli kontroler pracuje, to wyświetlacz cyfrowy wskazuje aktualne napięcie akumulatora, co pozwala użytkownikowi na przybliżoną ocenę stanu naładowania akumulatora. Ponadto w dolnym wierszu stan naładowania wskazują wyświetlane w sposób ciągły "belki" bargrafu analogowego. Każda z belek odpowiada 25% pełnego naładowania. Pozwala to na podjęcie decyzji co do odpowiedniego dostosowania mocy obciążenia lub zmiany czasu pracy obciążenia (w trybie "ROAD" - patrz dalszy opis szczegółowy).

Ja. Anton which where the second second

#### 6. WIDOK POGLĄDOWY SYSTEMU

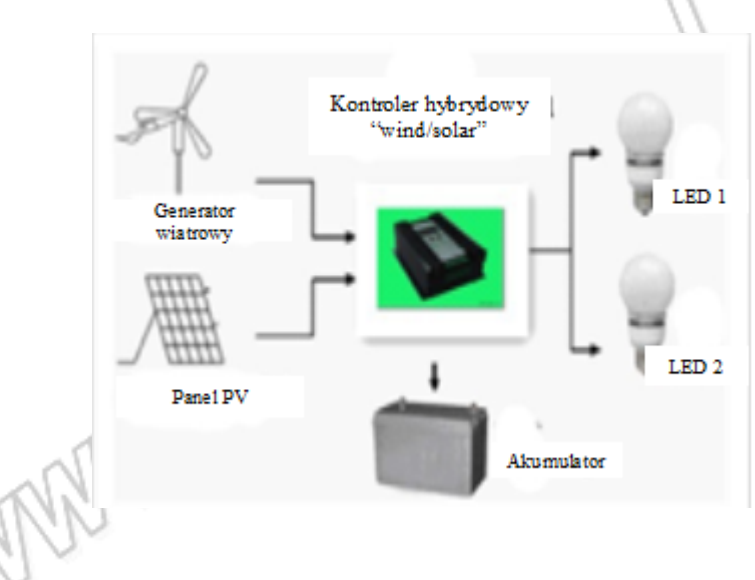

Schemat systemu mocy generator wiatrowy + panele PV

#### 7. INSTALACJA I OBSŁUGA

Instalacja kontrolera powinna być wykonana przez odpowiednio wykwalifikowany personel i przy ścisłym przestrzeganiu kolejności montażu i innych zaleceń zawartych w niniejszej instrukcji.

Po skompletowaniu wyposażenia systemu włączając w to generator wiatrowy, panele PV i wszystkie niezbędne akcesoria montażowe zarówno do mocowań jak i wykonania instalacji elektrycznej możemy przystąpić do montażu całego systemu. Mocowanie generatora i paneli PV do konstrukcji powinno być wykonane z dużą starannością i zapewnieniem stabilności i zabezpieczeniem połączeń śrubowych przed odkręcaniem nawet w warunkach wibracji (odpowiednie momenty i zabezpieczenia). Wszystkie zewnętrzne obwody elektryczne powinny być z uwagi na bardzo trudne środowisko wykonane również starannie i z materiałów (kabli) odpowiednich dla warunków pracy.

#### Kolejność montażu

(1) Sprawdzić po otwarciu przesyłki czy urządzenie nie jest uszkodzone

(2) Zamontować kontroler w odpowiedniej lokalizacji (UWAGA: lokalizacja powinna spełnić wymagania co do przestrzeni umożliwiającej odpowiednią wentylację, ochronę przed wilgocią i pracę w temperaturze nieprzekraczającej dopuszczalnej temperatury pracy kontrolera)

(3) Do montażu elektrycznego stosować kable miedziane wielodrutowe (typu linka) o przekrojach zapewniających przepływ prądu z min dopuszczalnymi stratami. Najpierw określić niezbędną długość kabli i odpowiednio dobrać przekroje zgodnie z wymaganiami

(4) Przewody do podłączenia akumulatora nie powinny być dłuższe niż 1m, a ich przekroje powinny być odpowiednio dobrane w zależności od max prądu ładowania (~4A/1mm<sup>2</sup>).

Najpierw podłączamy przewody do terminali akumulatora kontrolera: czerwony do zacisku "+", a czarny do zacisku "-". Następnie podłączamy te przewody,

zaopatrzone wcześniej w odpowiednio zamontowane końcówki oczkowe (lub inne zakończenia w zależności od istniejących terminali akumulatora) do akumulatora.

**UWAGA**: Akumulator powinien być wcześniej umieszczony na stałe w swoim osobnym pomieszczeniu, najczęściej ok. 0,6m pod poziomem gruntu (w naszych warunkach klimatycznych) z zapewnieniem wentylacji i jednocześnie pełnej ochrony przed zawilgoceniem.

Przy podłączaniu bezwzględnie zapewnić prawidłowe podłączenie co do polaryzacji: czerwony "plusowy" do bieguna dodatniego "+", a czarny "ujemny" do bieguna ujemnego "-" (niezależnie od ochrony kontrolera przed odwrotnym podłączeniem akumulatora).

(5) Rozłączyć zwarte 3 końcówki kabla generatora i podłączyć je do 3 zacisków kontrolera A,B,C. Ponieważ generator wytwarza 3-fazowe napięcie AC, kolejność podłączania tych przewodów jest w zasadzie dowolna. Natomiast samo podłączanie powinno odbywać się przy nieruchomym lub wolno obracającym się wirniku generatora. Zachować ostrożność gdyż każdy z podłączonych przewodów może być pod napięciem

(6) Podłączyć przewody "dodatni" i "ujemny" paneli PV do odpowiednich terminali kontrolera. Zasłonić panele tak aby nie wytwarzały one napięcia i podłączyć przewody wyprowadzone do paneli PV z ich wyprowadzeniami pamiętając o prawidłowej polaryzacji podłączeń

(7) Sprawdzić jakość podłączeń. Następnie można odblokować wirnik generatora i odsłonić panele, rozpoczynając w ten sposób pracę systemu

#### Zasady obsługi systemu: wyświetlacz LCD, diody LED i przyciski funkcyjne Wyświetlacz LCD: Dwuwierszowy wyświetlacz alfanumeryczny

**2 zielone diody LED:** Świecenie wskazuje na ładowanie z generatora (dioda lewa) i na ładowanie z paneli PV (dioda prawa)

1 czerwona dioda LED: Świecenie wskazuje na wystąpienie usterki

Przycisk "SET": Przycisk zmiany ustawień lub zmian wartości parametru

**Przycisk "Page":** Przycisk do przejścia do następnego ekranu z zatwierdzeniem ustawionych parametrów bieżącego ekranu

Po uruchomieniu wyświetlacz LCD kontrolera powinien zaświecić się wskazując: Górny wiersz: UB – napięcie akumulatora

EB – stan ładowania (migający bargraf) i stan naładowania akumulatora (świecące na stałe "belki" bargrafu, każda "belka" odpowiada 25% pełnego naładowania)

Wciskamy "Page", wyświetli się ekran:

Górny wiersz: SET MODE

Dolny wiersz: ROAD albo HOME – wybierane przyciskiem "SET"

- ROAD ten tryb wybieramy dla pracy oświetlenia z automatycznym włącznikiem zmierzchowym na wyjściach obciążenia L1 i L2
- HOME ten tryb wybieramy dla pracy ciągłej obydwu obciążeń L1 i L2. Odłączenie obciążenia w tym trybie jest tylko możliwe przez osobne wyłączniki. Ten tryb pracy należy też wybrać jeżeli do akumulatora jest podłączony zewnętrzny inwerter DC/AC. (Przy podłączeniu zewnętrznego inwertera należy pamiętać, że także w stanie jałowym będzie on pobierał pewien prąd oraz, że kontroler nie ma możliwości przy pracy inwertera odłączyć go przy nadmiernym spadku napięcia akumulatora. W tym przypadku rozłączenie będzie zależeć od zabezpieczeń inwertera)

Wciskamy "Page", wyświetli się ekran: Górny wiersz: SET TIME1 Dolny wiersz: 01H ustawiane do 16H przyciskiem "SET" (praca od 1h do 16h)

Wciskamy "Page", wyświetli się ekran: Górny wiersz: SET TIME2 Dolny wiersz: 01H ustawiane do 16H przyciskiem "SET" (praca od 1h do 16h)

Wciskamy "Page", wyświetli się ekran: Górny wiersz: PI: 00,0A aktualny prąd ładowania dostarczany z generatora Dolny wiersz: SI: 00,0A aktualny prąd ładowania dostarczany z generatora

Wciskamy "Page", wyświetli się ekran:

Górny wiersz: SET LV – ustawienie napięcia akumulatora odcięcia obciążenia (LVD) Dolny wiersz: domyślenie 11,2V możliwość ustawienia innego napięcia

Wciskamy "Page", wyświetli się ekran:

Górny wiersz: SET LVR – ustawienie napięcia ponownego załączenia obciążenia (LVR)

Dolny wiersz: domyślenie 12,4V, możliwość ustawienia innego napięcia

Wciskamy "Page", wyświetli się ekran:

Górny wiersz: SET PVT – ustawienie czasu znacznego ograniczenia prądu ładowania z paneli PV, w przypadku pełnego naładowania akumulatora Dolny wiersz: domyślnie 000 min, możliwość ostawienia czasu od 10min do 110min

Kolejne wciśnięcie przycisku "Page" powoduje zatwierdzenie ustawień i powrót do ekranu domyślnego.

#### 8. UWARUNKOWANIA ŚRODOWISKOWE

- Kontroler powinien pracować w miejscu suchym, czystym i dobrze wentylowanym
- Unikać bezpośredniego oddziaływania promieniowania słonecznego, nie wystawić na działanie deszczu, gazów agresywnych, kurzu, wilgoci i środowiska korozyjnego
- Zachować odległość, co najmniej 0,5m od akumulatora
- Temperatura otoczenia -25°C ~ +55°C
- Wilgotność otoczenia < 85% RH (dla 25°C ± 5°C)</li>

#### 9. BEZPIECZENSTWO I OCHRONA

**Funkcje ochrony:** odgromowa, przed odwrotnym przepływem prądu od akumulatora do paneli PV, automatyczne ograniczenie nadmiernego napięcia i prądu ładowania, przed odwrotnym podłączeniem akumulatorów, przed rozwarciem

**UWAGA:** Ochrona odgromowa to ostatni stopień ochrony jaki może być niezbędny zwłaszcza w przypadkach instalacji w lokalizacjach narażonych na wyładowania atmosferyczne. Układy ochrony odgromowej kontrolera będą wtedy niewystarczające i należy zastosować odpowiednie dodatkowe zabezpieczenie SPD kontrolera

#### **10. ANALIZA USTEREK**

(1) Pytanie: Prędkość wirnika spada znacznie po podłączeniu go do kontrolera (wirnik obraca się ze słyszalnym "terkotem")

- (1) Napięcie akumulatora jest na tyle wysokie, ze kontroler wchodzi w tryb ładowania spoczynkowego.
- (2) Napięcie znamionowe wyjściowe generatora jest wyższe niż napięcie znamionowe akumulatora. Napięcie wyjściowe generatora jest proporcjonalne do jego prędkości gdy jest ono za wysokie automatycznie zostaje uruchomiane hamowanie wirnika. Należy sprawdzić parametry znamionowe.

(2) Pytanie: Dlaczego kontroler odłącza się, jeżeli wskazywany jest mały poziom prądu?

(1) Pomiar napięcia akumulatora i prądu ładowania to 2 parametry, które służą do określania momentu odłączenia kontrolera. Osiągnięcie napięcia ładowania spoczynkowego, biorąc jednocześnie pod uwagę przy jakim prądzie ładowania to nastąpiło, będzie podstawą do decyzji odstawienia generatora wiatrowego.

(3) Pytanie: Dlaczego nie wyświetla się LCD?

- (1) Podłączenie akumulatora jest wadliwe. Sprawdzić połączenie
- (2) Akumulator jest uszkodzony. Sprawdzić i wymienić akumulator

| SW-300W                                                           |  |  |  |  |
|-------------------------------------------------------------------|--|--|--|--|
| 12 (V)                                                            |  |  |  |  |
| 200Wp max                                                         |  |  |  |  |
| 300W max                                                          |  |  |  |  |
| 30A                                                               |  |  |  |  |
| 14,4V                                                             |  |  |  |  |
| 13,2V                                                             |  |  |  |  |
| 13,8V                                                             |  |  |  |  |
| 11,2V (domyślne) – ustawiane                                      |  |  |  |  |
| 12,4V (domyślne) - ustawiane                                      |  |  |  |  |
| 16,5V                                                             |  |  |  |  |
| 15,0V                                                             |  |  |  |  |
| -24mV/°C                                                          |  |  |  |  |
| <0,1A                                                             |  |  |  |  |
| <0,5V                                                             |  |  |  |  |
| MPPT (ładowanie PV), PWM (rozładowywanie, ładowanie spoczynkowe ) |  |  |  |  |
|                                                                   |  |  |  |  |

#### 11. SPECYFIKACJA TECHNICZNA 🦳

| Ładowanie BOOST            | Adaptacyjny niezależny układ (wyposażenie dodatkowe)                                                                                                    |
|----------------------------|----------------------------------------------------------------------------------------------------|
| Wyświetlane parametry      | Napięcie, prąd ładowania, zakumulowana energia                                                                                                    |
| Sposób prezentacji wyników | Wyświetlacz LCD                                                                                                    |
| Rodzaje ochrony            | Odgromowa, przed odwrotnym prądem ładowania paneli,<br>przed rozwarciem akumulatora, przed odwrotną polaryzacją<br>akumulatora, przed za dużą prędkością wiatru i przed<br>nadmiernym napięciem - automatyczne włączanie hamowania<br>wirnika, przed przeładowaniem |
| Sposób chłodzenia          | Radiator                                                                                                    |
| Temperatura otoczenia      | -25°C ~ +55°C                                                                                                    |
| Wysokość pracy             | <5500m n.p.m (2000m n.p.m. bez redukcji mocy)                                                                                                    |
| Wymiary (szer x wys x gł)  | 140x64x165mm                                                                                                    |
| Masa                       | 1150g                                                                                                    |

#### 12. OBSŁUGA POSPRZEDAŻNA

Urządzenie podlega gwarancji w okresie 1 roku od daty sprzedaży. I dalszej nieograniczonej czasowo obsłudze. Przekroczenie terminu gwarancji, uszkodzenia podczas transportu lub wynikłe z innych czynników niż podczas eksploatacji, uszkodzenia spowodowane katastrofą naturalną i/lub uszkodzeniami spowodowanymi przez te czynniki nie podlegają gwarancji i nie mogą być podstawą jakichkolwiek roszczeń w stosunku do producenta i dystrybutora. Jeśli nie ma żadnych specjalnych sformułowań w umowie, to ostatnie ustalenia umowy/gwarancji są obowiązujące.

Uwaga: producent zastrzega sobie możliwość wprowadzania zmian i modernizacji konstrukcji bez powiadomienia

#### 13. OCHRONA ŚRODOWISKA

Urządzenie podlega dyrektywie WEEE 2002/96/EC. Symbol obok oznacza, że produkt musi być utylizowany oddzielnie i powinien być dostarczany do odpowiedniego punktu zbierającego odpady. Nie należy go wyrzucać razem z odpadami gospodarstwa domowego. Aby

uzyskać więcej informacji, należy skontaktować się z przedstawicielem przedsiębiorstwa lub lokalnymi władzami odpowiedzialnymi za zarządzanie odpadami.

VAWT SW 300W/12V nr kat. 532002 Kontroler hybrydowy MPPT/PWM Wyprodukowano w Chinach Importer: BIALL Sp. z o.o. UI. Barniewicka 54C 80-299 Polska www.biall.com.pl

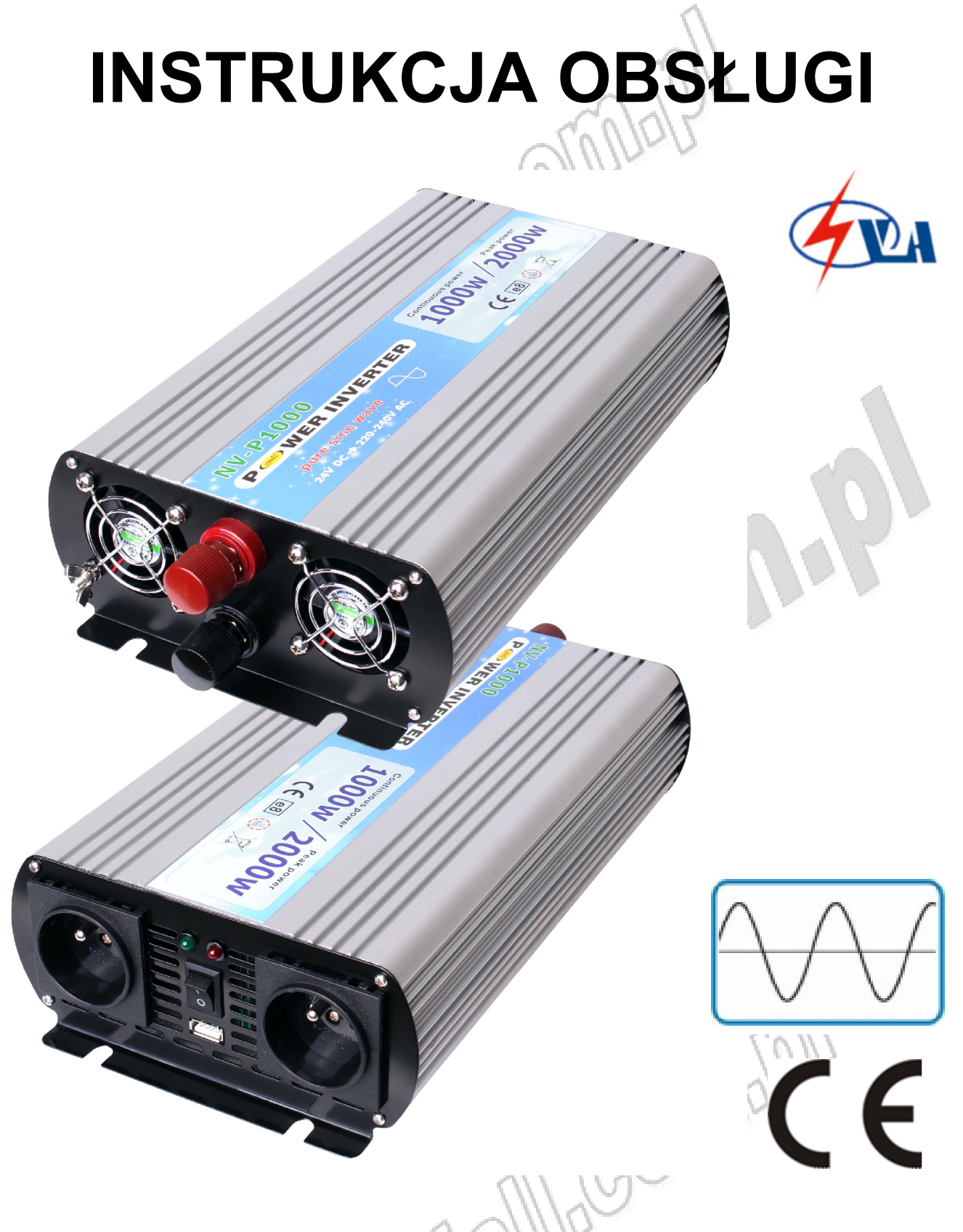

### PRZETWORNICE (INVERTERY) DC/AC z czystą sinusoidą na wyjściu AC do pracy w systemach solarnych

seria NV-Pxxxx - /12/24/48VDC

### 1. Opis wyrobu

Modele z serii NV-P12/24/48 to inwertery/falowniki 50Hz zamieniające napięcie 12/24/48V DC na napięcie 230V 50Hz sinusoidalne. Ten kompaktowy i bardzo funkcjonalny wyrób jest jedną z nowocześniejszych konstrukcji inverterów wykorzystujących technologię wysokich częstotliwości, co pozwala na uzyskanie na wyjściu możliwie dokładnego przebiegu sinusoidy i wysokiej sprawności (THD <=3%, sprawność 90%). Jest zaprojektowany do bezusterkowej pracy przez wiele lat dzięki automatycznym układom monitoringu dla ochrony invertera i akumulatora przed przeciążeniami. Ochrona obejmuje automatyczne wyłączenie obniżonym napięciu akumulatora, wystapieniu nadmiernie impulsu przy wysokonapięciowego i przekroczeniu temperatury. Wyjście jest chronione przed zwarciem i przeciążeniem. Dodatkowo bezpieczeństwo zwiększa podłączenie inwertera do lokalnego uziemienia (specjalny zacisk na obudowie).

Należy uważnie przeczytać i zachować niniejszą instrukcję instalacji i obsługi przetwornicy.

Dla wykorzystania pełnych możliwości przetwornic, użytkownik powinien zapewnić prawidłową instalację i eksploatację wyrobu.

#### 2. Środki bezpieczeństwa

Nieprawidłowa instalacja lub przekroczenia parametrów przetwornicy może spowodować zagrożenia dla użytkownika lub wystąpienie ryzyka zranień i porażenia elektrycznego.

Zwracamy specjalną uwagę na stosowanie się do ostrzeżeń i zaleceń sygnalizowanych w informacjach OSTRZEŻENIA i OSTROŻNIE. OSTROŻNIE dotyczy uwag, których nieprzestrzeganie grozi uszkodzeniem przetwornicy lub innego sprzętu. OSTRZEŻENIA wskazują na sytuacje, gdzie nieprzestrzeganie środków bezpieczeństwa może być przyczyną obrażeń i/lub porażenia elektrycznego grożącego utratą życia.

Prosimy o dokładne zapoznanie się z poniższymi środkami bezpieczeństwa.

### 

Niebezpieczeństwo porażenia. Trzymać w oddaleniu od dzieci.

- Przetwornica wytwarza takie same potencjalnie niebezpieczne dla życia napięcie AC, jakie normalnie znajduje się w gniazdku domowej instalacji elektrycznej. Należy postępować dokładnie tak samo ostrożnie jak mielibyśmy do czynienia z domową instalacją elektryczną.
- 2) Nie wolno umieszczać żadnych przedmiotów w gniazdku wyjściowym AC, otworach wentylacyjnych lub wentylatorze przetwornicy.
- 3) Nie wystawiać przetwornicy na działanie wody, deszczu, śniegu lub spryskiwania.
- 4) Nie wolno, w żadnych okolicznościach, podłączać gniazda wyjściowego AC przetwornicy do instalacji elektrycznej.

### 

#### Gorąca powierzchnia

- Obudowa przetwornicy może osiągać dość wysokie temperatury (do 60°C) przy pracy z dużą mocą. Należy zapewnić co najmniej 15cm wolnej przestrzeni co do dostępu powietrza ze wszystkich stron przetwornicy.
- 2) Podczas pracy, usunąć z otoczenia materiały, które mogą ulec zniszczeniu przy podwyższonej temperaturze.

### 

Niebezpieczeństwo eksplozji

 Nie używać przetwornicy w obecności palnych substancji lub gazów, jak np. w zęzie jachtu, gdzie magazynowane jest paliwo lub w pobliżu butli gazowych z propanem-butanem. Nie zabudowywać przetwornicy razem z akumulatorem kwasowo-ołowiowym typu samochodowego. Akumulatory te, inaczej zwane zalewowymi wytwarzają wybuchowy gaz – wodór, który tworząc z powietrzem mieszaninę wybuchową może eksplodować pod wpływem iskry elektrycznej powstałej np., podczas podłączania przewodów, wtyków, itp.

### **A OSTROŻNIE**

- Nie podłączać napięcia z instalacji elektrycznej do gniazda wyjściowego AC przetwornicy. Przetwornica ulegnie zniszczeniu, nawet jeżeli jej włącznik będzie w położeniu "Wyłączone" ("O").
- 2) Nie wystawiać przetwornicy na działanie temperatury > 40°C.

### 

Przetwornicę podłączać tylko do akumulatorów o nominalnym napięciu wyjściowym 12V/24V/48V (w zależności od modelu). Akumulator o niższym nominalnym napięciu zasilania (6V/12V/24V) nie zapewni wystarczającej wartości napięcia, natomiast akumulator o wyższym nominalnym napięciu (24V/48V/96V) uszkodzi przetwornicę.

### 

Nie używać przetwornicy z następującym wyposażeniem:

- Drobne wyroby zasilane z akumulatorów jak lampy sygnalizacyjne, niektóre akumulatorowe golarki, lampki nocne podłączanie bezpośrednio do gniazd sieciowych dla doładowania.
- 2) Niektóre ładowarki do pakietów akumulatorów używanych w narzędziach elektrycznych. Ładowarki te mają etykiety ostrzegawcze informujące o niebezpiecznym napięciu występującym na terminalach ładowarki.

### 

Zabronione jest dokonywanie jakichkolwiek przeróbek urządzenia.

### 3. Funkcje auto-ochrony

Zaawansowane funkcje ochrony zastosowane w przetwornicy (elektroniczna ochrona przeciążeniowa z auto-wyłączeniem):

- Wewnętrzny bezpiecznik DC zapewnia dodatkowe bezpieczeństwo.
- Gdy napięcia akumulatora spadnie poniżej określonego progu, nastąpi automatyczne wyłączenie przetwornicy.
- Gdy napięcie akumulatora wzrośnie powyżej określonego progu, nastąpi automatyczne wyłączenie przetwornicy.
- Ochrona termiczna z automatycznym wyłączeniem przetwornicy
- Ochrona zwarciowa na wyjściu przetwornicy.

### 4. Charakterystyka produktu

Przed przystąpieniem do użytkowania przetwornicy należy upewnić się, że zapoznano się z podstawową charakterystyką produktu. Wygląd i rozmieszczenie elementów obsługi w zależności od modelu (mocy).

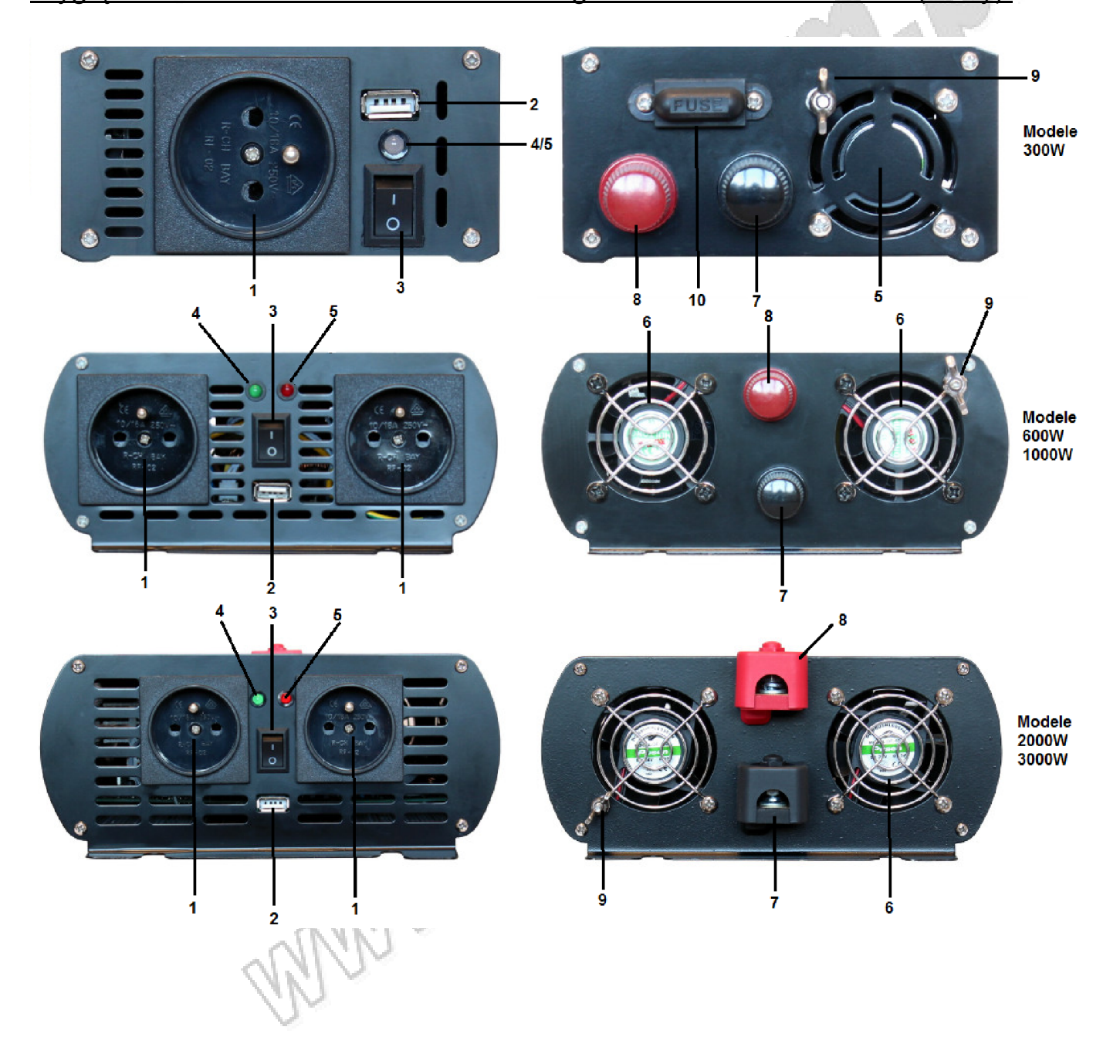

1--- Gniazda wyjściowe AC: możliwość podłączenia różnorodnych urządzeń 230V AC z ciągłym poborem mocy równym lub mniejszym od mocy znamionowej. Oferowane przez nas przetwornice wyposażone są zgodnie z obowiązującym w Polsce standardem w gniazda sieciowe typu F.

2--- Port USB: 5V DC, 500mA.

3--- Przełącznik AC: włączenie/wyłączenie wyjścia AC. Gdy ustawiony w pozycji "włączony" ("I") na wyjście AC podawane jest napięcie 230V AC.

4--- Zielona dioda LED: wskazuje obecność napięcia AC w gniazdach AC oraz normalną pracę przetwornicy.

5--- Czerwona dioda LED: wskazuje wyłączenie przetwornicy w wyniku nadmiernego spadku lub wzrostu napięcia, przeciążenia lub przegrzania.

6--- Wentylator: obniża temperaturę przetwornicy. Należy utrzymać go w czystości w całym okresie eksploatacji.

7--- Terminal ujemny (-): przy pomocy odpowiedniego przewodu (czarnego) podłączyć do bieguna ujemnego (-) akumulatora (w pierwszej kolejności).

8--- Terminal dodatni (+): przy pomocy odpowiedniego przewodu (czerwonego) podłączyć do bieguna dodatniego (+) akumulatora (w drugiej kolejności).

9--- Terminal uziemienia: podłączyć do uziemienia lokalnego.

10--- Bezpiecznik: ochrona przetwornicy przed nadmiernie wysokim prądem (w niektórych modelach).

#### Kształty przebiegów wyjściowych:

Przetwornica jest przystosowana do ciągłego zasilania większości wyrobów zasilanych 230V 50Hz, które wymagają ciągłej mocy odpowiadającej lub mniejszej od znamionowej mocy przetwornicy. Przetwornica wytwarza przebieg wyjściowy o kształcie czystej sinusoidy, podobny do tego jaki istnieje w sieci energetycznej instalacji domowej.

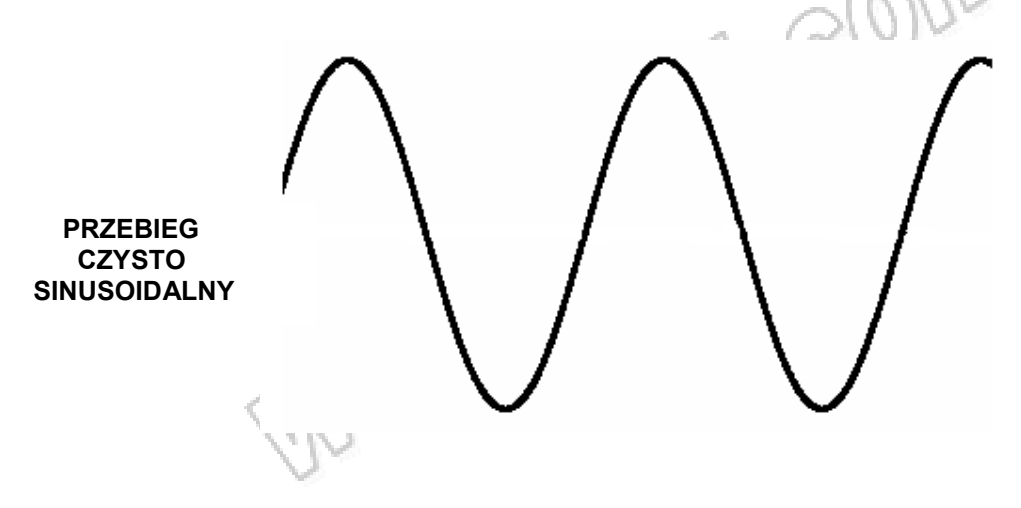

### 5. Instrukcja instalacji

#### Wybór odpowiedniego miejsca instalacji przetwornicy

Dla bezpiecznej i optymalnej eksploatacji należy umieścić przetwornicę w miejscu:

- Suchym: nie narażać na opady lub natrysk wody.
- Chłodnym: używać tylko w przedziale temperatury 0 ~ 40°C. Trzymać z dala od wentylatorów pieców grzewczych lub innych urządzeń emitujących ciepło.
- **Przewiewnym**: pozostawić co najmniej 15cm wolnej przestrzeni z każdej strony dla zapewnienia odpowiedniej wentylacji.
- **Bezpiecznym** : Nie instalować we wspólnym pomieszczeniu z akumulatorami, palnymi cieczami (np. benzyna) lub wybuchowymi oparami.
- **Czystym** : Nie używać przetwornicy w miejscach o silnym zapyleniu, brudnych i generalnie zanieczyszczonych. Zwłaszcza gdy przetwornica jest używana w środowisku pracy z możliwością wystąpienia tego typu zagrożeń.

W związku z ograniczeniami standardowych gniazd 12V/24V/48V (w zależności od modelu) umieszczonych w samochodach czy łodziach, przetwornica powinna być używana do zasilania urządzeń o mocy znamionowej niższej niż moc znamionowa przetwornicy, jeżeli będzie ona podłączona do akumulatora za pośrednictwem tych gniazd.

1. Przed podłączeniem nowej przetwornicy należy sprawdzić, czy nie doszło do jej uszkodzenia w trakcie transportu. Następnie upewnić się, że włącznik przetwornicy jest w położeniu "wyłączone" ("O").

**OSTROŻNIE:** Zamiana polaryzacji przewodów przy podłączeniu akumulatora do przetwornicy grozi porażeniem elektrycznym i uszkodzeniem samej przetwornicy. Uszkodzenie spowodowane zamianą polaryzacji nie jest objęte gwarancją.

2. Ręcznie dokręcić nakrętki mocujące na gwintowanych trzpieniach terminali DC przetwornicy. Nie używać nadmiernej siły.

3. Jeżeli nie używamy przetwornicy zawsze należy ustawić przełącznik AC w pozycji "wyłączone" ("O")

4. Jeżeli przetwornica nie jest w użyciu przez dłuższy czas, należy odłączyć ją od akumulatora, aby zapobiec jego rozładowaniu (przez prądy jałowe)

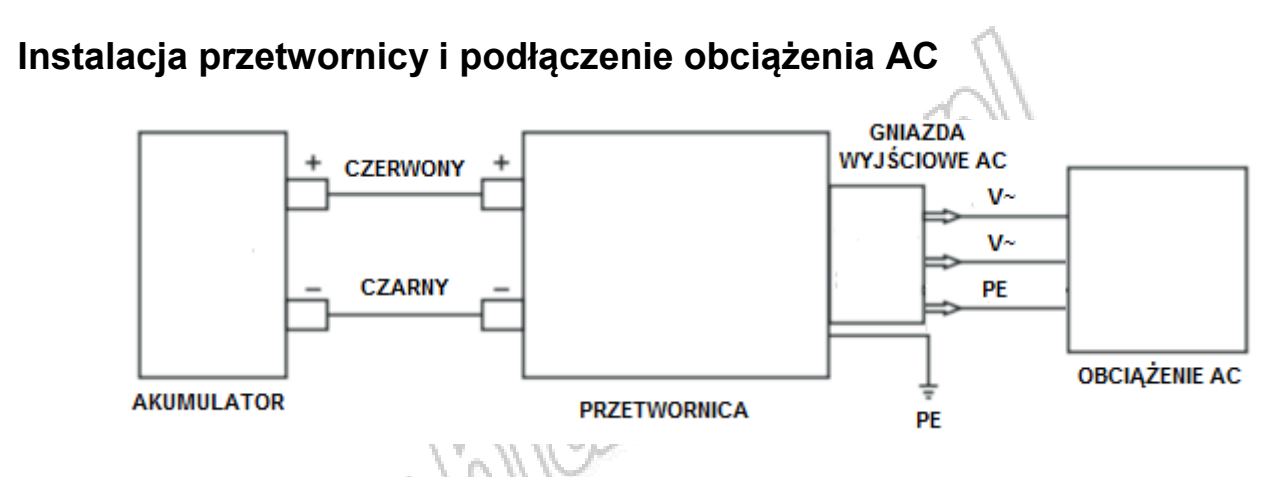

# Wykorzystanie przewodów z krokodylkami lub innych bezpośrednio podłączanych do akumulatora.

Dzięki bezpośredniemu podłączeniu przetwornicy do akumulatora 12V za pomocą krokodylków istnieje możliwość obsługi urządzeń o wymaganej mocy równej mocy znamionowej przetwornicy w sposób ciągły.

1. Przetwornica jest włączana ("I") lub wyłączana ("O") głównym przyciskiem zasilania.

2. Wentylator włącza się tylko gdy jest taka potrzeba (kontrola termiczna)

3. Po stwierdzeniu prawidłowego działania przetwornicy możemy podłączyć do niej odpowiednie urządzenie (przełącznik w pozycji "O")

4. Przetwornica jest gotowa do pracy i możemy podać napięcie wyjściowe do urządzenia ustawiając przełącznik w pozycji "I". Taki sposób włączania zmniejsza częściowo prądy rozruchowe.

### 6. Instrukcja obsługi i eksploatacji

#### Zakres stosowania przetwornicy

Wartość mocy (wyrażonej w watach) urządzeń AC to średnia moc wymagana. Wiele urządzeń AC przy uruchomieniu pobiera jednak większą moc niż moc znamionowa. Dla obciążenia takiego jak silnik, przy jego uruchomieniu pojawia się prąd rozruchowy. Należy mieć na uwadze, że prąd rozruchowy nie może przekroczyć maksymalnego prądu odpowiadającego chwilowej mocy przetwornicy (prąd rozruchowy silnika może być 7~12 razy wyższy niż prąd znamionowy) – skutkiem tego byłoby przeciążenie przetwornicy i jej wyłączenie.

**OSTROŻNIE**. Normalnym zjawiskiem jest, że napięcie spada przy dużym obciążeniu. Należy podjąć działania, gdy zaistnieją następujące zdarzenia:

Napięcie akumulatora spada poniżej 11,5V/21V/42V (w zależności od modelu)

Rozwiązanie:

- Zwiększyć pojemność akumulatora
- Zmniejszyć obciążenie przetwornicy

Napięcie wyjściowe spada poniżej akceptowalnego poziomu (210V AC) Rozwiązanie:

- Zwiększyć pojemność akumulatora
- Zmniejszyć obciążenie

Mimo, że przetwornica jest w stanie dostarczyć w krótkim okresie dużą moc chwilową, to urządzenia, których sumaryczna nominalna moc jest niższa niż nominalna ciągła moc wyjściowa mogą przekroczyć "możliwości chwilowe" przetwornicy oraz wyzwolić funkcję automatycznego wyłączenia przy przeciążeniu. Jeśli ten problem pojawia się przy próbie obsługi kilku urządzeń AC w tym samym czasie należy spróbować najpierw włączyć przetwornicę przy wyłaczonych urządzeniach AC. Następnie włączać koleine urzadzenia. rozpoczynając od tego, o najwyższej mocy chwilowej (najwyższym prądzie rozruchowym). Zakładamy przy tym, że akumulator ma dostateczną pojemność.

#### Obsługa przetwornicy

- Po prawidłowym podłączeniu przetwornicy do gniazda zasilania DC lub akumulatora o odpowiednim napięciu włączyć zasilanie włącznikiem (położenie włączone, "I"), zaświeci się zielona dioda LED i podane zostaje napięcie AC do gniazda wyjściowego.
- 2) Podłączyć wtyk danego urządzenia/urządzeń AC do gniazda/gniazd przetwornicy a następnie włączyć je (jedno po drugim)
- 3) Wraz z malejącą pojemnością akumulatora spada napięcie zasilające przetwornicę. Po spadku wartości napięcia zasilającego DC do 10,5~11,5V/21,5~23,0V/43~46V (w zależności od modelu) odzywa się alarm dźwiękowy. Sygnał, ten oznacza, że należy wyłączyć komputer lub inne urządzenia wrażliwe na nagłą utratę zasilania.
- 4) Jeśli alarm dźwiękowy zostanie zignorowany, przetwornica wyłączy się automatycznie przy spadku wartości napięcia do 9,5~10,5V/20,5~22V/41~44V (w zależności od modelu). Zapobiega to uszkodzeniu akumulatora przez jego nadmierne rozładowanie. Po automatycznym wyłączeniu zaświeci się czerwona dioda LED sygnalizująca usterkę.

### 

Akumulatory samochodowe są zaprojektowane tak, aby zapewnić odpowiedni okres oddawania bardzo dużego prądu niezbędnego dla rozruchu silnika. Nie są one przeznaczone do długotrwałej pracy przy stosunkowo małym obciążeniu. akumulatorów przez Ciagle obciażanie takich przetwornicę do stanu wywołującego alarm dla obniżonego napięcia powoduje skracanie żywotności podłaczanie akumulatora. Zaleca się przetwornic do akumulatora przystosowanego do pracy bez problemów z takim charakterem obciążenia jeżeli będziemy często i w długim okresie podłączać urządzenia elektryczne do przetwornicy.

5) Jeżeli urządzenie AC przekracza poziom dopuszczalnego obciążenia ciągłego przetwornica wyłączy się automatycznie i zaświeci się czerwona dioda LED sygnalizująca usterkę.

- 6) Jeśli temperatura przetwornicy przekroczy bezpieczną wartość z powodu niewystarczającej wentylacji lub wysokiej temperatury otoczenia, nastąpi automatyczne wyłączenie, następnie zapali się czerwona dioda LED sygnalizująca usterkę oraz wydany zostanie sygnał dźwiękowy.
- Jeżeli uszkodzony układ ładowania akumulatora spowoduje, że jego napięcie wzrośnie do niebezpiecznego poziomu, przetwornica automatycznie wyłączy się.

**OSTROŻNIE** Mimo że przetwornica jest wyposażona w zabezpieczenia nadnapięciowe, to jednak może ulec uszkodzeniu przy przekroczeniu wartości napięcia 16,2V/31V/62V (w zależności od modelu).

8) Wentylator jest zaprojektowany do pracy tylko, gdy temperatura wzrasta powyżej 40°C.

9) W przypadku przeciążenia, niskiego napięcia akumulatora lub przegrzania przetwornicy, nastąpi automatyczne wyłączenie przetwornicy (patrz rozdział 7 Rozwiązywanie problemów).

10) W przypadku automatycznego wyłączenia przetwornicy z powodu przeciążenia należy odczekać kilka minut (w celu schłodzenia) i uruchomić ją ponownie. Sprawdzić przyczynę przeciążenia przed ponownym włączeniem.

Przetwornicę należy manualnie zresetować w przypadku jej automatycznego wyłączenia z powodu przeciążenia.

#### Czas pracy akumulatora

Czas pracy akumulatora zależy od stopnia jego naładowania, pojemności i mocy zużywanej przez podłączone obciążenie AC.

Jeżeli używamy akumulatora samochodowego zaleca się, aby uruchomić silnik co godzinę lub dwie w celu doładowania akumulatora, gdyż jego pojemność nie jest zbyt duża i akumulator dość szybko wyczerpuje się. Przetwornica może pracować przy włączonym silniku, ale przy uruchamianiu silnika napięcie akumulatora może obniżyć się przejściowo do poziomu powodującego przejściowe automatyczne rozłączania przetwornicy.

Przetwornica pobiera mniej prądu niż wynosi jej prąd jałowy (przełącznik AC w pozycji "l" i brak obciążenia), gdy przełącznik znajduje się w pozycji wyłączone ("0"). Ma to pewien pozytywny wpływ na czas pracy akumulatora.

9

#### Zakłócenia przy podłączaniu urządzeń elektronicznych

Co do zasady urządzenia AC pracują z przetwornicą, tak jakby pobierały prąd ze standardowego gniazda AC. Poniżej umieszczono informacje na temat możliwych wyjątków od tej zasady.

#### Przydźwięki w systemach audio i radiach

Niektóre systemy stereo, odtwarzacze typu "boom box" i radia AM/FM z niższego segmentu cenowego charakteryzują się filtrowaniem zasilania niskiej jakości, przez co mogą one emitować przydźwięki po podłączeniu do przetwornicy. Jedynym rozwiązaniem w takiej sytuacji jest zakup produktu charakteryzującego się wyższą jakością filtrowania zasilania.

#### Zakłócenia związane z sygnałem TV

Przetwornica jest zabudowana w celu zminimalizowania zakłóceń sygnału TV, jednakże przy słabych sygnałach TV zakłócenia mogą wystąpić w postaci linii pojawiających się na ekranie. Aby wyeliminować lub zminimalizować problem należy:

- Użyć przedłużacza w celu zwiększenia odległości między przetwornicą a telewizorem, antena i kablami.
- Zmienić położenie przetwornicy, telewizora, anteny i kabli. Poprawić jakość sygnału TV wykorzystując lepszą antenę i ekranowany kabel antenowy, tam adzie jest to możliwe.
- Zmienić odbiornik telewizyjny. Poszczególne odbiornik telewizyjne różnią się między sobą w zakresie podatności na zakłócenia.

#### Przetwornice z przebiegiem sinusoidalnym

Poniżej wypisano zalety przetwornic z przebiegiem sinusoidalnym względem przetwornic ze zmodyfikowanym przebiegiem sinusoidalnym:

1. Redukują zakłócenia akustyczne i elektryczne wentylatorów, wzmacniaczy audio, odbiorników telewizyjnych i niektórych wrażliwych systemów audio.

2. Obciążenia indukcyjne, takie jak kuchenki mikrofalowe lub silniki, mogą pracować szybciej, ciszej i bez nadmiernego nagrzewania się.

3. Następujące urządzenia mogą nie pracować prawidłowo z przetwornicami ze zmodyfikowanym przebiegiem sinusoidalnym:

- Niektóre ładowarki akumulatorów do bezprzewodowych narzędzi.
- Piece zwykłe i opalane granulatem sterowane mikroprocesorem.
- ub e. hub e. • Wrażliwe urządzenia elektryczne lub elektroniczne, takie jak niektóre urządzenia medyczne.

### 7. Rozwiązywanie problemów

| 7. Rozwiązywan                                                                      | ie problemów                                                                               | rall                                                                                                    |
|-------------------------------------------------------------------------------------|--------------------------------------------------------------------------------------------|----------------------------------------------------------------------------------------------------|
| Problem                                                                             | Prawdopodobna<br>przyczyna                                                                 | Sugerowane rozwiązanie                                                                                                    |
|                                                                                     | Uszkodzony akumulator.                                                                     | Sprawdzić akumulator i ewentualnie wymienić.                                                                                                    |
| Urządzenie AC nie<br>pracuje, nie świeci<br>się<br>zielony LED po<br>właczeniu (ON) | Zamieniona polaryzacja DC.                                                                 | Sprawdzić podłączenie do<br>akumulatora. Jeżeli była<br>zamieniona polaryzacja<br>przetwornica może być<br>uszkodzona.                                                                                                    |
| wiączeniu (ON)                                                                      | Uszkodzone lub<br>niedokładnie podłączone<br>kable zasilania.                              | Sprawdzić kable i połączenia.                                                                                                    |
| Przetwornica<br>pracuje jedynie z<br>małym obciążeniem.                             | Spadek napięcia na kablu<br>zasilającym.                                                   | Skrócić kable lub<br>zastosować kable o<br>większym przekroju.                                                                                                    |
| Mierzone napięcie<br>wyjściowe<br>przetwornicy jest<br>zbyt niskie.                 | Pomiar napięcia<br>wyjściowego woltomierzem<br>AC daje wynik poniżej 200V.                 | Sprawdzić przez pomiar<br>porównawczy miernikiem<br>wyższej klasy (np. z True<br>RMS) czy woltomierz<br>mierzy prawidłowo<br>napięcie.                                                                                                    |
|                                                                                     | Napięcie akumulatora jest<br>zbyt niskie.                                                  | Naładować akumulator.                                                                                                    |
| Alarm włącza się                                                                    | Automatyczne wyłączenie<br>przetwornicy z powodu<br>obniżenia napięcia lub<br>przegrzania. | Skrócić kable lub<br>zastosować kable o<br>większym przekroju.<br>Naładować akumulator.<br>Pozwolić przetwornicy na<br>powrót do normalnej<br>temperatury. Poprawić<br>obieg powietrza wokół<br>przetwornicy. Umiejscowić<br>przetwornicę w<br>chłodniejszym otoczeniu.<br>Zmniejszyć obciążenie jeśli<br>wymagana jest praca<br>ciągła. |
| Czas żywotności                                                                     | Pobór mocy urządzenia AC<br>jest większy niż podana moc<br>znamionowa                      | Zastosować większy<br>akumulator.                                                                                                    |
| akumulatora jest<br>mniejszy niż                                                    | Akumulator jest zużyty lub<br>rozładowany.                                                 | Wymienić akumulator.                                                                                                    |
| oczekiwany.                                                                         | Akumulator jest<br>prawdopodobnie nie                                                      | Zastosować ładowarkę<br>większej mocy. Skrócić                                                                                                    |

|                                                                         | doładowywany.                        | kable lub zastosować kable |
|-------------------------------------------------------------------------|--------------------------------------|----------------------------|
|                                                                         |                                      | o większym przekroju.      |
|                                                                         | Podłączone urządzenie AC             |                            |
|                                                                         | ma moc znamionową                    | Uzywac urządzen AC o       |
|                                                                         | większą od znamionowej               | mocy znamionowej nie       |
|                                                                         | mocy przetwornicy;                   | większej niż moc ciągła    |
|                                                                         | nastąpiło rozłączenie na             | przetwornicy.              |
|                                                                         | skutek przeciążenia.                 |                            |
|                                                                         | Podłączone urządzenie AC             | Urządzenie w momencie      |
|                                                                         | ma moc znamionową                    | rozruchu pobiera moc       |
|                                                                         | mniejszą od znamionowej              | większą od                 |
| 0                                                                       | mocy przetwornicy;                   | dopuszczalnego             |
| N.                                                                      | nastąpiło rozłączenie na             | chwilowego obciążenia.     |
| 100                                                                     | skutek przeciążenia w                | Używać urządzenia o        |
| N/N.                                                                    | momencie                             | mniejszym prądzie          |
| Podłaczone                                                              | uruchomienia urządzenia.             | rozruchowym.               |
| urządzenie nie                                                          | Akumulator jest                      | Naładować akumulator       |
| urządzenie nie<br>działa, czerwona<br>dioda LED<br>sygnalizuje usterkę. | rozładowany.                         | Naladować akultulator.     |
|                                                                         |                                      | Wyłączyć przetwornicę i    |
|                                                                         |                                      | pozwolić jej na powrót do  |
|                                                                         |                                      | normalnej temperatury.     |
|                                                                         | Przetwornica przegrzała się          | Wyczyścić wentylator lub   |
|                                                                         | ze względu na słabą                  | usunąć przedmioty          |
|                                                                         | wentylację i nastąpiło               | ograniczające cyrkulację   |
|                                                                         | automatyczne wyłączenie.             | powietrza wokół            |
|                                                                         |                                      | przetwornicy. Zmniejszyć   |
|                                                                         |                                      | obciążenie, jeśli wymagana |
|                                                                         |                                      | jest praca ciągła.         |
|                                                                         |                                      | Sprawdzić czy system       |
|                                                                         | Naniecie weiściowe jest              | ładowania jest prawidłowo  |
|                                                                         | $w_{1}/2$ sze niż 15 5 0\//31\//61\/ | wyregulowany a napięcie    |
|                                                                         | (w zależności od modelu)             | znamionowe akumulatora     |
|                                                                         |                                      | to 12V/24V/48V (w          |
|                                                                         |                                      | zależności od modelu)      |
|                                                                         | WWWWW                                | ormale                     |
| ///                                                                     | ] ~                                  |                            |
| 0,                                                                      | 0                                    |                            |
|                                                                         |                                      |                            |

### 8.Specyfikacja techniczna wyrobów

Specyfikacja może ulec zmianie bez wcześniejszego powiadomienia.

| i alamoti y ogomo |
|-------------------|
|-------------------|

|                             | - 7.21 M                          | I.V.S.           |             |  |  |  |
|-----------------------------|-----------------------------------|------------------|-------------|--|--|--|
| Zasilanie DC                | 12V                               | 24V              | 48V         |  |  |  |
| Napięcie wejściowe DC       | 11,5~15,5V 23,0V~31,0V 46,0~61,0V |                  |             |  |  |  |
| Napięcie wyjściowe AC       | 230V AC (+5% -10%)                |                  |             |  |  |  |
| (znamionowe)                | \(U,2"                            |                  | , • )       |  |  |  |
| Częstotliwość wyjściowa AC  |                                   |                  |             |  |  |  |
| (przebieg sinusoidalny)     | 50HZ (±0,5HZ)                     |                  |             |  |  |  |
| Temperatura pracy           | 15°C~50°C                         |                  |             |  |  |  |
| Kształt przebiegu AC        |                                   | czysta sinusoida |             |  |  |  |
| Wyzwalanie alarmu dla       | 10.5~11.5\/                       | 21 5~22 0\/      | 12 0~16 01/ |  |  |  |
| niskiego DC                 | 10,5~11,5V                        | 21,5~25.00       | 43,0~40,00  |  |  |  |
| Rozłączanie dla niskiego DC | 9,5~10,5V                         | 20,5~22,0V       | 41,0~44,0V  |  |  |  |
| Rozłączanie dla wysokiego   | 15 5\/                            | 211/             | 611/        |  |  |  |
| DC                          | 10,5V                             | 510              | <b>U</b>    |  |  |  |

CP= Moc ciągła

SP= Moc chwilowa

THD= Współczynnik zawartości harmonicznych

NL-OFF = Prąd jałowy przy odłączonym wyjściu AC (przełącznik w pozycji "O") NL-ON = Prąd jałowy przy włączonym wyjściu AC (przełącznik w pozycji "I") bez obciążenia

Specyfikacja może ulec zmianie bez wcześniejszego powiadomienia.

| Model    | CP    | SP    | Efektywność | THD | NL-OFF/NL-ON |            | [A]      |
|----------|-------|-------|-------------|-----|--------------|------------|----------|
|          |       | 10    |             |     | 12V          | 24V        | 48V      |
| NV-P300  | 300W  | 600W  | 90%         | ≤3% | <0,05/<0,4   | <0,05/<0,3 | b.d.     |
| NV-P600  | 600W  | 1200W | 90%         | ≤3% | <0,04/<0,6   | <0,03/<0,5 | b.d.     |
| NV-P1000 | 1000W | 2000W | 90%         | ≤3% | <0,05/<0,8   | <0,04/<0,5 | b.d.     |
| NV-P2000 | 2000W | 4000W | 90%         | ≤3% | <0,04/1,2    | 0,03/1     | 0,01/0,5 |
| NV-P3000 | 3000W | 6000W | 90%         | ≤3% | <0,05/1,5    | 0,04/1     | 0,02/0,8 |

#### Tabela urządzeń obsługiwanych przez przetwornice

| Sprzęt audio-video        | Мос   | 150W                                                    | 300W | 600W | 1000W | 1500W | 2000W |
|---------------------------|-------|---------------------------------------------------------|------|------|-------|-------|-------|
| 12" kolorowy telewizor    | 16W 🎸 | 677                                                     | NY - | 1    | 1     | 1     | 1     |
| Konsola do gier           | 20W   | $\langle \mathbf{N} \rangle \langle \mathbf{N} \rangle$ | 1    | 1    | 1     | 1     | 1     |
| Odbiornik TV satelitarnej | 30W   | N.                                                      | 1    | 1    | 1     | 1     | 1     |
| Sharp HiFi VCR –          | 40W   | 1                                                       | 1    | 1    | 1     | 1     | 1     |
| magnetowid                | NINK  |                                                         |      |      |       |       |       |
| Zmieniarka płyt/mini      | 60W   | 1                                                       | 1    | ✓    | 1     | 1     | 1     |
| system Kenwood 🔨 🚺 🔪      | 2     |                                                         |      |      |       |       |       |
| 19" kolorowy telewizor    | 80W   | 1                                                       | 1    | 1    | 1     | 1     | 1     |
| 20" telewizor +           | 110W  | 1                                                       | 1    | 1    | 1     | 1     | 1     |

| magnetowid Quasar                    |       |        |              |        | ~             |              |        |
|--------------------------------------|-------|--------|--------------|--------|---------------|--------------|--------|
| 27" kolorowy telewizor               | 170W  |        | 1            | 1      | N             | 1            | 1      |
| Wzmacniacz stereo RCA 240W RMS       | 250W  |        | 1            | 1      | $\mathcal{N}$ | 1            | 1      |
| Zestaw kina domowego                 | 500W  |        |              | $\sim$ | 1             | 1            | 1      |
| Sprzęt gospodarstwa<br>domowego      | Мос   | 150W   | 300W         | 600W   | 1000W         | 1500W        | 2000W  |
| Maszyna do szycia Singer             | 99W   | 4 6    | NUX2         | 1      | 1             | 1            | 1      |
| Lampa halogenowa                     | 100W  | KI V   | 5            | 1      | <b>√</b>      | <b>√</b>     | 1      |
| Pralka                               | 250W  | HILLY  | 1            | 1      | 1             | 1            | 1      |
| Blender                              | 350W  | Nº -   |              | 1      | ✓             | ✓            | ✓<br>✓ |
| Koc elektryczny                      | 400W  |        |              | 1      | ✓             | ✓            | ✓<br>✓ |
| Zmywarka "cool dry"                  | 700W  |        |              | -      | ✓             | ✓            | ✓<br>✓ |
| Lokówka                              | 750W  |        |              |        | ✓             |              | 1      |
| Mikrofalówka – 750W                  | 900W  |        |              |        | <u> </u>      | <u> </u>     | 1      |
| Odkurzacz                            | 900W  |        |              |        | ·<br>•        |              | 1      |
| Ekspres do kawy                      | 1200W |        |              |        | ·<br>✓        |              | 1      |
| Zmywarka "hot dry"                   | 1450W |        |              |        |               |              | 1      |
| Zgniatarka do śmieci                 | 1500W |        |              |        | 1             | 1 10 10      | 1      |
| Duża płyta kuchenki                  | 2000W |        |              |        | frit.         |              | 1      |
|                                      |       |        |              |        | 100           | 100          | ·      |
| Sprzęt biurowy                       | Мос   | 150W   | 300W         | 600W   | 1000W         | 1500W        | 2000W  |
| Fax (tryb standby)                   | 5W    | 1      | 1            | 1      | 1             | 1            | 1      |
| Drukarka atramentowa                 | 35W   | 1      | 1            | 1      | 1             | 1            | 1      |
| Laptop Toshiba Satellite             | 40W   |        | $\checkmark$ | 1      | 1             | 1            | 1      |
| Laptop Thinkpad                      | 42W   | 1      | 1            | 1      | 1             | 1            | 1      |
| Fax (drukowanie)                     | 50W   | 1      | 1            | 1      | 1             | 1            | 1      |
| Komputer stacjonarny                 | 55W   | 1      | 1            | 1      | 1             | 1            | 1      |
| 17" Monitor kolorowy 🛛 📶             | 100W  | 1      | 1            | 1      | 1             | 1            | 1      |
| Fax z autopodajnikiem i obcinaczem   | 165W  |        | 1            | 1      | 1             | 1            | 1      |
| Drukarka laserowa                    | 900W  |        |              |        | 1             | 1            | 1      |
| Oświetlenie                          | Мос   | 150W   | 300W         | 600W   | 1000W         | 1500W        | 2000W  |
| Żarówka 100W                         | 100W  | 1      | 1            | 1      | $\checkmark$  | X            | 1      |
| Podwójna lampa<br>warsztatowa Regent | 900W  |        |              |        | 1             | SIL          | 1      |
| Lampa przemysłowa<br>Regent          | 1066W |        |              | 5      | 202           | S            | 1      |
| Narzędzia                            | Мос   | 150W   | 300W         | 600W   | 1000W         | 1500W        | 2000W  |
| Pistolet do klejenia Stanley         | 20W   | 1      | $( \land )$  | (AV    | 1             | $\checkmark$ | 1      |
| Polerka Black & Decker               | 77W   | 1      | MIM          | V      | $\checkmark$  | $\checkmark$ | 1      |
| Narzędzie Moto Dremel                | 99W   | 10.6   | NIN          | 1      | $\checkmark$  | $\checkmark$ | 1      |
| Narzędzie obrotowe<br>Craftsman      | 126W  | 1/2/10 | J'su-        | 1      | <b>√</b>      | <b>√</b>     | 1      |
| Lutownica Weller                     | 132W  | NJN.   | 1            | 1      | 1             | 1            | 1      |
| Szlifierka Makita                    | 176W  | y      | 1            | 1      | 1             | 1            | 1      |
| Szlifierka stołowa 5"<br>Ironsmith   | 180W  |        | 1            | 1      | 1             | 1            | 1      |
| Szlifierka przemysłowa<br>Craftsman  | 220W  |        | 1            | 1      | 1             | 1            | 1      |
|                                      |       | 1      | 1            | L      |               |              |        |
| Szlifierka kątowa 4" Makita          | 529W  |        |              | 1      | $\checkmark$  | $\checkmark$ | 1      |

| Wiertarka Jepson 1/2"    | 620W   |   |              | 1   | 1   | 1 |  |
|--------------------------|--------|---|--------------|-----|-----|---|--|
| Pilarka szablasta DeWalt | 720W   |   |              | N   | 1   | 1 |  |
| Szlifierka 1/2hp         | 1080W  |   |              | 11  | 1   | 1 |  |
| Piła łańcuchowa 14"      | 1200W  |   | ~            | 101 | > 1 | 1 |  |
| McCulloch                |        |   | 1            | 112 |     |   |  |
| Piła 7 ¼" Worm           | 1800W  |   | $\sqrt{n^2}$ | 140 |     | 1 |  |
| Pilarka stołowa 10"      | 1800W√ | / | 1011         |     |     | ✓ |  |

### Typy przetwornic dostępne w ofercie firmy BIALL

| Model (Moc)                          | P300/xxDC         | P600/xxDC      | P1000/xxDC            | P2000/xxDC     | P3000/xxDC     |  |  |  |  |
|--------------------------------------|-------------------|----------------|-----------------------|----------------|----------------|--|--|--|--|
| Zasilanie 12V DC                     | Nr kat 527001     | Nr kat 527004  | Nr kat. 537005        | Nr kat. 527002 | Nr kat. 527003 |  |  |  |  |
| Zasilanie 24V DC                     | Nr kat. 527006    | Nr kat. 527007 | Nr kat. <b>527008</b> | Nr kat. 527009 | ZAM            |  |  |  |  |
| Zasilanie 48V DC                     | ZAM               | ZAM            | Nr kat. 527010        | Nr kat. 527011 | ZAM            |  |  |  |  |
| Moc znamionowa                       | 300W              | 600W           | 1000W                 | 2000W          | 3000W          |  |  |  |  |
| Moc chwilowa                         | 600W              | 1200W          | 2000W                 | 4000W          | 6000W          |  |  |  |  |
| Napięcie<br>wyjściowe nomin.         | 230V AC, 50Hz ±5% |                |                       |                |                |  |  |  |  |
| Kształt przebiegu                    | Czysta sinusoida  |                |                       |                |                |  |  |  |  |
| THD                                  | <3%               |                |                       |                |                |  |  |  |  |
| Sprawność                            | 90%               |                |                       |                |                |  |  |  |  |
| Port USB                             | 5V 500mA          |                |                       |                |                |  |  |  |  |
| Wymiary<br>(szer x gł x wys)<br>[mm] | 113 x 217 x 57    | 170 x 266 x 78 | 170 x 320 x78         | 150 x 450 x 90 | 215 x 480x 94  |  |  |  |  |
| Masa netto                           | 950g              | 1950g          | 2650g                 | 5100g          | 6850g          |  |  |  |  |

Modele z podanymi nr kat. - oferta stała. Pozostałe modele sprowadzamy na zamówienie. Prosimy o kontakt z działem sprzedaży.

Przykładowe oznaczenie modelu przetwornicy:

Nr kat. 527008 - moc 1000W – zasilanie 24V DC Oznaczenie: NV-P1000/24DC

### 9. Ochrona środowiska

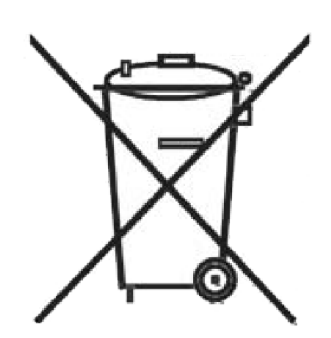

Urządzenie podlega dyrektywie WEEE 2002/96/EC. Symbol obok oznacza, że produkt musi być utylizowany oddzielnie i powinien być dostarczany do odpowiedniego punktu zbierającego odpady. Nie należy go wyrzucać razem z odpadami gospodarstwa domowego. Aby uzyskać więcej informacji, należy skontaktować się z przedstawicielem przedsiębiorstwa lub lokalnymi władzami odpowiedzialnymi za zarządzanie odpadami.

MM:2016-01-19

#### PRZETWORNICE (INVERTERY) DC/AC z czystą sinusoida na wyjściu AC

Wyprodukowano w Chinach Importer: BIALL Sp. z o.o. ul. Barniewicka 54C 80-299 Gdańsk www.biall.com.pl

### **INSTRUKCJA OBSŁUGI**

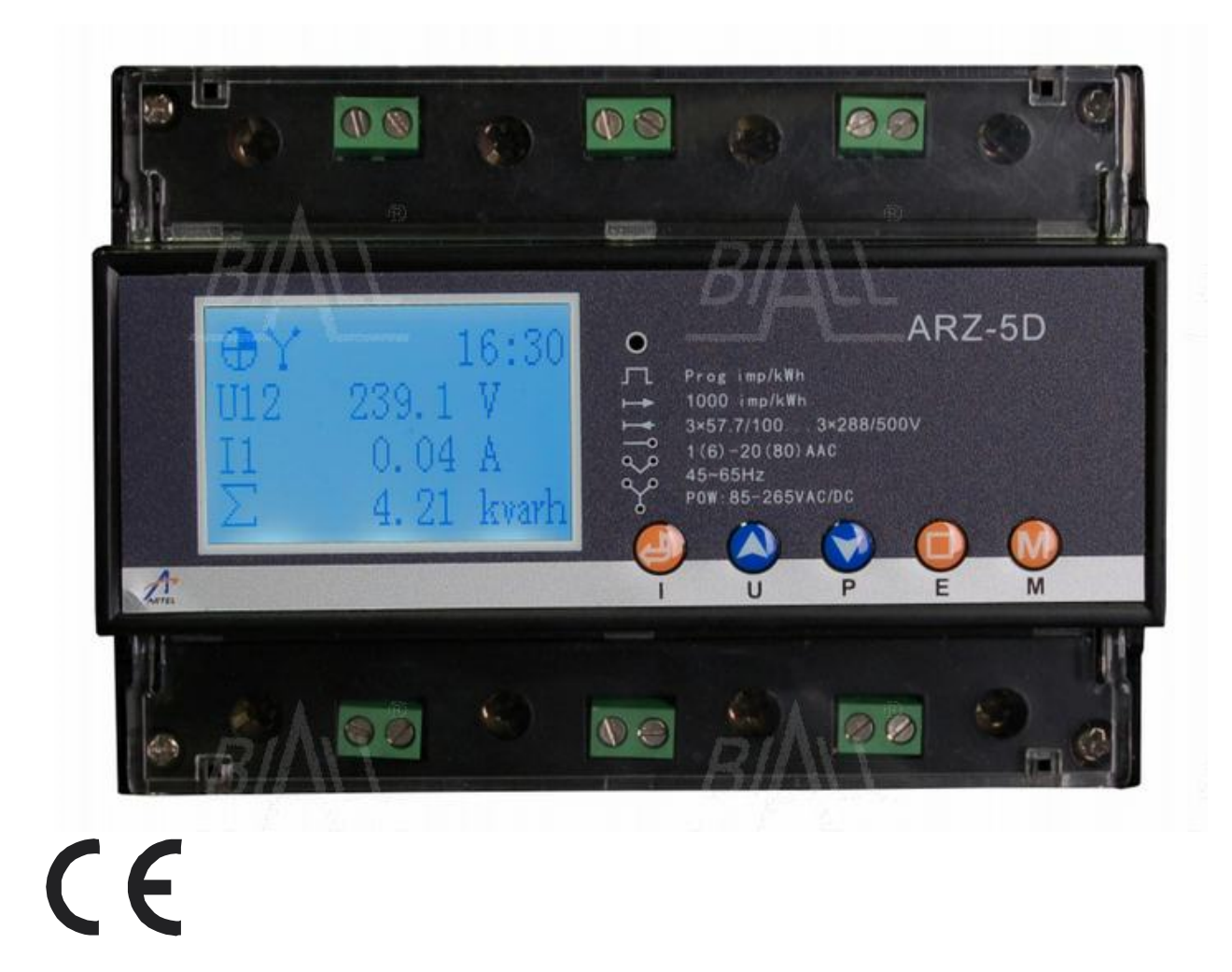

# ARZ-5D Miernik mocy 3-fazowy do montażu na szynie DIN, z komunikacją RS-485/M-bus

| I. Instrukcja obsługi miernika ARZ-5D                                 | 3   |
|-----------------------------------------------------------------------|-----|
| A. Wstęp                                                              | 3   |
| B. Charakterystyka miernika                                           | 4   |
| 1. Opis                                                               | 4   |
| 2. Aplikacje                                                          | 4   |
| 3. Opis funkcji miernika                                              | 5   |
| 4. Dokładność pomiarów                                                | 9   |
| 5. Specyfikacja techniczna                                            | 9   |
| 6. Ustawienia parametrów                                              | 11  |
| 7. Kompatybilność elektromagnetyczna (EMC) i standardy bezpieczeństwa | 11  |
| 8. Schemat terminali                                                  | 11  |
| 9. Rodzaje instalacji                                                 | 12  |
| 10. Montaż                                                            | 14  |
| C. Interfeis użytkownika                                              | 14  |
| 1. Wprowadzenie do funkcji przycisków                                 | 14  |
| 2. Wprowadzenie do wyświetlania statusu                               | 15  |
| 3. Tryb przewijania wyświetlanych parametrów                          | 16  |
| 4. Trvb szybkich zapytań o parametry                                  | 16  |
| 4.1 Zapytanie o prad                                                  | 17  |
| 4.2 Zapytanie o napiecie                                              | 17  |
| 4.3 Zapytanie o moc.                                                  |     |
| 4.4 Zapytanie o energie                                               | 18  |
| 5. Interfeis Menu                                                     |     |
| 5.1 Interfeis zapytań o energie                                       |     |
| 5.2 Interfeis zapytań o harmoniczne                                   |     |
| 5.3 Interfeis zapytań reiestracji danych                              |     |
| 5.4 Status portu I/O                                                  | 26  |
| 5.5 Interfeis rejestru                                                | 27  |
| 5.6 Interfeis ustawień parametrów                                     | 30  |
| 5.7 Menu "About"                                                      | 55  |
| 5.8 Ustawienia języka                                                 | 55  |
| II. Instrukcja obsługi oprogramowania                                 | 56  |
| 1. Funkcje oprogramowania                                             |     |
| 2. Instalacja oprogramowania                                          | 56  |
| 3. Ustawienia ekranu operacyjnego                                     | 60  |
| 4. Opis interfejsów                                                   | 61  |
| III. Komunikacja                                                      | 72  |
| 1. Protokół komunikacji                                               | 72  |
| 2. Format komend RTU i przykłady                                      | 72  |
| 3. Format danych                                                      | 75  |
| 4. Rejestr parametrów systemowych                                     | 76  |
| 5. Rejestr wartości chwilowych z pomiarów elektrycznych               | 77  |
| 6. Rejestr harmonicznych                                              | 79  |
| 7. Rejestr energii                                                    | 81  |
| 8. Rejestr ustawień wielotaryfowości                                  | 81  |
| 9. Rejestr energii taryfowej                                          | 84  |
| 10. Rejestr energii kwadrantowej                                      | 84  |
| 11. Rejestr parametrów IO                                             | 85  |
| 12. Rejestr parametrów alarmu                                         | 86  |
| 13. Rejestr ustawień zapotrzebowania i rejestracji                    | 88  |
| 14. Rejestr parametrów "zamrożenia energii" i rejestracji             | 90  |
| 15. Rejestr parametrów krzywej obciążenia i rejestracji               | 93  |
| 16. Rejestr rejestru systemowego                                      | 96  |
| 17. Rejestr zdarzeń                                                   | 97  |
| 18. Rejestr jakości energii                                           | 98  |
| 19. Rejestr czyszczenia danych                                        | 100 |
| IV. Ochrona srodowiska                                                | 101 |

#### I. Instrukcja obsługi miernika ARZ-5D

#### A. Wstęp

Dziękujemy za zakup Wielofunkcyjnego miernika mocy ARZ-5D do montażu na szynie DIN.

#### Deklaracja

Niniejsza instrukcja obsługi dotyczy specyfikacji wyrobu w momencie jej publikacji. W instrukcji założono, że korzysta się ze standardowego oprogramowania. Istnieje możliwość zastosowania innych wersji oprogramowania, o czym użytkownik zostanie poinformowany.

Producent dołożył wszelkich starań, aby informacje zawarte w niniejszej instrukcji były kompletne i dokładne. Niemniej jednak producent nie ponosi odpowiedzialności za ewentualne braki lub pomyłki w instrukcji obsługi. Producent zastrzega sobie również prawo do wprowadzania zmian i ulepszeń produktu bez obowiązku zastosowania tych zmian w wyrobach uprzednio zakupionych.

#### Ważne informacje

ARZ-5D zachowuje swoją funkcjonalność pod następującymi warunkami:

1. Zasilanie: 85~265V AC/DC. Miernik może ulec uszkodzeniu lub jego funkcje nie będą działały prawidłowo przy napięciu zasilania poza określonym zakresem.

2. Pomiar parametrów: napięcie międzyfazowe (L-L) zakres 0~500V, napięcie fazowe (L-N) zakres 0~288V, zakres prądu 0~6A lub 0~80A. Miernik może ulec uszkodzeniu lub będzie działał nieprawidłowo po przekroczeniu tych zakresów.

3. Należy podłączyć miernik ściśle według odpowiedniego schematu zależnego od typu instalacji.

4. Temperatura pracy: -20°C~60°C. Miernik może ulec uszkodzeniu lub będzie działał nieprawidłowo przy przekroczeniu zakresu temperatury pracy.

### Montaż, podłączenie i uruchomienie przyrządu może przeprowadzać jedynie wykwalifikowany elektryk.

Symbol oznacza, że istnieje potencjalne niebezpieczeństwo porażenia elektrycznego/lub zranień spowodowanych prądem elektrycznym, jeżeli nie będą przestrzegane zasady bezpieczeństwa przedstawione poniżej.

Symbol "Ostrożnie" oznacza, że istnieje potencjalne niebezpieczeństwo przy prowadzeniu danych czynności.

### Ze względów bezpieczeństwa prosimy o właściwe korzystanie z przyrządu. Zaleca się przestrzeganie poniższych procedur:

1. Należy podłączać zasilanie i obciążenie zgodnie z wartościami podanymi na tabliczce znamionowej przyrządu.

2. W celu uniknięcia zagrożeń związanych ze złym podłączeniem należy upewnić się co do prawidłowego układu połączeń.

3. Należy wyłączyć zasilanie systemu przed przystąpieniem do konserwacji miernika.

4. Należy unikać pracy przyrządu z dużymi napięciami i dużymi prądami
# B. Charakterystyka miernika

# 1. Opis

ARZ-5D jest trójfazowym miernikiem mocy i energii montowanym na szynie DIN, który znajduje zastosowanie w pomiarze, monitoringu i analizie instalacji elektrycznej. ARZ-5D mierzy i analizuje w czasie rzeczywistym ponad 60 parametrów takich, jak: napięcie, prąd, częstotliwość, moc i energię czynną, bierną, pozorną, współczynnik mocy cos  $\varphi$  (PF), harmoniczne prądu i napięcia i inne. Miernik posiada funkcję komunikacji przy pomocy portu RS-485 (protokół MODBUS) lub portu M-BUS (można wybrać tylko jeden port komunikacyjny), 4 programowalne porty I/O, które mogą być ustawione jako wyjście alarmowe, impulsowe, wejście źródła wielotaryfowości, wejście inspekcji statusu. Miernik rejestruje w tym samym czasie dane systemowe, zdarzenia oraz dane związane z jakością energii z możliwością ustawienia 25 kanałów danych alarmu, 50 kanałów danych zapotrzebowania, 50 kanałów danych "zamrożonej" energii, 16 kanałów danych krzywej obciążenia. ARZ-5D posiada matrycowy ekran LCD 128 x 64 punkty, na którym można wyświetlić kilka parametrów w jednym czasie.

Funkcja wielotaryfowości umożliwia podział roku na 12 stref czasowych, w ramach których można ustawić jeden z 8 harmonogramów. W 1 harmonogramie dzień (24h) może być podzielony na 12 odcinków czasu o minimalnym czasie trwania 15min. Każdy odcinek może zostać skonfigurowany jako "sum", "sharp", "peak", "flat", "valley". Miernik może odczytać i zapytać o parametry energii "sum", "sharp", "peak", "flat", "valley" z każdego dnia, tygodnia lub miesiąca oraz posiada funkcję "zamrożenia energii". Funkcja harmonicznych umożliwia analizę danych harmonicznych 2~63 rzędu dla sygnału wejściowego. Dane harmonicznych obejmują: zawartość harmonicznych napięcia i prądu, całkowity współczynnik zawartości harmonicznych, kąt fazowy, wartości prądów, napięć, mocy czynnej/biernej dla fundamentalnej składowej.

Urządzenie zostało zaprojektowane, wyprodukowane i przetestowane zgodnie z systemem kontroli jakości ISO 9001.

# 2. Aplikacje

Miernik ARZ-5D może być stosowany w instalacjach jednofazowych, 3P3W, 3P4W (włączając obciążenie niezrównoważone), głównie w obwodach wtórnych instalacji wysoko- i niskonapięciowych z zapewnieniem transmisji mierzonych parametrów.

w układach wtórnych w instalacji wysoko- i niskonapięciowej, jednofazowej, 3P3W, 3P4W (włączając obciążenie niezrównoważone).

# 3. Opis funkcji miernika

| Funkcja             | Opis                    |                                   |
|---------------------|-------------------------|-----------------------------------|
| Pomiar w            | Napięcie fazowe         | Napięcie fazowe                   |
| czasie rzeczywistym | Napięcie międzyfazowe   | Napięcie międzyfazowe             |
|                     | Prąd                    | Prąd fazowy, składowa zerowa      |
|                     |                         | prądu                             |
|                     | Moc czynna              | Moc czynna fazowa, dla faz i      |
|                     |                         | całkowita                         |
|                     | Moc bierna              | Moc bierna fazowa, dla faz i      |
|                     |                         | całkowita                         |
|                     | Moc pozorna             | Moc bierna pozorna, dla faz i     |
|                     |                         | całkowita                         |
|                     | Moc 4-kwadrantowa       | Moc 4-kwadrantowa                 |
|                     | Częstotliwość           | Częstotliwość instalacji          |
|                     | Współczynnik mocy       | Współczynnik mocy fazowy,         |
|                     |                         | średni współczynnik mocy          |
| Pomiar energii      | Energia czynna          | Energia czynna importowana/       |
|                     |                         | eksportowana/ netto dla faz i     |
|                     |                         | całkowita                         |
|                     | Energia bierna          | Energia bierna                    |
|                     |                         | importowana/eksportowana/         |
|                     |                         | netto dla faz i całkowita         |
|                     | Energia pozorna         | Energia fazowa pozorna.           |
|                     |                         | Energia pozorna dla faz i c       |
|                     |                         | ałkowita                          |
|                     | Energia wielotaryfowa   | Całkowita energia czynna/         |
|                     |                         | bierna w stawkach taryf           |
|                     |                         | T1/T2/T3/T4                       |
|                     | Energia 4-kwadrantowa   | Całkowita energia czynna/         |
|                     |                         | pozorna w 4 kwadrantach           |
|                     |                         | (Q1, Q2, Q3, Q4).                 |
| Porty wejścia       | Programowalne porty I/O | 4 programowalne porty I/O,        |
| /wyjścia I/O        |                         | konfigurowane jako wejsciowe      |
|                     |                         | IUD Wyjsciowe. Port wejsciowy I/O |
|                     |                         | moze byc zdefiniowany jako        |
|                     |                         | detekcie eveneku weićejewane      |
|                     |                         | Dert wyjściowy I/O może być       |
|                     |                         | Port wyjsciowy i/O moze byc       |
|                     |                         |                                   |
|                     | Alorm                   | Waparojo dla may 25 kapalów       |
| wyjscie alarmowe    | Alann                   | funkciji olormu. No kożdym        |
|                     |                         | kanala maża być ustawiona inna    |
|                     |                         | wartość alarmowa paramotru a      |
|                     |                         | wartosc alarmowa parametru, a     |
|                     |                         | wyjscie alarmowe moze byc         |

|                 |                                         | skonfigurowane na                   |
|-----------------|-----------------------------------------|-------------------------------------|
|                 |                                         | programowalnym porcie I/O.          |
|                 |                                         | Istnieje możliwość                  |
|                 |                                         | skonfigurowania wielu wyiść         |
|                 |                                         | alarmowych na jednym porcje         |
|                 |                                         | wyjęciowym I/O Każdy port           |
|                 |                                         | alarmount 1/0 ma funkcia            |
|                 |                                         |                                     |
|                 |                                         |                                     |
|                 |                                         | Skoniigurowane mogą zostac          |
|                 |                                         | max 4 porty wyjscia                 |
|                 |                                         | impulsowego. Kazdy impuls ma        |
|                 |                                         | możliwość wyboru 4 źródeł           |
|                 |                                         | impulsu oraz wyboru 1               |
|                 |                                         | dostępnego portu I/O dla wyjścia.   |
|                 |                                         | Dla 1 portu I/O można               |
|                 |                                         | skonfigurować jedynie jedną         |
|                 |                                         | funkcję wyjścia impulsowego.        |
| Wielotaryfowość | Port I/O jako źródło                    | Porty wejściowe I/O1, I/O2 mogą     |
|                 | ustawień taryfy                         | zostać skonfigurowane jako          |
|                 |                                         | źródło ustawień taryfy. Taryfa jest |
|                 |                                         | kontrolowana przez poziom           |
|                 |                                         | stanów. 2 porty I/O mają 4          |
|                 |                                         | wysokie lub niskie wartości         |
|                 |                                         | poziomu stanów, które               |
|                 |                                         | odpowiadaja taryfom T1, T2, T3,     |
|                 |                                         | T4.                                 |
|                 | Kalendarz jako źródło                   | Wewnetrzny, systemowy               |
|                 | ustawień taryfy                         | kalendarz może zostać               |
|                 | , , , , , , , , , , , , , , , , , , , , | skonfigurowany jako źródło          |
|                 |                                         | ustawień taryfy. Wewnetrzny         |
|                 |                                         | kalendarz jest definjowanym         |
|                 |                                         | przez użytkownika kalendarzem       |
|                 |                                         | tarví w którvm istnieje możliwość   |
|                 |                                         | ustawienia 12 stref czasowych w     |
|                 |                                         | roku o w kożdoj strofio ozosowoj    |
|                 |                                         | ututkownik moto wybroć jodno z      |
|                 |                                         |                                     |
|                 |                                         | 8 ram czasowych, aby zmierzyc       |
|                 |                                         | energię tarytową. Ponadto           |
|                 |                                         | mozna ustawic do 245                |
|                 |                                         | specjainych okresów czasu/dni       |
|                 |                                         | taryty.                             |
|                 | Oprogramowanie jako                     | Ustawienia taryfy są                |
|                 | źródło ustawień taryfy                  | kontrolowane przez                  |
|                 |                                         | oprogramowanie PC. Bieżąco          |
|                 |                                         | używana taryfa jest w całości       |
|                 |                                         | kontrolowana przez oprogramow.      |

| Detekcja statusu                 | Wejście statusu portu I/O                                | Porty I/O1, I/O2 mogą zostać<br>skonfigurowane jako porty<br>detekcji statusu. Zmiana statusu<br>może zostać zasygnalizowana<br>przy pomocy poziomu niskiego<br>lub wysokiego. Detekcja statusu<br>posiada funkcję zliczania<br>statusów wejścia. |
|----------------------------------|----------------------------------------------------------|----------------------------------------------------------------------------------------------------|
| Rejestracja                      | Rejestr systemowy                                        | Rejestrowanie nietypowych<br>zdarzeń systemowych, np.<br>wykrywanie sprzętu,<br>włączanie/wyłączanie,<br>modyfikacja rejestru itd.<br>Możliwość zarejestrowania do<br>500 rekordów.                                                               |
|                                  | Rejestr zdarzeń                                          | Rejestrowaniealarmówzwiązanych ze zdarzeniami orazalarmukonfiguracji.zdarzeńjestpowiązanyzezdarzeniemalarmowym.Możliwośćzarejestrowania500 rekordów.                                                                                              |
|                                  | Rejestr jakości energii                                  | Rejestrowanienietypowychzdarzeń związanych z jakościąenergii.Rejestr jakości energiijest powiązany ze zdarzeniemalarmowym.Możliwośćzarejestrowaniado 500rekordów.                                                                                 |
| Rejestr<br>zapotrzebowania       | Kalkulacja<br>zapotrzebowania i<br>przechowywanie danych | Max 50 kanałów kalkulacji i<br>zapisu danych zapotrzebowania.<br>W każdym kanale może znaleźć<br>się do 200 danych<br>zapotrzebowania.<br>W każdym kanale<br>zapotrzebowania można zapisać<br>inne parametry.                                     |
| Zapis<br>"zamrożenia"<br>energii | Regularny zapis danych<br>energii                        | Max 50 kanałów "zamrożenia"<br>rejestru energii. W każdym<br>kanale może znaleźć się do 200<br>danych. W każdym kanale<br>"zamrożenia" rejestru można<br>zapisać inne parametry.                                                                  |
| Rejestr<br>krzywej obciążenia    |                                                          | Rejestr krzywej obciążenia to<br>funkcja umożliwiająca<br>nakreślenie krzywej danych na                                                                                                    |

|                    |                          | podstawie dużej ilości           |
|--------------------|--------------------------|----------------------------------|
|                    |                          | przechowywanych danych.          |
|                    |                          | Nakreślenie krzywej danych       |
|                    |                          | wymaga wsparcia ze strony        |
|                    |                          | komputera PC. Można              |
|                    |                          | wykorzystać max 16 kanałów       |
|                    |                          | rejestru krzywej obciażenia, a w |
|                    |                          | każdym z nich zapisanych         |
|                    |                          | może zostać do 2000 danych       |
|                    |                          | dla wykresu.                     |
| Analiza            | Zawartość harmonicznych  | Zawartość harmonicznych          |
| harmonicznych      | napięcia                 | napięcia 2~63 rzędu w każdej     |
|                    |                          | fazie                            |
|                    | Zawartość harmonicznych  | Zawartość harmonicznych prądu    |
|                    | prądu                    | 2~63 rzędu w każdej fazie        |
|                    | Kąt fazowy harmonicznych | Kąt fazowy harmonicznych         |
|                    | napięcia                 | napięcia 2~63 rzędu w każdej     |
|                    |                          | fazie                            |
|                    | Kąt fazowy harmonicznych | Kąt fazowy harmonicznych prądu   |
|                    | prądu                    | 2~63 rzędu w każdej fazie        |
|                    | Całkowity współczynnik   | Całkowity współczynnik           |
|                    | zawartości harmonicznych | zawartości harmonicznych         |
|                    | napięcia (U-THD)         | napięcia dla każdej fazy         |
|                    | Całkowity współczynnik   | Całkowity współczynnik           |
|                    | zawartości harmonicznych | zawartości harmonicznych prądu   |
|                    | prądu (I-THD)            | dla każdej fazy                  |
|                    | Dla fundamentalnej       | Wartości prądów, napięć, mocy,   |
|                    | składowej                | energii w każdej fazie, dla      |
|                    |                          | fundamentalnej składowej         |
| Komunikacja        | Port RS-485              | 1 kanał - protokół Modbus RTU,   |
|                    |                          | port komunikacyjny               |
|                    |                          | współdzielony z M-BUS            |
|                    | Port M-bus               | 1 kanał – protokół Mbus, port    |
|                    |                          | komunikacyjny współdzielony z    |
|                    |                          | RS-485                           |
| Wyświetlanie czasu | Zegar                    | Rok, miesiąc, dzień, godzina,    |
|                    |                          | minuta, sekunda                  |
| Język              | Chiński                  |                                  |
|                    | Angielski                |                                  |

# 4. Dokładność pomiarów

| Parametr       | Wyświetlanie  | Kierunkowość       | Dokładność        |         |
|----------------|---------------|--------------------|-------------------|---------|
| Napięcie       | 0~9999kV      |                    | Klasa 0,5 z       | zakres: |
|                |               |                    | 5%~100%V          |         |
| Prąd           | 0~9999kA      |                    | Klasa 0,5 z       | zakres: |
|                |               |                    | 5%~100%A          |         |
|                |               |                    | Składowa zerowa   | prądu   |
|                |               |                    | Klasa 1,0         |         |
| Współczynnik   | 1,000         | -1~+1              | Klasa 1,0         |         |
| mocy           |               |                    |                   |         |
| Częstotliwość  | 45~65Hz       |                    | ±0,01Hz           |         |
| Moc czynna     | -9999~9999MW  | +/- Imp/exp        | Klasa 0,5         |         |
| Moc bierna     | -9999~9999MVA | +/- Indukc./pojem. | Klasa 0,5         |         |
| Moc pozorna    | 0~9999MVA     | Imp/exp/netto      | Klasa 0,5         |         |
| Energia        | 0~9999999,99M | +/- Imp/exp/netto  | Klasa 0,5 lub 1,0 |         |
| czynna         |               |                    |                   |         |
| Energia bierna | 0~9999999,99M | +/- Indukc./pojem. | Klasa 1,0 lub 2,0 |         |
| Energia        | 0~9999999,99M | Imp/exp/netto      | Klasa 2,0         |         |
| pozorna        |               |                    |                   |         |

# 5. Specyfikacja techniczna

| Prąd wejściowy         |                                                           |  |  |
|------------------------|-----------------------------------------------------------|--|--|
| Prąd znamionowy        | 5A lub 80A                                                |  |  |
| Mierzony zakres        | 0,5%~120% wartości znamionowej                            |  |  |
| Zakres przeciążenia    | 2x prąd znamionowy w sposób ciągły, 100A/1s incydentalnie |  |  |
| Pobór mocy             | ≤0,2VA na fazę                                            |  |  |
| Napięcie wejściowe     |                                                           |  |  |
| Zakres                 | 288VAC (napięcie fazowe), 500VAC (napięcie                |  |  |
|                        | międzyfazowe)                                             |  |  |
| Częstotliwość          | 45~65Hz                                                   |  |  |
| systemu                |                                                           |  |  |
| Mierzony zakres        | 3%~120%                                                   |  |  |
| Zakres przeciążenia    | 2x prąd znamionowy w sposób ciągły, 2500V/1s              |  |  |
|                        | incydentalnie                                             |  |  |
| Pobór mocy             | ≤0,5VA na fazę                                            |  |  |
| Programowalny port I/O |                                                           |  |  |
| Kanały                 | 2 kanały wejściowe, 2 kanały wyjściowe (domyślnie)        |  |  |
| wejściowe/wyjściowe    |                                                           |  |  |
| Typ wejścia            | 0~24VDC                                                   |  |  |
| Typ wyjścia            | Beznapięciowe                                             |  |  |
| Izolacja napięcia      | >2500VAC                                                  |  |  |
| Wyjścia alarmowe       |                                                           |  |  |
| Kanały wyjściowe       | 2 kanały wyjścia alarmowego (domyślnie) lub               |  |  |
|                        | indywidualnie ustawione                                   |  |  |
| Typ wyjścia            | Pasywne opto-złącze – może być skonfigurowane jako        |  |  |

|                     | alarm, normalnie zwarte lub rozwarte                  |  |  |
|---------------------|-------------------------------------------------------|--|--|
| Zdolność łączeniowa | 50mA/24VDC                                            |  |  |
| Wyjścia impulsowe l | /0                                                    |  |  |
| llość wyjść         | 2 kanały wyjścia alarmowego (domyślnie) lub indywid   |  |  |
|                     | ustawiane                                             |  |  |
| Typ wyjścia         | Pasywne opto-złącze – parametry nośnika impulsów moga |  |  |
|                     | konfigurowane                                         |  |  |
| Częstotliwość       | 1~9999imp/jednostkę parametru nośnika                 |  |  |
| impulsów            |                                                       |  |  |
| Szerokość impulsu   | 10~990ms                                              |  |  |
| Wyjście impulsowe   | LED                                                   |  |  |
| llość wyjść         | 1 kanałowe wyjście impulsowe LED wskazujące całkowitą |  |  |
|                     | energię czynną wejściową/wyjściową                    |  |  |
| Częstotliwość       | 400imp/kWh                                            |  |  |
| impulsów            |                                                       |  |  |
| Szerokość impulsu   | 40ms                                                  |  |  |
| Szeregowy port kom  | unikacyjny (wybór jednego portu komunikacyjnego)      |  |  |
| llość wyjść         | 1 port RS-485 lub 1 port M-BUS (współdzielony)        |  |  |
| Protokół            | Protokół Modbus-RTU lub protokół M-BUS                |  |  |
| komunikacji         |                                                       |  |  |
| Szybkość transmisji | 1200/2400/4800/9600/19200 bps                         |  |  |
| Inne parametry      |                                                       |  |  |
| Zasilanie           | 85~265VAC/DC (brak polaryzacji przy zasilaniu DC)     |  |  |
| Moduł wyświetlacza  | Podświetlany LCD matrycowy 128 x 64 punkty            |  |  |
| Współczynnik        | <100PPM/°C                                            |  |  |
| temperaturowy       |                                                       |  |  |
| Wytrzymałość        | 2500V/1min                                            |  |  |
| elektryczna         |                                                       |  |  |
| (wejście/wyjście)   |                                                       |  |  |
| Całkowity pobór     | <8VA                                                  |  |  |
| тосу                |                                                       |  |  |
| Temperatura pracy   | -20°C~60°C                                            |  |  |
| Temperatura         | -40°C~85°C                                            |  |  |
| przechowywania      |                                                       |  |  |
| Wilgotność pracy    | 5~95% RH (bez kondensacji)                            |  |  |
| Stopień             | Klasa 2                                               |  |  |
| zanieczyszczenia    |                                                       |  |  |
| Obudowa             | Odporność na zapalenie zg. z UL94V0                   |  |  |
| Ochronność          | IP30                                                  |  |  |
| obudowy             |                                                       |  |  |
| Wymiary             | 126 x 74 x 89mm (szer x gł x wys)                     |  |  |
| Masa                | 320g                                                  |  |  |

# 6. Ustawienia parametrów

Parametry, które można modyfikować to: czas, rodzaj instalacji, przekładnia, taryfa, adres do komunikacji, szybkość transmisji, tryb przechowywania danych, impuls, alarm, status, rejestr zapotrzebowania, zapis "zamrożenia" energii, krzywa obciążenia, resetowanie danych, hasło użytkownika, itd.

Powyższe parametry mogą być modyfikowane z poziomu miernika lub przy pomocy oprogramowania.

# 7. Kompatybilność elektromagnetyczna (EMC) i standardy bezpieczeństwa

- •IEC61000-4-2
- •IEC61000-4-8
- •IEC61000-4-4
- •IEC61000-1

# 8. Schemat terminali

Rys.1

| 1 |    | LN   |            | LN*  |    | 8 |
|---|----|------|------------|------|----|---|
|   | 9  | B-   |            | Ν    | 20 |   |
|   | 10 | A+   |            | L    | 19 |   |
| 2 |    | L3   | <b>_</b>   | L3*  |    | 7 |
|   | 11 | COM4 | - <b>2</b> | I/O1 | 18 |   |
|   | 12 | I/O4 | 2          | COM1 | 17 |   |
| 3 |    | L2   | A          | L2*  |    | 6 |
|   | 13 | COM3 |            | I/O2 | 16 |   |
|   | 14 | I/O3 |            | COM2 | 15 |   |
| 4 |    | L1   |            | L1*  |    | 5 |

#### Opis terminali

| Nr        | Opis |                                                          |
|-----------|------|----------------------------------------------------------|
| terminalu | _    |                                                          |
| 1         | LN   | Terminale wyjściowe prądowe faz L1, L2, L3 i przewodu N  |
| 2         | L3   | Terminale wyjściowe napięciowe faz L1, L2, L3 i przewodu |
| 3         | L2   | neutralnego N                                            |
| 4         | L1   |                                                          |
| 5         | L1*  | Terminale wejściowe prądowe faz L1, L2, L3 i przewodu N  |
| 6         | L2*  | Terminale wejściowe napięciowe faz L1, L2, L3 i przewodu |
| 7         | L3*  | neutralnego N                                            |
| 8         | LN*  |                                                          |
| 9         | B-   | Współdzielony port komunikacyjny RS485 lub M-Bus         |
| 10        | A+   |                                                          |
| 11        | COM4 | Nr 4 Programowalny port I/O, domyślnie jako wyjściowy    |
| 12        | I/O4 |                                                          |
| 13        | COM3 | Nr 3 Programowalny port I/O, domyślnie jako wyjściowy    |
| 14        | I/O3 |                                                          |

| 15 | COM2 | Nr 2 Programowalny port I/O, domyślnie jako wejściowy |
|----|------|-------------------------------------------------------|
| 16 | I/O2 |                                                       |
| 17 | COM1 | Nr1 Programowalny port I/O, domyślnie jako wejściowy  |
| 18 | I/O1 |                                                       |
| 19 | L    | Terminale wejściowe zasilania miernika (85~265VAC/DC) |
| 20 | Ν    |                                                       |

# 9. Rodzaje instalacji

Rys.2 Schemat instalacji 3P4W (pomiar bezpośredni prądu do 80A)

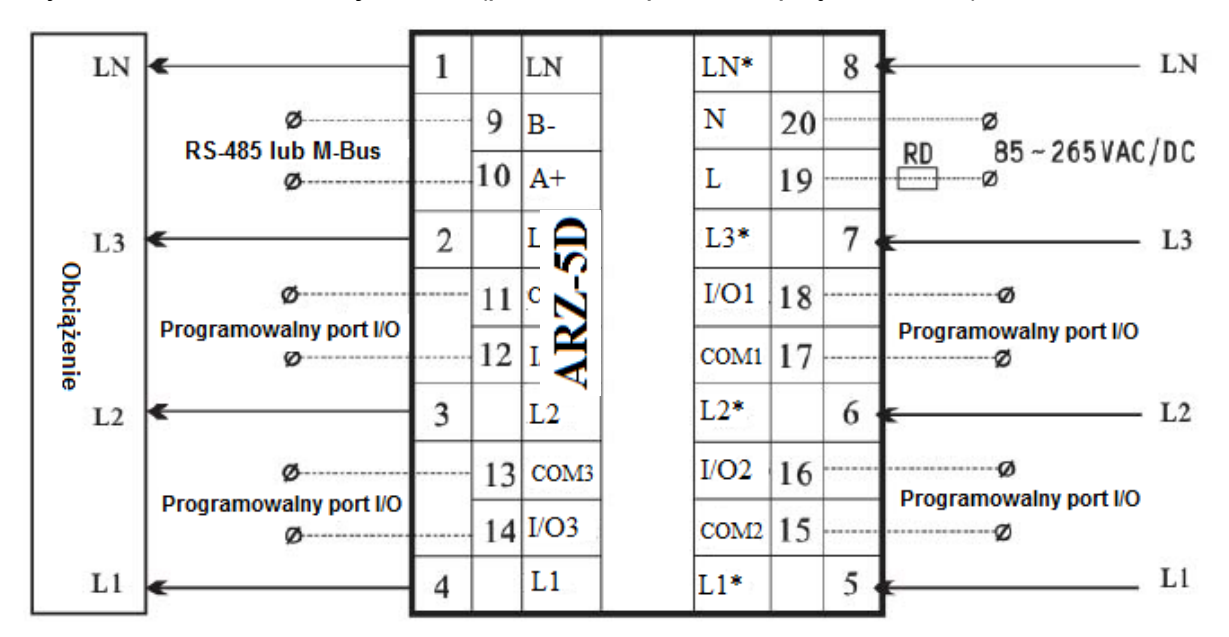

Rys. 3 Schemat instalacji 3P4W z przekładniami CT i VT

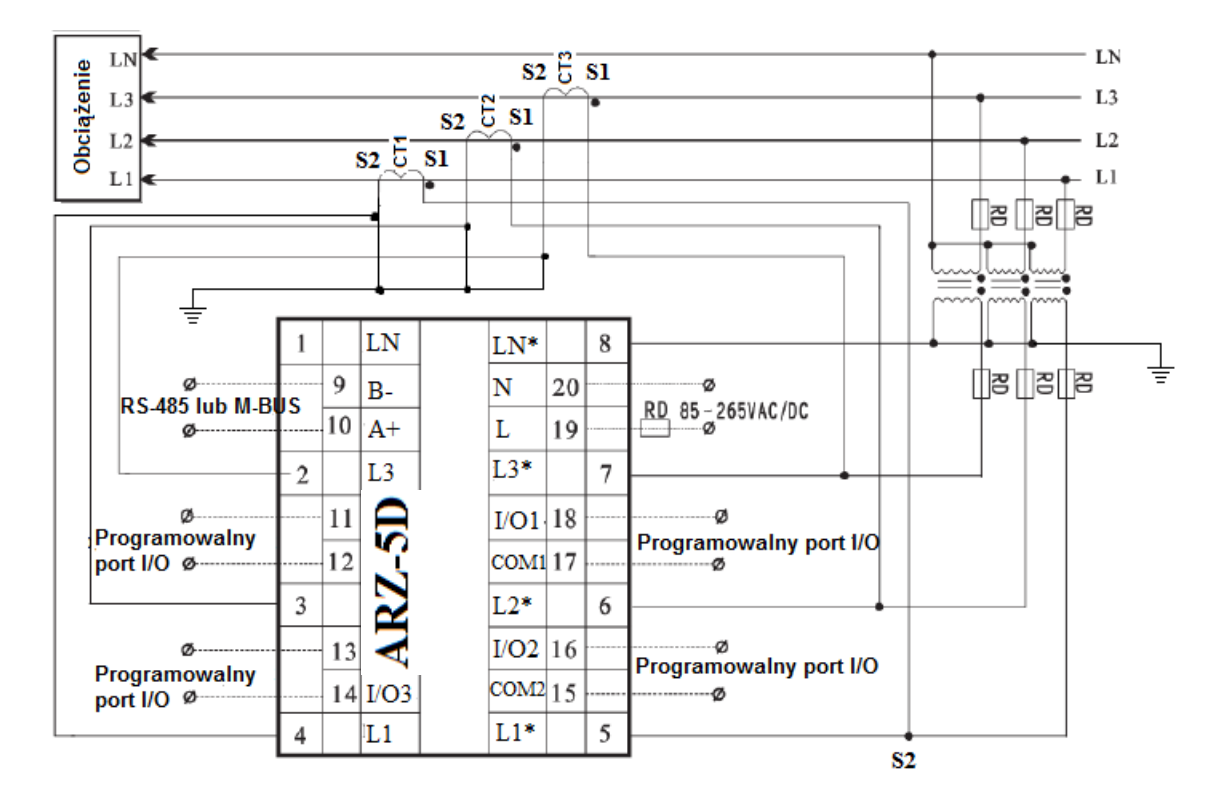

Zaleca się uziemienie wyprowadzeń uzwojeń wtórnych przekładników CT i początków uzwojeń wtórnych wyjść przekładnika 3 fazowego (podłączonych do terminala LN\*).

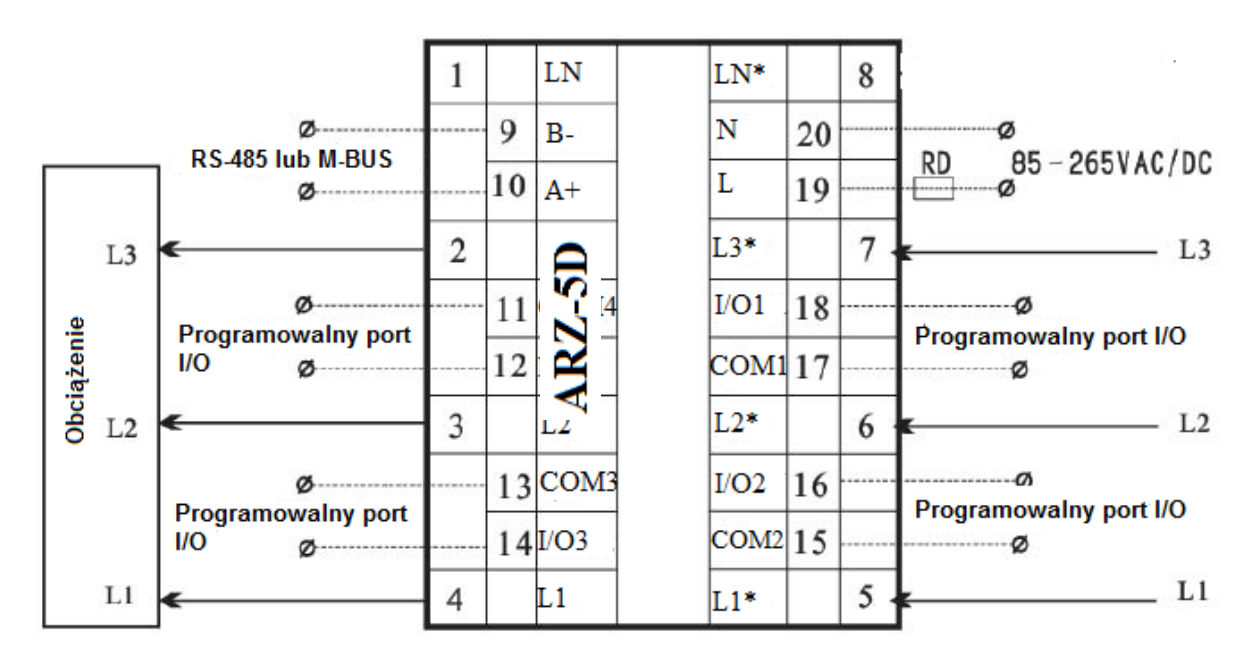

Rys. 4 Schemat instalacji 3P3W (pomiar bezpośredni do 80A)

Rys. 5 Schemat instalacji 3P3W z przekładniami CT i VT

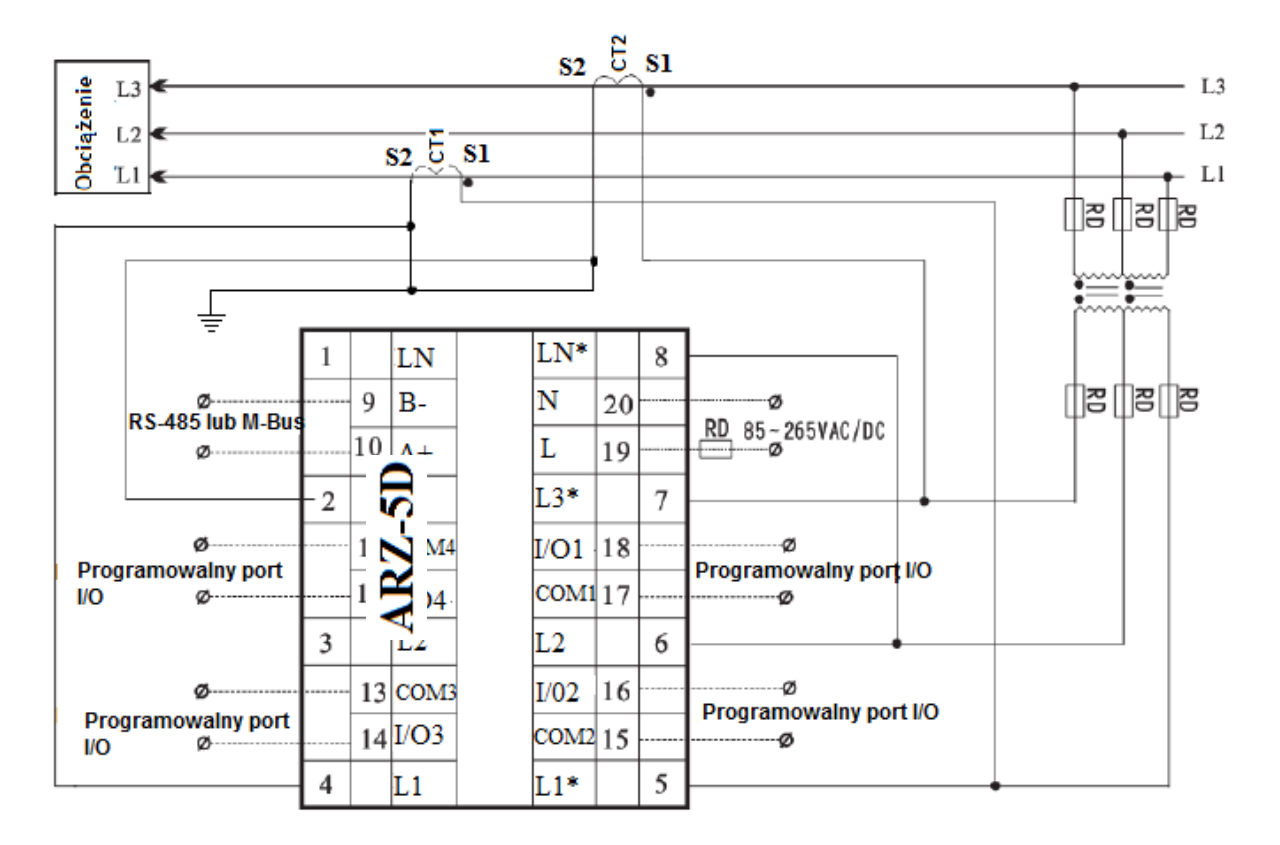

Zaleca się uziemienie wyprowadzeń S2 uzwojeń wtórnych przekładników prądowych.

Rys. 6 Schemat instalacji jednofazowej

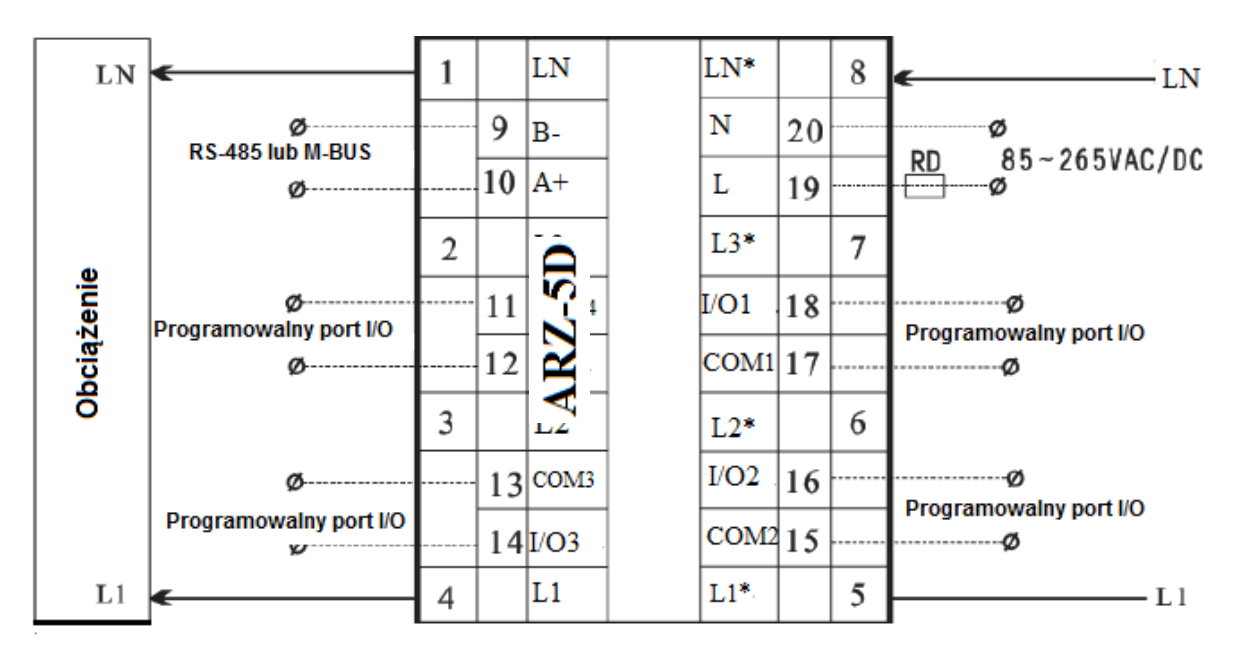

# 10. Montaż

- 1. Wymiary: 126 x 74 x 89mm (szer x gł x wys.)
- 2. Sposób montażu: na standardowej szynie DIN 35mm

W pierwszej kolejności zamocować szynę na ścianie szafy rozdzielczej, a następnie zaczepić tylną stronę miernika do szyny.

# C. Interfejs użytkownika

# 1. Wprowadzenie do funkcji przycisków

ARZ-5D wyposażony jest w 5 przycisków, jak na poniższym rysunku:

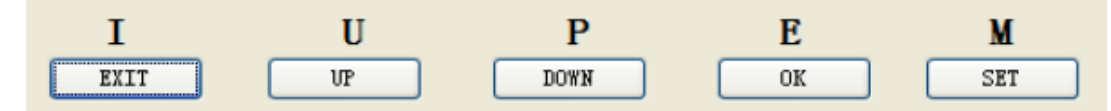

Poszczególne przyciski mają następujące funkcje:

| Przycisk  | Interfejs wywoływania<br>parametrów, Interfejs<br>przewijania ekranu                                       | Tryb SET UP (ustawianie<br>parametrów)                                                          |
|-----------|----------------------------------------------------------------------------------------------------|-------------------------------------------------------------------------------------------------|
| I<br>EXIT | Skrót do zapytań dotyczących<br>prądu: szybkie włączanie<br>ekranu wyświetlania<br>parametrów prądu.       | Powrót do poprzedniego menu.                                                                    |
| U         | Skrót do zapytań dotyczących<br>napięcia: szybkie włączanie<br>ekranu wyświetlania<br>parametrów napięcia. | Przejście do góry: przełączenie do<br>poprzedniego menu lub zwiększenie<br>wpisywanej wartości. |
| P<br>Down | Skrót do zapytań dotyczących<br>mocy: szybkie włączanie<br>ekranu wyświetlania<br>parametrów mocy.         | Przejście w dół: przełączenie do<br>poprzedniego menu lub zmniejszenie<br>wpisywanej wartości.  |

| <b>Е</b><br>ок                          | Skrót do zapytań dotyczących<br>energii: szybkie włączanie<br>ekranu wyświetlania<br>parametrów energii.                                                                                                    | Przycisk [OK], potwierdzenie przejścia<br>do następnego menu lub<br>potwierdzenie aktualnie wpisanej<br>wartości.                                                                                                    |
|-----------------------------------------|----------------------------------------------------------------------------------------------------|----------------------------------------------------------------------------------------------------|
| M<br>SET<br>Dłuższe<br>wciśnięcie (>3s) | Przycisk wyboru trybu:<br>przytrzymać przez min 3s,<br>aby przejść do menu.                                                                                                    | Przycisk wyboru trybu: przytrzymać przez 3s, aby przejść do interfejsu przewijania ekranu.                                                                                                    |
| M<br>SET<br>Chwilowe<br>wciśnięcie      | Wywołanie przejścia z ekranu<br>przewijania do ekranu zapytań                                                                                                    | Przesunięcie kursora o 1 wartość do<br>tyłu, do modyfikacji danych<br>numerycznych.                                                                                                    |
| I + U<br>Jednoczesne<br>wciśnięcie      | Przycisk<br>blokowania/odblokowywania:<br>po zablokowaniu dane na<br>przewijanym ekranie zostaną<br>"zamrożone". Przejście z<br>interfejsu zapytań do<br>przewijanego ekranu nie<br>nastąpi automatycznie. W tym<br>celu należy wcisnąć przycisk<br>[M]. Po odblokowaniu wróci<br>możliwość przełączania. | Brak funkcji                                                                                                    |
| I + P<br>Jednoczesne<br>wciśnięcie      | Brak funkcji                                                                                                    | Przycisk resetowania: aktywny tylko w<br>menu ustawień. W celu zresetowania<br>danych, konieczne jest wpisanie hasła.<br>Po potwierdzeniu z miernika zostaną<br>usunięte wszystkie dane systemu. Nie<br>będzie możliwości przywrócenia<br>danych po ich usunięciu. |

Uwaga:

Przytrzymanie przycisku [M] (przez co najmniej 3s) powoduje przełączenie między interfejsami zapytań, przewijania ekranu i menu.

Po wciśnięciu któregokolwiek z przycisków włączy się podświetlenie ekranu, które wyłączy się po 30s bezczynności.

#### 2. Wprowadzenie do wyświetlania statusu

lkony statusu wyświetlają się w górnej części ekranu. Informacje na temat statusu obejmują: kwadrant mocy, rodzaj instalacji, ikona zablokowania ekranu, czas.

| Ikona statusu  | Opis                                                                                    |
|----------------|-----------------------------------------------------------------------------------------|
|                | Kwadranty mocy (I, III – indukcyjny, II, IV –<br>pojemnościowy)                         |
| $\sim$         | Rodzaj instalacji (3P4W, 3P3W, 1P2W)                                                    |
| T1, T2, T3, T4 | Wielotaryfowość                                                                         |
| 0              | Status zablokowania: ikona wyświetla się gdy ekra<br>zablokowany, znika po odblokowaniu |
| Czas systemowy | Wyświetlanie czasu systemowego                                                          |

#### 3. Tryb przewijania wyświetlanych parametrów

Gdy miernik podłączony jest do zasilania, automatycznie przechodzi on do trybu przewijania parametrów. Tryb przewijania parametrów posiada 6 interfejsów, przełączanych co 3s. Główne parametry wyświetlane w trybie przewijania to: napięcie międzyfazowe, napięcie fazowe, prąd fazowy, całkowita energia, parametry statusu systemu (jak na poniższych rysunkach – od lewej do prawej, z góry na dół).

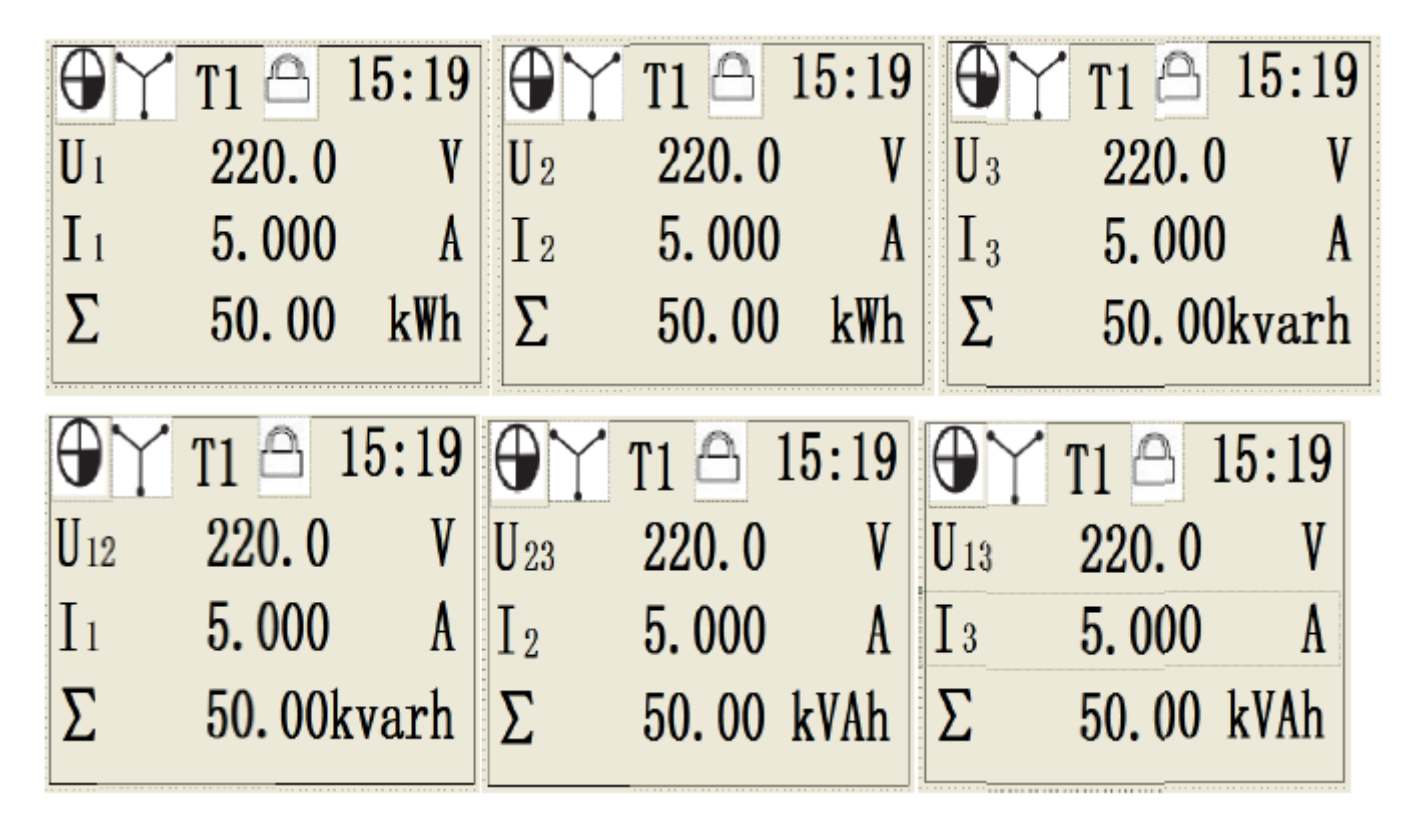

Sposób wyświetlania w interfejsie przewijania: w pierwszym wierszu wyświetlane są ikony statusu systemu (kwadrant mocy, rodzaj instalacji, numer taryfy, ikona zablokowania ekranu, czas systemowy), w drugim wierszu wyświetlana jest wartość napięcia międzyfazowego i fazowego, w trzecim wierszu wyświetlana jest wartość prądu fazowego a w wierszu czwartym wyświetlana jest całkowita wartość energii (całkowita energia czynna, całkowita energia bierna, całkowita energia pozorna). W czasie gdy ekran nie jest zablokowany, 6 powyższych interfejsów będzie wyświetlało się cyklicznie co 3s. W trybie zablokowania ekranu, ekrany interfejsów nie będą się zmieniać i wyświetlany będzie tylko bieżący interfejs.

W trybie przewijania wciśnięcie jednego z przycisków skrótu [I, U, P, E] spowoduje przejście do interfejsu zapytań, natomiast przytrzymanie przycisku [M] przez co najmniej 3s spowoduje przejście do menu.

#### 4. Tryb szybkich zapytań o parametry

W interfejsie szybkich zapytań o parametry stosuje się 4 przyciski [I, U, P, E]. W trybie przewijania lub w trybie zapytań nacisnąć jeden z przycisków, aby przejść do odpowiadającego mu interfejsu zapytań.

# 4.1 Zapytanie o prąd

W trybie przewijania lub w trybie zapytań nacisnąć przycisk [I], aby przejść do interfejsu, jak na poniższym rysunku:

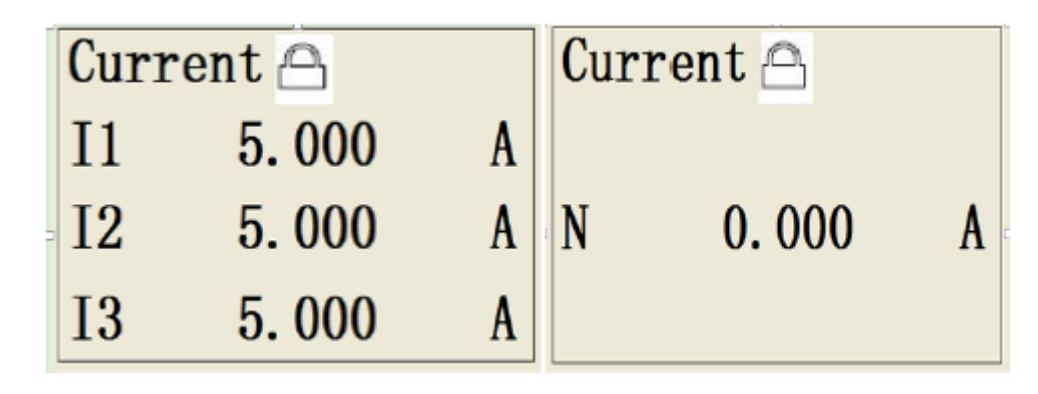

Do wyświetlenia danych na temat prądu służą dwa ekrany. Przełącza się je za pomocą przycisku [I] Na ekranach wartości prądu wyświetlają się: Prąd fazowy przewodu L1 (I1), Prąd fazowy przewodu L2 (I2), Prąd fazowy przewodu L3 (I3), Prąd przewodu neutralnego (N).

# 4.2 Zapytanie o napięcie

W trybie przewijania lub w trybie zapytań nacisnąć przycisk [U], aby przejść do interfejsu, jak na poniższym rysunku:

| Vo] | ltage 🛆 |         | Volt | age   |          | FREQ |      |          |
|-----|---------|---------|------|-------|----------|------|------|----------|
| U1  | 220.0   | V       | U12  | 380.0 | V        | _    | 50.0 |          |
| U2  | 220.0   | V       | U23  | 380.0 | V        | F    | 50.0 | HZ       |
| U3  | 220.0   | V       | U13  | 380.0 | V        |      |      |          |
| I   | U P E   | M<br>उश | I    | U P E | N<br>SP7 | I U  | P E  | M<br>STT |

Do wyświetlania danych na temat napięcia służą 3 ekrany. Przełącza się je za pomocą przycisku [U]. Na ekranach wartości napięcia wyświetlają się się: Napięcie fazowe L1 (U1), Napięcie fazowe L2 (U2), Napięcie fazowe L3 (U3), Napięcie międzyfazowe L12 (U12), Napięcie międzyfazowe L23 (U23), Napięcie międzyfazowe L13 (U13) oraz częstotliwość fundamentalna systemu (F).

# 4.3 Zapytanie o moc

W trybie przewijania lub w trybie zapytań nacisnąć przycisk [P], aby przejść do interfejsu. Do wyświetlania danych na temat mocy służy 8 ekranów. Przełącza się je za pomocą przycisku [P]. Na ekranach wartości mocy wyświetlają się: Moc czynna fazy L1, Moc czynna fazy L2, Moc czynna fazy L3, Całkowita moc czynna, Moc bierna fazy L1, Moc bierna fazy L2, Moc bierna fazy L3, Całkowita moc bierna, Moc pozorna fazy L1, Moc pozorna fazy L2, Moc pozorna fazy L3, Całkowita moc pozorna, Współczynnik mocy fazy L1, Współczynnik mocy fazy L2, Współczynnik mocy fazy L3, Całkowita mocy fazy L3, Całkowity współczynnik mocy fazy L3, Całkowita mocy fazy L3, Całkowita mocy fazy L3, Całkowity współczynnik mocy fazy L3, Całkowita mocy fazy L3, Całkowita mocy fazy L3, Całkowity współczynnik mocy fazy L3, Całkowita mocy fazy L3, Całkowita mocy fazy L3, Całko

# 4.4 Zapytanie o energię

W trybie przewijania lub w trybie zapytań nacisnąć przycisk [E], aby przejść do interfejsu, jak na poniższym rysunku.

| IMP | TOT       | EXP TO           | T          | NET | TOT       | APP |           |
|-----|-----------|------------------|------------|-----|-----------|-----|-----------|
| Ep  | 0.00 kWh  | E <sub>p</sub> ( | 0.00 kWh   | Ep  | 0.00 kWh  | Eq  | 0.00 kVAh |
| Eq  | 0.00kvarh | Eq (             | 0. OOkvarh | Eq  | 0.00kvarh |     |           |

Do wyświetlania danych dotyczących energii służą 4 ekrany. Przełącza się je za pomocą przycisku [E]. Na pierwszym ekranie wyświetlana jest wartość energii importowanej (IMP TOT), na drugim, wartość energii eksportowanej (EXP TOT), na trzecim, wartość energii netto (NET TOT) oraz na czwartym, wartość całkowitej energii pozornej (APP). Wyświetlane są następujące dane: całkowita importowana energia czynna, całkowita importowana energia bierna, całkowita eksportowana energia czynna, całkowita energia bierna netto i całkowita energia pozorna.

#### Uwaga:

W czasie gdy ekran nie jest zablokowany, po przejściu do trybu szybkich zapytań nastąpi powrót do trybu przewijania, gdy w ciągu 30s nie zostanie wykonana żadna operacja. W czasie, gdy ekran jest zablokowany nie nastąpi automatyczne przejście do trybu przewijania. W tym wypadku należy nacisnąć przycisk [M]. W trybie zapytań należy przytrzymać przycisk [M] przez co najmniej 3s, aby przejść do Menu.

## 5. Interfejs Menu

Tryb Menu jest używany do sprawdzenia szczegółów dotyczących parametrów, rejestracji danych, informacji o systemie oraz konfiguracji parametrów systemu. W menu znajdują się następujące podmenu:

| Menu główne               | Podmenu                                 | Opis                                                                                                 |
|---------------------------|-----------------------------------------|----------------------------------------------------------------------------------------------------|
|                           | Całkowita<br>(Total)                    | Całkowita energia importowana,<br>całkowita energia eksportowana,<br>całkowita energia netto.        |
|                           | Fazowa                                  | Importowana, eksportowana, i netto                                                                   |
| Energia                   | (Phase)                                 | dla każdej fazy.                                                                                     |
| (Energy)                  | <sup>/)</sup> Wielotaryfowa<br>(Tariff) | Importowana/eksportowana całkowita czynna, bierna energia w stawkach taryf T1, T2, T3, T4.           |
|                           | 4-Kwadrantowa                           | Całkowita energia czynna, całkowita                                                                  |
|                           | (Quadrant)                              | energia bierna Q1, QA, Q3, Q4.                                                                       |
| Harmoniczne<br>(Harmonic) | U-THD                                   | Całkowity współczynnik zawartości harmonicznych napięcia parzystych i nieparzystych dla każdej fazy. |
|                           | U-HAR                                   | Harmoniczne napięcia (do 63) dla                                                                     |

|                      |                                                               | każdej fazy z podaniem kąta fazowego dla każdej harmonicznej.                                                                                                    |
|----------------------|---------------------------------------------------------------|----------------------------------------------------------------------------------------------------|
|                      | I-THD                                                         | Całkowity współczynnik<br>zawartości harmonicznych prądu<br>parzystych i nieparzystych dla<br>każdej fazy.                                                                |
|                      | I-HAR                                                         | Harmoniczne prądu (do 63) dla<br>każdej fazy z podaniem kąta<br>fazowego dla każdej<br>harmonicznej.                                                                      |
|                      | Dla fundamentalnej<br>składowej (Fund)                        | Wartości prądów, napięć, mocy,<br>energii dla fundamentalnej<br>składowej                                                                                                 |
|                      | Zapotrzebowanie mocy<br>(Demand)                              | Możliwość sprawdzenia<br>maksymalnie 50 kanałów<br>zapisanych danych. Każdy kanał<br>mieści 200 rekordów<br>zapotrzebowania mocy.                                         |
| Pamięć<br>(Store)    | Profil obciążenia<br>(Load profile)                           | Możliwość sprawdzenia<br>maksymalnie 16 kanałów<br>zapisanych danych. Każdy kanał<br>mieści 2000 rekordów.                                                                |
|                      | Poprzednia wartość<br>energii (Wartość<br>zamrożonej energii) | Możliwość sprawdzenia<br>maksymalnie 50 kanałów<br>zapisanych danych. Każdy kanał<br>mieści 200 rekordów.                                                                 |
|                      | I/O1                                                          | Port I/O1 i jego status                                                                                                    |
| Porty wejścia/       | I/O2                                                          | Port I/O2 i jego status                                                                                                    |
| wyjścia I/O          | I/O3                                                          | Port I/O3 i jego status                                                                                                    |
|                      | I/O4                                                          | Poty I/O4 i jego status                                                                                                    |
|                      | System                                                        | Rejestracja zdarzeń<br>systemowych obejmuje głównie<br>błędy sprzętowe, włączanie<br>miernika, zmiany ustawień itp.<br>Istnieje możliwość sprawdzenia<br>do 500 rekordów. |
| Rejestracja<br>(Log) | Zdarzenia<br>(Event)                                          | Rejestracja względnego alarmu<br>zdarzeń oraz alarmu konfiguracji.<br>Istnieje możliwość sprawdzenia<br>do 500 rekordów.                                                  |
|                      | Jakość<br>(Quality)                                           | Rejestracja zdarzeń alarmowych<br>dotyczących błędów związanych<br>z jakością energii. Istnieje<br>możliwość sprawdzenia do 500<br>rekordów.                              |
| Ustawienia<br>(Set)  | Systemowe<br>(System)                                         | Ustawienia czasu systemowego,<br>rodzaju instalacji, przekładni,<br>stawki taryfy, komunikacji i trybu                                                                    |

|            |                            | 1                         |          |
|------------|----------------------------|---------------------------|----------|
|            |                            | zapisywania danych.       |          |
|            |                            | Konfiguracja              | wyjścia  |
|            | 1/0                        | impulsowego,              | wyjścia  |
|            | 1/0                        | alarmowego, inspekcji     | statusu  |
|            |                            | detekcji sygnału wejściow | ego.     |
|            |                            | Wyczyszczenie             | danych   |
|            |                            | dotyczących               | energii, |
|            | Reset                      | zarejestrowanych          | danych,  |
|            |                            | licznika portów I/O i ws  | zystkich |
|            |                            | innych danych             |          |
|            |                            | Ustawienia zapisu w       | pamięci  |
|            | Pamięć                     | zapotrzebowania mocy,     | krzywej  |
|            | (Store)                    | obciążenia i danych doty  | czących  |
|            |                            | energii                   |          |
|            | Hasło                      | Ustawienie hasła użytko   | ownika i |
|            | (Password)                 | hasła administratora      |          |
|            | Wersja sprzętu             |                           |          |
|            | (Hardware version)         |                           |          |
|            | Czas i godzina             |                           |          |
| Informacje | (Date and time)            |                           |          |
| (About)    | Całkowity czas działania   |                           |          |
|            | miernika                   |                           |          |
|            | (Meter total running time) |                           |          |
|            | Chiński                    |                           |          |
| Język      | (中文)                       |                           |          |
| (Language) | Angielski                  |                           |          |
|            | (English)                  |                           |          |

W interfejsie przewijania lub interfejsie zapytań przytrzymać przycisk [M] przez 3s, aby przejść do interfejsu menu, jak na poniższym rysunku.

| Energy | Harmonic |
|--------|----------|
| Store  | I/0      |
| Log    | Set      |
| About  | Language |

# 5.1 Interfejs zapytań o energię

Po przejściu do Menu naciskać [UP] lub [DOWN], aby przemieścić kursor. Wybrać [Energy] z menu głównego i nacisnąć [OK], aby przejść do podmenu, jak na poniższym rysunku:

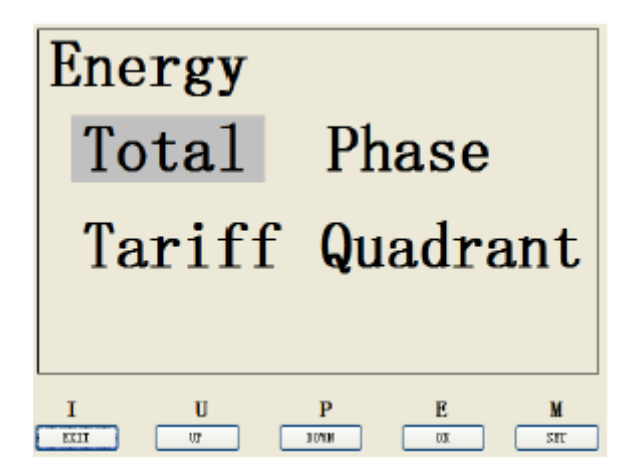

Dane dotyczące energii obejmują: energię całkowitą, energię dla poszczególnych faz, energię dla poszczególnych taryf, energię kwadrantową.

# 5.1.1

Wybór zapytania [Total] wywoła 4 kolejne podinterfejsy z następującymi parametrami:

| 1/4 | Całkowita energia czynna importowana/Całkowita energia bierna importowana   |
|-----|-----------------------------------------------------------------------------|
| 2/4 | Całkowita energia czynna eksportowana/ Całkowita energia bierna importowana |
| 3/4 | Całkowita energia czynna netto/Całkowita energia bierna netto               |
| 4/4 | Całkowita energia pozorna                                                   |

# 5.1.2

Wybór zapytania [Phase] wywoła 7 kolejnych podinterfejsów z następującymi parametrami:

| 1/7 | Czynna energia importowana dla fazy L1, Czynna energia importowana dla fazy        |
|-----|------------------------------------------------------------------------------------|
|     | L2, Czynna energia importowana dla fazy L3                                         |
| 2/7 | Bierna energia importowana dla fazy L1, Bierna energia importowana dla fazy L2,    |
|     | Bierna energia importowana dla fazy L3                                             |
| 3/7 | Czynna energia eksportowana dla fazy L1, Czynna energia eksportowana dla fazy      |
|     | L2, Czynna energia importowana dla fazy L3                                         |
| 4/7 | Bierna energia eksportowana dla fazy L1, Bierna energia eksportowana dla fazy      |
|     | L2, Bierna energia eksportowana dla fazy L3                                        |
| 5/7 | Czynna energia netto dla fazy L1, Czynna energia netto dla fazy L2, Czynna         |
|     | energia eksportowana netto dla fazy L3                                             |
| 6/7 | Bierna energia netto dla fazy L1, Bierna energia netto dla fazy L2, Bierna energia |
|     | netto dla fazy L3                                                                  |
| 7/7 | Pozorna energia dla fazy L1, Pozorna energia dla fazy L2, Pozorna energia dla      |
|     | fazy L3                                                                            |

# 5.1.3

Wybór zapytania [Tariff] wywoła 8 kolejnych podinterfejsów z następującymi parametrami:

| 1/8 | Całkowita czynna energia importowana taryfy 1,Całkowita czynna energia   |
|-----|--------------------------------------------------------------------------|
|     | importowana taryfy 2, Całkowita czynna energia importowana taryfy 3      |
| 2/8 | Całkowita czynna energia importowana taryfy 4                            |
| 3/8 | Całkowita czynna energia eksportowana taryfy 1, Całkowita czynna energia |
|     | eksportowana taryfy 2, Całkowita czynna energia eksportowana taryfy 3    |
| 4/8 | Całkowita czynna energia eksportowana taryfy 4                           |
| 5/8 | Całkowita bierna energia importowana taryfy 1, Całkowita bierna energia  |

|     | importowana taryfy 2, Całkowita bierna energia importowana taryfy 3      |  |  |  |  |
|-----|--------------------------------------------------------------------------|--|--|--|--|
| 6/8 | Całkowita bierna energia importowana taryfy 4                            |  |  |  |  |
| 7/8 | Całkowita bierna energia eksportowana taryfy 1, Całkowita bierna energia |  |  |  |  |
|     | eksportowana taryfy 2, Całkowita bierna energia eksportowana taryfy 3    |  |  |  |  |
| 8/8 | Całkowita bierna energia eksportowana taryfy 4                           |  |  |  |  |

#### 5.1.4

Wybór zapytania [Quadrant] wywoła 4 kolejne podinterfejsy z następującymi parametrami:

| 1/4 | Energia kwadrantowa czynna Q1, Energia kwadrantowa bierna Q1 |
|-----|--------------------------------------------------------------|
| 2/4 | Energia kwadrantowa czynna Q2, Energia kwadrantowa bierna Q2 |
| 3/4 | Energia kwadrantowa czynna Q3, Energia kwadrantowa bierna Q3 |
| 4/4 | Energia kwadrantowa czynna Q4, Energia kwadrantowa bierna Q4 |

Sposób wyświetlania wartości energii:

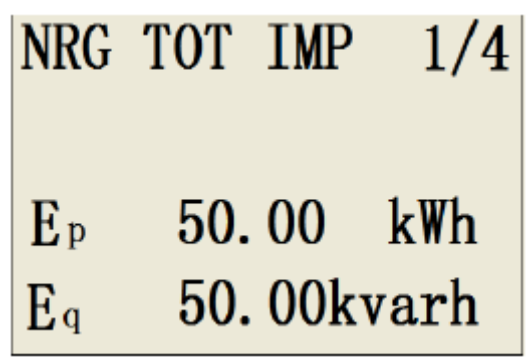

W pierwszym wierszu powyższego interfejsu wyświetlane jest oznaczenie parametru i numer strony. Skrót "NRG TOT IMP" oznacza: "Energia całkowita importowana". "1/4" oznacza, że użytkownik jest na stronie 1 z 4. W trzecim i czwartym wierszu wyświetlane są wartości całkowitej energii czynnej i całkowitej energii biernej. Interfejsy odnoszące się do innych parametrów są analogiczne.

## 5.2 Interfejs zapytań o harmoniczne

Po przejściu do Menu naciskać [UP] lub [DOWN] aby przemieścić kursor. Wybrać [Harmonic] w menu oraz nacisnąć [OK], aby przejść do podmenu, jak na poniższym rysunku:

| Harmonic |       |
|----------|-------|
| U THD    | U HAR |
| I THD    | I HAR |
| Fund     |       |

Dane dotyczące harmonicznych obejmują Całkowity współczynnik zawartości harmonicznych napięcia (U THD), Całkowity współczynnik zawartości harmonicznych prądu (I THD), Harmoniczne napięcia (U HAR), Harmoniczne prądu (I HAR), Harmoniczne dla fundamentalnej składowej (Fund).

# 5.2.1

Podmenu "U THD" zawiera 6 interfejsów: Fazy L1, L2, L3 Całkowity współczynnik zawartości harmonicznych napięcia dla fundamentalnej składowej (U THD\_F); Fazy L1, L2, L3 Współczynnik zawartości harmonicznych nieparzystych (ODD) dla fundamentalnej składowej (U OHD\_F); Fazy L1, L2, L3 Współczynnik zawartości harmonicznych parzystych (EVEN) dla fundamentalnej składowej (U EHD\_F); Fazy L1, L2, L3 Całkowity współczynnik zawartości harmonicznych napięcia dla wartości skutecznych RMS (U THD\_R); Fazy L1, L2, L3 Współczynnik zawartości harmonicznych napięcia dla wartości skutecznych RMS (U\_OHD\_F); Fazy L1, L2, L3 Współczynnik zawartości harmonicznych napięcia dla wartości skutecznych RMS (U\_OHD\_F); Fazy L1, L2, L3 Współczynnik zawartości harmonicznych napięcia dla wartości skutecznych RMS (U\_EHD\_R).

| U THD_F        | 1/6   | U OHD F        | 2/6   |
|----------------|-------|----------------|-------|
| L1             | 0.00% | L <sub>1</sub> | 0.00% |
| L <sub>2</sub> | 0.00% | L <sub>2</sub> | 0.00% |
| L3             | 0.00% | L3             | 0.00% |
| U EHD_F        | 3/6   | U THD R        | 4/6   |
| L1             | 0.00% | Lı             | 0.00% |
| L <sub>2</sub> | 0.00% | L <sub>2</sub> | 0.00% |
| L <sub>3</sub> | 0.00% | L3             | 0.00% |
| U OHD R        | 5/6   | U EHD_R        | 6/6   |
| L <sub>1</sub> | 0.00% | L1             | 0.00% |
| L <sub>2</sub> | 0.00% | L <sub>2</sub> | 0.00% |
| L <sub>3</sub> | 0.00% | L3             | 0.00% |

Sposób wyświetlenia zniekształcenia harmonicznych.

W pierwszym wierszu wyświetlane jest oznaczanie parametru i numer strony.

W drugim wierszu wyświetlany jest współczynnik zawartości harmonicznych napięcia dla fazy L1.

W trzecim wierszu wyświetlany jest współczynnik zawartości harmonicznych napięcia dla fazy L2.

W czwartym wierszu wyświetlany jest współczynnik zawartości harmonicznych napięcia dla fazy L3.

## 5.2.2

Podmenu [I-THD] zawiera 6 podinterfejsów: Fazy L1, L2, L3 Całkowity współczynnik zawartości harmonicznych prądu dla fundamentalnej składowej; Fazy L1, L2, L3 Całkowity współczynnik zawartości harmonicznych nieparzystych (ODD) prądu dla fundamentalnej składowej; Fazy L1, L2, L3 Współczynnik zawartości harmonicznych parzystych (EVEN) dla fundamentalnej składowej, Fazy L1, L2, L3 Całkowity współczynnik zawartości harmonicznych prądu dla wartości skutecznych RMS; Fazy L1, L2, L3 Współczynnik zawartości skutecznych RMS; Fazy L1, L2, L3 Współczynnik zawartości skutecznych RMS; Fazy L1, L2, L3 Współczynnik zawartości skutecznych RMS; Fazy L1, L2, L3 Współczynnik zawartości skutecznych RMS; Fazy L1, L2, L3 Współczynnik zawartości skutecznych RMS; Fazy L1, L2, RMS; Fazy L1, L2, L3 Współczynnik zawartości skutecznych RMS; Fazy L1, L2, L3 Współczynnik zawartości skutecznych RMS; Fazy L1, L2, L3 Współczynnik zawartości skutecznych RMS; Fazy L1, L2, L3 Współczynnik zawartości skutecznych RMS; Fazy L1, L2, L3 Współczynnik zawartości skutecznych RMS; Fazy L1, L2, L3 Współczynnik zawartości skutecznych RMS; Fazy L1, L2, L3 Współczynnik zawartości skutecznych RMS; Fazy L1, L2, L3 Współczynnik zawartości skutecznych RMS; Fazy L1, L2, L3 Współczynnik zawartości skutecznych parzystych prądu dla wartości skutecznych RMS; Fazy L1, L2, L3 Współczynnik zawartości skutecznych parzystych prądu dla wartości skutecznych RMS; Fazy L1, L2, L3 Współczynnik zawartości skutecznych parzystych prądu dla wartości skutecznych RMS;

## 5.2.3

Podmenu [U HAR] zawiera 62 interfejsy, w których wyświetlana jest każda harmoniczna napięcia od 2 do 63 rzędu. Każdy interfejs wyświetla zawartość harmonicznych w fazach L1, L2 i L3 oraz ich kąt fazowy.

| U 02  | 02 1/63 |       |  |  |
|-------|---------|-------|--|--|
| $L_1$ | 1.22%   | 52.6° |  |  |
| L2    | 2.54%   | 32.8° |  |  |
| L3    | 2.34%   | 62.4° |  |  |

Na powyższym rysunku przedstawiony jest zapis harmonicznej drugiego rzędu i kąt fazowy faz L1, L2 i L3. W pierwszym rzędzie wyświetlony jest rząd harmonicznej i numer strony, gdzie [U] oznacza harmoniczną napięcia a [02] oznacza, że obserwujemy harmoniczną 2 rzędu.

W drugim wierszu wyświetlona jest zawartość harmonicznej dla fazy L1 oraz kąt fazowy W trzecim wierszu wyświetlona jest zawartość harmonicznej dla fazy L2 oraz kąt fazowy W czwartym wierszu wyświetlona jest zawartość harmonicznej dla fazy L3 oraz kąt fazowy

## 5.2.4

Podmenu [I HAR] zawiera 62 interfejsy, w których wyświetlana jest każda harmoniczna prądu od 2 do 63 rzędu. Każdy interfejs wyświetla zawartość harmonicznych w fazach L1, L2 i L3 oraz ich kąt fazowy. Sposób wyświetlania harmonicznych prądu jest analogiczny do wyświetlania harmonicznych napięcia.

## 5.2.5

Menu fundamentalnej składowej [Fund] zawiera 5 interfejsów, które pokazują: zawartość fundamentalnej składowej napięcia dla każdej fazy i kąt fazowy fundamentalnej składowej napięcia, zawartość fundamentalnej składowej prądu i kąt fazowy fundamentalnej składowej prądu, moc czynną fundamentalnej składowej, moc bierną fundamentalnej składowej, moc pozorną fundamentalnej składowej. W poszczególnych interfejsach zawarte są następujące parametry:

| 1/5 | Zawartość  | fundamentalnej      | składowej     | napięcia  | dla | fazy | L1/L2/L3, | kąt | fazowy |
|-----|------------|---------------------|---------------|-----------|-----|------|-----------|-----|--------|
|     | fundamenta | alnej składowej, ca | ałkowita iloś | ć danych: | : 6 |      |           |     |        |
| 2/5 | Zawartość  | fundamentalnej      | składowej     | prądu     | dla | fazy | L1/L2/L3, | kąt | fazowy |

|     | fundamentalnej składowej, całkowita ilość danych:6                               |
|-----|----------------------------------------------------------------------------------|
| 3/5 | Moc czynna fundamentalnej składowej fazy L1, Mocy czynna fundamentalnej          |
|     | składowej fazy L2, Moc czynna fundamentalnej składowej fazy L3                   |
| 4/5 | Moc bierna fundamentalnej składowej fazy L1, Moc bierna fundamentalnej składowej |
|     | fazy L2, Moc bierna fundamentalnej składowej fazy L3                             |
| 5/5 | Moc pozorna fundamentalnej składowej fazy L1, Moc pozorna fundamentalnej         |
|     | składowej fazy L2, Moc bierna fundamentalnej składowej fazy L3                   |

# 5.3 Interfejs zapytań rejestracji danych

Po przejściu do Menu naciskać przyciski [UP] lub [DOWN], aby przemieścić kursor. Wybrać [Store] w menu głównym, a następnie nacisnąć [OK], aby przejść do podmenu, jak na poniższym rysunku.

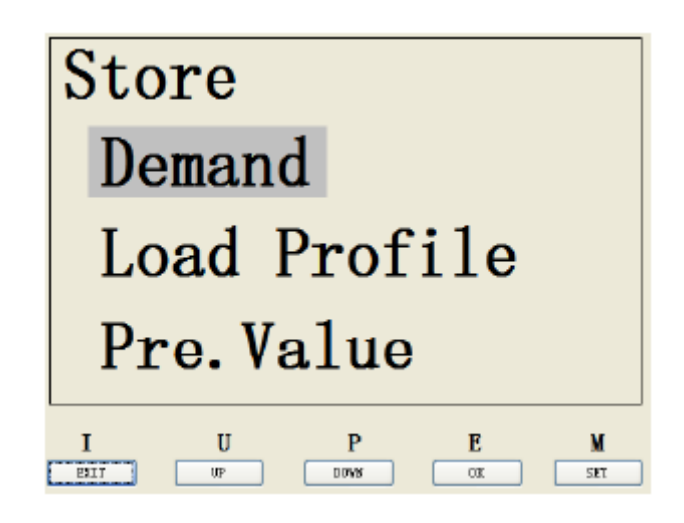

Interfejs zapytań rejestracji danych obejmuje rejestrację zapotrzebowania mocy (Demand), rejestrację krzywej obciążenia (Load Profile), rejestrację parametrów energii (Pre Value).

## 5.3.1

W menu [Demand] użytkownik może sprawdzić zarejestrowaną wartość prognozowaną zapotrzebowania mocy dla różnych parametrów na każdym kanale. Miernik obsługuje do 50 kanałów, w każdym z nich można zapisać do 200 rekordów. Przykładowy ekran interfejsu prognozowanego zapotrzebowania mocy przedstawiony jest na poniższym rysunku.

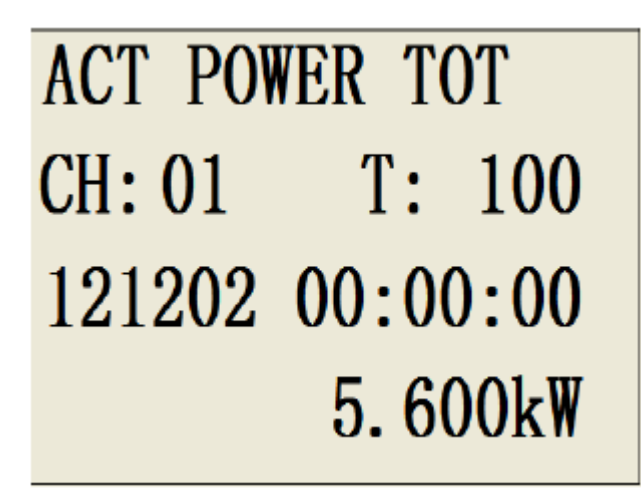

## Opis interfejsu:

W pierwszym wierszu znajduje się nazwa parametru rejestrowanego aktualnie przez kanał zapotrzebowania mocy (ACT POWER TOT). W drugim wierszu umieszczony jest aktualny numer kanału i numer rekordu zapotrzebowania mocy na tym kanale (CH:01). Numery kanału i rekordu mogą być modyfikowane za pomocą przycisków [UP] i [DOWN]. Za pomocą przycisku [M] można przemieścić cyfrowy kursor. Po modyfikacji numeru kanału i rekordu wyświetlenie rekordu zapotrzebowania mocy zostanie odświeżone. Oznaczenie "CH" odnosi się do numeru kanału, "T" natomiast do numeru rekordu zarejestrowanego w tym kanale.

W trzecim wierszu wyświetlona jest data i czas aktualnego rekordu zapotrzebowania mocy.

W czwartym wierszu wyświetlona jest wartość zapotrzebowania mocy.

## 5.3.2

W menu [Load Profile] użytkownik może sprawdzić dane zarejestrowane dla każdej krzywej obciążenia. Miernik obsługuje do 16 kanałów z krzywą obciążenia. Na każdym kanale można zapisać do maksymalnie 2000 danych dla wykresu. Na ekranie można wyświetlić tylko dane dotyczącego poszczególnego punktu rejestracji ponieważ nie ma możliwości graficznego wyświetlenia krzywej. Wykres krzywej może zostać sporządzony przy pomocy oprogramowania po przesłaniu danych dotyczącej krzywej obciążenia do PC. Interfejs danych krzywej jest analogiczny do interfejsu zapotrzebowania mocy.

#### 5.3.3

W menu [Previous Value] (wartość zamrożonej energii) użytkownik może sprawdzić do 50 kanałów z zamrożonymi wartościami energii. Na każdym kanale można zapisać do 200 rekordów. Pamięć przechowywania jest podzielona na "dzień', "tydzień", "miesiąc". Interfejs wyświetlania danych dotyczących energii jest analogiczny do interfejsu zapotrzebowania mocy.

## 5.4 Status portu I/O

Po przejściu do Menu naciskać [UP] lub [DOWN], aby przemieścić kursor. Następnie wybrać [I/O] w menu głównym i nacisnąć [OK], aby przejść do podmenu. Przy pomocy funkcji sprawdzenia statusu portu I/O użytkownik może sprawdzić konfigurację 4 programowalnych portów I/O oraz ich nazwę i informacje na temat statusu. Interfejs inspekcji statusu portu I/O obejmuje 2 podinterfejsy, z których każdy wyświetla informacje o 2 portach I/O.

| I/0  | PRO | STA      | CNT      | I/0 | PRO           | STA | CNT            |
|------|-----|----------|----------|-----|---------------|-----|----------------|
| 1    | Т   | 1        |          | 3   | IN            | 1   | 9999           |
| 2    | Т   | 0        |          | 4   | 0UT           | 0   | 9999           |
|      |     |          |          |     |               |     |                |
|      |     | D R      | V        | T   |               |     | г <b>и</b>     |
| EKIT | 19  | DOAN DOX | M<br>SEI | HIT | 0<br>10<br>10 |     | L MI<br>NE SET |

#### Opis interfejsu

W pierwszej kolumnie wyświetlona jest nazwa interfejsu (I/O) oraz numery poszczególnych portów (1, 2, 3, 4). W drugiej kolumnie "PRO" (Profile) określony jest bieżący sposób wykorzystania portu I/O. Istnieją cztery sposoby wykorzystania portu I/O i związane z nimi oznaczenia literowe: wyjście impulsowe ("PULSE"), wyjście alarmowe ("ALARM"), wejście wielotaryfowe ("TARI") oraz wejście inspekcji statusu ("STA"). "STA" odnosi się do stanu poziomu mocy, oznaczenie nie jest wyświetlane przy wyjściu impulsowym. "CNT" odnosi się do numeru porządkowego wyjścia alarmowego i wejścia inspekcji statusu. Wyjście impulsowe oraz wejście wielotaryfowe nie posiadają wartości "CNT".

W drugim i trzecim wierszu wyświetlane są informacje na temat portu I/O nr 2.

## 5.5 Interfejs rejestru

Po przejściu do menu naciskać [UP] lub [DOWN], aby przemieścić kursor. Wybrać [Log] w menu głównym i nacisnąć [OK], aby przejść do interfejsu rejestru.

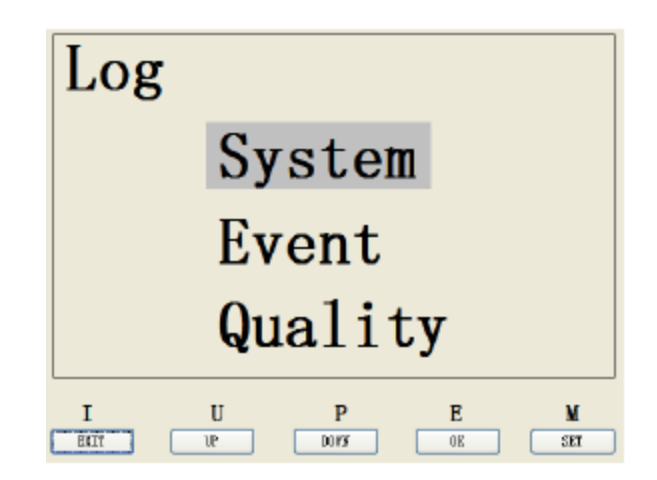

Interfejs obejmuje rejestr systemu [System], rejestr zdarzeń [Event] oraz rejestr jakości energii [Quality]. Działanie rejestru systemu jest obligatoryjne, zdarzenie zostanie zarejestrowane w momencie zajścia. Działanie rejestru zdarzeń i rejestru jakości energii zależy od ustawień alarmu danych, co oznacza, że wszystkie parametry dwóch rejestrów są związane z parametrami alarmu, a rejestr wywołania powinien pojawić się w ustawieniach alarmu.

#### 5.5.1

W rejestrze systemu [SYSTEM] zapisywane są głównie błędy odnotowane w oprogramowaniu, wyłączenia i włączenia miernika oraz zmiany ustawień miernika. Istnieje możliwość przeglądnięcia do 500 rekordów. Rejestr systemu działa obligatoryjnie (nie można go wyłączyć). Przykładowy interfejs jest przedstawiony na poniższym rysunku:

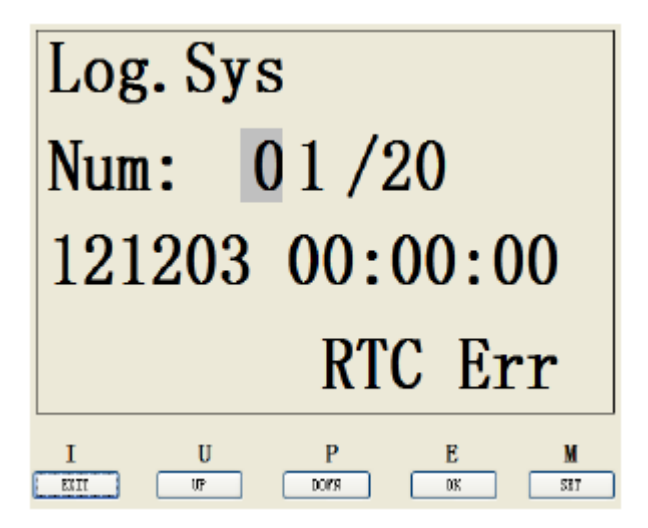

#### Opis interfejsu

W pierwszym wierszu wyświetlana jest informacja o bieżącym interfejsie.

W drugim wierszu wyświetlana jest informacja o numerze rejestru (maksymalna ilość rekordów to 500).

W trzecim wierszu wyświetlana jest informacja o dacie i czasie bieżącego rejestru systemu.

W czwartym wierszu wyświetlana jest informacja na temat typu zdarzenia wyzwalającego.

#### 5.5.2

W rejestrze zdarzeń ["Event"] zapisywane są głównie informacje na temat alarmu oraz informacje na temat konfiguracji. Rejestr zdarzeń jest uzależniony od ustawień alarmu. System dokona sprawdzenia bieżącego stanu alarmu i jeśli jest aktywny rozpocznie rejestrację zdarzeń. Przykładowy interfejs jest przedstawiony na poniższym rysunku:

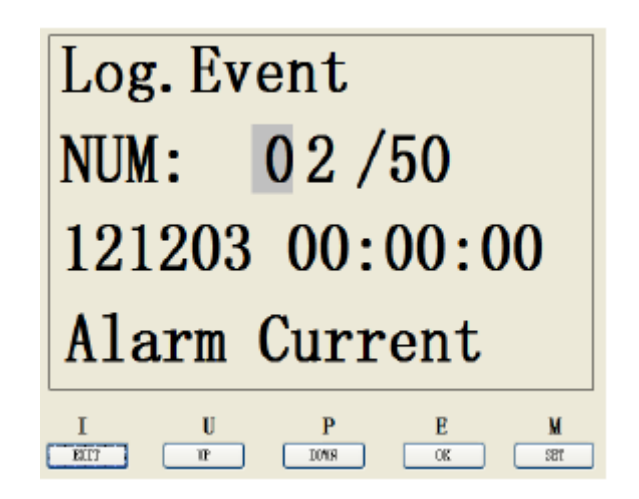

#### Opis interfejsu

W pierwszym wierszu wyświetlana jest informacja o bieżącym interfejsie.

W drugim wierszu wyświetlana jest informacja o numerze rejestru (maksymalna ilość rekordów to 500).

W trzecim wierszu wyświetlana jest informacja o dacie i czasie bieżącego rejestru systemu.

W czwartym wierszu wyświetlana jest informacja na temat typu zdarzenia wyzwalającego. Czynniki wpływające na aktualizacje rejestru zdarzeń są następujące:

| RTC (Real Time Clock)  | Alarm  | prądu        | W    | Alarm całkowitej mocy pozornej  |
|------------------------|--------|--------------|------|---------------------------------|
| nie skonfigurował daty | przewo | dzie neutral | nym  |                                 |
| RTC (Real Time Clock)  | Alarm  | całkowitej   | mocy | Alarm mocy pozornej dla fazy L1 |

| nie skonfigurował daty  | czynnej                |                                 |
|-------------------------|------------------------|---------------------------------|
| Alarm ujemnej mocy dla  | Alarm mocy czynnej dla | Alarm mocy pozornej dla fazy L2 |
| fazy L1                 | fazy L1                |                                 |
| Alarm ujemnej mocy dla  | Alarm mocy czynnej dla | Alarm mocy pozornej dla fazy L3 |
| fazy L2                 | fazy L2                |                                 |
| Alarm ujemnej mocy dla  | Alarm mocy czynnej dla | Alarm całkowitego współczynnika |
| fazy L3                 | fazy L3                | тосу                            |
| Alarm całkowitej mocy   | Alarm całkowitej mocy  | Alarm współczynnika mocy dla    |
| ujemnej                 | biernej                | fazy L1                         |
| Alarm prądu dla fazy L1 | Alarm mocy biernej dla | Alarm współczynnika mocy dla    |
|                         | fazy L1                | fazy L2                         |
| Alarm prądu dla fazy L2 | Alarm mocy biernej dla | Alarm współczynnika mocy dla    |
|                         | fazy L2                | fazy L3                         |
| Alarm prądu dla fazy L3 | Alarm mocy biernej dla |                                 |
|                         | fazy L3                |                                 |

#### Uwaga:

Jeśli użytkownik ma zamiar uruchomić rejestrację zdarzeń dotyczących powyższych parametrów, należy przedtem aktywować dla nich funkcję alarmu. Funkcja rejestracji zdarzeń może być uruchomiona wraz z ustawieniami alarmu.

#### 5.5.3

W rejestrze jakości energii [Quality] zapisywane są zdarzenia związane z błędami dotyczącymi jakości energii. Działanie rejestru jakości energii jest związane z ustawieniami alarmu. System dokona sprawdzenia bieżącego stanu alarmu i jeśli jest on uaktywniony rozpocznie rejestrację jakości energii. Przykładowy interfejs jest przedstawiony na poniższym rysunku:

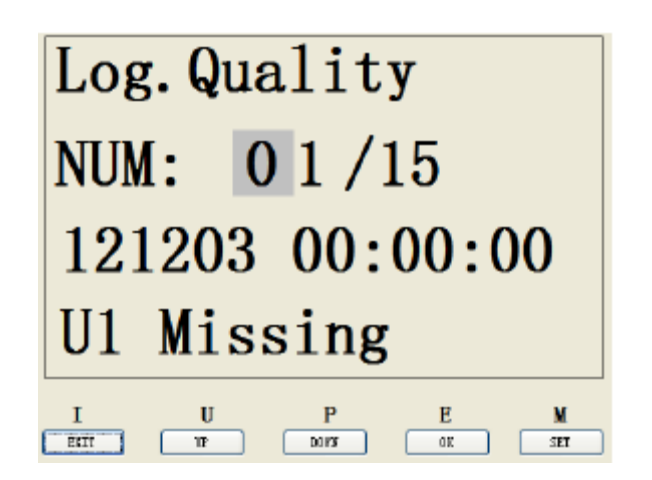

#### Opis interfejsu

W pierwszym wierszu wyświetlana jest informacja o bieżącym interfejsie.

W drugim wierszu wyświetlana jest informacja o numerze rejestru (maksymalna ilość rekordów to 500).

W trzecim wierszu wyświetlana jest informacja o dacie i czasie bieżącego rejestru jakości energii.

W czwartym wierszu wyświetlana jest informacja na temat zdarzenia wyzwalającego.

Czynniki wpływające na generowanie rejestru zdarzeń są następujące:

| Napięcie dla fazy | Alarm napięcia dla | Alarm napięcia    | Alarm zawartości        |
|-------------------|--------------------|-------------------|-------------------------|
| L1 - brak fazy    | fazy L1            | miedzvfazowego    | harmonicznych dla fazy  |
|                   |                    | L23               | L3                      |
| Napięcie dla fazy | Alarm napięcia dla | Alarm napięcia    | Alarm zawartości        |
| L2 - brak fazy    | fazy L2            | międzyfazowego    | harmonicznych dla       |
| _                 |                    | L13               | napięcia międzyfazowego |
|                   |                    |                   | L12                     |
| Napięcie dla fazy | Alarm napięcia dla | Alarm zawartości  | Alarm zawartości        |
| L3                | fazy L3            | harmonicznych dla | harmonicznych dla       |
| - brak fazy       |                    | fazy L1           | napięcia międzyfazowego |
|                   |                    |                   | L23                     |
| Niestabilność     | Alarm napięcia     | Alarm zawartości  | Alarm zawartości        |
| częstotliwości    | międzyfazowego     | harmonicznych dla | harmonicznych dla       |
| -                 | L12                | fazy L2           | napięcia międzyfazowego |
|                   |                    | -                 | L13                     |

#### Uwaga:

Jeśli użytkownik ma zamiar uruchomić rejestrację zdarzeń dotyczących powyższych parametrów, należy przedtem aktywować dla nich funkcję alarmu. Funkcja rejestracji zdarzeń może być uruchomiona wraz z ustawieniami alarmu.

#### 5.6 Interfejs ustawień parametrów

Po przejściu do Menu naciskać przycisk [UP] lub [DOWN], aby przemieścić kursor. Wybrać [SET] w menu głównym i nacisnąć OK, aby przejść do interfejsu wpisywania hasła, jak na poniższym rysunku:

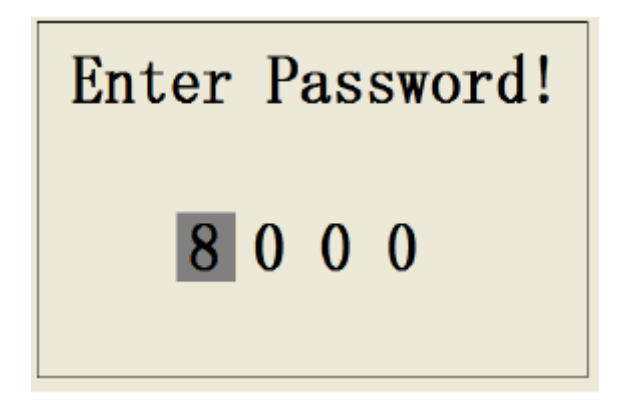

Hasło składa się z czterech cyfr. Za pomocą przycisków [UP] i [DOWN] zmieniane są cyfry, a przyciskiem [M] przemieszcza się kursor. Po wpisaniu poprawnego hasła i wciśnięciu przycisku [OK] następuje przejście do podmenu.

Domyślnym hasłem dla miernika jest 0000.

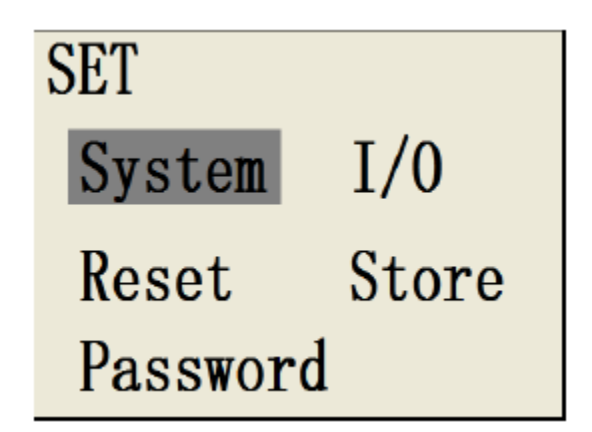

Menu główne ustawień obejmuje : "System" – ustawienia parametrów systemu, "I/O" - ustawienia programowalnych portów I/O, "Reset" - ustawiania resetowania danych, "Store" – ustawienia przechowywania danych, "Password" – ustawienia hasła użytkownika i administratora.

#### 5.6.1

Podmenu ustawień parametrów systemu "System" jest pokazane na poniższym rysunku:

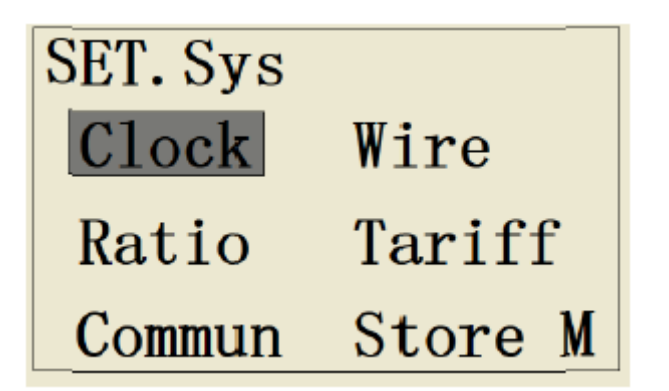

Menu ustawień parametrów systemu obejmuje: "Clock" – ustawienia zegara, "Wire" – ustawienia rodzaju instalacji, "Ratio" – ustawienia przekładni, "Tariff"- ustawienia wielotaryfowości, "Commu" – ustawienia komunikacji, "Storage M" – ustawienia trybu przechowywania danych.

#### 5.6.1.1

Interfejs ustawień zegara (ścieżka dostępu "Set"/"System"/"Clock")

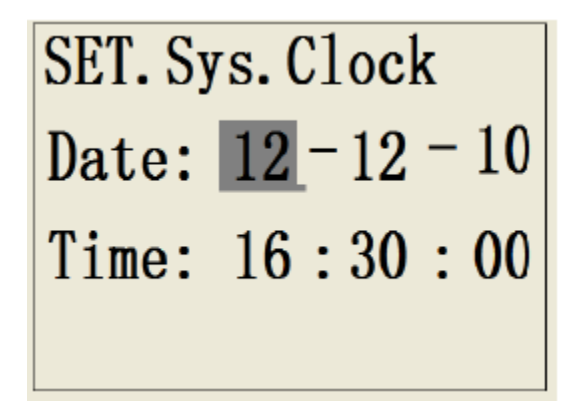

#### Opis interfejsu:

W pierwszym wierszu wyświetlona jest ścieżka dostępu do bieżącego interfejsu.

W drugim wierszu wyświetlona jest bieżące ustawienie daty (12-12-10, czyli 10 Grudnia 2012r.).

W trzecim wierszu wyświetlone jest bieżące ustawienie czasu.

Przyciski [UP] i [DOWN] służą do zmiany wartości daty i czasu, a za pomocą przycisku [M] przemieszcza się kursor. Po zakończeniu ustawień należy w celu potwierdzenia nacisnąć przycisk [OK]. Nastąpi powrót do poprzedniego menu.

#### 5.6.1.2

Interfejs ustawień rodzaju instalacji (ścieżka dostępu "Set"/"System"/"Wire")

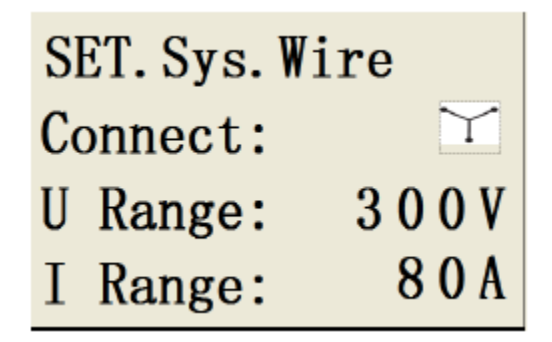

#### Opis interfejsu:

W pierwszym wierszu wyświetlona jest ścieżka dostępu do bieżącego interfejsu. W drugim wierszu wyświetlony jest symbol przedstawiający dany rodzaj instalacji:

W trzecim wierszu wyświetlone jest ustawienie zakresu napięcia (0~400V, napięcie międzyfazowe)

W czwartym wierszu wyświetlone jest ustawienie zakresu prądu (0~80A).

Przyciski [UP] i [DOWN] służą do zmiany wartości, a za pomocą przycisku [M] przemieszcza się kursor. Po zakończeniu ustawień należy w celu potwierdzenia nacisnąć przycisk [OK]. Nastąpi powrót do poprzedniego menu.

# 5.6.1.3

Interfejs ustawień przekładni (ścieżka dostępu "Set"/"System"/"Ratio")

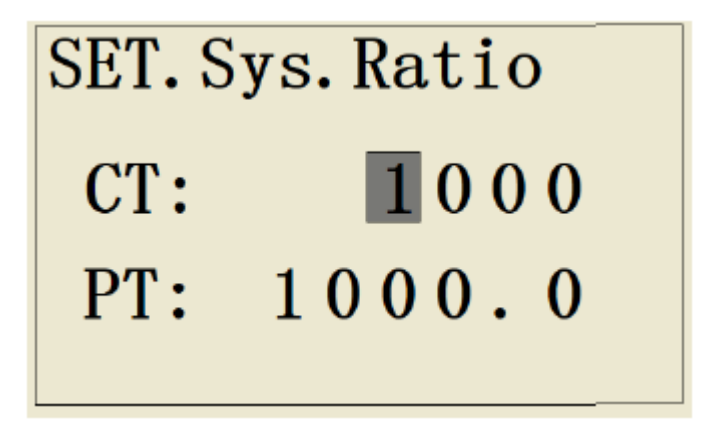

## Opis interfejsu

W pierwszym wierszu wyświetlona jest ścieżka dostępu do bieżącego interfejsu.

W drugim wierszu wyświetlone jest bieżące ustawienie przekładni prądowej CT (zakres 1~9999:1).

W trzecim wierszu wyświetlone jest bieżące ustawienie przekładni napięciowej VT (zakres 1~9999,9:1).

Przyciski [UP] i [DOWN] służą do zmiany wartości, a za pomocą przycisku [M] przemieszcza się kursor. Po zakończeniu ustawień należy w celu potwierdzenia nacisnąć przycisk [OK]. Nastąpi powrót do poprzedniego menu.

## 5.6.1.4

Interfejs ustawień wielotaryfowości (ścieżka dostępu "Set"/"System"/"Multitariff")

Etapy ustawień wielotaryfowości:

1. Wybrać sposób definiowana taryfy (port wejściowy I/O, komunikacja za pomocą oprogramowania, kalendarz).

2. Skonfigurować odpowiadające parametry zgodnie z różnymi sposobami definiowania taryfy.

A. Wybór portu wejściowego I/O jako sposobu definiowania taryfy ("Set"/"System"/"Tariff"/"Input").

SET.Sys.Tariff Tariff Source: I/O InPut Wybrać port wejściowy I/O jako sposób definiowania taryfy, a następnie zatwierdzić wybór przyciskiem [OK]. Jeśli porty I/O1 oraz I/O2 są zajęte w tym samym czasie, wybór nie zostanie potwierdzony i pojawi się komunikat "no available I/O port" (brak dostępnego portu I/O). W takim wypadku należy zwolnić jeden z portów I/O w interfejsie ustawień portów I/O. Jeśli port I/O jest dostępny, należy nacisnąć przycisk [OK] w celu potwierdzenia. Następnie pojawi się komunikat "Tariff source setting successful" (Ustawianie sposobu definiowania taryfy zakończone sukcesem). Od tego momentu zegar taryfy rozpocznie pomiar energii taryfowej zgodnie z odchyleniem poziomu mocy portu I/O.

B. Wybór komunikacji za pomocą oprogramowania jako sposobu definiowania taryfy ("Set"/"System"/"Tariff"/"Input")

| SET. Sys.       | Tariff            |
|-----------------|-------------------|
| Tariff          | Source:           |
|                 |                   |
| Commu           | nicate            |
| Tariff<br>Commu | Source:<br>nicate |

Po wyborze komunikacji za pomocą oprogramowania jako sposobu definiowania taryfy, trwanie taryfy, jak również wszystkie parametry, będą kontrolowane wyłącznie przez oprogramowanie. Za pomocą oprogramowania będzie również wybierany rodzaj taryfy. Należy nacisnąć [OK], aby potwierdzić i wrócić do poprzedniego Menu.

C. Wybór kalendarza jako sposobu definiowania taryfy ("Set"/"System"/"Tariff"/"Input")

| SET. Sys. Tariff |  |  |
|------------------|--|--|
| Time Zone        |  |  |
| Time Interval    |  |  |
| Special Day      |  |  |

Przy pomocy kalendarza taryf ustawia się następujące parametry : Strefa czasowa, Interwał, Dzień specjalny.

W mierniku można ustawić 12 stref czasowych oraz czas rozpoczęcia i zakończenia interwału w danej strefie czasowej. Istnieje możliwość wyboru 8 harmonogramów, jeden

dzień może być podzielony na 12 interwałów. Czas początku i końca każdego interwału może zostać ustawiony. W mierniku można ponadto ustawić 254 specjalnych dni.

#### Ustawienie strefy czasowej: (Time zone)

Najpierw należy ustawić numery stref czasowych. Najwyższy numer to 12.

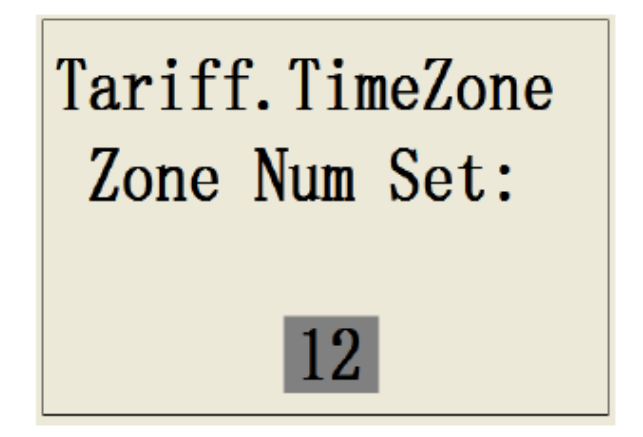

Numer strefy czasowej zmienia się za pomocą przycisków [UP] i [DOWN] i zatwierdza za pomocą przycisku [OK]. Następnie pojawi się menu, jak na rysunku poniżej:

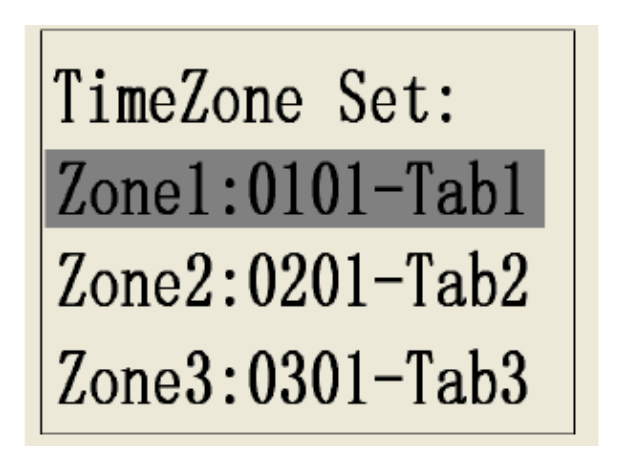

Numery stref czasowych odpowiadają numerom zestawów. ("TimeZone Set"). Po ustawieniu przez użytkownika 4 stref czasowych pojawią się programowalne strefy, jak na rysunku powyżej. Jeśli strona jest pełna, kontynuacja wyświetli się na następnej.

Format wyświetlania strefy czasowej: numer seryjny strefy czasowej, czas rozpoczęcia strefy czasowej i etykieta strefy czasowej.

Na przykład: Strefa 1:0101-Etykieta1 oznacza pierwszą strefę, która rozpoczyna się 1 stycznia, z etykietą Tab1.

Jeśli zachodzi potrzeba modyfikacji strefy czasowej, należy wybrać jej numer i nacisnąć [OK], aby przejść do interfejsu ustawień.

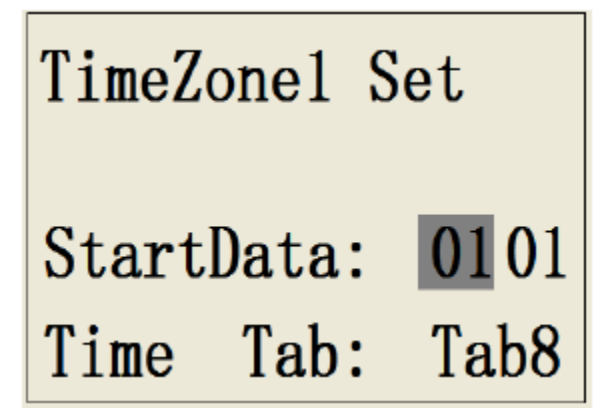

Na powyższym rysunku przedstawione są ustawienia początku strefy czasowej i odpowiedniej etykiety strefy. Początek strefy czasowej powinien być ustawiany według następującej zasady: Czas początku pierwszej strefy czasowej powinien być końcem czasu ostatniej strefy czasowej. Kiedy czas początku bieżącej strefy czasowej przekracza czas początku kolejnej strefy czasowej, wtedy czas zostanie ustawiony jako początek poprzedniej strefy czasowej + 15dni (Użyć przycisków [UP] i [DOWN], aby zmniejszyć lub zwiększyć wartość oraz [M], aby przemieścić kursor). Po zakończeniu ustawień nacisnąć [OK] w celu zatwierdzenia zmian oraz wrócić do poprzedniego Menu.

#### Ustawienie interwału czasu (Time Interval)

W interfejsie ustawień interwału czasu do wyboru jest 8 tabel.

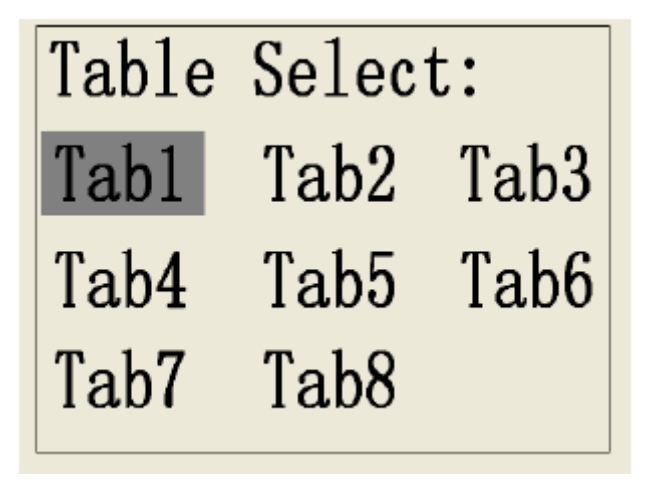

Należy wybrać tabelę do zmiany i zatwierdzić przyciskiem [OK].

Każda tabela może zostać podzielona na 12 sekcji. Czas trwaniu interwału i taryfa sekcji ustawiane są, jak na poniższym rysunku:

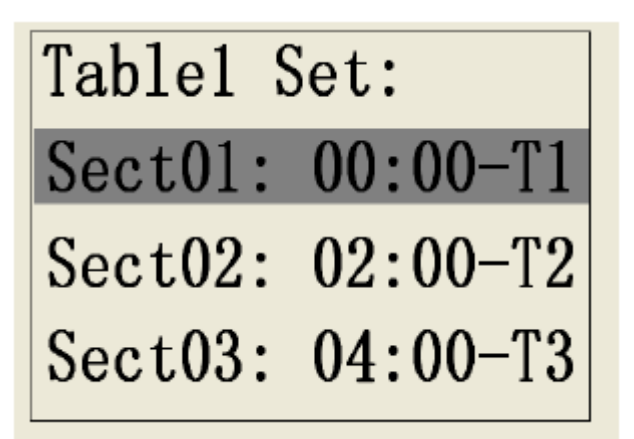

Format wyświetlania: Nazwa i numer sekcji, czas, taryfa. Dla przykładu Sect01: 00:00-T1 oznacza, że czas rozpoczęcia pierwszej sekcji to godzina 00:00, a taryfą tej sekcji jest taryfa T1.

Wybrać sekcję do modyfikacji i nacisnąć [OK], aby przejść do interfejsu, jak na poniższym rysunku:

Tabl.SectOl Set: Time Start 00:00 Tariff Set T1

W powyższym interfejsie użytkownik ustawia czas rozpoczęcia sekcji i odpowiednią taryfę. Sekcję ustawia się zgodnie z zasadą, że początek bieżącej sekcji powinien być końcem sekcji poprzedniej. Jeśli początek bieżącej sekcji nakłada się na czas innej sekcji, to czas rozpoczęcia tej drugiej zostanie zmieniony na czas rozpoczęcia poprzedniej sekcji + 15minut. Po zakończeniu ustawień nacisnąć przycisk [OK] dla potwierdzenia i powrotu do poprzedniego menu.

## Ustawienia specjalnego dnia (Special Day):

Dzień specjalny, to dzień w którym użytkownik może ustawić niestandardowy harmonogram. Istnieje możliwość ustawienia do 254 specjalnych dni.

Format wyświetlania specjalnego dnia: Numer porządkowy dnia specjalnego, Data specjalnego dnia, harmonogram użyty dla specjalnego dnia. Na przykład: Da1:0501-Tab1 oznacza, że datą specjalnego dnia jest 1 Maja i tego dnia jest użyty harmonogram o etykiecie Tab1.

SpecialDay Set: Day01:0501-Tab1 Day02:0910-Tab2 Day03:1001-Tab4 Specjalny dzień, który nie jest w użyciu jest wyświetlany jak 0000-00. Na przykład Day03:0000-00 oznacza, że numer seryjny 3 dnia specjalnego nie jest aktualnie w użyciu. W celu modyfikacji wybranego dnia specjalnego należy go wybrać kursorem i nacisnąć przycisk [M]. Wyświetlony zostanie następujący interfejs:

Day01 Set: Enable: ON Date Set:05 - 01 Tariff Set: T4

W interfejsie ustawień użytkownik może aktywować dzień specjalny oraz ustawić datę i harmonogram. Po zakończeniu ustawień należy nacisnąć [OK], aby potwierdzić zmiany i powrócić do poprzedniego menu.

#### 5.6.1.5

Ustawienia komunikacji: wybrać menu "Set"/"System"/"Clock" i przejść do interfejsu komunikacji.

Miernik może komunikować się na dwa sposoby: przy pomocy RS-485 lub M-BUS. Dla poszczególnych sposobów komunikacji istnieje potrzeba wykonania różnych ustawień. Komunikacja za pomocą RS-485 i M-BUS wykorzystuje ten sam port wyjściowy.

1. Ustawienia komunikacji RS-485

Interfejs ustawień RS-485 obejmuje: adres, szybkość transmisji, bit parzystości

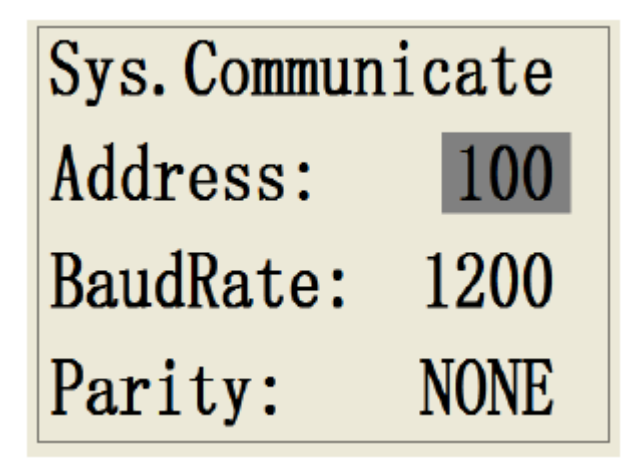

#### Opis interfejsu

W pierwszym wierszu wyświetlana jest bieżąca ścieżka dostępu do interfejsu.

W drugim wierszu wyświetlany jest adres ustawień, zakres to: 1~255

W trzecim wierszu wyświetlana jest szybkość transmisji. Do wyboru są następujące wartości 1200, 2400, 4800, 9600, 19200bps.

W czwartym wierszu wyświetlane są ustawienia parzystości. Użytkownik może wybrać parzystość, nieparzystość lub brak parzystości.

## 2. Ustawienia łączności M-BUS

Interfejs ustawień M-BUS obejmuje: adres, szybkość transmisji, dostęp

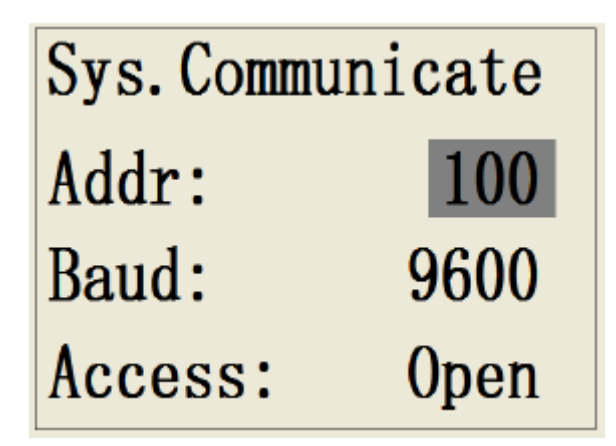

#### Opis interfejsu

W pierwszym wierszu wyświetlana jest bieżąca ścieżka dostępu do interfejsu.

W drugim wierszu wyświetlany jest adres ustawień, zakres to: 1~255

W trzecim wierszu wyświetlana jest szybkość transmisji. Do wyboru są następujące wartości 300, 600, 1200, 2400, 4800, 9600bps

W czwartym wierszu wyświetlane są ustawienia dostępu. Użytkownik może ustawić "otwarty" (OPEN), "zamknięty" (CLOSED), "zabezpieczony hasłem" (PASSWORD).

#### 5.6.1.6

Ustawienia trybu przechowywania danych: (Set/System/Store M)

Interfejs ustawień trybu przechowywania danych umożliwia zmianę ustawień rejestracji danych i rejestru logowania. Istnieją dwa tryby: "tryb cykliczny" (cycle mode) i "tryb liniowy" (linear mode).

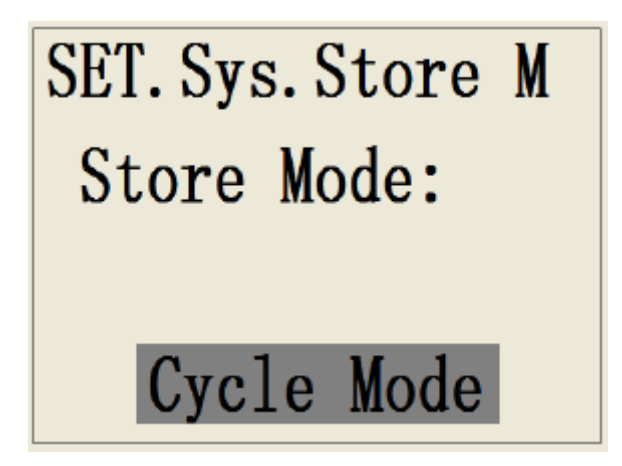

Tryb cykliczny (cycle mode): Gdy pamięć zostanie zapełniona, nowe dane nadpiszą stare dane (zapis rozpocznie się na nowo od początku).

Tryb liniowy (linear mode): W momencie zapełnienia pamięci rejestracja zostanie zatrzymana.

Po wybraniu trybu przechowywania danych nacisnąć [OK] i wrócić do poprzedniego menu.
**5.6.2** Podmenu ustawień programowalnego portu I/O (Set/ I/O) – widok poniżej.

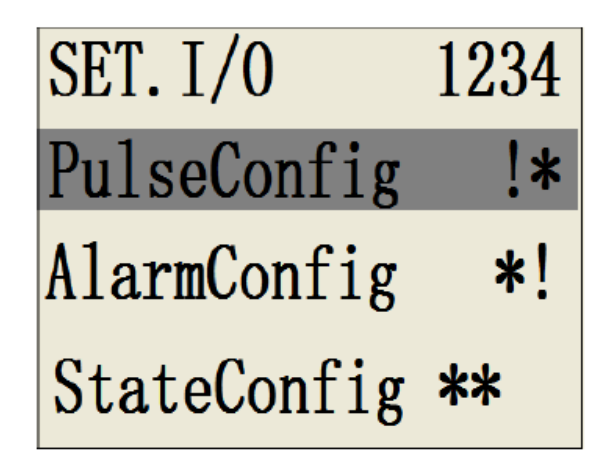

Konfiguracja programowalnego portu I/O obejmuje: konfigurację wyjścia impulsowego (PulseConfig), wyjścia alarmowego (AlarmConfig) oraz konfigurację wyjścia inspekcji statusu (StateConfig).

W pierwszym wierszu wyświetlony jest odpowiedni port I/O. "!" oznacza, że port jest zajęty, natomiast "\*" oznacza, że port I/O jest dostępny.

**5.6.2.1** Konfiguracja wyjścia impulsowego (Set/ I/O/PulseConfig.) Etapy ustawień:

1. Wejść do menu ustawień wyjścia impulsowego. Domyślną wartością jest aktualny numer wyjścia impulsowego. Jeśli zachodzi potrzeba zmodyfikowania wartości, należy użyć przycisku [UP] lub [DOWN]. Numer wyjścia nie może przekraczać ilości dostępnych portów I/O (maksymalna wartość:4). Jeśli numer wyjścia impulsowego to 0, funkcja wyjścia impulsowego jest niedostępna.

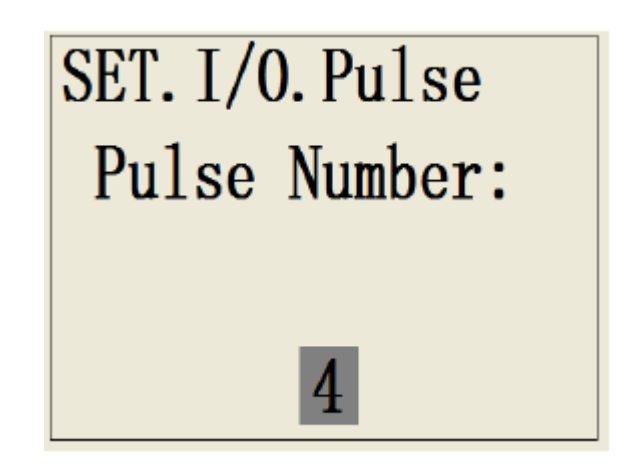

W celu zmiany numeru portu wyjścia impulsowego należy użyć przycisków [UP] i [DOWN], a następnie [OK], aby zatwierdzić wybór. Następnie wyświetli się kanał wyjścia impulsowego:

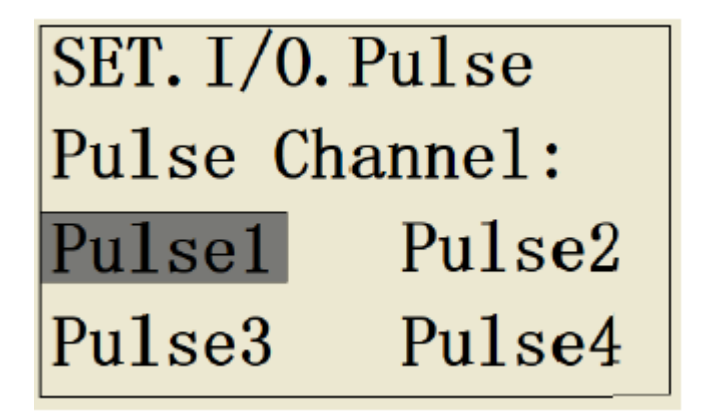

Wyświetlenie numeru kanału wyjścia impulsowego jest zależne od numeru portu wyjścia impulsowego wybranego na poprzednim ekranie. Gdy ustawiono tylko wyjście impulsowe numer 1, na ekranie wyświetli się tylko "Pulse1".

2. Wybrać kanał wyjścia impulsowego do konfiguracji i nacisnąć [OK], aby przejść do interfejsu ustawień parametrów tego kanału.

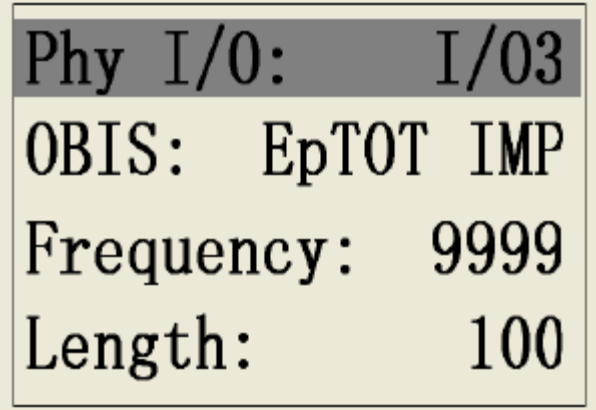

Interfejs konfiguracji parametrów obejmuje ustawienia: portu fizycznego I/O, parametrów w standardzie "OBIS", częstotliwości, szerokości impulsu. Nazwy parametrów wyświetlane są po lewej stronie, natomiast bieżące wartości po prawej stronie. Należy wybrać parametr do zmiany i nacisnąć [OK], aby przejść do interfejsu jego konfiguracji. Następnie wybrać odpowiednią wartość, nacisnąć [OK] w celu zatwierdzenia i wrócić do poprzedniego menu. Po wybraniu "Phy I/O" wyświetlą się numery dostępnych portów I/O (porty zajęte nie zostaną wyświetlone).

Parametry "OBIS" obejmują:

| 1. Całkowita importowana energia czynna  |
|------------------------------------------|
| 2. Całkowita eksportowana energia czynna |
| 3. Całkowita importowana energia bierna  |
| 4. Całkowita importowana energia bierna  |
| 5. Nieaktywna                            |

Wybór 5. Nieaktywna oznacza, że wyjście impulsowe jest zamknięte.

## **5.6.2.2** Konfiguracja wyjścia alarmowego (Set/ I/O / AlarmConfig)

Etapy ustawień:

1. Wejść do podmenu ustawień wyjścia alarmowego. Do wyboru jest 25 kanałów alarmu wyjściowego, które wyświetlane są na kolejnych stronach.

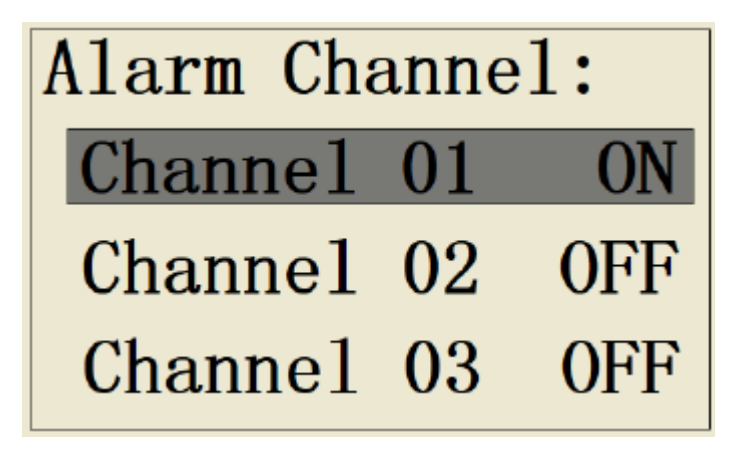

Format wyświetlania kanału alarmowego: numer kanału + jego stan, np. "Channel 01 ON" oznacza, że funkcja alarmu na kanale 1 jest aktywowana; "Channel 02 OFF" oznacza, że funkcja alarmu na kanale 2 nie jest aktywna. Jeżeli dany kanał jest aktywny, oznacza to, że jest on dostępny.

2. Wybrać numer seryjny kanału, który ma zostać zmodyfikowany lub dodany, a następnie nacisnąć [OK], aby przejść do podmenu.

| Ch1 Enable: ON   | Action: ON Alway |
|------------------|------------------|
| Phy I/0: I/04    | Log Enable: OFF  |
| OBIS: Voltage L1 |                  |
| Alarm Threshold  |                  |

Konfiguracja parametrów obejmuje 6 parametrów wyświetlanych na 2 ekranach: stan kanału alarmu, port fizyczny I/O, parametry zgodne ze standardem OBIS, próg wyzwalania parametrów alarmu (Alarm Threshold), tryb działania alarmu (Action), stan aktywowania rejestracji alarmu (Log Enable).

Stan alarmu: wybiera się "ON" lub "OFF" aby aktywować lub deaktywować funkcję alarmu. Po zmianie stanu zaktualizuje się także status aktywowania w poprzednim menu.

3. Istnieje możliwość wyboru jedynie dostępnego portu I/O. Jeśli użytkownik zamierza wykorzystać zajęty port I/O, należy najpierw wyłączyć funkcję włączoną na tym porcie.

Parametry alarmu według standardu OBIS mogą być wybrane spośród następujących ustawień.

| Napięcie fazowe<br>L1           | Prąd fazowy L3                     | Moc bierna L2                    | Współczynnik mocy<br>dla fazy L2           |
|---------------------------------|------------------------------------|----------------------------------|--------------------------------------------|
| Napięcie fazowe<br>L2           | Prąd w<br>przewodzie<br>neutralnym | Moc bierna L3                    | Współczynnik mocy<br>dla fazy L3           |
| Napięcie fazowe<br>L3           | Całkowita moc<br>czynna            | Całkowita moc<br>pozorna         | Zawartość<br>harmonicznych<br>napięcia L1  |
| Napięcie<br>międzyfazowe<br>L12 | Moc czynna L1                      | Moc pozorna L1                   | Zawartość<br>harmonicznych<br>napięcia L2  |
| Napięcie<br>międzyfazowe<br>L23 | Moc czynna L2                      | Moc pozorna L2                   | Zawartość<br>harmonicznych<br>napięcia L3  |
| Napięcie<br>międzyfazowe<br>L13 | Moc czynna L3                      | Moc pozorna L3                   | Zawartość<br>harmonicznych<br>napięcia L12 |
| Prąd fazowy L1                  | Całkowita moc<br>czynna            | Całkowity<br>współczynnik mocy   | Zawartość<br>harmonicznych<br>napięcia L23 |
| Prąd fazowy L2                  | Moc bierna L1                      | Współczynnik mocy<br>dla fazy L1 | Zawartość<br>harmonicznych<br>napięcia L13 |

4. Wartości ustawianych progów alarmu będą się różnić w zależności od parametrów OBIS. Niektóre parametry posiadają dolne i górne limity, a inne tylko górne. Ekran ustawień progu alarmu wygląda w następujący sposób:

| Alarm Threshold |        |  |
|-----------------|--------|--|
| Voltage L1:     |        |  |
| Above:          | 240.0V |  |
| Below:          | 180.0V |  |

W drugim wierszu umieszczona jest nazwa parametru OBIS, a trzeciej i czwartej wartości górne (Above) i dolne (Below) limitów. Po zakończeniu ustawień nacisnąć przycisk [OK], aby wrócić do poprzedniego menu.

5. Menu trybu działania alarmu umożliwia wybór dwóch ustawień:

"ON Alway": Stale włączony, gdy nie ma alarmu, stan wyjścia – jest włączony (ON), gdy wystąpi alarm – stan zmienia się na wyłączony (OFF)

"OFF Alway": Stale wyłączony, gdy nie ma alarmu, stan wyjścia – jest wyłączony (OFF), gdy wystąpi alarm – stan zmienia się na włączony (ON)

6. Aktywowanie rejestracji alarmu: jeśli rejestracja alarmu jest aktywna, po spełnieniu warunku uruchomienia alarmu, zdarzenie to zostanie zapisane w rejestrze (rejestr zdarzeń lub rejestr jakości energii)

Funkcja alarmu zlicza ilość alarmów w przeliczeniu na poszczególne porty I/O. Ilość alarmów może zostać sprawdzona w menu portów I/O.

## 5.6.2.3

Konfiguracja inspekcji statusu (Set/ I/O/ StateConfig)

Inspekcja stanu jest stosowana do oceny stanu zewnętrznego za pomocą wysokiego i niskiego poziomu mocy wejścia portu I/O. Inspekcja statusu i wejście taryfy współdzielą port I/O1 lub I/O2. Jeden port I/O wspiera tylko jedną funkcję. Jeśli wejście taryfy zajmuje zarówno port I/O1 jak i port I/O2, funkcja inspekcji statusu nie uruchomi się (nie zostanie wyświetlona).

Istnieje możliwość ustawienia do 2 kanałów inspekcji statusu. Jeśli wartość ustawienia to 0, oznacza to, że funkcja inspekcji statusu nie jest aktywna. Funkcja inspekcji statusu obejmuje: inspekcję statusu wysokiego poziomu mocy, inspekcję statusu niskiego poziomu mocy.

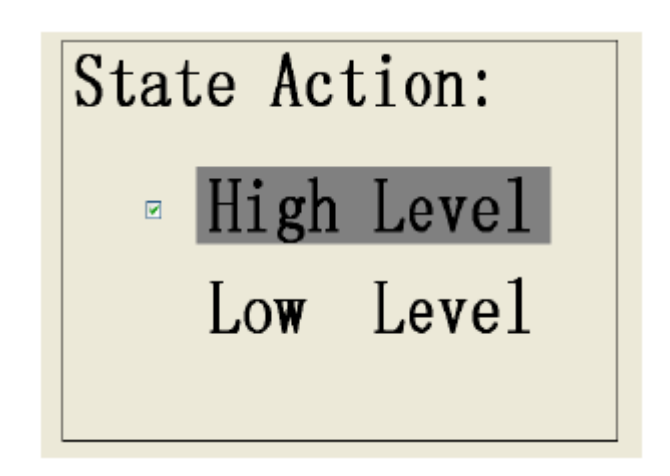

## 5.6.3

Menu ustawień czyszczenia danych (Set/Reset)

Przed przejściem do interfejsu czyszczenia danych należy wpisać hasło administratora.

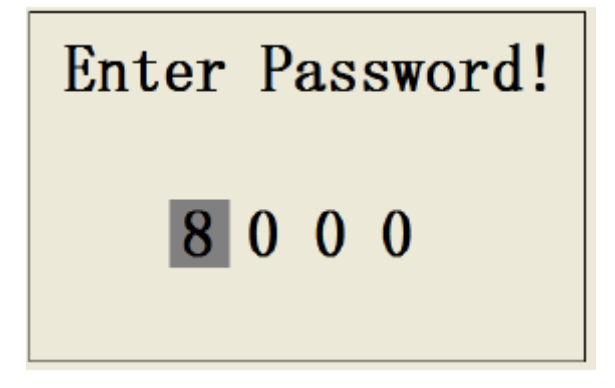

Metoda wpisywania hasła administratora jest tak sama jak w przypadku hasła użytkownika. Po wpisania hasła nacisnąć przycisk [OK], aby przejść do podmenu.

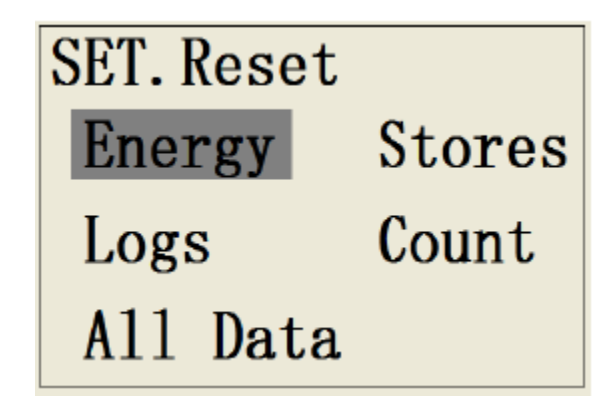

Menu czyszczenia danych obejmuje: czyszczenie danych dotyczących energii (Energy), czyszczenie danych przechowywania (Stores), czyszczenie rejestrów (Logs), czyszczenie danych dotyczących portów I/O (Count) oraz czyszczenie wszystkich danych (All Data).

## 5.6.3.1

Czyszczenie danych dotyczących energii (Set/Reset/Energy)

Przejść do podmenu czyszczenia danych dotyczących energii. Zostaną wyświetlone następujące parametry: energia czynna (ACT), energia bierna (REACT), energia pozorna (APP), energia kwadrantowa (Quadrant), energia taryfowa (Tariff) oraz energia-całość (All Data).

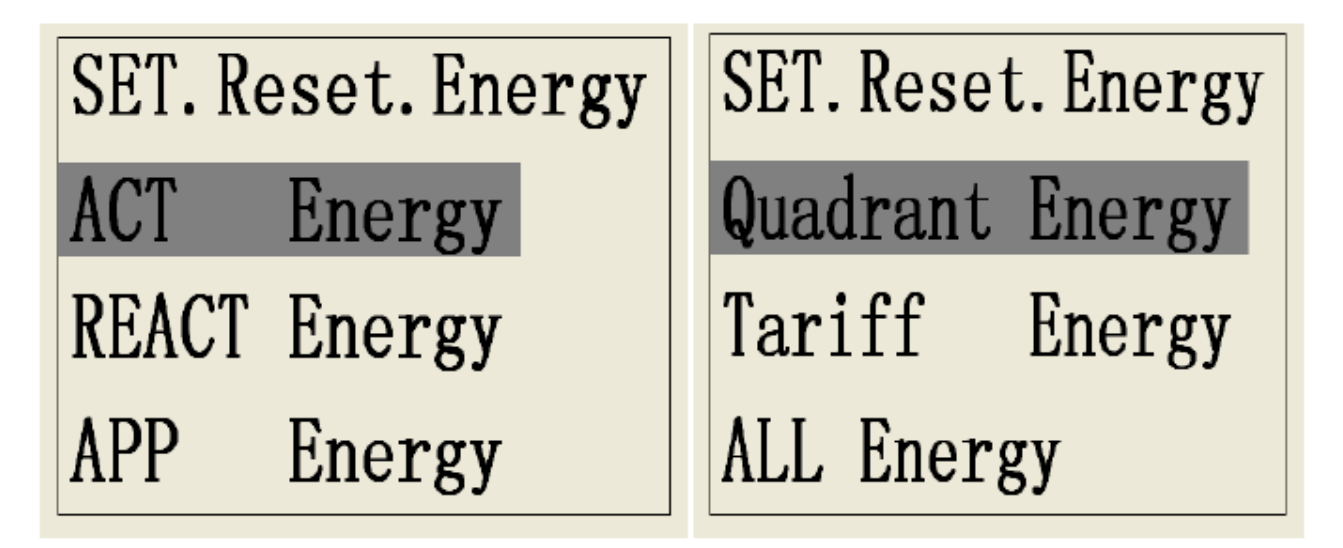

Wyżej wymienione pozycje obejmują:

| Parametry energii            | Szczegóły parametrów                            |
|------------------------------|-------------------------------------------------|
| Importowana energia czynna   | Importowana energia czynna dla fazy L1/L2/L3,   |
|                              | Całkowita importowana energia czynna            |
| Eksportowana energia czynna  | Eksportowana energia czynna dla fazy L1/L2/L3,  |
|                              | Całkowita eksportowana energia czynna           |
| Importowana energia bierna   | Importowana energia bierna dla fazy L1/L2/L3,   |
|                              | Całkowita importowana energia bierna            |
| Eksportowana energia bierna  | Eksportowana energia bierna dla fazy L1/L2/L3,  |
|                              | Całkowita eksportowana energia bierna           |
| Importowana energia pozorna  | Importowana energia pozorna dla fazy L1/L2/L3,  |
|                              | Całkowita importowana energia pozorna           |
| Eksportowana energia pozorna | Eksportowana energia pozorna dla fazy L1/L2/L3, |
|                              | Całkowita eksportowana energia pozorna          |

| Taryfowa Importowana energia  | Całkowita importowana energia czynna taryfy 1,     |
|-------------------------------|----------------------------------------------------|
| czynna                        | laryly 2, laryly 3, laryly 4                       |
| Taryfowa eksportowana energia | Całkowita eksportowana energia czynna taryfy 1,    |
| czynna                        | taryfy 2, taryfy 3, taryfy 4                       |
| Taryfowa importowana energia  | Całkowita importowana energia bierna taryfy 1,     |
| bierna                        | taryfy 2, taryfy 3, taryfy 4                       |
| Taryfowa eksportowana energia | Całkowita eksportowana energia bierna taryfy 1,    |
| bierna                        | taryfy 2, taryfy 3, taryfy 4                       |
| Energia czynna netto          | Energia czynna netto dla fazy L1/L2/L3, całkowita  |
|                               | energia czynna netto                               |
| Energia bierna netto          | Energia bierna netto dla fazy L1/L2/L3, całkowita  |
|                               | energia bierna netto                               |
| Energia pozorna netto         | Energia pozorna netto dla fazy L1/L2/L3, całkowita |
|                               | energia pozorna netto                              |
| Energia kwadrantu 1           | Energia bierna kwadrantu 1 T1/T2/T3/T4, całkowita  |
|                               | bierna energia                                     |
| Energia kwadrantu 2           | Energia bierna kwadrantu 2 T1/T2/T3/T4, całkowita  |
|                               | bierna energia                                     |
| Energia kwadrantu 3           | Energia bierna kwadrantu 3 T1/T2/T3/T4, całkowita  |
| _                             | bierna energia                                     |
| Energia kwadrantu 4           | Energia bierna kwadrantu 4 T1/T2/T3/T4, całkowita  |
| _                             | bierna energia                                     |

Tryb czyszczenia danych: wybrać jeden z rodzajów energii, nacisnąć [OK], aby usunąć wszystkie dane należące do tej kategorii. Wybrać "All data", aby usunąć wszystkie dane dotyczące energii.

## 5.6.3.2

Czyszczenie danych przechowywania (Set/Reset/Stores) Wejść do podmenu czyszczenia danych przechowywania:

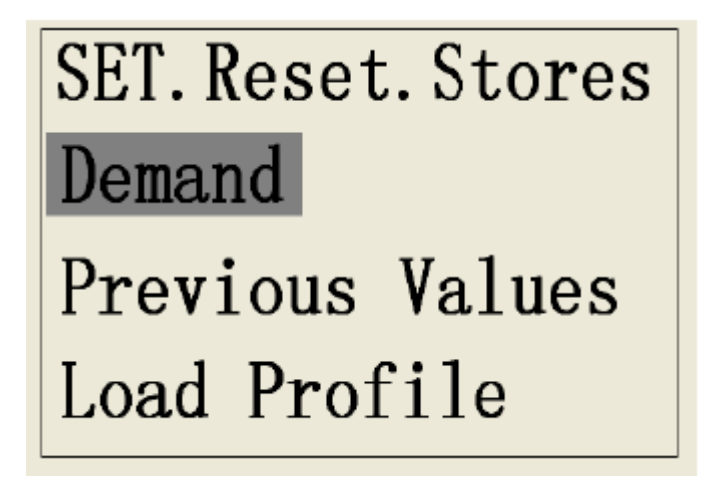

Interfejs obejmuje 3 parametry do wyczyszczenia: przechowywane dane dotyczące zapotrzebowania mocy (Demand), dane dotyczące rejestracji energii (Previous Values), dane krzywej obciążenia (Load Profile).

1. Dane dotyczące zapotrzebowania mocy: wybrać [Demand] i nacisnąć [OK], aby przejść do podmenu.

Select Channel: Channel 01-10 Channel 11-20 Channel 21-30

Dane dotyczące zapotrzebowania mocy przechowywane są w maks. 50 kanałach. Należy wybrać numer kanału i nacisnąć [OK], aby wyczyścić dane.

Przykład: Usunięcie danych przechowywanych w kanale 15. Najpierw należy wybrać przedział kanałów 11-20, aby przejść do podmenu. Następnie wybrać kanał 15 i nacisnąć [OK], aby wyczyścić dane. Po wyborze przedziału kanałów 01-50 nastąpi wyczyszczenie danych z wszystkich 50 kanałów.

2. Czyszczenie danych rejestracji "zamrożonych" wartości energii: wybrać [Previous value] i nacisnąć [OK], aby przejść do podmenu.

| Select Channel: |       |  |  |
|-----------------|-------|--|--|
| Channel         | 01-10 |  |  |
| Channel         | 11-20 |  |  |
| Channel         | 21-30 |  |  |

Dane dotyczące "zamrożonych" wartości energii przechowywane są na maks. 50 kanałach. Należy wybrać numer kanału i nacisnąć [OK], aby wyczyścić dane.

Przykład: Usunięcie danych przechowywanych na kanale 15. Najpierw należy wybrać przedział kanałów 11-20, aby przejść do podmenu. Następnie wybrać kanał 15 i nacisnąć [OK], aby wyczyścić dane. Po wyborze przedziału kanałów 01-50 nastąpi wyczyszczenie danych z wszystkich 50 kanałów.

3 .Czyszczenie danych dotyczących krzywej obciążenia: wybrać [Load profile] i nacisnąć [OK], aby przejść od podmenu.

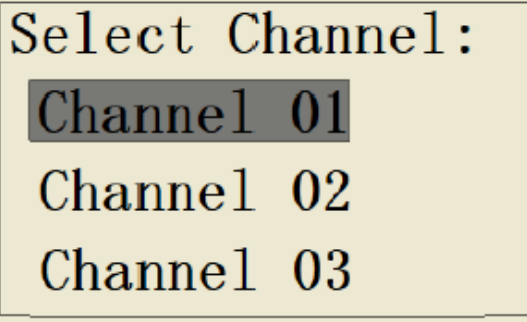

Dane dotyczące krzywej obciążenia przechowywane są w 16 kanałach. Należy wybrać numer kanału i nacisnąć [OK], aby wyczyścić dane.

## 5.6.3.3

Czyszczenie rejestrów (Set/Reset/Logs)

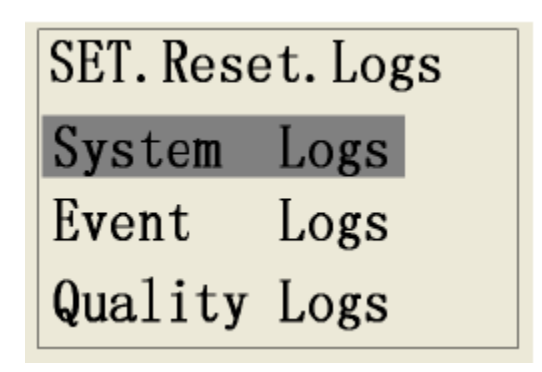

Interfejs obejmuje: czyszczeniu rejestru systemu (System Logs), czyszczenie rejestru zdarzeń (Event Logs), czyszczenie rejestru jakości mocy (Quality Logs). Należy wybrać rodzaj rejestru i nacisnąć [OK], aby zresetować wszystkie dane z wybranego rejestru.

## 5.6.3.4

Czyszczenie danych dotyczących zliczania stanów portów I/O.

| SET. Reset. Count |  |  |
|-------------------|--|--|
| Alarm Count       |  |  |
| State Count       |  |  |

Interfejs obejmuje: czyszczenie danych zliczania dotyczących wyjścia alarmowego, czyszczenie danych dotyczących zliczania inspekcji statusu. Należy wybrać odpowiedni typ i nacisnąć [OK], a następnie wrócić do poprzedniego menu.

## 5.6.3.5

Czyszczenie wszystkich danych (Set/Reset/All Data)

Po wybraniu tej funkcji zostaną usunięte wszystkie dane i rejestry, w tym: dane dotyczące energii, dane przechowywania, rejestry i numery portów I/O

## 5.6.4

Menu przechowywania danych (Set/Store)

| SET. Store      |  |  |
|-----------------|--|--|
| Demand          |  |  |
| Load Profile    |  |  |
| Previous Values |  |  |

Menu przechowywania danych obejmuje: Zapotrzebowanie mocy (Demand), Profil obciążenia (Load Profile), Poprzednie wartości (Poprzednie wartości).

## 5.6.4.1

Ustawienia przechowywania danych dotyczących zapotrzebowania mocy (Set/Stores/Demand)

Istnieje możliwość zapisu danych dotyczących zapotrzebowania mocy na maksymalnie 50 kanałach. Należy wybrać żądany kanał i nacisnąć [OK], aby przejść do interfejsu konfiguracji parametrów.

Przykład: Jeśli użytkownik zamierza dokonać konfiguracji przechowywania danych na kanale 3, należy najpierw wybrać przedział [01-10] i nacisnąć [OK], a następnie wybrać [Channel 03] i przejść do interfejsu ustawień.

| Select Channel: Select Channel |                |
|--------------------------------|----------------|
| Channel 01-10                  | Channel 01 ON  |
| Channel 11-20                  | Channel 02 OFF |
| Channel 21-30                  | Channel 03 OFF |

Format wyświetlania interfejsów. W interfejsie po prawej stronie wpisany jest numer kanału zapotrzebowania mocy (np. Channel 01) oraz wskaźnik włączenia kanału (ON lub OFF). W interfejsie po lewej stronie wybiera się przedział kanałów do konfiguracji. Należy nacisnąć [OK], aby przejść do interfejsu ustawień parametrów.

| Ch1 Enable:   | ON  |
|---------------|-----|
| OBIS: Voltage | L1  |
| Interval: 5   | min |
| Period:       | 2h  |

W powyższym interfejsie użytkownik może dokonać następujących ustawień: włączenie kanału, dopasowanie odpowiedniego parametru OBIS, czas trwania interwału, okres przechowywania danych zapotrzebowania mocy.

Wybór parametrów OBIS:

| Całkowita importowana<br>energia czynna    | Importowana<br>energia czynna<br>taryfy 2 | Całkowita<br>zawartość<br>harmonicznych<br>napięcia<br>międzyfazowego<br>L23 | Całkowita moc bierna                       |
|--------------------------------------------|-------------------------------------------|------------------------------------------------------------------------------|--------------------------------------------|
| Importowana energia<br>czynna dla fazy L1  | Importowana<br>energia czynna<br>taryfy 3 | Całkowita<br>zawartość<br>harmonicznych<br>napięcia<br>międzyfazowego<br>L13 | Moc bierna fazy L1                         |
| Importowana energia<br>czynna dla fazy L2  | Importowana<br>energia czynna<br>taryfy 4 | Prąd fazy L1                                                                 | Moc bierna fazy L2                         |
| Importowana energia<br>czynna dla fazy L3  | Napięcie fazowe<br>fazy L1                | Prąd fazy L2                                                                 | Moc bierna fazy L3                         |
| Całkowita importowana<br>energia bierna    | Napięcie fazowe<br>fazy L2                | Prąd fazy L3                                                                 | Całkowita moc<br>pozorna                   |
| Importowana energia<br>bierna dla fazy L1  | Napięcie fazowe<br>fazy L3                | Całkowita<br>zawartość<br>harmonicznych<br>prądu dla fazy L1                 | Moc pozorna fazy L1                        |
| Importowana energia<br>bierna dla fazy L2  | Napięcie<br>międzyfazowe L12              | Całkowita<br>zawartość<br>harmonicznych<br>prądu dla fazy L2                 | Moc pozorna fazy L2                        |
| Importowana energia<br>bierna dla fazy L3  | Napięcie<br>międzyfazowe L23              | Całkowita<br>zawartość<br>harmonicznych<br>prądu dla fazy L3                 | Moc pozorna fazy L3                        |
| Całkowita importowana                      | Napięcie<br>międzyfazowe I 13             | Całkowita moc                                                                | Licznik wyjścia                            |
| Importowana energia<br>pozorna dla fazy L1 | Całkowita<br>zawartość                    | Zawartość<br>harmonicznych                                                   | Importowana energia<br>bierna dla taryfy 1 |

|                                                                                                    | h ormonio zny oh                                                                             | produtiv              |                                            |
|----------------------------------------------------------------------------------------------------|----------------------------------------------------------------------------------------------|-----------------------|--------------------------------------------|
|                                                                                                    | narmonicznych                                                                                | prądu w               |                                            |
|                                                                                                    | napięcia dla fazy                                                                            | przewodzie            |                                            |
|                                                                                                    | L1                                                                                           | neutralnym            |                                            |
| Importowana energia<br>pozorna dla fazy L2                                                                             | Całkowita<br>zawartość<br>harmonicznych<br>napięcia dla fazy<br>L2                           | Moc czynna fazy<br>L1 | Importowana energia<br>bierna dla taryfy 2 |
| Importowana energia<br>pozorna dla fazy L3<br>L3<br>Całkowita<br>zawartość<br>harmonicznych<br>napięcia dla fazy<br>L3 |                                                                                              | Moc czynna fazy<br>L2 | Importowana energia<br>bierna dla taryfy 3 |
| Energia czynna<br>wejściowa dla taryfy 1                                                                               | Całkowita<br>zawartość<br>harmonicznych<br>napięcia dla<br>napięcia<br>międzyfazowego<br>L12 | Moc czynna fazy<br>L3 | Importowana energia<br>bierna dla taryfy 4 |

Interwały czasowe, w których kalkulowane są dane zapotrzebowania: 1,2, 5, 10, 15, 20, 30, 60, 120, 180, 240, 360, 480, 720, 1440 min.

Okresy danych zapotrzebowania mocy: 1h, 2h, 3h, 6h, 12h, 18h, 1 dzień, 1 tydzień, 1 miesiąc.

## 5.6.4.2

Ustawienia przechowywania danych dotyczących krzywej obciążenia (Set/Stores/Load Profile)

Krzywa obciążenia może jednocześnie lub pojedynczo rejestrować dane parametrów na 16 kanałach. Należy wybrać kanał i nacisnąć [OK], aby przejść do interfejsu ustawień parametrów.

| Select Channel: | Ch1 Enable: ON   |
|-----------------|------------------|
| Channel 01 ON   | OBIS: Ep IMP L1  |
| Channel 02 OFF  | Max Number: 5000 |
| Channel 03 OFF  | Interval: 10min  |

W interfejsie wykonywane są następujące ustawienia: włączenie funkcji, dopasowanie parametru OBIS, maksymalna ilość danych przechowywania, interwał.

Funkcja krzywej obciążenia umożliwia wybór następujących parametrów.

| Całkowita      | Importowana energia   | Importowana energia   | Napięcie          |
|----------------|-----------------------|-----------------------|-------------------|
| importowana    | bierna dla fazy L1    | pozorna dla fazy L3   | międzyfazowe L23  |
| energia czynna |                       |                       |                   |
| Całkowita      | Importowana energia   | Eksportowana energia  | Napięcie          |
| eksportowana   | bierna dla fazy L2    | pozorna dla fazy L1   | międzyfazowe L13  |
| energia czynna |                       |                       |                   |
| Importowana    | Importowana energia   | Eksportowana energia  | Prąd fazowy L1    |
| energia czynna | bierna dla fazy L3    | pozorna dla fazy L2   |                   |
| dla fazy L1    |                       |                       |                   |
| Importowana    | Eksportowana energia  | Eksportowana energia  | Prąd fazowy L2    |
| energia czynna | bierna dla fazy L1    | pozorna dla fazy L3   |                   |
| dla fazy L2    |                       |                       |                   |
| Importowana    | Eksportowana energia  | Transformacja energii | Prąd fazowy L3    |
| energia czynna | bierna dla fazy L2    | czynnej na walutę     |                   |
| dla fazy L3    |                       |                       |                   |
| Eksportowana   | Eksportowana energia  | Transformacja energii | Prąd w przewodzie |
| energia czynna | bierna dla fazy L3    | czynnej na ilość CO2  | neutralnym        |
| dla fazy L1    |                       |                       |                   |
| Eksportowana   | Całkowita importowana | Napięcie fazowe dla   | Całkowity         |
| energia czynna | energia pozorna       | fazy L1               | współczynnik mocy |
| dla fazy L2    |                       |                       |                   |
| Eksportowana   | Całkowita             | Napięcie fazowe dla   | Współczynnik mocy |
| energia czynna | eksportowana energia  | fazy L2               | dla fazy L1       |
| dla fazy L3    | pozorna               |                       |                   |
| Całkowita      | Importowana energia   | Napięcie fazowe dla   | Współczynnik mocy |
| importowana    | pozorna dla fazy L1   | fazy L3               | dla fazy L2       |
| energia bierna |                       |                       |                   |
| Całkowita      | Importowana energia   | Napięcie              | Współczynnik mocy |
| wyjściowa      | pozorna dla fazy L2   | międzyfazowe L12      | dla fazy L3       |
| energia bierna | -                     | -                     | -                 |

Dane krzywej obciążenia mogą być rejestrowane na 16 kanałach i mogą obejmować 80000 danych. Maksymalna pojemność przechowywania dla każdego kanału to 5000.

Interwały czasowe, w których kalkulowane są dane dotyczące prognozowanego zapotrzebowania mocy: 1,2, 5, 10, 15, 20, 30, 60, 120, 180, 240, 360, 480, 720 lub 1440 min.

#### 5.6.4.3

Ustawienia rejestrowania "zamrożonych" wartości energii (Set/Stores/Previous values)

Dane zarejestrowanych "zamrożonych" wartości energii mogą być przechowywane w 50 kanałach. Użytkownik wybiera żądany kanał naciskając [OK] i przechodzi do interfejsu konfiguracji parametrów.

Przykład: Jeśli użytkownik chce aktywować funkcję rejestrowania "zamrożonych" wartości energii na 3 kanale, wybiera przedział kanałów "Channel 1-10", naciska [OK], a następnie wybiera "Channel 03", aby przejść do interfejsu ustawień funkcji.

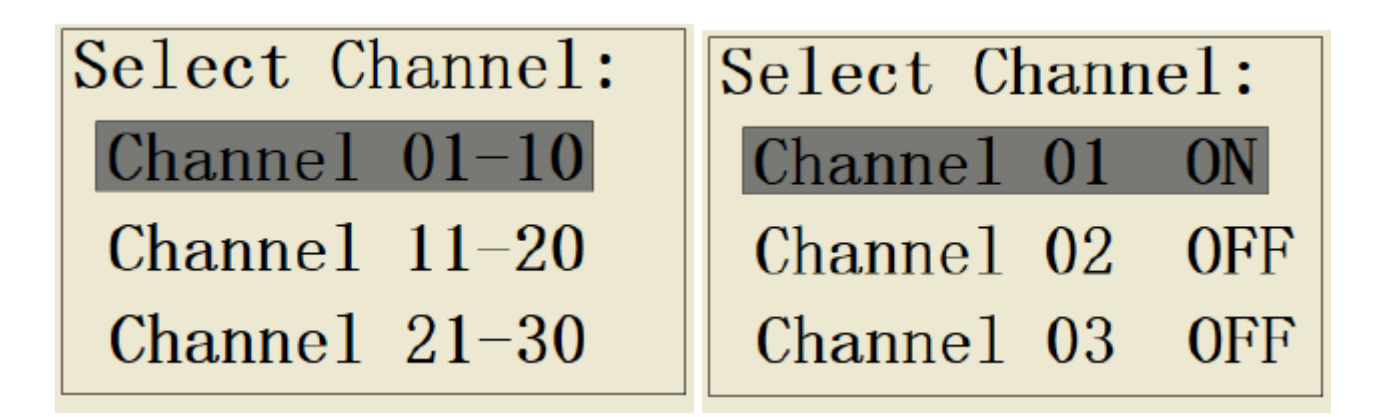

Format wyświetlania interfejsów. W interfejsie po prawej stronie wpisany jest numer kanału zapotrzebowania mocy oraz wskaźnik włączenia kanału. W interfejsie po lewej stronie wybiera się przedział kanałów do konfiguracji. Należy nacisnąć [OK], aby przejść do interfejsu ustawień parametrów.

| Ch1 Ena | able | e:  | ON  |
|---------|------|-----|-----|
| OBIS:   | Ep   | IMP | L1  |
| Period: |      | Ι   | Day |
|         |      |     |     |

W interfejsie dokonuje się następujących ustawień: włączenie funkcji (Ch Enable ON lub OFF), dopasowanie parametru OBIS, okres przechowywania danych.

Funkcja rejestracji "zamrożonych wartości energii" umożliwia wybór następujących parametrów.

| Całkowita      | Eksportowana       | Importowana energia | Energia czynna netto dla |
|----------------|--------------------|---------------------|--------------------------|
| importowana    | energia bierna dla | czynna dla taryfy 3 | fazy L1                  |
| czynna energia | fazy L3            |                     |                          |
| Całkowita      | Całkowita          | Importowana energia | Energia czynna netto dla |
| wyjściowa      | importowana        | czynna dla taryfy 4 | fazy L2                  |
| energia czynna | energia pozorna    |                     |                          |
| Importowana    | Całkowita          | Importowana energia | Energia czynna netto dla |
| energia czynna | eksportowana       | bierna dla taryfy 1 | fazy L3                  |
| dla fazy L1    | energia pozorna    |                     |                          |
| Importowana    | Importowana        | Importowana energia | Całkowita energia bierna |
| energia czynna | energia pozorna    | bierna dla taryfy 2 | netto                    |
| dla fazy L2    | dla fazy L1        |                     |                          |
| Importowana    | Importowana        | Importowana energia | Energia bierna netto dla |
| energia czynna | energia pozorna    | bierna dla taryfy 3 | fazy L1                  |
| dla fazy L3    | dla fazy L2        |                     |                          |
| Eksportowana   | Importowana        | Importowana energia | Energia bierna netto dla |
| energia czynna | energia pozorna    | bierna dla taryfy 4 | fazy L2                  |
| dla fazy L1    | dla fazy L3        |                     |                          |

| Eksportowana   | Eksportowana      | Eksportowana                            | Energia bierna netto dia |
|----------------|-------------------|-----------------------------------------|--------------------------|
| energia czynna | energia pozorna   | energia czynna dla                      | fazy L3                  |
| dla fazy L2    | dla fazy L1       | taryfy 1                                |                          |
| Eksportowana   | Eksportowana      | Eksportowana                            | Całkowita energia        |
| energia czynna | energia pozorna   | energia czynna dla                      | pozorna netto            |
| dla fazy L3    | dla fazy L2       | taryfy 2                                |                          |
| Całkowita      | Eksportowana      | Eksportowana                            | Energia pozorna netto    |
| importowana    | energia pozorna   | energia czynna dla                      | dla fazy L1              |
| energia bierna | dla fazy L3       | taryfy 3                                | -                        |
| Całkowita      | Wyczyszczenie     | Eksportowana                            | Energia pozorna netto    |
| eksportowana   | danych całkowitej | energia czynna dla                      | dla fazy L2              |
| energia bierna | importowanej      | taryfy 4                                |                          |
| U U            | energii czynnej   | ,,,,,,,,,,,,,,,,,,,,,,,,,,,,,,,,,,,,,,, |                          |
| Importowana    | Wyczyszczenie     | Eksportowana                            | Energia pozorna netto    |
| energia bierna | danych całkowitej | energia bierna dla                      | dla fazy L3              |
| dla fazy L1    | eksportowanei     | tarvfv 1                                | ,                        |
| ,              | energii czvnnei   |                                         |                          |
| Importowana    | Wvczvszczenie     | Eksportowana                            | Transformacia energii    |
| energia bierna | danvch całkowitej | energia bierna dla                      | czvnnei na walute        |
| dla fazy L2    | importowanei      | tarvfv 2                                |                          |
|                | energii biernei   |                                         |                          |
| Importowana    | Wyczyszczenie     | Eksportowana                            | Transformacia energii    |
| energia bierna | danych całkowitej | energia bierna dla                      | czvnnej na ilość CO2     |
| dla fazy I 3   | eksportowanei     | tarvfv 3                                |                          |
|                | energii biernei   |                                         |                          |
| Eksportowana   | Importowana       | Eksportowana                            |                          |
| energia bierna | energia czynna    | energia bierna dla                      |                          |
| dla fazy L1    | dla taryfy 1      | taryfy 4                                |                          |
| Eksportowana   | Importowana       | Całkowita energia                       |                          |
| energia bierna | energia czynna    | czynna netto                            |                          |
| dla fazy L2    | dla taryfy 2      |                                         |                          |

Powyższe parametry mogą zostać podzielone na cztery rodzaje: energia czynna, energia bierna, energia pozorna, energia taryf.

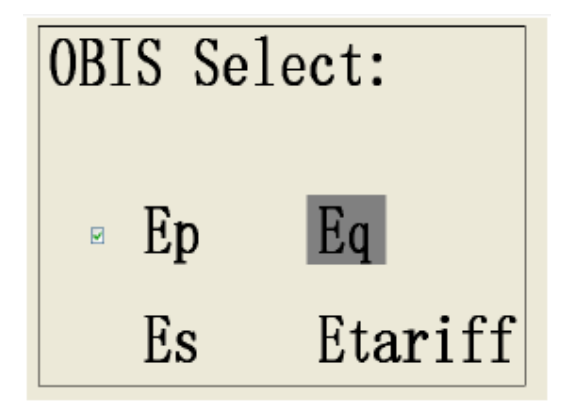

Okres przechowywania "zamrożonych" wartości energii: dzień, tydzień, miesiąc.

## 5.7 Menu "About"

Menu "About" służy do uzyskania informacji na temat numeru wersji, daty, czasu oraz całkowitego czasu pracy urządzenia.

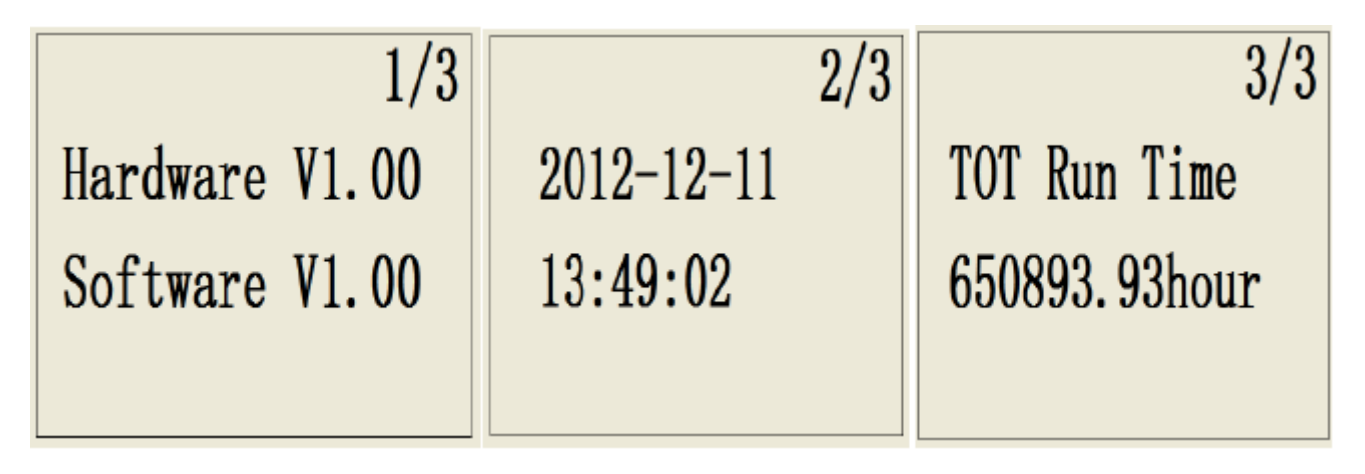

W oknie 1/3 wyświetlona jest informacja na temat numeru wersji sprzętu i oprogramowania miernika.

W oknie 2/3 wyświetlana jest bieżąca wartość daty i czasu systemowego miernika. W oknie 3/3 wyświetlana jest całkowita długość pracy miernika w godzinach.

## 5.8 Ustawienia języka

Miernik obsługuje dwa języki: chiński i angielski, jak na poniższym ekranie.

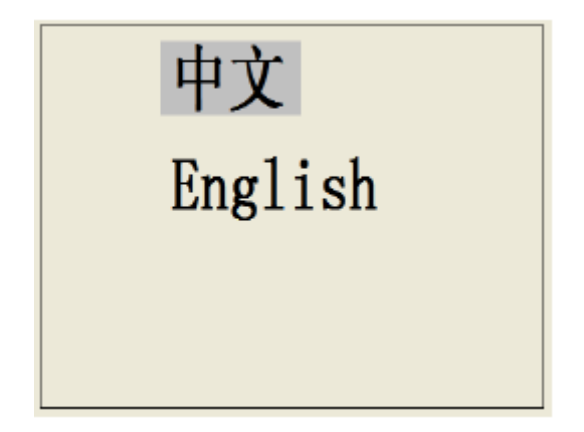

## II. Instrukcja obsługi oprogramowania

## 1. Funkcje oprogramowania

Przy pomocy oprogramowania użytkownik może zdalnie odczytać dane pomiarowe i ustawiać parametry obejmujące: zapytania dotyczące parametrów chwilowych, zapytania dotyczące danych energii, zapytania dotyczące analizy harmonicznych, zapytania dotyczące statusu portu I/O, zapytania dotyczące rejestru zapotrzebowania i jego ustawienia, zapytania dotyczące profilu obciążenia i jego ustawienia, zapytania dotyczące profilu obciążenia i jego ustawienia, zapytania dotyczące danych "zamrożenia" energii i jej ustawienia, zapytania dotyczące rejestracji danych, parametry systemowe, ustawienia wyjścia impulsowego, ustawienia alarmu, ustawienia statusu pracy, resetowanie ustawień, ustawienia języka itd. Funkcja taryfy energii umożliwia pomiar energii w jakimkolwiek interwale (najkrótszy czas trwania interwału – 15min) i odczyt danych energii ("sum", "sharp", "peak", "flat", "valley"). Funkcja harmonicznych umożliwia analizę harmonicznych 2~63 rzędu w czasie rzeczywistym oraz ich prezentację graficzną. Funkcja profilu obciążenia umożliwia sporządzenie wykresu zarejestrowanych danych.

# Jeśli użytkownik chce zastosować port RS-485 do zdalnej komunikacji, należy do portu podłączyć szeregowo rezystor $120\Omega$

#### 2. Instalacja oprogramowania

1) Środowisko systemowe: Win9x, WinME, Win2000/XP

2) Instalacja: kliknąć 2 razy na ikonie setup.exe i postępować krok po kroku zgodnie z instrukcjami na ekranie. Wybrać język angielski jako język instalacji.

| ARZ    | Z_5D InstallShield Wizard                                                                | X |
|--------|------------------------------------------------------------------------------------------|---|
| C      | hoose Setup Language<br>Select the language for the installation from the choices below. |   |
|        | Chinese (Simplified <br>English (United States)                                          |   |
|        | l⊋                                                                                       |   |
| linsta | allShield                                                                                | ) |

Tab.1 Wybór języka instalacji

3) Po przejściu do następnego ekranu następuje przygotowywanie ustawień do instalacji.

| ARZ_5D - InstallShield Wizard                                                                           |                       |
|----------------------------------------------------------------------------------------------------|-----------------------|
| <b>Preparing Setup</b><br>Please wait while the InstalShield Wizard prepares the setup.                 | No.                   |
| ARZ_5D Setup is preparing the InstallShield Wizard, which will guide you th setup process. Please wait. | rough the rest of the |
|                                                                                                    |                       |
|                                                                                                    |                       |
| InstalShield                                                                                            |                       |
| ß                                                                                                    | Cancel                |

Tab.2 Przygotowanie ustawień

4) Po ukazaniu się poniższego ekranu należy nacisnąć przycisk "next"

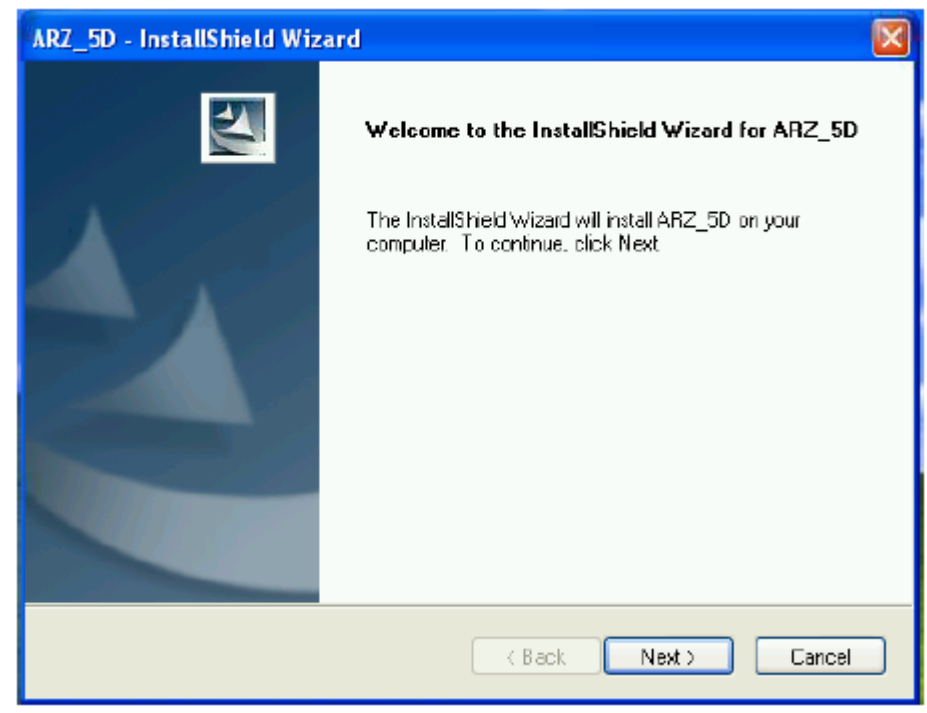

Tab.3 Rozpoczęcie instalacji

5) W celu zmiany ścieżki docelowej do instalacji pliku należy nacisnąć przycisk "Change", a następnie, po wyborze ścieżki, nacisnąć przycisk "Next".

| ARZ_5D -              | InstallShield Wizard                                        | <u> </u>             | × |
|-----------------------|-------------------------------------------------------------|----------------------|---|
| Choose D<br>Select id | Destination Location<br>older where setup wil install fles. |                      |   |
|                       | Install ARZ_5D to:<br>C:\Program Files\ARZ_5D               | Change               |   |
| InstallShield -       |                                                             | < Back Next > Cancel |   |

Tab. 4 Zmiana ścieżki docelowej do instalacji programu

| Choose Folder                                    | ARZ_5D - InstallShield Wizard                                                                                     |
|--------------------------------------------------|----------------------------------------------------------------------------------------------------|
| Please select the installation folder .<br>Path: | Ready to Install the Program The wizard is ready to begin installation.                                           |
| C:\Program Files\ARZ_SD                          | Click Instal to begin the installation.                                                                           |
| Directories:                                     | If you want to review or change any of your installation settings, dick Back. Click Cancel to exit<br>the wizard. |
| OK Cancel                                        | Instal Shield                                                                                                    |

Tab. 5 Wybór folderu

Tab.6 Rozpoczęcie instalacji

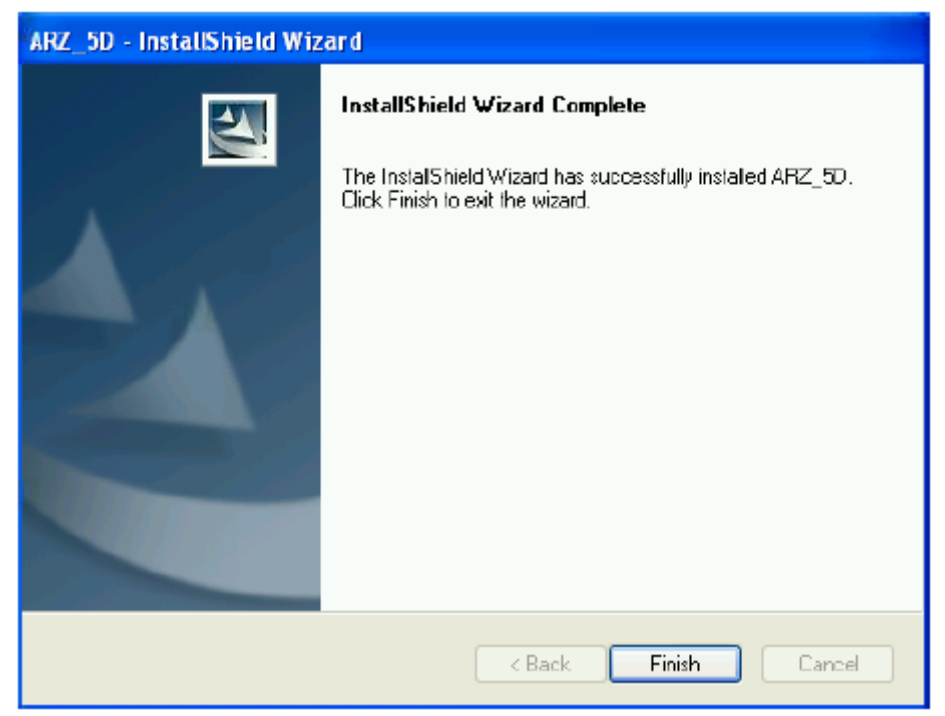

Tab.7 Zakończenie instalacji

Po naciśnięciu przycisku "Finish" na pulpicie powinna pojawić się ikona "ARZ-5D"

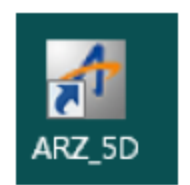

Tab.8 Ikona szybkiego startu

#### 3. Ustawienia ekranu operacyjnego

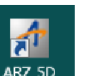

Po zainstalowaniu oprogramowania należy dwukrotnie kliknąć na ikonę ARZ 5D na pulpicie, aby uruchomić program i otworzyć poniższy ekran. Wybrać numer odpowiadającego portu komunikacyjnego i szybkość transmisji (COM2, 9600bps).

#### UWAGA:

W zależności od dostępnych wejść COM komputera i zastosowanego adaptera RS485/RS232 albo RS485/USB (jeżeli to konieczne) aktywne mogą być wejścia COM1 lub COM2 lub COM3. Należy sprawdzić, które będzie właściwe.

Następnie nacisnąć przycisk 📕, aby otworzyć interfejs wyszukiwania.

Użytkownik wpisuje numer odpowiadającego portu komunikacyjnego zgodnie z ustawieniem miernika (domyślne ustawienie: 1).

| File Help             |                                                                                         |           |                 |       |
|-----------------------|-----------------------------------------------------------------------------------------|-----------|-----------------|-------|
| A                     |                                                                                         |           |                 | ۲     |
| COM2                  | al Setting<br>ess DDM1<br>Flate 3600bps v<br>I Part Setting 8.M.1 v<br>B<br>y Nana<br>1 |           |                 |       |
| Welcome to use the so | linard                                                                                  | Sent Rece | ive: 10/10/2014 | ₽19PM |

Tab. 9 Wybór numeru portu komunikacyjnego i szybkości transmisji

| Prompt                      |               | Searching Meter Ac | ddress                | X              |
|-----------------------------|---------------|--------------------|-----------------------|----------------|
| input start address (1–247) | OK.<br>Cancel | Search Address     | 01 (Hex)<br>001 (Dec) | Stop<br>Search |
| 0                           |               |                    |                       |                |

Tab.10 Wpisywanie adresu startu

Tab.11 Wyszukiwanie adresu

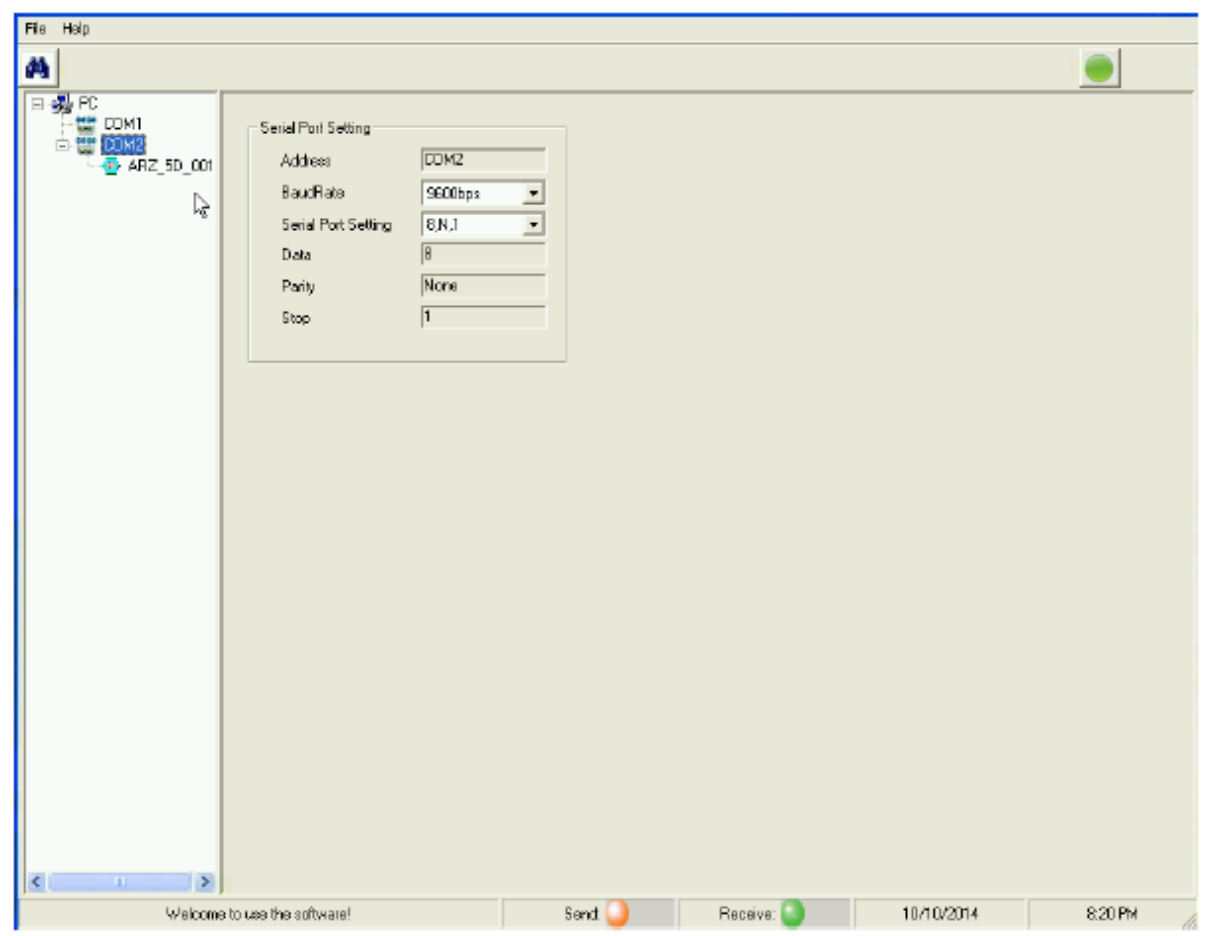

Tab. 12 Wyszukiwanie miernika

Po wyszukaniu miernika należy nacisnąć przycisk "stop". Następnie kliknąć na ikonę ARZ\_5D\_001. W tym momencie nastąpi przejście do ekranu przedstawionego na następnej stronie (Tab. 13).

#### UWAGA:

Jeżeli podczas wyszukiwania pod danym portem COM wyświetli się więcej niż jedna ikona ARZ\_5D\_001, oznacza to, że wystąpił błąd transmisji, jest złe podłączenie RS485 albo wybrany port COM jest nieprawidłowy.

#### 4. Opis interfejsów

W Tab. 13 wyświetlane są dane pomiarowe dla instalacji 3P4W a w tab. 14 wyświetlane zostały dane dotyczące instalacji 3P3W. Na ekranie interfejsu wyświetlone są: konfiguracja systemu, dane pomiarowe, energia kwadrantowa, energia. Parametry systemu obejmują m.in.: adres, rodzaj instalacji, status VT/CT, wartość VT/CT, szybkość transmisji, właściwości portu szeregowego, tryb przechowywania danyc

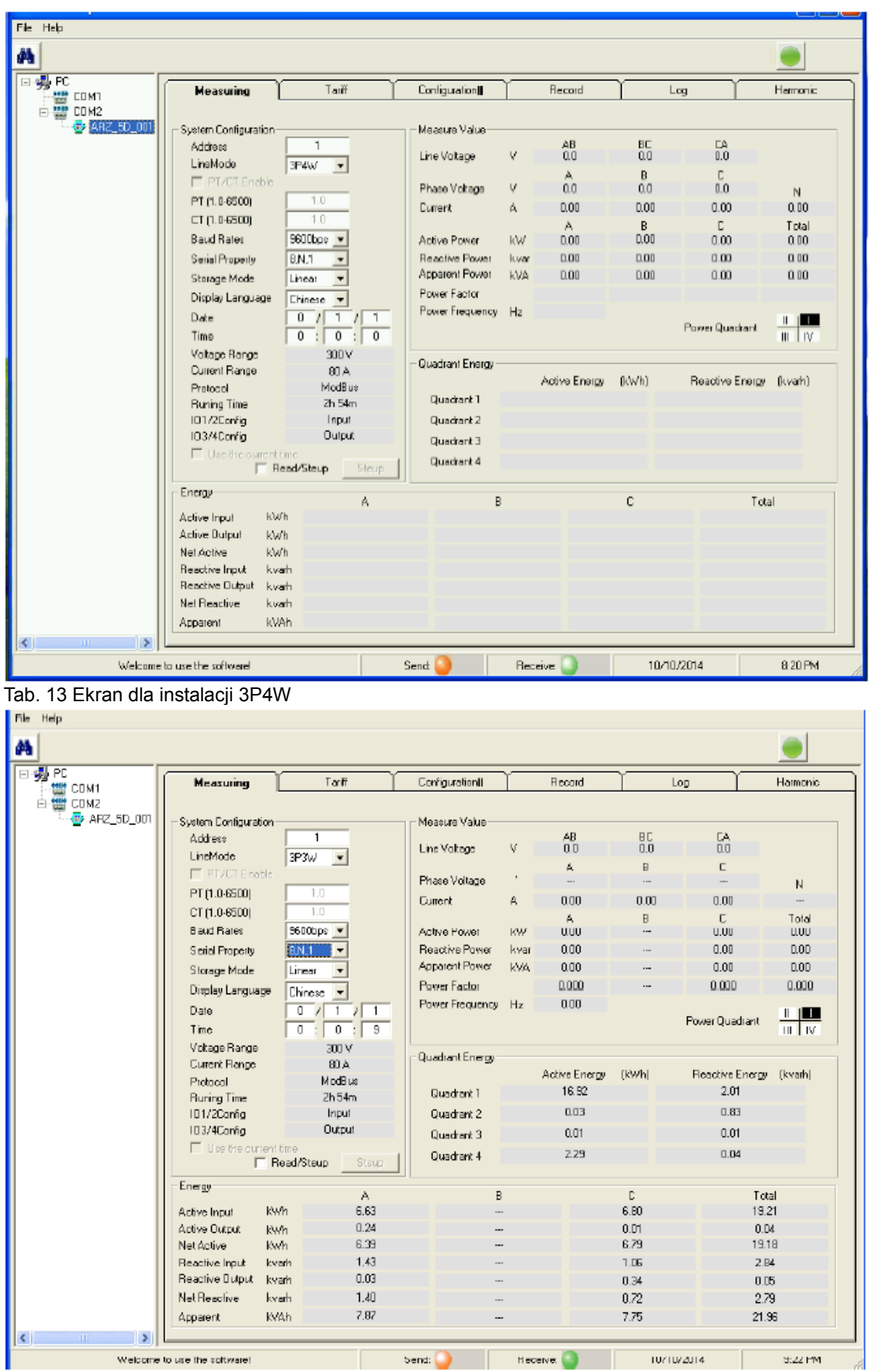

Tab.14 Ekran dla instalacji 3P3W

Po naciśnięciu przycisku "Read/Setup" użytkownik może zmodyfikować następujące wartości: adres, rodzaj instalacji, VT/CT, szybkość transmisji, właściwości portu szeregowego, tryb przechowywania danych, język, data, czas, itd.

Na ekranie wyświetlania i konfiguracji taryf (Tab. 15) wykonuje się ustawienia dotyczące konfiguracji taryf i energii taryfowej. Po przejściu do trybu użytkownika można modyfikować następujące parametry: aktywacja taryfy, źródło taryfy, bieżąca taryfa, numer strefy czasowej, daty 12 stref czasowych i odpowiadające im harmonogramy (Tab. 16), aktywacja funkcji dnia specjalnego z ustawieniem daty i odpowiadającego harmonogramu (Tab.17). Ponadto można określić dokładny czas i taryfę dla 8 harmonogramów. (Tab. 17).

| Ala Help |                        |                                      |               |                                                                                                    |                                                                                                    |                                                                                                    |
|----------|------------------------|--------------------------------------|---------------|----------------------------------------------------------------------------------------------------|----------------------------------------------------------------------------------------------------|----------------------------------------------------------------------------------------------------|
| <b>#</b> |                        |                                      |               |                                                                                                    |                                                                                                    |                                                                                                    |
| В        | Measuring              | Tanif                                | Configuration | Record                                                                                                    | Log [                                                                                                    | Harmonic )                                                                                                    |
|          | Measuring              | Time Zore 1 1 2 3 4 5 6 7 9 10 11 12 | Configuration | Fecond       Special Day       Time Table       1 •       1 •       1 •       1 •       1 •       1 •       1 •       1 •       1 •       1 •       1 •       1 •       1 •       1 •       1 •       1 •       1 •       1 •       1 •       1 •       1 •       1 •       1 •       1 •       1 •       1 •       1 •       1 •       1 •       1 •       1 •       1 •       1 •       1 •       1 •       1 •       1 •       1 •       1 •       1 • | Log<br>Tarifi Electric En<br>Total Input Activ<br>T1<br>T2<br>T3<br>T4<br>Total Input Read<br>T1<br>T2<br>T3<br>T4<br>Total Dutput Ac<br>T1<br>T2<br>T3<br>T4<br>Total Dutput Ac<br>T1<br>T2<br>T3<br>T4<br>Total Output Re<br>T1<br>T2<br>T3<br>T4<br>T4 | Harmonic  ergy es Energy kWh kWh kWh kWh kWh kwah kwah kwah kwah kwah kwah kWh kWh kWh kWh kWh kWh kWh kWh kWh kW |
| < i i    |                        |                                      |               |                                                                                                    | 3010 000 4                                                                                                    | 2 72 FM                                                                                                    |
| Welcom   | ie to use the software |                                      | aend: 🥥       | HOCEIVE S                                                                                                    | 10/10/2014                                                                                                    | 8:20 FM                                                                                                    |

Ekran wyświetlania i konfiguracji taryf

. .

| TariffConfiguration                                                                                                    |                                                                                                    | TariffConfiguration                                                                                                    |                                                                                                    |                                                                                                    |
|----------------------------------------------------------------------------------------------------|----------------------------------------------------------------------------------------------------|----------------------------------------------------------------------------------------------------|----------------------------------------------------------------------------------------------------|----------------------------------------------------------------------------------------------------|
| Time Tab                                                                                                    | les Speciel Day                                                                                                    | Tine Zone                                                                                                    | Time Table                                                                                                    | Special Day                                                                                                    |
| 24 hour clock, the time interval must be a multiple of<br>1         2         3         4           Time Table 1         1         00.00         -           1         00.00         -         -           2         02.00         -         -           3         04:00         -         -           4         06:00         -         -           5         08:00         -         -           6         10:00         -         -           9         16:00         -         -           10         18:00         -         -           11         20:00         -         -           12         22:00         -         - | 15 minutes       5       6       7       8 des       11       11       12       12       12       12       13       13       13       13       14       14       14       14       14       14 | Date         Time Table           1         0141         1           2         0244         1           3         05403         1           4         0345         1           5         0346         1           6         0342         1           7         0345         1           8         0323         1           9         0329         1           10         0341         1           10         0341         1           10         0341         1           14         0442         1           15         0426         1           14         0423         1           15         0426         1           16         0501         1           18         0508         1           19         0512         1           20         0538         1 | Date         Time Table           21         0531         1         1           22         0501         1         1           23         0605         1         1           24         0605         1         1           25         0646         1         1           26         0620         1         1           28         0701         1         1           30         0601         1         1           30         0601         1         1           30         0601         1         1           30         0601         1         1           30         0622         1         1           30         0521         1         1           31         0522         1         1           32         0910         1         1           34         0522         1         1           38         1061         1         1           30         1141         1         1           30         1141         1         1 | Dete         Time Table           41         11-17         1           42         11-21         1           43         11-28         1           44         1201         1           44         1201         1           45         1203         1           46         1210         1           47         1213         1           48         1220         1           49         1224         1           40         1225         1           50         1225         1 |

Tab.16 Konfiguracja taryf

W interfejsie przedstawionym poniżej (Tab. 18) wyświetlona są główne ustawienia 4 portów IO: wyświetlenie statusu, zliczanie, źródło impulsu, stała impulsu, szerokość impulsu i detekcja statusu, ustawienia alarmu, ustawienia rejestru zapotrzebowania, ustawienia "zamrożenia" energii, ustawienia parametrów krzywej obciążenia.

| File Help |                                                                                                    |                                                 |
|-----------|----------------------------------------------------------------------------------------------------|-------------------------------------------------|
| 4         |                                                                                                    |                                                 |
| E-∰ PC    | Measuring Taritt Configuration (                                                                                                    | Record Log Harmonic                             |
| COM1      | - 10 Set-                                                                                                    |                                                 |
|           | Conlig Status Count Pulse Sou                                                                                                    | aurce Pulse Constant Puze Width State Detection |
|           | 101 State Detection                                                                                                    | Energy v 1000 imp 40 ms RisingEdgeDet v         |
|           | 102 State Detection - 6 Total Input Active E                                                                                                    | Energy - 1000 imp 40 ms Faling Edge Del -       |
|           | 103 Alarm Dulput                                                                                                    | Energy - 1000 imp 40 ms Rising Edge Det -       |
|           | 104 Alarm Duiput 💌 — 2 Total Duiput Active                                                                                                    | e Energy 🛫 1000 imp 20 ms Rising Edge Det 🛫     |
|           |                                                                                                    | Read/Steup Steup                                |
|           | Alam Est                                                                                                    |                                                 |
|           | Channel 1 Vipper Limit 300.000                                                                                                    | V OBIS A Phase Votage                           |
|           | IO Number 103  Lower Limit 10.000                                                                                                    | V ProduceLog                                    |
|           | Channel Enable Hysteresis 1.000                                                                                                    | ν                                               |
|           |                                                                                                    | Feed/Steup Inquity AI Steup                     |
|           | Demand Record Set                                                                                                    |                                                 |
|           | Channel 1 - Calc Interval 1 Minutes -                                                                                                    | Canier A Phase Active Power                     |
|           | ChannelEnable Record Interval 1 Hour                                                                                                    |                                                 |
|           |                                                                                                    | Read/Steup Inquity Al Steup                     |
|           | - Rower Errora Cot                                                                                                    |                                                 |
|           | Channel 1 T Becont Interval 1 Day                                                                                                    | Carrier Total Input Active Energy               |
|           | E ChangelEnglie                                                                                                    |                                                 |
|           |                                                                                                    | Read/Steup Inquity AT Steup                     |
|           | - Load Quive Parameters Set                                                                                                    |                                                 |
|           | Decoderate and the second second seco | Carrier A Phare Votena                          |
|           |                                                                                                    |                                                 |
|           | Channel Enable                                                                                                    | Read/Steup Inquity AT Steup                     |
| < · · >   |                                                                                                    |                                                 |
| Welcom    | to use the softwarel Send 🤒                                                                                                    | Receive: 10/10/2014 8:20 PM 2                   |

Tab.18 Konfiguracja parametrów

Tab.17 Konfiguracja harmonogramów

Ustawienia I/O: Zaznaczyć okienko "read/setup". Użytkownik może wybrać konfigurację 4 portów I/O: wyświetlenie statusu, zliczanie, źródło impulsu, szerokość impulsu, detekcja statusu (Tab. 19).

| 101       State Detection       Image: Constraint of the state of the state of the sta | Conng              | Status | Count | Pulse Source               |   | Pulse Consta | ani | Puse Wi | dth | State Detection    |
|----------------------------------------------------------------------------------------------------|--------------------|--------|-------|----------------------------|---|--------------|-----|---------|-----|--------------------|
| 2       State Detection <ul> <li>Falling Edge Detection</li> <li>Cotal Input Active Energy</li> <li>Input Active Energy</li> <li>I</li></ul>                                                                                                    | 1 State Detection  | •      | 3     | Total Input Active Energy  | ~ | 1000         | imp | 40      | ms  | Rising Edge Det 👻  |
| D3 Alam Output 🗨 — 2 Total Input Active Energy 💽 1000 imp 40 ms Rising Edge De                                                                                                    | 02 State Detection | •      | 6     | Total Input Active Energy  | - | 1000         | imp | 40      | ms  | Falling Edge Del 🔫 |
|                                                                                                    | 03 Alaim Output    | •      | 2     | Total Input Active Energy  | - | 1000         | imp | 40      | ms  | Rising Edge Det 👻  |
| 104 Alam Output 💌 ————— 2 Total Output Active Energy 💌 1000 imp 20 ms Rising Edge De                                                                                                    | )4 Alarm Output    | •      | 2     | Total Output Active Energy | - | 1000         | imp | 20      | ms  | Rising Edge Det 💌  |

Konfiguracja parametrów I/O

Ustawienia alarmu: Zaznaczyć okienko "read/setup" i wybrać żądany kanał, następnie komputer odczyta jego parametry (Tab.20). Nacisnąć przycisk "Inquiry All", aby odczytać dane z wszystkich 25 kanałów i wyświetlić wszystkie interfejsy zapytania oraz dokonać ich ustawień (Tab. 21). Nacisnąć przycisk "Setup", aby zmienić ustawienia bieżącego, pojedynczego kanału. (Tab. 150)

| Alarm Set        |                     |    |                      |                  |     |    |
|------------------|---------------------|----|----------------------|------------------|-----|----|
| Channel 1 🗨      | Upper Limit 300.000 | V. | OBIS A Phase Voltage | -                |     |    |
| IO Number IO3 🔹  | Lower Limit 10.000  | V  | Produce Log          |                  |     |    |
| 🗖 Channel Enable | Hysteresic 1.000    | V  |                      |                  |     |    |
|                  |                     |    | ☐ Read/Steup         | Inquity Al Steup | Tah | 20 |

Zapytanie i ustawienia dotyczące alarmu pojedynczego parametru

| Dr/Off | 10 Number | Upper Limit |    | Lower Limit |    | Hysteresis |     | DBIS            |     | Produce Log |
|--------|-----------|-------------|----|-------------|----|------------|-----|-----------------|-----|-------------|
| Π1     | 103 💌     | 300.000     | Y  | 10.000      | V. | 1.000      | V.  | A Phase Voltage | *   | Г           |
| □ 2    | 104 💌     | 300.000     | v  | 10.000      | v  | 1.000      | v   | A Phase Voltage | *   |             |
| Γ3     | Unconí 💌  | 0.000       | v  | 0.000       | ٧  | 0.000      | v   | A Phase Voltage | *   | Г           |
| Γ4     | Unconfi 💌 | 0.000       | v  | 0.000       | ٧  | 0.000      | V.  | A Phase Voltage | -   | Г           |
| Γ5     | Unconfi 💌 | 0.000       | Y  | 0.000       | V. | 0.000      | ٧.  | A Phase Voltage | •   | Г           |
| Γ 6    | Unconfi 💌 | 0.000       | Y. | 0.000       | V. | 0.000      | v   | A Phase Voltage | *   | Г           |
| Γ7     | Unconí 💌  | 0.000       | v  | 0.000       | ٧  | 0.000      | v   | A Phase Voltage | *   | Г           |
| Π 8    | Unconfi 💌 | 0.000       | v  | 0.000       | ٧  | 0.000      | v   | A Phase Voltage | -   | Г           |
| Γ9     | Unconfi 💌 | 0.000       | V. | 0.000       | v  | 0.000      | v   | A Phase Voltage | *   | Г           |
| F 10   | Unconfi 💌 | 0.000       | Y  | 0.000       | V. | 0.000      | v   | A Phase Voltage | *   | Г           |
| F 11   | Unconí 💌  | 0.000       | v  | 0.000       | ٧  | 0.000      | v   | A Phase Voltage | *   | Г           |
| □ 12   | Unconí 💌  | 0.000       | v  | 0.000       | v  | 0.000      | v   | A Phase Voltage | -   | Г           |
| F 13   | Unconfi 💌 | 0.000       | ۲. | 0.000       | v  | 0.000      | v   | A Phase Voltage | +   | Г           |
| □ 14   | Unconfi 💌 | 0.000       | Y. | 0.000       | ٧. | 0.000      | Y   | A Phase Voltage | -   | Г           |
| F 15   | Unconí 💌  | 0.000       | ¥  | 0.000       | V  | 0.000      | V.  | A Phase Voltage | × ^ | 5 -         |
| F 16   | Unconfi 💌 | 0.000       | v  | 0.000       | v  | 0.000      | v   | A Phase Voltage | -   | E           |
| F 17   | Unconfi 💌 | 0.000       | v  | 0.000       | v  | 0.000      | v   | A Phase Voltage | -   | Г           |
| □ 18   | Unconfi 💌 | 0.000       | V. | 0.000       | v  | 0.000      | V.  | A Phase Voltage | *   |             |
| F 19   | Unconfi 💌 | 0.000       | Y  | 0.000       | V  | 0.000      | īγ. | A Phase Voltage | *   | Г           |
| □ 20   | Unconí 💌  | 0.000       | ¥. | 0.000       | V  | 0.000      | v   | A Phase Voltage | *   | Г           |
| IT 21  | Unconfi 💌 | 0.000       | v  | 0.000       | V  | 0.000      | v   | A Phase Voltage | -   | Г           |
| □ 22   | Unconfi 💌 | 0.000       | V. | 0.000       | ٧  | 0.000      | V.  | A Phase Voltage | *   | Г           |
| F 23   | Unconfi 💌 | 0.000       | Y  | 0.000       | ٧  | 0.000      | V.  | A Phase Voltage | *   | Г           |
| □ 24   | Unconí 💌  | 0.000       | Y. | 0.000       | ٦v | 0.000      | V.  | A Phase Voltage | •   | Г           |
| F 25   | Unconfi 💌 | 0.000       | v  | 0.000       | v  | 0.000      | v   | A Phase Voltage | -   | Г           |

Tab. 21 Zapytanie i ustawienia dotyczące alarmu wielu parametrów

Ustawienia rejestru zapotrzebowania: zaznaczyć okienko "Read/Setup" i wybrać numer kanału. Następnie odczytane i wyświetlone zostaną parametry wybranego kanału (Tab. 22). Nacisnąć przycisk "Inquiry All", aby odczytać i wyświetlić parametry 50 kanałów z możliwością ich ustawienia (Tab. 23). Nacisnąć przycisk "Setup", aby zmienić ustawienia bieżącego, pojedynczego kanału (Tab. 22)

| Demand Record Set |                      |         |                              |       |
|-------------------|----------------------|---------|------------------------------|-------|
| Charnel 1 💌       | Calc Interval 1 Min  | nutes 💌 | Carrier A Phase Active Power | -     |
| 🦳 Channel Enable  | Record Interval 1 Ho | ur 💌    |                              |       |
|                   |                      |         | Inquity AI                   | Steup |
|                   |                      |         |                              |       |

Tab.

22 Zapytanie i ustawienia dotyczące pojedynczego rekordu zapotrzebowania

| lif Canier              | Record Interval            | Calc Interval  | On/Off        | Carrier                  | Record Interval | Dalo Interval |
|-------------------------|----------------------------|----------------|---------------|--------------------------|-----------------|---------------|
| 1 A Phase Active Power  | • 1 Hour •                 | 1 Minutes 👻    | ] [ 26        | A Phase Active Power     | 1 Hour 💌        | 1 Minutes     |
| 2 A Phase Active Power  | • 1 Hour •                 | 1 Minutes 💌 💌  | 27            | A Phase Active Power 💌   | 1 Hour 💌        | 1 Minutes 💌   |
| 3 A Phase Active Power  | • 1 Hour •                 | 1. Minutes 🔫   | 28            | A Phase Active Power 🔹   | 1 Hour 💌        | 1 Minutes 💌   |
| 4 Total Active Power    | • 1 Hour •                 | 1 Minutes 💌    | 29            | A Phase Active Power 💌   | 1 Hour 💌        | 1 Minutes 💌   |
| 5 A Phase Active Power  | • 1 Hour •                 | 1 Minutes 🔫    | ] 🗆 30        | A Phase Active Power 💌   | 1 Hour 🔻        | 1 Minutes 💌   |
| 6 A Phase Active Power  | • 1 Hour •                 | 1 Minutes 💌    | ] 🗆 31        | A Phase Active Power 💌   | 1 Hour 💌        | 1 Minutes 💌   |
| 7 A Phase Active Power  | • 1 Hour •                 | 1 Minutes 💌    | ] 🗆 32        | A Phase Active Power 💌   | 1 Hour 💌        | 1 Minutes 💌   |
| 8 A Phase Active Power  | 🔹 1 Hour 💌                 | 1 Minutes 💌    | ] 🗆 33        | A Phase Active Power     | 1 Hour 💌        | 1 Minutes 💌   |
| 9 A Phase Active Power  | • 1 Hour •                 | 1 Minutes 🔄    | ] 🗆 34        | A Phase Active Power 🔹   | 1 Hour 💌        | 1 Minutes 💌   |
| 10 A Phase Active Power | ▼ 1 Hour ▼                 | 1 Minutes 🔄 💌  | ] 🗆 35        | A Phase Active Power 🔹   | 1 Hour 💌        | 1 Minutes 💌   |
| 11 A Phase Active Power | • 1 Hour •                 | 1 Minutes 📼    | 36            | A Phase Active Power 📃 💌 | 1 Hour 💌        | 1 Minutes 💌   |
| 12 A Phase Active Power | ▼ 1 Hour ▼                 | 1 Minutes 💌    | 37            | A Phase Active Power 💌   | 1 Hour 💌        | 1 Minutes 💌   |
| 13 A Phase Active Power | • 1 Hour •                 | 1 Minutes 💌    | ] 🗆 38        | A Phase Active Power 💌   | 1 Hour 💌        | 1 Minutes 💌   |
| 14 A Phase Active Power | • 1 Hour •                 | 1 Minutes 💌 💌  | ] 🗖 39        | A Phase Active Power 💌   | 1 Hour 💌        | 1 Minutes 💌   |
| 15 A Phase Active Power | ▼ 1 Hour ▼                 | 1 Minutes 🔄 💌  | ] [ 40        | A Phase Active Power 🔹   | 1 Hour 💌        | 1 Minutes 💌   |
| 16 A Phase Active Power | ▼ 1 Hour ▼                 | 1 Minutes 🔄    | [ 41          | A Phase Active Power 💌   | 1 Hour 💌        | 1 Minutes 💽   |
| 17 A Phase Active Power | ▼ 1 Hour ▼                 | 1 Minutes 💌    | ] <b>□</b> 42 | A Phase Active Power 📃 🔻 | 1 Hour 💌        | 1 Minutes 💌   |
| 18 A Phase Active Power | ▼ 1 Hour ▼                 | 1 Minutes 💌    | 43            | A Phase Active Power 💌   | 1 Hour 💌        | 1 Minutes 💌   |
| 19 A Phase Active Power | <ul> <li>1 Hour</li> </ul> | 1 Minutes 💌    | 44            | A Phase Active Power 💌   | 1 Hour 💌        | 1 Minutes 💌   |
| 20 A Phase Active Power | • 1 Hour •                 | 1 Minutes 💌    | 45            | A Phase Active Power     | 1 Hour 💌        | 1 Minutes 💌   |
| 21 A Phase Active Power | • 1 Hour •                 | 1 Minutes 💌    | 45            | A Phase Active Power     | 1 Hour 💌        | 1 Minutes 💌   |
| 22 A Phase Active Power | • 1 Hour •                 | 1 Minutes 💌    | ] [ 47        | A Phase Active Power 👻   | 1 Hour 💌        | 1 Minutes 💌   |
| 23 A Phase Active Power | ▼ 1 Hour ▼                 | 1. Minutes 🔄 💌 | 48            | A Phase Active Power 🔹   | 1 Hour 💌        | 1 Minutes 💌   |
| 24 A Phase Active Power | ▼ 1 Hour ▼                 | 1 Minutes 👱    | F 49          | A Phase Active Power 💌   | 1 Hour 💌        | 1 Minutes 💌   |
| 25 A Phase Active Power | • 1 Hour •                 | 1 Minutes 🔫    | 50            | A Phase Active Power 👻   | 1 Hour 💌        | 1 Minutes 💌   |

Zapytanie i ustawienia dotyczące wielu rekordów zapotrzebowania

Ustawienia "zamrożenia energii": zaznaczyć okienko "Read/Setup" oraz wybrać numer kanału. Następnie odczytane i wyświetlone zostaną parametry wybranego kanału (Tab. 24). Nacisnąć przycisk "Inquiry All", aby odczytać i wyświetlić parametry 50 kanałów z możliwością ich ustawienia (Tab. 25). Nacisnąć przycisk "Setup", aby zmienić ustawienia bieżącego, pojedynczego kanału (Tab. 24).

| Channel 1        | Record Interval 1 Day | Carrier Total Input Active Energy | •     |
|------------------|-----------------------|-----------------------------------|-------|
| 🔲 Channel Enable |                       | Read/Steup     Inquiry All        | Steup |
|                  |                       |                                   |       |

Zapytanie i ustawienia dotyczące pojedynczego parametru "zamrożenia energii"

| ower fre | eze Sel                    |                 |             |                           |                 |
|----------|----------------------------|-----------------|-------------|---------------------------|-----------------|
| n/Off Ca | arrier                     | Record Interval | 0n/Off      | Carrier                   | Record Interval |
| 1        | otal Input Active Energy   | 1.Day 💌         | F 26        | Total Input Active Energy | • 1 Day •       |
| 2 1      | otal Input Active Energy 📃 | 1 Day 💌         | □ 27        | Total Input Active Energy | 🔹 1 Day 💌       |
| 3 T      | ofal Input Active Energy 🔄 | 1 Day 💌         | ☐ 28        | Total Input Active Energy | • 1 Day •       |
| 4 T      | otal Input Active Energy 📃 | 1 Day 💌         | F 29        | Total Input Active Energy | ▼ 1Day ▼        |
| 5 T      | ofal Input Active Energy 🔄 | 1 Day -         | <b>□</b> 3D | Total Input Active Energy | • 1 Day •       |
| 6 T      | otal Input Active Energy 🔄 | 1 Day 🔹         | F 31        | Total Input Active Energy | • 1 Day •       |
| 7 T      | otal Input Active Energy 📃 | 1 Day 💌         | F 32        | Total Input Active Energy | • 1 Day •       |
| 8 T      | otal Input Active Energy   | 1 Day 💌         | □ 33        | Total Input Active Energy | • 1 Day •       |
| 9 T      | otal Input Active Energy 🔄 | 1 Day 👻         | <b>□</b> 34 | Total Input Active Energy | • 1 Day •       |
| 10 T     | otal Input Active Energy 🖉 | 1 Day 💌         | □ 35        | Total Input Active Energy | • 1 Day •       |
| 11 1     | ofal Input Active Energy 🚽 | 1 Day -         | <b>□</b> 36 | Total Input Active Energy | • 10ay •        |
| 12 T     | ofal Input Active Energy 🖉 | 1 Day 🔻         | JT 37       | Total Input Active Energy | • 10ay •        |
| 13 T     | otal Input Active Energy 🖉 | 1.Day 🔹         | ∏ 3B        | Total Input Active Energy | ▼ 1 Day ▼       |
| 14 T     | otal Input Active Energy 🖉 | 1 Day 🔻         | F 39        | Total Input Active Energy | ▼ 1 Day ▼       |
| 15 T     | ofal Input Active Energy 📃 | 1 Day 🔻         | F 40        | Total Input Active Energy | • 1 Day •       |
| 16 T     | ofal Input Active Energy 📃 | 1 Day 💌         | 匚 41        | Total Input Active Energy | • 1 Day •       |
| 17 1     | ofal Input Active Energy   | 1 Day 💌         | T 42        | Total Input Active Energy | • 1 Day •       |
| 18 T     | ofal Input Active Energy   | 1 Day -         | F 43        | Total Input Active Energy | • 1 Day •       |
| 19 T     | of al Input Active Energy  | 1 Day 🔻         | IT 44       | Total Input Active Energy | • 1 Day •       |
| 20 T     | otal Input Active Energy   | 1 Day 🔹         | JT 45       | Total Input Active Energy | • 1 Day •       |
| 21 T     | otal Input Active Energy   | 1 Day -         | F 46        | Total Input Active Energy | • 1 Day •       |
| 22 T     | otal Input Active Energy   | 1 Day 💌         | F 47        | Total Input Active Energy | • 1 Day •       |
| 23 T     | ofal Input Active Energy   | 1 Day 💌         | ☐ 4B        | Total Input Active Energy | • 1 Day •       |
| 24 T     | ofal Input Active Energy   | 1 Day -         | F 49        | Total Input Active Energy | • 1 Day •       |
| 25 T     | of all input Active Energy | 1 Day +         | F 50        | Total Input Active Energy | • 1 Day •       |

Zapytanie i ustawienia dotyczące wielu parametrów "zamrożenia energii"

Ustawienia parametrów krzywej obciążenia: zaznaczyć okienko "Read/Setup" oraz wybrać numer kanału. Następnie odczytane i wyświetlone zostaną parametry wybranego kanału (Tab. 26). Nacisnąć przycisk "Inquiry All", aby odczytać i wyświetlić parametry 16 kanałów z możliwością ich ustawienia (Tab. 27). Nacisnąć przycisk "Setup", aby zmienić ustawienia bieżącego, pojedynczego kanału (Tab. 26).

25

| - Load Curve Parameters Set |                             |                         |       |
|-----------------------------|-----------------------------|-------------------------|-------|
| Channel 1 💌                 | Record Interval 1 Minutes 💌 | Carrier A Phase Voltage | •     |
| Channel Enable              |                             | Read/Steup Inquiry All  | Steep |
|                             |                             |                         | 19    |

Zapytanie i ustawienia dotyczące pojedynczego parametru krzywej obciążenia

| Load Cu    | rve Parameters Set   |                               |
|------------|----------------------|-------------------------------|
| _Load 0    | Curve Parameters Set |                               |
| On/Off     | Carrier              | Record Interval               |
| F 1        | A Phase Voltage      | • 1 Minutes 💌                 |
| F 2        | A Phase Voltage      | - 1 Minutes 💌                 |
| Π 3        | A Phase Voltage      | 🔹 1 Minutes 💌                 |
| <b>□</b> 4 | A Phase Voltage      | • 1 Minutes 💌                 |
| F 5        | A Phase Voltage      | • 1 Minutes 💌                 |
| □ 6        | A Phase Voltage      | - 1 Minutes 💌                 |
| E 7        | A Phase Voltage      | <ul> <li>1 Minutes</li> </ul> |
| F 8        | A Phase Voltage      | • 1 Minutes 💌                 |
| F 9        | A Phase Voltage      | • 1 Minutes 💌                 |
| E 10       | A Phase Voltage      | - 1 Minutes 💌                 |
| E 11       | A Phase Voltage      | <ul> <li>1 Minutes</li> </ul> |
| E 12       | A Phase Voltage      | 🔹 1 Minutes 💌                 |
| F 13       | A Phase Voltage      | - 1 Minutes 💌                 |
| I 14       | A Phase Voltage      | - 1 Minutes 💌                 |
| E 15       | A Phase Voltage      | <ul> <li>1 Minutes</li> </ul> |
| F 16       | A Phase Voltage      | • 1 Minutes •                 |
|            |                      | Setup                         |

Tab. 27 Zapytanie i ustawienia dotyczące wielu parametrów krzywej obciążenia

Interfejs rejestracji: nacisnąć przycisk "Update record". Następnie zostaną odczytane wszystkie zarejestrowane dane zapotrzebowania, "zamrożenia" mocy i krzywej obciążenia. Wybrać inny numer kanału, aby sprawdzić odpowiednie dla niego zarejestrowane dane. Nacisnąć przycisk "stop", aby zatrzymać odczyt (Tab. 28).

| E-9 PC | Measuring                               | laii             | Configurational | Becord      | Log               | Hamonic      |
|--------|-----------------------------------------|------------------|-----------------|-------------|-------------------|--------------|
| E COM2 |                                         |                  |                 |             | Update<br>Records | Stop Read    |
|        | Total Record<br>Total Record<br>Ehannel | 1 💌 Start Record | 1 -             | 1 Road Data | ShowData          |              |
|        | -Parket Freeze Recor<br>Total Record    | d                |                 |             |                   |              |
|        | Chennel                                 | 1 💌 Start Record | 1               | Read Data   | ShowData          | Histogram    |
|        | Total Record<br>Channel                 | 1 💌 Start Record | 1               | 1 Read Data | Show Data         | Tirend Graph |
|        |                                         |                  |                 |             |                   |              |
|        |                                         |                  |                 |             |                   |              |
|        |                                         |                  |                 |             |                   |              |

Tab. 28 Odczyt zarejestrowanych wartości zapotrzebowania, krzywej obciążenia, "zamrożonej" mocy Nacisnąć przycisk "Read data", aby odczytać zarejestrowane dane zapotrzebowania, "zamrożonej" energii i krzywej obciążenia. Nacisnąć przycisk "Show data". Zarejestrowane

dane pokażą się na ekranie (Tab. 29). Nacisnąć przycisk "Print", aby wydrukować histogram.

| Demand | Record             |          |                      | *       |
|--------|--------------------|----------|----------------------|---------|
| Denand | i Record           |          |                      |         |
| 55     | Jine               | Jenard   | Currier              | Chanzel |
| 1      | 2014-08-23 0:00:00 | L. 1001A | A Phane Active Power | 1       |
|        |                    |          |                      |         |
|        |                    |          |                      |         |
|        |                    |          |                      |         |
|        |                    |          |                      |         |
|        |                    |          |                      |         |
|        |                    |          |                      |         |
|        |                    |          |                      |         |
|        |                    |          |                      |         |
|        |                    |          |                      |         |
|        |                    |          |                      |         |
|        |                    |          |                      |         |
|        |                    |          |                      |         |
|        |                    |          |                      |         |
|        |                    |          |                      |         |
|        |                    |          |                      |         |
|        |                    |          |                      |         |
|        |                    |          |                      |         |
|        |                    |          |                      |         |
|        |                    |          |                      |         |
|        |                    |          |                      |         |
|        |                    |          |                      |         |
|        |                    |          |                      |         |
|        |                    |          |                      |         |
|        |                    |          |                      |         |
|        |                    |          |                      |         |
|        |                    |          |                      |         |
|        |                    |          |                      |         |
|        |                    |          |                      |         |
|        |                    |          |                      | Print   |

Tab. 29 Ekran wyświetlania zarejestrowanych danych

Nacisnąć przycisk "Histogram" przy rejestrze zamrożenia energii, aby wyświetlić wykres rejestru energii dla ostatniego, pojedynczego kanału (Tab. 30). Nacisnąć przycisk "Print", aby wydrukować histogram.

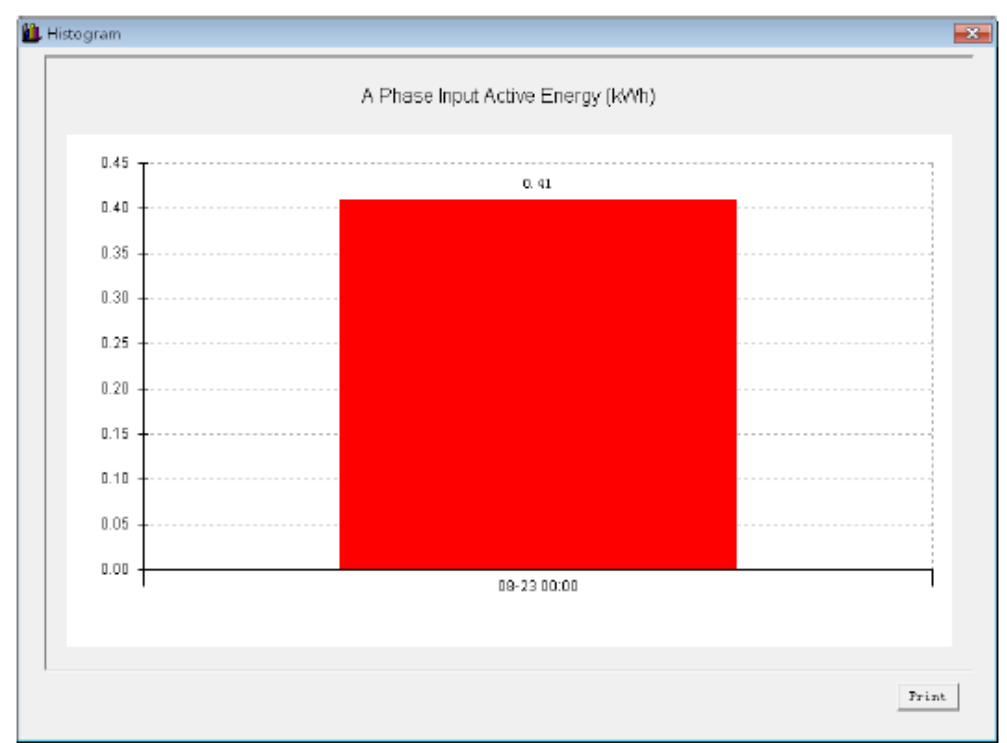

Tab. 30 Histogram "zamrożenia" energii

Nacisnąć przycisk "Trend graph" przy rejestrze krzywej obciążenia, aby wyświetlić wykres trendu dla bieżącego kanału (Tab. 31). Nacisnąć przycisk "Print", aby wydrukować wykres.

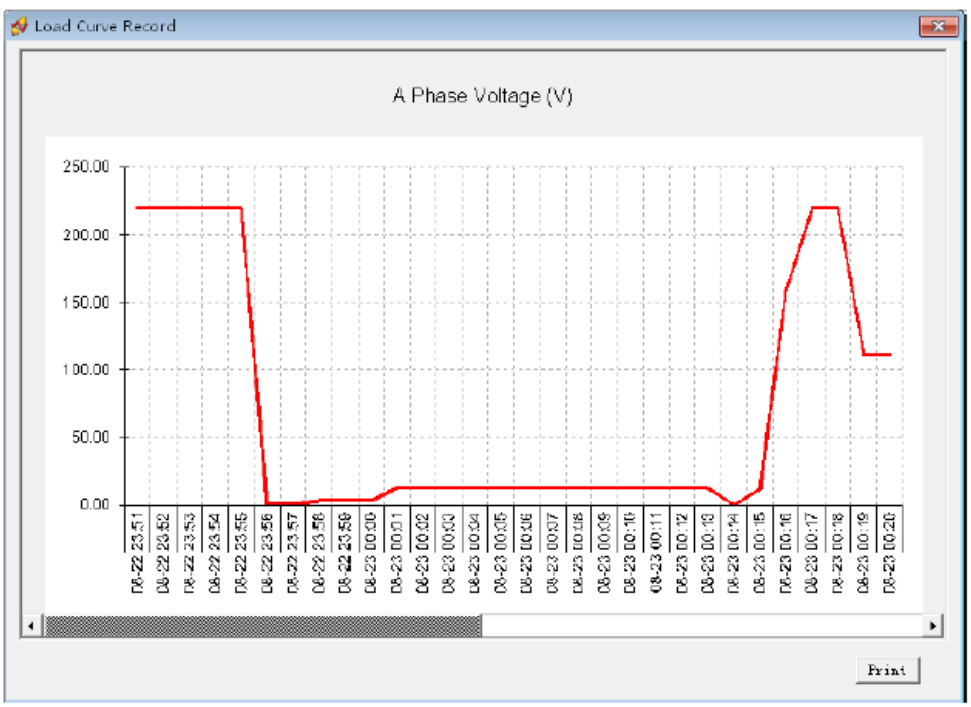

Tab. 31 Wykres trendu krzywej obciążenia

Ekran rejestracji rekordów. Nacisnąć przycisk "Update record", aby odczytać wszystkie rekordy z rejestrów: systemowego, zdarzeń i jakości energii (Tab. 32). Użytkownik może wybrać rodzaj rejestru, który chce wyświetlić. Nacisnąć przycisk "stop read", aby zatrzymać odczyt.

| File Help                  |                                        |                                  |                  |                   |  |  |  |  |
|----------------------------|----------------------------------------|----------------------------------|------------------|-------------------|--|--|--|--|
| A                          |                                        |                                  |                  |                   |  |  |  |  |
| PC CON1                    | Measuring Tariff                       | Configuration() Record           | Log              | Harmonic          |  |  |  |  |
| COM2<br>COM2<br>AFZ_50_001 | Logs Read                              | C Event Log Quark                | Grid 415         | Update<br>Records |  |  |  |  |
|                            | Staff Record 1 915 Read Data Stop Read |                                  |                  |                   |  |  |  |  |
|                            | SN Date                                | Record                           | Alarm Value Extr | emum 🔺            |  |  |  |  |
|                            | 1 1/1/2000 12:00:00 AM                 | A phase voltage phase lossAlarm  |                  |                   |  |  |  |  |
|                            | 2 1/1/2000 1 2:00:00 AM                | A phase voltage phase lossAlarm  |                  |                   |  |  |  |  |
|                            | 3 1/1/2000 1 2:00:00 AM                | C phase voltage phase lossAlarm  |                  |                   |  |  |  |  |
|                            | 4 1/1/2000 12:00:00 AM                 | B phase voltage phase lossAlarm  |                  |                   |  |  |  |  |
|                            | 5 171/2000 1 2:00:00 AM                | A phase voltage phase lossAlarm  |                  |                   |  |  |  |  |
|                            | 6 17172000 1 2:00:00 AM                | C phase voltage phase lossAlarm  |                  |                   |  |  |  |  |
|                            | 7 17/02000 12:00:00 AM                 | A shase voltage phase loss large |                  |                   |  |  |  |  |
|                            | 8 1702000 12:00:00 AM                  | C phase voltage phase lossAlarm  |                  |                   |  |  |  |  |
|                            | 10 1/1/2000 12:00:00 AM                | B phase voltage phase loss larm  |                  |                   |  |  |  |  |
|                            | 11 1/1/2000 12:00:00 AM                | A nhace voltage phase loss larm  |                  |                   |  |  |  |  |
|                            | 12 1/1/2000 12:00:00 AM                | C nhase voltarie nhase InseAlarm |                  |                   |  |  |  |  |
|                            | 13 1/1/2000 12:00:00 AM                | B phase voltage phase loss/larm  |                  |                   |  |  |  |  |
|                            | 14 1/1/2000 1 2:00:00 AM               | A phase voltage phase lossAlarm  |                  |                   |  |  |  |  |
|                            | 15 1/1/2000 1 2:00:00 AM               | C phase voltage phase i ossAlarm |                  |                   |  |  |  |  |
|                            | 16 1/1/2000 1 2:00:00 AM               | B phase voltage phase lossAlarm  |                  |                   |  |  |  |  |
|                            | 17 1/1/2000 1 2:00:00 AM               | A phase voltage phase lossAlarm  |                  |                   |  |  |  |  |
|                            | 18 1/1/2000 1 2:00:00 AM               | C phase voltage phase lossAlarm  |                  |                   |  |  |  |  |
|                            | 19 1/1/2000 12:00:00 AM                | B phase voltage phase lossAlarm  |                  |                   |  |  |  |  |
|                            | 20 1/1/2000 12:00:00 AM                | A phase voltage phase lossAlarm  |                  |                   |  |  |  |  |
|                            | 21 1/1/2000 12:00:00 AM                | C phase voltage phase lossAlarm  |                  |                   |  |  |  |  |
|                            | 22 1/1/2000 1 2:00:00 AM               | B phase voltage phase lossAlarm  |                  |                   |  |  |  |  |
|                            | 23 1/1/2000 12:00:00 AM                | A phase voltage phase lossAlarm  |                  | *                 |  |  |  |  |
| Welcome                    | to use the software!                   | Send: 🥥 🛛 Receive: 🥥             | 10/10/2014       | 8:22 FM           |  |  |  |  |

Tab.32 Ekran zarejestrowanych rekordów

Ekran wyświetlania harmonicznych. Na ekranie wyświetlane są głównie wartości napięcia, kąta fazowego prądu, mocy czynnej, mocy biernej i mocy pozornej dla fundamentalnej

składowej. Całkowity współczynnik zawartości harmonicznych napięcia i prądu, zawartość harmonicznych 2-63 rzędu i kąt fazowy (Tab.33).

| Mea          | suring      | γ          | Tariff      | <u> </u> | Configura | ation        | F       | Record | $\neg$   | Lop        | <u> </u> | Hau             |
|--------------|-------------|------------|-------------|----------|-----------|--------------|---------|--------|----------|------------|----------|-----------------|
|              |             | -          |             |          |           |              |         |        |          |            |          |                 |
| 거 - Funda    | mental H ar | manie —    |             |          |           |              |         |        |          | _          |          |                 |
|              | itana V     | . <u> </u> | 0.0         | 0        | n A       | Active Power | - kw    |        | 00       | 0.000      | 0.000    | L otal<br>0.000 |
| Ar           | ide 1       | 0.0        | 0.0         | ũ        | 0 8       | Reactive Pov | ver kva | 0.00   | 10       | 0.000      | 0.000    | 0.000           |
| a a          | illent A    | 0.00       | 0.00        | 0.0      | 10 Å      | Apparent Pol | ver kVA | 0.00   | 00       | 0.000      | 0.000    | 0.000           |
| Ar           | gle '       | 0.0        | 0.0         | 0.       | D         |              |         |        |          |            |          |                 |
| Total        | Harmonic C  | onteni     |             |          |           |              |         |        |          |            |          |                 |
| - <b>- `</b> | 'okage —    |            | Α           | 8        | С         |              | Current |        |          | A          | 8        | С               |
|              | Total TH    | D-F 🍣      | D. D        | D. D     | 0.0       |              | Total   | THD-F  | 3        | 0.0        | D.O      | D.O             |
|              | THD-F O     | dd 🏻 🎖     | D. D        | D. D     | 0.0       |              | THD     | F Odd  | %        | 0.0        | 0.0      | 0.0             |
|              | THD-F E     | ven %      | D D         | D. D     | 0.0       |              | THD     | FEven  | 2        | 0.0        | 0.0      | D.O             |
|              | Total TH    | D-R 🍣      | D. D        | D. D     | D.O       |              | Total   | THD-R  | *        | 0.0        | D.O      | D.O             |
|              | THD-R D     | ldd 🌾      | D. D        | D. D     | D.O       |              | THD     | R Odd  | *        | 0.0        | D.O      | D.O             |
|              | THD-R E     | iven %     | 0.0         | 0.0      | 0.0       |              | THD     | REven  | 2        | 0.0        | 0.0      | 0.0             |
| Harmo        | nic(2-63)   |            | Contants Of | Harmonic | (%)       |              |         | A      | nde Of H | armonic!") |          |                 |
| Num          | UA          | UB         | UC          | IA       | IB        | IC           | UA      | VB     | UC       | IA         | IB       | IC I            |
| DC           | D.0         | 0.0        | 0.0         | 0.0      | 0.0       | 0.0          |         |        |          | _          |          |                 |
| 2            | D.0         | 0.0        | 0.0         | 0.0      | 0.0       | 0.0          | 0.00    | 0.00   | 0.00     | 0.00       | 0.00     | 0.00            |
| 3            | D.0         | 0.0        | 0.0         | 0.0      | 0.0       | 0.0          | 0.00    | 0.0 D  | D.0 D    | D.0 D      | D.00     | 0.00            |
| 4            | 0.0         | 0.0        | 0.0         | 0.0      | 0.0       | 0.0          | 0.00    | 0.00   | 0.00     | 0.00       | 0.00     | 0.00            |
| 5            | D.0         | 0.0        | 0.0         | 0.0      | 0.0       | 0.0          | 0.00    | 0.00   | D.0 D    | D.0 D      | D.00     | 0.00            |
| 6            | 0.0         | 0.0        | 0.0         | 0.0      | 0.0       | 0.0          | 0.00    | 0.00   | 0.00     | 0.00       | 0.00     | 0.00            |
| 7            | D.0         | 0.0        | 0.0         | 0.0      | 0.0       | 0.0          | 0.00    | 0.00   | D.0 D    | D.0 D      | D.00     | 0.00            |
| 8            | 0.0         | 0.0        | 0.0         | 0.0      | 0.0       | 0.0          | 0.00    | 0.00   | 0.00     | D.0 D      | D.00     | 0.00            |
| 9            | D.0         | 0.0        | 0.0         | 0.0      | 0.0       | 0.0          | 0.00    | 0.00   | D.0 D    | D.0 D      | 0.00     | 0.00            |
| 10           | D.0         | 0.0        | 0.0         | 0.0      | 0.0       | 0.0          | 0.00    | 0.00   | D.0 D    | D.0 D      | D.00     | 0.00            |
| 11           | 0.0         | 0.0        | 0.0         | 0.0      | 0.0       | 0.0          | 0.00    | 0.00   | 0.00     | D.0 D      | 0.00     | 0.00            |
| 12           | nn          | 0.0        | 0.0         | 0.0      | 0.0       | 0.0          | 0.0.0   | 0.0.0  | nnn      | nnn        | n oo     | 0.00            |

Tab. 33 Ekran harmonicznych

Ekran administracji: Nacisnąć przycisk "Admin Login" (Tab. 34) oraz wpisać hasło (Tab. 35). Następnie nacisnąć przycisk "confirm", aby przejść do kolejnego ekranu. Nacisnąć przycisk "setup/read", aby zmienić konfigurację lub wyczyścić dane zapisane w mierniku (dane dotyczące czasu wyłączenia, zliczania IO, energii, rejestracji i jej dat).

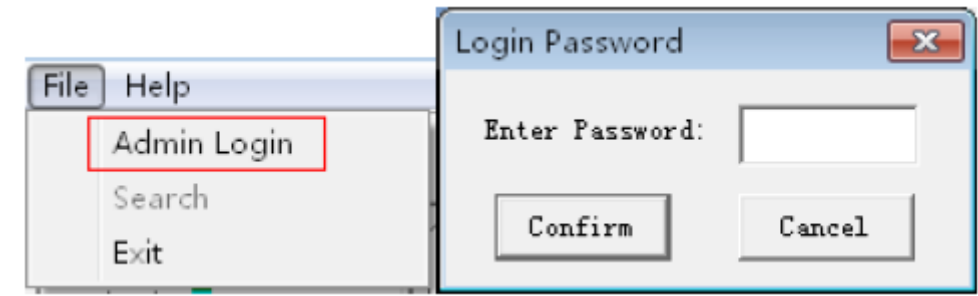

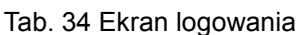

Tab.35 Ekran wpisywania hasła

| 10     | ·                                                                                                    |                                                         | ~             |        |     |          |
|--------|----------------------------------------------------------------------------------------------------|---------------------------------------------------------|---------------|--------|-----|----------|
| COM1   | Neasuring                                                                                                    | Iariff                                                  | Configuration | Record | Log | Harnonio |
| ₩ CON2 | Clear Operation<br>Fower outages tim<br>101 Counter<br>103 Counter<br>103 Counter<br>104 Counter<br>Active Energy<br>Essetive Energy<br>Quadrant Energy<br>Tariff Electric E<br>All Energy<br>Desand Channel<br>All Energy<br>Esset Channel<br>All Energy<br>Esset Channel<br>All Energy<br>Event Channel<br>All Load Curve Channel<br>All Load Curve Channel<br>All System Log<br>Event Log<br>Fower Grid Qualit<br>All of The Above<br>Steap | inergy<br>inel 1 -<br>thanel<br>thanel<br>y Log<br>Data |               |        |     |          |
| m      |                                                                                                    |                                                         |               |        |     |          |

Tab. 36 Ekran administratora

## III. Komunikacja

## 1. Protokół komunikacji

Protokół MODBUS RTU, format danych: 1 bit startu + 8 bitów danych + bit stopu.

## 2. Format komend RTU i przykłady

Przy komunikacji zastosowany jest protokół kodów Modbus: **03H** – odczyt pojedynczych i kolejnych rejestrów **06H** – odczyt pojedynczego rejestru **10H** – odczyt kolejnych rejestrów

Format komend RTU i przykład **03H** – odczyt pojedynczych i kolejnych rejestrów (max. 40 rejestrów) Wysyłanie komend:

| Nazwa                        | Byte (Bajt) | Przykład |
|------------------------------|-------------|----------|
| Adres miernika               | 1           | 01H      |
| Numer funkcji                | 2           | 03H      |
| Adres (High Byte)            | 3           | 01H      |
| Adres (Low Byte)             | 4           | 02H      |
| Numer bajtów (N) (High Byte) | 5           | 00H      |
| Numer bajtów (N) (Low Byte)  | 6           | 02H      |
| CRC (High Byte)              | 7           | CRC (H)  |
| CRC (Low Byte)               | 8           | CRC (L)  |

Uwaga: miernik o adresie 01H wyśle dwa kolejne słowa (WORDS) od adresu początkowego 0102H.

Odbieranie komend:

| Nazwa             | Byte (Bajt) | Przykład |
|-------------------|-------------|----------|
| Adres miernika    | 1           | 01H      |
| Numer funkcji     | 2           | 03H      |
| Numer bajtów (2N) | 3           | 04H      |
| Data1 (High)      | 4           | 00H      |
| Data1 (Low)       | 5           | 01H      |
| Data2 (High)      | 6           | 00H      |
| Data2 (Low)       | 7           | 01H      |
| CRC (High Byte)   | 8           | CRC (H)  |
| CRC (Low Byte)    | 9           | CRC (L)  |

Uwaga: miernik o adresie 01H otrzyma dwa kolejne słowa (WORDS) od adresu początkowego 0102H

**06H** – zapis pojedynczego rejestru

| Wysyłanie komend: |             |          |
|-------------------|-------------|----------|
| Nazwa             | Byte (Bajt) | Przykład |
| Adres miernika    | 1           | 01H      |
| Numer funkcji     | 2           | 06H      |
| Adres (High Byte) | 3           | 01H      |
| Adres (Low Byte)  | 4           | 02H      |
| Data (High Byte)  | 5           | 00H      |
| Data (Low Byte)   | 6           | 01H      |
| CRC (High Byte)   | 7           | CRC (H)  |
| CRC (Low Byte)    | 8           | CRC (L)  |

Uwaga: Zapis 1 słowa (WORD) danych w adresie początkowym rejestru 0102H adresu 01H miernika.

Odbieranie komend:

| Nazwa             | Byte (Bajt) | Przykład |
|-------------------|-------------|----------|
| Adres miernika    | 1           | 01H      |
| Numer funkcji     | 2           | 06H      |
| Adres (High Byte) | 3           | 01H      |
| Adres (Low Byte)  | 4           | 02H      |
| Data (High Byte)  | 5           | 00H      |
| Data (Low Byte)   | 6           | 01H      |
| CRC (High Byte)   | 7           | CRC (H)  |
| CRC (Low Byte)    | 8           | CRC (L)  |

Uwaga: wysyłanie i odbieranie tej samej zawartości

**10H** – Zapis kolejnych rejestrów

Wysyłanie komend:

| Nazwa                        | Byte (Bajt) | Przykład |
|------------------------------|-------------|----------|
| Adres miernika               | 1           | 01H      |
| Numer funkcji                | 2           | 10H      |
| Adres (High Byte)            | 3           | 01H      |
| Adres (Low Byte)             | 4           | 02H      |
| Numer bajtów (N) (High Byte) | 5           | 00H      |
| Numer bajtów (N) (Low Byte)  | 6           | 02H      |
| Numer bajtu (2N)             | 7           | 04H      |
| Data1 (High Byte)            | 8           | 00H      |
| Data1 (Low Byte)             | 9           | 01H      |
| Data2 (High Byte)            | 10          | 00H      |
| Data2 (Low Byte)             | 11          | 01H      |
| CRC (High Byte)              | 12          | CRC (H)  |
| CRC (Low Byte)               | 13          | CRC (L)  |

Uwaga: Zapis 2 słów (WORD) danych w 2 rejestrach z adresem początkowym 0102H adresu 01H miernika.

Odbieranie komend:

| Nazwa             | Byte (Bajt) | Przykład |
|-------------------|-------------|----------|
| Adres miernika    | 1           | 01H      |
| Numer funkcji     | 2           | 10H      |
| Adres (High Byte) | 3           | 01H      |
| Adres (Low Byte)  | 4           | 00H      |
| Data (High Byte)  | 5           | 00H      |
| Data (Low Byte)   | 6           | 02H      |
| CRC (High Byte)   | 7           | CRC (H)  |
| CRC (Low Byte)    | 8           | CRC (L)  |

## 3. Format danych

Dla parametrów dotyczących energii w użyciu są 4 rejestry:

wartość rzeczywista = (liczba całkowita wysokiego bajtu \* 65536 + liczba całkowita niskiego bajtu) + (liczba dziesiętna wysokiego bajtu \*65536 + liczba dziesiętna niskiego bajtu) /10000000 Np. Całkowita liczba wysokiego bajtu = 0000H=0 Całkowita liczba niskiego bajtu = 0001H=1 Liczba dziesiętnego wysokiego bajtu = 0165H=357

Liczba dziesiętna niskiego bajtu = EC15H=60437

Po przeliczeniu wartość rzeczywista = (0\*65536 +1) + (357\*65536 + 60437)/ 10000000 = 1,23456789MWh = 1234,56789kWh

Data w postaci kodu BCD

Uwaga: Kalkulacja energii (konwersja wartości rejestru na system dziesiętny) do wartości rzeczywistej, następnie kalkulacja z użyciem powyższego wzoru.

| Numer | Parametr       | Format dany | Kierunkowość | Jednostka | Opis         |
|-------|----------------|-------------|--------------|-----------|--------------|
|       |                | (system     |              |           |              |
|       |                | dziesiętny) |              |           |              |
| 1     | Napięcie       | 999,9       |              | V         | <1000V       |
| 2     | Prąd           | 79,99       |              | А         | <80A         |
| 3     | Współczynnik m | ±1,000      | kierunkowy   |           | -1,000~1,000 |
| 4     | Częstotliwość  | 64,99       |              | Hz        | 45,00~65,00  |
| 5     | Moc czynna     | ±999999     | kierunkowy   | MW        |              |
| 6     | Moc bierna     | ±999999     | kierunkowy   | MVAr      |              |
| 7     | Moc pozorna    | ±999999     |              | MVA       |              |
| 10    | Energia czynna | 999999999   | kierunkowy   | MWh       |              |
| 11    | Energia bierna | 999999999   | kierunkowy   | MVArh     |              |
| 12    | Kąt fazowy     | 0,0°~359,9° | kierunkowy   |           |              |
| 13    | Harmoniczne    | 0~100%      |              |           |              |
|       | (%)            |             |              |           |              |
| 14    | Harmoniczne    | 0~100%      |              |           |              |
|       | napięcia (%)   |             |              |           |              |

Format danych energii:

| Komenda MODBUS | Funkcje                     | Opis                       |
|----------------|-----------------------------|----------------------------|
| 0x03           | Odczyt wielu rejestrów      | Odczyt/zapis max 40 rejest |
| 0x10           | Zapis wielu rejestrów       |                            |
| 0x06           | Zapis pojedynczego rejestru |                            |
[Z uwagi na możliwość zaistnienia nieścisłości w tłumaczeniu tabele parametrów zostają zachowane w wersji oryginalnej.]

| Register<br>no. (HEX) | Read/<br>write | Туре     | Description                                     | Remark                                                                                                    |
|-----------------------|----------------|----------|-------------------------------------------------|----------------------------------------------------------------------------------------------------|
| 1000~1001             | RO             | unsigned | Software version                                | 1000 register: Major version no.<br>1001 register: Minor version no.                                                                                                    |
| 1002~1003             | RO             | unsigned | Hardware version <sup>1</sup>                   | 1002 register: Major version no.<br>1003 register: Minor version no.                                                                                                    |
| 1004~1005             | RO             | unsigned | Running time 1                                  | Unit: second                                                                                                    |
| 1006~1008             |                |          | Remain                                          |                                                                                                    |
| 1009                  | RO             | unsigned | PT/CT enable <sup>1</sup>                       | 0: not use PT/CT; 1: use                                                                                                    |
| 100A                  | RO             | unsigned | Communication <sup>1</sup>                      | 0: ModBus; 1: MBus                                                                                                    |
| 100B                  | RW             | unsigned | Wiring mode <sup>3</sup>                        | 0: 3P4W 1: 3P3W 2: 1P2W                                                                                                    |
| 100C~100D             | RW             | float    | PT <sup>3</sup>                                 |                                                                                                    |
| 100E~100F             | RW             | float    | CT <sup>3</sup>                                 |                                                                                                    |
| 1010                  | RW             | unsigned | Voltage range <sup>1</sup>                      |                                                                                                    |
| 1011                  | RW             | unsigned | Current range <sup>1</sup>                      |                                                                                                    |
| 1012                  | RW             | unsigned | Language <sup>3</sup>                           | 0: Chinese 1. English                                                                                                    |
| 1013                  | RW             | unsigned | ModBus<br>communication<br>address <sup>3</sup> | 1~247                                                                                                    |
| 1014                  | RW             | unsigned | Baud rate <sup>3</sup>                          | Check table 1                                                                                                    |
| 1015                  | RW             | unsigned | Transmission format <sup>3</sup>                | Check table 2                                                                                                    |
| 1016                  | RW             | unsigned | Storage mode <sup>3</sup>                       | 0: Linear storage<br>1: Cycle storage                                                                                                    |
| 1017                  | RW             | unsigned | IOdirection selection <sup>1</sup>              | 4 IO ports input output direction<br>selection:<br>IO 1/2 in a group, IO3/4 in a<br>group, 2 IO ports in each group<br>has the same direction,<br>High byte controls IO 3/4, low<br>byte controls IO 1/2.<br>In each byte, 0 means configuring<br>the 2 IO ports as output; 1 means<br>input; 2 means without this<br>function. |
| 1018~101A             | RW             | BCD      | present time3                                   | BCD code, pls check table 3.                                                                                                    |
| 101B                  | wo             | unsigned | Administrator<br>password <sup>2</sup>          |                                                                                                    |
| 101C                  | WO             | unsigned | User password <sup>2</sup>                      |                                                                                                    |

### 4. Rejestr parametrów systemowych

<sup>1</sup> Informacje mogą zostać zapisane tylko w trybie fabrycznym niedostępnym dla użytkownika

<sup>2</sup>Wpisać poprawne stare hasło, aby przejść do trybu administratora/użytkownika, następnie wykonać operację specjalnego zapisu w odpowiadającym trybie. Super hasło administratora to: 0726 (podobnie jak w przypadku innych produktów) <sup>3</sup> Dane mogą zostać zmienione po przejściu do trybu użytkownika, administratora lub fabrycznego

Tab.1 Tabela odpowiadających szybkości transmisji

| Data | Corresponded baud rate (bps) |
|------|------------------------------|
| 1    | 2400                         |
| 2    | 4800                         |
| 3    | 9600                         |
| 4    | 19200                        |
| 5    | 38400                        |

| Tab. | 2 - | Tabela | odi | oowia | idaia     | acv | /ch      | tran | smis | ii |
|------|-----|--------|-----|-------|-----------|-----|----------|------|------|----|
|      | _   |        | ~~~ | 000   | - a a j e | 2~3 | <b>U</b> |      | 0    | J. |

| Data | Trans. format | Description                                            |
|------|---------------|--------------------------------------------------------|
| 0    | 8N1           | 1start bit, 8 data bits, 0 parity bit, 1 stop bit      |
| 1    | 8N2           | 1start bit, 8 data bits, 0 parity bit, 2 stop bits     |
| 2    | 8E1           | 1start bit, 8 data bits, 1 even parity bit, 1 stop bit |
| 3    | 801           | 1start bit, 8 data bits, 0 odd parity bit, 1 stop bit  |

## Tab. 3 Format czasu

| 0   |    | 1     | 2   | 3    | 4      | 5      |
|-----|----|-------|-----|------|--------|--------|
| yea | ar | month | day | hour | minute | second |
|     |    |       |     |      |        |        |

Bajt 0 jest pierwszym bajtem odbierania.

## 5. Rejestr wartości chwilowych z pomiarów elektrycznych

## Rejestr główny

| Register<br>(HEX) | Read/<br>write | Туре  | Des   | cription     | Remark     |
|-------------------|----------------|-------|-------|--------------|------------|
| 2000~2001         | RO             | float | L1-N  | Dises        |            |
| 2002~2003         | RO             | float | L2-N  | Phase        |            |
| 2004~2005         | RO             | float | L3-N  | vonage       | Unit: V    |
| 2006~2007         | RO             | float | L1-L2 |              |            |
| 2008~2009         | RO             | float | L1-L3 | Line voltage |            |
| 200A~200B         | RO             | float | L3-L2 |              |            |
| 200C~200D         | RO             | float | L1    |              |            |
| 200E~200F         | RO             | float | L2    | Current      | T Traite A |
| 2010~2011         | RO             | float | L3    | Current      | Omt. A     |
| 2012~2013         | RO             | float | Ν     | I            |            |
| 2014~2015         | RO             | float | L1    | Actions      |            |
| 2016~2017         | RO             | float | L2    | Acuve        | Unit: w    |
| 2018~2019         | RO             | float | L3    | power        |            |

| 201A~201B | RO | float    | Total     |          |                  |
|-----------|----|----------|-----------|----------|------------------|
| 201C~201D | RO | float    | L1        |          |                  |
| 201E~201F | RO | float    | L2        | Reactive | Theit was        |
| 2020~2021 | RO | float    | L3        | power    | Onit. Var        |
| 2022~2023 | RO | float    | Total     |          |                  |
| 2024~2025 | RO | float    | L1        |          |                  |
| 2026~2027 | RO | float    | L2        | Apparent | TT-:             |
| 2028~2029 | RO | float    | L3        | power    | Onit. VA         |
| 202A~202B | RO | float    | Total     |          |                  |
| 202C~202D | RO | float    | L1        |          |                  |
| 202E~202F | RO | float    | L2        | Power    |                  |
| 2030~2031 | RO | float    | L3        | factor   |                  |
| 2032~2033 | RO | float    | Total     |          |                  |
| 2034~2035 | RO | float    | Frequency |          | Unit: Hz         |
| 2036      | RO | unsigned | Power qua | adrant   | 0~3:1-4 quadrant |

## Rejestr drugorzędny

| Register  | Read/ | Туре  | Description |                                       | Remark     |
|-----------|-------|-------|-------------|---------------------------------------|------------|
| (HEX)     | BO    | flaat | TIN         | 1                                     |            |
| 2100~2101 | KO    | noat  | LI-N        | Phase                                 |            |
| 2102~2103 | RO    | float | L2-N        | voltage                               |            |
| 2104~2105 | RO    | float | L3-N        | · · · · · · · · · · · · · · · · · · · | Unit: V    |
| 2106~2107 | RO    | float | L1-L2       |                                       |            |
| 2108~2109 | RO    | float | L1-L3       | Line voltage                          |            |
| 210A~210B | RO    | float | L3-L2       |                                       |            |
| 210C~210D | RO    | float | L1          |                                       |            |
| 210E~210F | RO    | float | L2          | Current                               | Theit: A   |
| 2110~2111 | RO    | float | L3          | Current                               | Unit. A    |
| 2112~2113 | RO    | float | Ν           |                                       |            |
| 2114~2115 | RO    | float | L1          |                                       |            |
| 2116~2117 | RO    | float | L2          | Active                                | T Init: m  |
| 2118~2119 | RO    | float | L3          | power                                 | Chit. w    |
| 211A~211B | RO    | float | Total       |                                       |            |
| 211C~211D | RO    | float | L1          |                                       |            |
| 211E~211F | RO    | float | L2          | Reactive                              | Linit: war |
| 2120~2121 | RO    | float | L3          | power                                 | Cint. Var  |
| 2122~2123 | RO    | float | Total       |                                       |            |
| 2124~2125 | RO    | float | L1          |                                       |            |
| 2126~2127 | RO    | float | L2          | Apparent                              | That: MA   |
| 2128~2129 | RO    | float | L3          | power                                 | UIIII. VA  |
| 212A~212B | RO    | float | Total       |                                       |            |

## 6. Rejestr harmonicznych

| Register<br>(HEX) | Read/<br>write | Туре     | De             | Remark                 |            |
|-------------------|----------------|----------|----------------|------------------------|------------|
| 3000~3001         | RO             | float    | L1 amplitude   |                        |            |
| 3002~3003         | RO             | Float    | L1 phase angle | 1                      |            |
| 3004~3005         | RO             | float    | L2 amplitude   |                        |            |
| 3006~3007         | RO             | Float    | L2 phase angle | Voltage fundamental    |            |
| 3008~3009         | RO             | float    | L3amplitude    | 1                      |            |
| 300A~300B         | RO             | Float    | L3phase angle  | 1                      |            |
| 300C~300D         | RO             | float    | L1 amplitude   |                        |            |
| 300E~300F         | RO             | Float    | L1 phase angle | 1                      |            |
| 3010~3011         | RO             | float    | L2 amplitude   |                        |            |
| 3012~3013         | RO             | Float    | L2 phase angle | Current fundamental    |            |
| 3014~3015         | RO             | float    | L3 amplitude   |                        |            |
| 3015~3017         | RO             | Float    | L3 phase angle | 1                      |            |
| 3018~3019         | RO             | float    | L1             |                        |            |
| 301A~301B         | RO             | float    | L2             | Fundamental active     | TT-ite     |
| 301C~301D         | RO             | float    | L3             | power                  | Omi. w     |
| 301E~301F         | RO             | float    | Total          |                        |            |
| 3020~3021         | RO             | float    | L1             |                        |            |
| 3022~3023         | RO             | float    | L2             | Fundamental reactive   | TT         |
| 3024~3025         | RO             | float    | L3             | power                  | Unit: var  |
| 3026~3027         | RO             | float    | Total          |                        |            |
| 3028~3029         | RO             | float    | L1             |                        |            |
| 302A~302B         | RO             | float    | L2             | Fundamental apparent   | TT.:: 174  |
| 302C~302D         | RO             | float    | L3             | power                  | Unit: VA   |
| 302E~302F         | RO             | float    | Total          |                        |            |
| 3030              | RO             | unsigned | L1             | Voltago hormonio total |            |
| 3031              | RO             | unsigned | L2             | content F              |            |
| 3032              | RO             | unsigned | L3             | coment -1              |            |
| 3033              | RO             | unsigned | L1             | Valtage odd harmonia   |            |
| 3034              | RO             | unsigned | L2             | total content. E       |            |
| 3035              | RO             | unsigned | L3             | total content -r       |            |
| 3036              | RO             | unsigned | L1             | Voltage even           | Contant    |
| 3037              | RO             | unsigned | L2             | harmonic total content | resolution |
| 3038              | RO             | unsigned | L3             | -F                     | 0.001      |
| 3039              | RO             | unsigned | L1             | Voltage harmonic total | 0.001      |
| 303A              | RO             | unsigned | L2             | content _R             |            |
| 303B              | RO             | unsigned | L3             | content -re            |            |
| 303C              | RO             | unsigned | L1             | Voltage odd harmonic   |            |
| 303D              | RO             | unsigned | L2             | total content _R       |            |
| 303E              | RO             | unsigned | L3             | total content -IC      |            |
| 303F              | RO             | unsigned | L1             | Voltage even           |            |

| Register  | Read/ | т        | D                         | D I                    |             |  |
|-----------|-------|----------|---------------------------|------------------------|-------------|--|
| (HEX)     | write | Type     | Des                       | Description            |             |  |
| 3040      | RO    | unsigned | L2 harmonic total content |                        |             |  |
| 3041      | RO    | unsigned | L3                        | -R                     |             |  |
| 3042      | RO    | unsigned | L1                        | Commenting             |             |  |
| 3043      | RO    | unsigned | L2                        | total content. E       |             |  |
| 3044      | RO    | unsigned | L3                        | total content -r       |             |  |
| 3045      | RO    | unsigned | L1                        | Current odd hermonie   |             |  |
| 3046      | RO    | unsigned | L2                        | total content -F       |             |  |
| 3047      | RO    | unsigned | L3                        | total content -1       |             |  |
| 3048      | RO    | unsigned | L1                        | Current even           |             |  |
| 3049      | RO    | unsigned | L2                        | harmonic total content |             |  |
| 304A      | RO    | unsigned | L3                        | -F                     |             |  |
| 304B      | RO    | unsigned | L1                        | Correct barmania       |             |  |
| 304C      | RO    | unsigned | L2                        | total content. P       |             |  |
| 304D      | RO    | unsigned | L3                        | total content -K       |             |  |
| 304E      | RO    | unsigned | L1                        | Current odd harmonia   |             |  |
| 304F      | RO    | unsigned | L2                        | Current odd narmonic   |             |  |
| 3050      | RO    | unsigned | L3                        | total content -IC      |             |  |
| 3051      | RO    | unsigned | L1                        | Current even           |             |  |
| 3052      | RO    | unsigned | L2                        | harmonic total content |             |  |
| 3053      | RO    | unsigned | L3                        | -R                     |             |  |
| 3054      | RO    | unsigned | DC amplitude              |                        |             |  |
| 5054      | 100   | unsigned | content                   |                        |             |  |
| 3055      | RO    | unsigned | remain                    |                        |             |  |
| 3056      | RO    | unsigned | 2 <sup>nd</sup> harmonic  |                        |             |  |
|           |       |          | content                   |                        |             |  |
| 3057      | RO    | unsigned | 2 <sup>nd</sup> harmonic  | Every harmonic of      |             |  |
|           |       |          | phase angle               | Voltage L1             | Content     |  |
|           |       |          |                           |                        | resolution: |  |
| 30D0      | RO    | unsigned | 63 <sup>rd</sup> harmonic |                        | 0.001       |  |
|           |       |          | content                   |                        | Phase angle |  |
| 30D1      | RO    | unsigned | 63 <sup>ra</sup> harmonic |                        | resolution: |  |
|           |       |          | phase angle               |                        | 0.01degree  |  |
| 30D2~314F | RO    | unsigned | Same format as            | Voltage L2 harmonic    |             |  |
|           |       |          | above                     |                        |             |  |
| 3150~31CD | RO    | unsigned | Format ibid               | Voltage L3 harmonic    |             |  |
| 31CE~324B | RO    | unsigned | Format ibid               | Current L1harmonic     |             |  |
| 324C~32C9 | RO    | unsigned | Format ibid               | Current L2 harmonic    |             |  |
| 32CA~3347 | RO    | unsigned | Format ibid               | Current L3 harmonic    |             |  |

# 7. Rejestr energii

| Register<br>(HEX) | Read/<br>write | Туре     | :     | Description       | Remark           |
|-------------------|----------------|----------|-------|-------------------|------------------|
| 4000~4003         | RO             | unsigned | L1    |                   |                  |
| 4004~4007         | RO             | unsigned | L2    | Active input      |                  |
| 4008~400B         | RO             | unsigned | L3    | energy            |                  |
| 400C~400F         | RO             | unsigned | Total |                   |                  |
| 4010~4013         | RO             | unsigned | L1    |                   | -                |
| 4014~4017         | RO             | unsigned | L2    | Active output     | Linit: 0.0011/Wh |
| 4018~401B         | RO             | unsigned | L3    | energy            | Chit. 0.001k.wh  |
| 401C~401F         | RO             | unsigned | Total |                   |                  |
| 4020~4023         | RO             | signed   | L1    |                   | *                |
| 4024~4027         | RO             | signed   | L2    | Not option on our |                  |
| 4028~402B         | RO             | signed   | L3    | Net active energy |                  |
| 402C~402F         | RO             | signed   | Total |                   |                  |
| 4030~4033         | RO             | unsigned | L1    |                   |                  |
| 4034~4037         | RO             | unsigned | L2    | Reactive input    |                  |
| 4038~403B         | RO             | unsigned | L3    | energy            |                  |
| 403C~403F         | RO             | unsigned | Total |                   |                  |
| 4040~4043         | RO             | unsigned | L1    |                   |                  |
| 4044~4047         | RO             | unsigned | L2    | Reactive output   | Unit: 0.001Krach |
| 4048~404B         | RO             | unsigned | L3    | energy            | Cint. 0.001Kvan  |
| 404C~404F         | RO             | unsigned | Total |                   |                  |
| 4050~4053         | RO             | signed   | L1    |                   |                  |
| 4054~4057         | RO             | signed   | L2    | Net reactive      |                  |
| 4058~405B         | RO             | signed   | L3    | energy            |                  |
| 405C~405F         | RO             | signed   | Total |                   |                  |
| 4060~4063         | RO             | unsigned | L1    |                   |                  |
| 4064~4067         | RO             | unsigned | L2    |                   | TI               |
| 4068~406B         | RO             | unsigned | L3    | Apparent energy   | Unit: 0.001kVAn  |
| 406C~406F         | RO             | unsigned | Total |                   |                  |

# 8. Rejestr ustawień wielotaryfowości

| Register<br>(HEX) | Read/<br>write | Туре     | Description       | Remark                                                                    |
|-------------------|----------------|----------|-------------------|---------------------------------------------------------------------------|
| 5000              | RW             | unsigned | Tariff ON/OFF     | 0: Tariff OFF 1: Tariff ON                                                |
| 5001              | RW             | unsigned | Tariff source     | 0: Clock (calendar ) 1:<br>communication2: IO1/2input*<br>3: IO3/4 input* |
| 5002              | RW             | unsigned | Present tariff    | 0~3: Tariff1-4<br>Only valid when tariff source set<br>to "communication" |
| 5003              | RW             | unsigned | Time zone numbers | 1~12                                                                      |

| Register  | Register Read/ |          | <b>D</b>                |                                                      |  |
|-----------|----------------|----------|-------------------------|------------------------------------------------------|--|
| (HEX)     | write          | Type     | Description             | Remark                                               |  |
| 5004      | RW             | BCD      | Time zone 1             |                                                      |  |
| 5005      | RW             | BCD      | Time zone 2             |                                                      |  |
| 5006      | RW             | BCD      | Time zone 3             |                                                      |  |
| 5007      | RW             | BCD      | Time zone 4             | Time zone table (BCD code)                           |  |
| 5008      | RW             | BCD      | Time zone 5             | 0101 ~ 1231(Jan. 1 <sup>st</sup> ~ Dec.              |  |
| 5009      | RW             | BCD      | Time zone 6             | 31 <sup>st</sup> )                                   |  |
| 500A      | RW             | BCD      | Time zone 7             | The day before start time zone                       |  |
| 500B      | RW             | BCD      | Time zone 8             | can be the end date of last time                     |  |
| 500C      | RW             | BCD      | Time zone 9             | zone.                                                |  |
| 500D      | RW             | BCD      | Time zone 10            |                                                      |  |
| 500E      | RW             | BCD      | Time zone 11            |                                                      |  |
| 500F      | RW             | BCD      | Time zone 12            |                                                      |  |
| 5010      | RW             | unsigned | Time zone 1 time table  |                                                      |  |
| 5011      | RW             | unsigned | Time zone 2 time table  |                                                      |  |
| 5012      | RW             | unsigned | Time zone 3 time table  |                                                      |  |
| 5013      | RW             | unsigned | Time zone 4 time table  |                                                      |  |
| 5014      | RW             | unsigned | Time zone 5 time table  |                                                      |  |
| 5015      | RW             | unsigned | Time zone 6 time table  | 0 7 6                                                |  |
| 5016      | RW             | unsigned | Time zone 7 time table  | $0 \sim 7$ : time table $1 \sim \text{time table 8}$ |  |
| 5017      | RW             | unsigned | Time zone 8 time table  |                                                      |  |
| 5018      | RW             | unsigned | Time zone 9 time table  |                                                      |  |
| 5019      | RW             | unsigned | Time zone 10 time table |                                                      |  |
| 501A      | RW             | unsigned | Time zone 11 time table |                                                      |  |
| 501B      | RW             | unsigned | Time zone 12 time table |                                                      |  |
| 501C      | RW             | BCD      | Time interval1          |                                                      |  |
| 501D      | RW             | BCD      | Time interval 2         |                                                      |  |
| 501E      | RW             | BCD      | Time interval 3         |                                                      |  |
| 501F      | RW             | BCD      | Time interval 4         |                                                      |  |
| 5020      | RW             | BCD      | Time interval 5         |                                                      |  |
| 5021      | RW             | BCD      | Time interval 6         | Time table 1 (BCD code)                              |  |
| 5022      | RW             | BCD      | Time interval 7         | 0000 ~ 2359 (0 : 0 ~ 23 : 59)                        |  |
| 5023      | RW             | BCD      | Time interval 8         |                                                      |  |
| 5024      | RW             | BCD      | Time interval 9         |                                                      |  |
| 5025      | RW             | BCD      | Time interval 10        |                                                      |  |
| 5026      | RW             | BCD      | Time interval 11        | ]                                                    |  |
| 5027      | RW             | BCD      | Time interval 12        |                                                      |  |
| 5028~5033 | RW             |          | Time table 2            | As same as table1                                    |  |
| 5034~503F | RW             |          | Time table 3            | As same as table 1                                   |  |
| 5040~504B | RW             |          | Time table 4            | As same as table 1                                   |  |
| 504C~5057 | RW             |          | Time table 5            | As same as table 1                                   |  |
| 5058~5063 | RW             |          | Time table 6            | As same as table 1                                   |  |

| Register  | Read/ | -        |                         |                                                   |  |
|-----------|-------|----------|-------------------------|---------------------------------------------------|--|
| (HEX)     | write | Туре     | Description             | Remark                                            |  |
| 5064~506F | RW    |          | Time table 7            | As same as table 1                                |  |
| 5070~507B | RW    |          | Time table 8            | As same as table 1                                |  |
| 507C      | RW    | unsigned | Time interval 1tariff   |                                                   |  |
| 507D      | RW    | unsigned | Time interval 2 tariff  |                                                   |  |
| 507E      | RW    | unsigned | Time interval 3 tariff  |                                                   |  |
| 507F      | RW    | unsigned | Time interval 4 tariff  | T                                                 |  |
| 5080      | RW    | unsigned | Time interval 5 tariff  | 0 T1                                              |  |
| 5081      | RW    | unsigned | Time interval 6 tariff  | 0: 11<br>1. T2                                    |  |
| 5082      | RW    | unsigned | Time interval7 tariff   | 1: 12                                             |  |
| 5083      | RW    | unsigned | Time interval 8 tariff  | 2: 15                                             |  |
| 5084      | RW    | unsigned | Time interval 9 tariff  | 5: 14                                             |  |
| 5085      | RW    | unsigned | Time interval 10 tariff |                                                   |  |
| 5086      | RW    | unsigned | Time interval 11 tariff |                                                   |  |
| 5087      | RW    | unsigned | Time interval 12 tariff |                                                   |  |
| 5088~5093 | RW    | unsigned | Time table 2 tariff     | As same as time table 1 tariff                    |  |
| 5094~509F | RW    | unsigned | Time table 3 tariff     | As same as time table 1 tariff                    |  |
| 50A0~50A  | DW    | unsigned | Time table 4 tariff     | As some as time table 1 tariff                    |  |
| В         | Kw    |          | Time table 4 tarin      | As same as time table 1 tarm                      |  |
| 50AC~50B  | RW    | unsigned | Time table 5 tariff     | As same as time table 1 tariff                    |  |
| 7         |       |          | TT:                     |                                                   |  |
| 50B8~50C3 | RW    | unsigned | Time table 6 tariff     | As same as time table 1 tariff                    |  |
| 50C4~50CF | RW    | unsigned | Time table 7 tariff     | As same as time table 1 tariff                    |  |
| 50D0~50D  | RW    | unsigned | Time table 8 tariff     | As same as time table 1 tariff                    |  |
| В         |       | DOD      | a :                     |                                                   |  |
| SODC      | RW    | BCD      | Special day1            | 0101 ~ 1231(BCD code)                             |  |
| 60DD      |       |          |                         | MSB: 0: OFF; 1: ON                                |  |
| 2000      | RW    | unsigned | Special day Itime table | LSB: $0 \sim 7$ , time table $1 \sim \text{time}$ |  |
|           | DUV   |          |                         | table 8                                           |  |
|           | KW    | DCD      | 0 14 00                 |                                                   |  |
| 513E      | RW    | BCD      | Special day 50          | 0101 ~ 1231 (BCD code)                            |  |
|           |       |          | Special day 50 time     | MSB: 0: OFF; 1: ON                                |  |
| 513F      | RW    | unsigned | table                   | LSB: $0 \sim 7$ , time table $1 \sim \text{time}$ |  |
|           |       |          |                         | table 8                                           |  |

Uwagi: Zapis w powyższej grupie jest możliwy tylko w trybie użytkownika, administratora lub fabrycznym.

\* Przed ustawieniem portu IO jako źródła taryfy należy upewnić się, czy odpowiadający mu port ma status "nieskonfigurowany" lub "źródło taryfy". Jeśli odpowiadający port "IO" ma status "nieskonfigurowany", w trakcie ustawień portu IO jako źródła taryfy, 2 funkcje odpowiadających portów (6000~6001 lub 6002~6003) zostaną zapisane jako "wejście źródła taryfy".

## 9. Rejestr energii taryfowej

| Register  | Read/wr | Туре     | 1  | Description        | Remark             |
|-----------|---------|----------|----|--------------------|--------------------|
| (HEX)     | ite     |          |    | -                  |                    |
| 5300~5303 | RO      | unsigned | T1 |                    |                    |
| 5304~5307 | RO      | unsigned | T2 | Total input active |                    |
| 5308~530B | RO      | unsigned | T3 | energy             |                    |
| 530C~530F | RO      | unsigned | T4 |                    | Livit: 0.0011-Wh   |
| 5310~5313 | RO      | unsigned | T1 |                    | UIII. 0.001KWII    |
| 5314~5317 | RO      | unsigned | T2 | Total output       |                    |
| 5318~531B | RO      | unsigned | T3 | active energy      |                    |
| 531C~531F | RO      | unsigned | T4 |                    |                    |
| 5320~5323 | RO      | unsigned | T1 |                    |                    |
| 5324~5327 | RO      | unsigned | T2 | Total input        |                    |
| 5328~532B | RO      | unsigned | T3 | reactive energy    |                    |
| 532C~532F | RO      | unsigned | T4 |                    | Unit: 0.001 Krunch |
| 5330~5333 | RO      | unsigned | T1 |                    | Oliti. 0.001Kvali  |
| 5334~5337 | RO      | unsigned | T2 | Total output       |                    |
| 5338~533B | RO      | unsigned | T3 | reactive energy    |                    |
| 533C~533F | RO      | unsigned | T4 |                    |                    |

## 10. Rejestr energii kwadrantowej

| Register<br>(HEX) | Read/<br>write | Туре   | Description                | Remark           |
|-------------------|----------------|--------|----------------------------|------------------|
| 5400~5403         | RO             | signed | Quadrant 1 reactive energy |                  |
| 5404~5407         | RO             | signed | Quadrant 2 reactive energy |                  |
| 5408~540B         | RO             | signed | Quadrant 3 reactive energy |                  |
| 540C~540F         | RO             | signed | Quadrant 4 reactive energy | Unit: 0.001Krmsh |
| 5410~5413         | RO             | signed | Quadrant 1 active energy   | Unit. 0.001Kvain |
| 5414~5417         | RO             | signed | Quadrant 2 active energy   |                  |
| 5418~541B         | RO             | signed | Quadrant 3 active energy   |                  |
| 541C~541F         | RO             | signed | Quadrant 4 active energy   |                  |

## 11. Rejestr parametrów IO

| Register | Read/ | Туре     | Description        | Remark                                    |                                       |  |
|----------|-------|----------|--------------------|-------------------------------------------|---------------------------------------|--|
| (HEX)    | write |          | -                  |                                           |                                       |  |
| 6000     | RW    | unsigned | IOlfunction        | 0: not configure IO port function         |                                       |  |
| 6001     | RW    | unsigned | IO2function        | 1~4:1: pulse output; 2: Alarm output      |                                       |  |
| 6002     | RW    | unsigned | IO3 function       | 3: tariff source                          | e input 4: state action               |  |
| 6003     | RW    | unsigned | IO4 function       | input                                     |                                       |  |
| 6004     | RO    | unsigned | IO1 state          |                                           |                                       |  |
| 6005     | RO    | unsigned | IO2 state          | 0: disconnect: 1: close                   |                                       |  |
| 6006     | RO    | unsigned | IO3 state          | o. disconnect, i                          | . crose                               |  |
| 6007     | RO    | unsigned | IO4 state          |                                           |                                       |  |
| 6008     | RW    | unsigned | IO1 count          | A1                                        | • • • • • • • • • • • • • • • • • • • |  |
| 6009     | RW    | unsigned | IO2 count          | Alarm output/ s                           | an IO function abound,                |  |
| 600A     | RW    | unsigned | IO3 count          | It will clear wh                          | en IO function changed.               |  |
| 600B     | RW    | unsigned | IO4 count          |                                           |                                       |  |
| 6000     | DW    | unsigned | IO1mulas courses   | 0~3, check                                |                                       |  |
| 0000     | KW    | unsigned | 101puise source    | table 4                                   | Only valid when                       |  |
| 600D     | RW    | unsigned | IO1 pulse constant | 1~9999imp                                 | setting pulse output.                 |  |
| 600E     | RW    | unsigned | IO1 pulse width    | 10~990ms                                  |                                       |  |
|          |       |          |                    | 0: inspect rising edge 1: inspect falling |                                       |  |
| 600F     | RW    | unsigned | IO1state action    | edge                                      |                                       |  |
|          |       |          |                    | Only valid whe                            | n state actioninput.                  |  |
| 6010     | DW    | unsigned | IO) entre concer   | 0~3, check                                |                                       |  |
| 0010     | KW    | unsigned | 102 puise source   | table 4                                   | Only valid when IO                    |  |
| 6011     | RW    | unsigned | IO2pulse constant  | 1~9999imp                                 | setting is pulse output.              |  |
| 6012     | RW    | unsigned | IO2 pulse width    | 10~990ms                                  |                                       |  |
|          |       |          |                    | 0: inspect rising                         | g edge 1: inspect falling             |  |
| 6013     | RW    | unsigned | IO2stateinspection | edge                                      |                                       |  |
|          |       |          |                    | Only valid whe                            | n state actioninput.                  |  |
| 6014     | DW    | unsigned | IO2 cultos coursos | 0~3, check                                |                                       |  |
| 0014     | KW    | unsigned | 105 puise source   | table 4                                   | I Only valid when IO                  |  |
| 6015     | RW    | unsigned | IO3 pulse constant | 1~9999imp                                 | setting is pulse output.              |  |
| 6016     | RW    | unsigned | IO3 pulse width    | 10~990ms                                  |                                       |  |
|          |       |          |                    | 0: inspect rising                         | gedge 1: inspect falling              |  |
| 6017     | RW    | unsigned | IO3 state action   | edge                                      |                                       |  |
|          |       |          |                    | Only valid whe                            | n state action input.                 |  |
| 6010     | DW    |          | IO4 miles serves   | 0~3, check                                |                                       |  |
| 0018     | ĸw    | unsigned | 104 puise source   | table 4                                   | Only valid when IO                    |  |
| 6019     | RW    | unsigned | IO4 pulse constant | 1~9999imp                                 | setting is pulse output.              |  |
| 601A     | RW    | unsigned | IO4 pulse width    | 10~990ms                                  |                                       |  |
|          |       |          |                    | 0: inspect rising                         | g edge 1: inspect falling             |  |
| 601B     | RW    | unsigned | IO4 state action   | edge                                      | -                                     |  |
|          |       | 0        |                    | Only valid whe                            | n state action input.                 |  |

Uwaga: Rejestr w powyższej grupie może być zapisany tylko w trybie użytkownika, administratora lub fabrycznym.

Tab. 4 Jeśli ustawieniem IO jest wyjście impulsowe, odpowiadające źródła impulsu są następujące:

|      | J (                          |
|------|------------------------------|
| Data | Content                      |
| 0    | Input active total energy    |
| 1    | Output active total energy   |
| 2    | Input reactive total energy  |
| 3    | Output reactive total energy |

Tab.5 Jeśli ustawieniem IO jest źródło taryfy, odpowiadające źródła impulsu są następujące:

| IO3 | IO4 | Tariff |
|-----|-----|--------|
| 0   | 0   | T1     |
| 0   | 1   | T2     |
| 1   | 0   | T3     |
| 1   | 1   | T4     |

### 12. Rejestr parametrów alarmu

| Regis<br>ter<br>(HE<br>X) | Read/<br>write | Туре     | Description                | Remark                              |
|---------------------------|----------------|----------|----------------------------|-------------------------------------|
| 7000                      | RW             | unsigned | To be operated channel no. | 1~25                                |
| 7001                      | RW             | unsigned | Channel enable switch      | 0: close channel; 1: start channel  |
| 7002                      | RW             | unsigned | OBIS                       | Check meter 6                       |
| 7003                      | RW             | unsigned | Corresponded IO port       | 0: not configure 1~4: IO1~IO4       |
| 7004                      | RW             | unsigned | Whether generate log       | 0: close log; 1: generate log       |
| 7005                      | RW             | float    |                            |                                     |
| ~700                      |                |          | Upper limit                |                                     |
| 6                         |                |          |                            | For voltage type alarm, unit is V 对 |
| 7007                      | RW             | float    | Lower limit (only valid    | For current type alarm, unit is A   |
| ~700                      |                |          | when OBIS set to Voltage.) | For active power type, unit is W    |
| 8                         |                |          | when ODIS set to voltage ) | For reactive power type, unit isvar |
| 7009                      | RW             | float    |                            | For apparent power type, unit isVA  |
| ~700                      |                |          | Return difference          |                                     |
| Α                         |                |          |                            |                                     |

Uwaga: Rejestry 7001~700A mogą zostać zapisane w trybie użytkownika, administratora i fabrycznym.

Tab. 6 Opcje OBIS dla kanału alarmu

| N<br>0. | OBIS                 | No. | OBIS                                         | No. | OBIS                                         |
|---------|----------------------|-----|----------------------------------------------|-----|----------------------------------------------|
| 0       | Phase A voltage      | 14  | Total reactive power                         | 28  | Phase C voltage total<br>harmonic distortion |
| 1       | Phase B voltage      | 15  | Phase A reactive power                       |     |                                              |
| 2       | Phase C voltage      | 16  | Phase B reactive power                       |     |                                              |
| 3       | Phase AB voltage     | 17  | Phase C reactive power                       |     |                                              |
| 4       | Phase BC voltage     | 18  | Total apparent power                         |     |                                              |
| 5       | Phase AC voltage     | 19  | Phase A apparent power                       |     |                                              |
| 6       | Phase A current      | 20  | Phase B apparent power                       |     |                                              |
| 7       | Phase B current      | 21  | Phase C apparent power                       |     |                                              |
| 8       | Phase C current      | 22  | Total power factor                           |     |                                              |
| 9       | Neutral current      | 23  | Phase A power factor                         |     |                                              |
| 10      | Total active power   | 24  | Phase B power factor                         |     |                                              |
| 11      | Phase A active power | 25  | Phase C power factor                         |     |                                              |
| 12      | Phase B active power | 26  | Phase A voltage total<br>harmonic distortion |     |                                              |
| 13      | Phase C active power | 27  | Phase B voltage total<br>harmonic distortion |     |                                              |

| No. | OBIS                 | 1P2W | 3P3W | 3P4W |
|-----|----------------------|------|------|------|
| 0   | Phase A voltage      | ~    |      | ~    |
| 1   | Phase B voltage      |      |      | ~    |
| 2   | Phase C voltage      |      |      | ~    |
| 3   | Phase AB voltage     |      | ~    | ~    |
| 4   | Phase BC voltage     |      | ~    | ~    |
| 5   | Phase AC voltage     |      | ~    | ~    |
| 6   | Phase A current      | ~    | ~    | ~    |
| 7   | Phase B current      |      | ~    | ~    |
| 8   | Phase C current      |      | ~    | ~    |
| 9   | Neutral current      |      |      | ~    |
| 10  | Total active power   |      | ~    | ~    |
| 11  | Phase A active power | ~    | ~    | ~    |
| 12  | Phase B active power |      |      | ~    |

| 13 | Phase C active power                      |   | ~ | ~ |
|----|-------------------------------------------|---|---|---|
| 14 | Total reactive power                      |   | ~ | ~ |
| 15 | Phase A reactive power                    | ~ | ~ | ~ |
| 16 | Phase B reactive power                    |   |   | ~ |
| 17 | Phase C reactive power                    |   | ~ | ~ |
| 18 | Total apparent power                      |   | ~ | ~ |
| 19 | Phase A apparent power                    | ~ | ~ | ~ |
| 20 | Phase B apparent power                    |   |   | ~ |
| 21 | Phase C apparent power                    |   | ~ | ~ |
| 22 | Total power factor                        |   | ~ | ~ |
| 23 | Phase A power factor                      | ~ | ~ | ~ |
| 24 | Phase B power factor                      |   |   | ~ |
| 25 | Phase C power factor                      |   | ~ | ~ |
| 26 | PhaseA voltage total harmonic distortion  | ~ | ~ | ~ |
| 27 | Phase B voltage total harmonic distortion |   | ~ | ~ |
| 28 | Phase C voltage total harmonic distortion |   | ~ | ~ |

### 13. Rejestr ustawień zapotrzebowania i rejestracji

| Register<br>(HEX) | Read/<br>write | Туре     | Description                   | Remark                                                |
|-------------------|----------------|----------|-------------------------------|-------------------------------------------------------|
| 8000              | RW             | unsigned | To be operated channel no.    | 1~50                                                  |
| 8001              | RW             | unsigned | Channel enable switch         | 0: close the channel<br>1: start the channel          |
| 8002              | RW             | unsigned | Carrier                       | Check table 7                                         |
| 8003              | RW             | unsigned | Calculating interval          | Check table 8                                         |
| 8004              | RW             | unsigned | Record interval               | Check table 9                                         |
| 8005              | RO             | unsigned | Channel records total numbers | 0~200<br>0: no record<br>1~200: records total numbers |
| 8006              | RW             | unsigned | Start item                    | 1~200                                                 |
| 8007              | RO             | unsigned | read                          |                                                       |

Uwaga: Rejestry 8001~8004 mogą zostać zapisane w trybie użytkownika, administratora i fabrycznym.

Kroki do odczytu rejestru zapotrzebowania:

- 1. Zapis: "to be operated channel no."
- 2. Odczyt: "channel records total number"

3. Zapis: "Start item", numer domyślny dla mocy to 1, "item 1" oznacza najnowszy rekord.

4. Wysłać komendę "read' (Modbus), wpisać długość w bajtach, która ma być odczytana w postaci N\*8 (N odnosi się do ilości N rekordów zapotrzebowania, które mają być odczytane , N≤15. Długość jednego rekordu to 16 bajtów (szczegóły w Tab. 4)

5. Po zakończeniu "read", rejestr "start item" zostanie zaktualizowany do następnego nieodczytanego rekordu. Użytkownik może powtórzyć krok 4, aby realizować stały odczyt, bez potrzeby aktualizacji "start item".

## Tab. 7 Zapotrzebowanie

| No. | Demand name            | 1P2W | 3P3W | 3P4W |
|-----|------------------------|------|------|------|
| 9   | Phase A active power   | ~    | ~    | ~    |
| 10  | Phase B active power   |      |      | ~    |
| 11  | Phase C active power   |      | *    | ~    |
| 12  | Total active power     |      | *    | ~    |
| 13  | Phase A reactive power | ~    | 1    | ~    |
| 14  | Phase B reactive power |      |      | *    |
| 15  | Phase C reactive power |      | ۲    | *    |
| 16  | Total reactive power   |      | >    | *    |
| 17  | Phase A apparent power | ~    | ۲    | *    |
| 18  | Phase B apparent power |      |      | ~    |
| 19  | Phase C apparent power |      | ~    | ~    |
| 20  | Total apparent power   |      | ~    | ~    |

## Tab.8 Interwał kalkulacji zapotrzebowania

| No. | Demand calculation interval (Unit: minute) |
|-----|--------------------------------------------|
| 0   | 1                                          |
| 1   | 2                                          |
| 2   | 5                                          |
| 3   | 10                                         |
| 4   | 15                                         |
| 5   | 20                                         |
| 6   | 30                                         |
| 7   | 60                                         |
| 8   | 120                                        |
| 9   | 180                                        |
| 10  | 240                                        |
| 11  | 360                                        |
| 12  | 480                                        |
| 13  | 720                                        |
| 14  | 1440                                       |

Tab. 9 Interwał rejestracji zapotrzebowania

| No. | Demand record interval |
|-----|------------------------|
| 0   | 1hour                  |
| 1   | 2 hours                |
| 2   | 3 hours                |
| 3   | 6 hours                |
| 4   | 12 hours               |
| 5   | 18 hours               |
| 6   | 1 day                  |
| 7   | 1 week                 |
| 8   | 1 month                |

Tab.10 Format rejestracji zapotrzebowania

| 0    | 1     | 2   | 3    | 4      | 5      | 6 | 7                     | 8 | 9 | 10 | 11 | 12      | 13 | 14 | 15 |
|------|-------|-----|------|--------|--------|---|-----------------------|---|---|----|----|---------|----|----|----|
| year | month | day | hour | minute | second |   | Demand value (double) |   |   |    |    | carrier |    |    |    |

Uwaga: Jednostki dla zapotrzebowania mocy: W, var, VA

| Register<br>(HEX) | Read/<br>write | Туре     | Description                  | Remark               |
|-------------------|----------------|----------|------------------------------|----------------------|
| 9000              | RW             | unsigned | To be operated channel no.   | 1~50                 |
| 0001              | DW             |          |                              | 0: close the channel |
| 9001              | KW             | unsigned | Chamlel enable switch        | 1: start the channel |
| 9002              | RW             | unsigned | Carrier                      | Check table 11       |
| 9003              | RW             | unsigned | Record interval              | Check table 12       |
| 9004              | RO             | unsigned | Channel records total number | 0~200                |
| 9005              | RW             | unsigned | Start item                   | 1~200                |
| 9006              | RO             | unsigned | read                         |                      |

## 14. Rejestr parametrów "zamrożenia energii" i rejestracji

Uwaga: Rejestry 9001~9003 mogą zostać zapisane w trybie użytkownika, administratora i fabrycznym.

Kroki do odczytu rejestru zapotrzebowania:

1. Zapis: "to be operated channel no."

2. Odczyt: "channel records total number"

3. Zapis: "Start item", numer domyślny dla mocy to 1, "item 1" oznacza najnowszy rekord.

4. Wysłać komendę "read' (Modbus), wpisać długość w bajtach, która ma być odczytana w postaci N\*8 (N odnosi się do ilości N rekordów zapotrzebowania, które mają być odczytane , N≤15. Długość jednego rekordu to 16 bajtów (szczegóły w Tab. 13)

5. Po zakończeniu "read", rejestr "start item" zostanie zaktualizowany do następnego nieodczytanego rekordu. Użytkownik może powtórzyć krok 4, aby realizować stały odczyt, bez potrzeby aktualizacji "start item".

| Tab.11 | "Zamrożenie" | energii |
|--------|--------------|---------|
|        |              |         |

| No. | Freeze data name                  | No. | Freeze data name                | No. | Freeze data name                   |
|-----|-----------------------------------|-----|---------------------------------|-----|------------------------------------|
| 0   | Input total active<br>energy      | 15  | Phase C output reactive energy  | 30  | Tariff 3 input active energy       |
| 1   | Output total active energy        | 16  | Total apparent energy           | 31  | Tariff 4 input active energy       |
| 2   | Phase A input active<br>energy    | 17  | Phase A apparent energy         | 32  | Tariff 1 input reactive energy     |
| 3   | Phase B input active<br>energy    | 18  | Phase B apparent energy         | 33  | Tariff 2 input reactive energy     |
| 4   | Phase C input active<br>energy    | 19  | Phase C apparent energy         | 34  | Tariff 3 input reactive<br>energy  |
| 5   | Phase A output<br>active energy   | 20  | Total net active energy         | 35  | Tariff 4 input reactive<br>energy  |
| 6   | Phase B output<br>active energy   | 21  | Phase A net active energy       | 36  | Tariff 1 output active energy      |
| 7   | Phase C output<br>active energy   | 22  | Phase B net active energy       | 37  | Tariff 2 output active<br>energy   |
| 8   | Input total reactive<br>energy    | 23  | Phase C net active energy       | 38  | Tariff 3 output active<br>energy   |
| 9   | Output total reactive<br>energy   | 24  | Total net reactive energy       | 39  | Tariff 4 output active<br>energy   |
| 10  | Phase A input<br>reactive energy  | 25  | Phase A net reactive<br>energy  | 40  | Tariff 1 output reactive<br>energy |
| 11  | Phase B input<br>reactive energy  | 26  | Phase B net reactive energy     | 41  | Tariff 2 output reactive<br>energy |
| 12  | Phase C input<br>reactive energy  | 27  | Phase C net reactive<br>energy  | 42  | Tariff 3 output reactive<br>energy |
| 13  | Phase A output<br>reactive energy | 28  | Tariff 1 input active<br>energy | 43  | Tariff 4 output reactive<br>energy |
| 14  | Phase B output<br>reactive energy | 29  | Tariff 2 input active energy    | 44  |                                    |

| No. | OBIS                         | 1P2W | 3P3W | 3P4W |
|-----|------------------------------|------|------|------|
| 0   | Input total active energy    |      | ~    | ~    |
| 1   | Output total active energy   |      | ~    | ~    |
| 2   | Phase A input active energy  | ~    | ~    | ~    |
| 3   | Phase B input active energy  |      |      | ~    |
| 4   | Phase C input active energy  |      | ~    | ~    |
| 5   | Phase A output active energy | ~    | ~    | ~    |
| 6   | Phase B output active energy |      |      | ~    |

| 7  | Phase C output active energy    |   | ~ | ~ |
|----|---------------------------------|---|---|---|
| 8  | Input total reactive energy     |   | ~ | ~ |
| 9  | Output total reactive energy    |   | ~ | ~ |
| 10 | Phase A input reactive energy   | ~ | ~ | ~ |
| 11 | Phase B input reactive energy   |   |   | ~ |
| 12 | Phase C input reactive energy   |   | ~ | ~ |
| 13 | Phase A output reactive energy  | ~ | ~ | ~ |
| 14 | Phase B output reactive energy  |   |   | ~ |
| 15 | Phase C output reactive energy  |   | ~ | ~ |
| 16 | Total apparent energy           |   | ~ | ~ |
| 17 | Phase A apparent energy         | ~ | ~ | ~ |
| 18 | Phase B apparent energy         |   |   | ~ |
| 19 | Phase C apparent energy         |   | ~ | ~ |
| 20 | Total net active energy         |   | ~ | * |
| 21 | Phase A net active energy       | ~ | ~ | ~ |
| 22 | Phase B net active energy       |   |   | ~ |
| 23 | Phase C net active energy       |   | ~ | ~ |
| 24 | Total net reactive energy       |   | ~ | ~ |
| 25 | Phase A net reactive energy     | ~ | ~ | ~ |
| 26 | Phase B net reactive energy     |   |   | ~ |
| 27 | Phase C net reactive energy     |   | ~ | ~ |
| 28 | Tariff 1 input active energy    | ~ | ~ | ~ |
| 29 | Tariff 2 input active energy    | ~ | ~ | ~ |
| 30 | Tariff 3 input active energy    | ~ | ~ | ~ |
| 31 | Tariff 4 input active energy    | ~ | ~ | ~ |
| 32 | Tariff 1 input reactive energy  | ~ | ~ | ~ |
| 33 | Tariff 2 input reactive energy  | ~ | ~ | ~ |
| 34 | Tariff 3 input reactive energy  | ~ | ~ | 2 |
| 35 | Tariff 4 input reactive energy  | ~ | ~ | 1 |
| 36 | Tariff 1 output active energy   | ~ | ~ | ~ |
| 37 | Tariff 2 output active energy   | ~ | ~ | ~ |
| 38 | Tariff 3 output active energy   | ~ | ~ | ~ |
| 39 | Tariff 4 output active energy   | ~ | ~ | ~ |
| 40 | Tariff 1 output reactive energy | ~ | ~ | ~ |

| 41 | Tariff 2 output reactive energy | ~ | ~ | ~ |
|----|---------------------------------|---|---|---|
| 42 | Tariff 3 output reactive energy | ~ | ~ | ~ |
| 43 | Tariff 4 output reactive energy | ~ | ~ | ~ |

#### Tab.12 Interwał "zamrożenia" energii

| No. | Energy freeze data storage interval |
|-----|-------------------------------------|
| 0   | 1 day                               |
| 1   | 1 week                              |
| 2   | 1 month                             |

#### Tab.13 Format rejestracji "zamrożenia" energii

| I |      |       |     | -    |        | -      |   | _                    |   | - |    |    |      |    |    |          |
|---|------|-------|-----|------|--------|--------|---|----------------------|---|---|----|----|------|----|----|----------|
|   | 0    | 1     | 2   | 3    | 4      | 5      | 6 | 7                    | 8 | 9 | 10 | 11 | 12   | 13 | 14 | 15       |
| ł |      |       |     |      |        |        |   |                      |   |   |    |    |      |    |    | <u> </u> |
|   | year | month | day | hour | minute | second |   | Energy value(double) |   |   |    |    | OBIS |    |    |          |

Uwaga: rzeczywista wartość energii=wartość rejestru. Jednostka: Wh, varh, Vah

#### 15. Rejestr parametrów krzywej obciążenia i rejestracji

| Register<br>(HEX) | Read/<br>write | Туре     | Description                  | Remark               |
|-------------------|----------------|----------|------------------------------|----------------------|
| A000              | RW             | unsigned | To be operated channel no.   | 1~16                 |
| 4001              | PW             | unsigned | Channel enable cuvitch       | 0: close the channel |
| AUUI              | KW             | unsigned | Chamiler enable switch       | 1: start the channel |
| A002              | RW             | unsigned | Carrier                      | Check table 14       |
| A003              | RW             | unsigned | Record interval              | Check table 15       |
| A004              | RO             | unsigned | Channel records total number | 0~2000               |
| A005              | RW             | unsigned | Start item                   | 1~2000               |
| A006              | RO             | unsigned | read                         |                      |

Uwaga: Rejestry A001~A003 mogą zostać zapisane w trybie użytkownika, administratora i fabrycznym.

Kroki do odczytu rejestru krzywej obciążenia:

1. Zapis: "to be operated channel no."

2. Odczyt: "channel records total number"

3. Zapis: "Start item", numer domyślny dla mocy to 1, "item 1" oznacza najnowszy rekord.

4. Wysłać komendę "read' (Modbus), wpisać długość w bajtach, która ma być odczytana w postaci N\*8 (N odnosi się do ilości N rekordów zapotrzebowania, które mają być odczytane , N≤15. Długość jednego rekordu to 16 bajtów (szczegóły w Tab. 16)

5. Po zakończeniu "read", rejestr "start item" zostanie zaktualizowany do następnego nieodczytanego rekordu. Użytkownik może powtórzyć krok 4, aby realizować stały odczyt, bez potrzeby aktualizacji "start item".

Tab.14 Obciążenie

| No.      | Load               | No.                            | Load                                                                                                    | N  | Load                  |
|----------|--------------------|--------------------------------|----------------------------------------------------------------------------------------------------|----|-----------------------|
| <u> </u> |                    |                                |                                                                                                    |    | Phase B output        |
| 0        | Phase A voltage    | 13 Phase A input active energy |                                                                                                    | 26 | reactive energy       |
|          |                    |                                |                                                                                                    |    | Phase C output        |
| 1        | Phase B voltage    | 14                             | Phase B input active energy                                                                                                    | 27 | reactive energy       |
| 2        | Diana Carattana    | 15                             | Marco Climato di Santo di Sant | 20 | Total output active   |
| 2        | Phase C voltage    | 15                             | Phase C input active energy                                                                                                    | 28 | energy                |
| 2        | Dhase AD welters   | 16                             | Total input action anorary                                                                                                    | 20 | Phase A apparent      |
| 2        | Phase AB voltage   | 10                             | Total input active energy                                                                                                    | 29 | energy                |
| 4        | Phase BC voltage   | 17                             | Phase A output active energy                                                                                                    | 20 | Phase B apparent      |
| -        | 4 Phase BC voltage |                                | Flase A output active energy                                                                                                    |    | energy                |
| 5        | Phase AC voltage   | 19                             | Dhace B output active energy                                                                                                    | 21 | Phase C apparent      |
| <u>ر</u> | Flase AC voltage   | 10                             | Fliase D output active energy                                                                                                    | 51 | energy                |
| 6        | Phase A current    | 19                             | Phase C output active energy                                                                                                    | 32 | Total apparent energy |
| 7        | Phase B current    | 20                             | Total output active energy                                                                                                    | 33 | Phase A power factor  |
| 8        | Phase C current    | 21                             | Phase A input reactive energy                                                                                                    | 34 | Phase B power factor  |
| 9        | Neutral current    | 22                             | Phase B input reactive energy                                                                                                    | 35 | Phase C power factor  |
| 10       | Total active power | 23                             | Phase C input reactive energy                                                                                                    | 36 | Total power factor    |
| 11       | Total reactive     | 24                             | Total input coactive energy                                                                                                    |    |                       |
| 11       | power              | 24                             | Total input feactive energy                                                                                                    |    |                       |
| 12       | Total apparent     | 25                             | Dhace A output seactive energy                                                                                                    |    |                       |
| 12       | power              | 23                             | Phase A output leactive energy                                                                                                    |    |                       |

| No. | OBIS                        | 1P2W | 3P3W | 3P4W |
|-----|-----------------------------|------|------|------|
| 0   | Phase A voltage             | ~    |      | ~    |
| 1   | Phase B voltage             |      |      | ~    |
| 2   | Phase C voltage             |      |      | ~    |
| 3   | Phase AB voltage            |      | ~    | ~    |
| 4   | Phase BC voltage            |      | ~    | ~    |
| 5   | Phase AC voltage            |      | ~    | ~    |
| 6   | Phase A current             | ~    | ~    | ~    |
| 7   | Phase B current             |      | ~    | ~    |
| 8   | Phase C current             |      | ~    | ~    |
| 9   | Neutral current             |      |      | ~    |
| 10  | Total active power          | ~    | ~    | ~    |
| 11  | Total reactive power        | ~    | ~    | ~    |
| 12  | Total apparent power        | ~    | ~    | ~    |
| 13  | Phase A input active energy | ~    | ~    | ~    |
| 14  | Phase B input active energy |      |      | ~    |
| 15  | Phase C input active energy |      | ~    | ~    |

| 16 | Total input active energy      |   | ~ | ~ |
|----|--------------------------------|---|---|---|
| 17 | Phase A output active energy   | ~ | ~ | ~ |
| 18 | Phase B output active energy   | ~ |   | ~ |
| 19 | Phase C output active energy   |   | ~ | ~ |
| 20 | Total output active energy     |   | ~ | ~ |
| 21 | Phase A input reactive energy  | ~ | ~ | ~ |
| 22 | Phase B input reactive energy  | ~ |   | ~ |
| 23 | Phase C input reactive energy  |   | ~ | ~ |
| 24 | Total input reactive energy    |   | ~ | ~ |
| 25 | Phase A output reactive energy | ~ | ~ | ~ |
| 26 | Phase B output reactive energy |   |   | ~ |
| 27 | Phase C output reactive energy |   | ~ | ~ |
| 28 | Total output active energy     |   | ~ | ~ |
| 29 | Phase A apparent energy        | ~ | ~ | ~ |
| 30 | Phase B apparent energy        |   |   | ~ |
| 31 | Phase C apparent energy        |   | ~ | ~ |
| 32 | Total apparent energy          |   | ~ | ~ |
| 33 | Phase A power factor           | ~ | ~ | ~ |
| 34 | Phase B power factor           |   |   | ~ |
| 35 | Phase C power factor           |   | ~ | ~ |
| 36 | Total power factor             |   | ~ | ~ |

## Tab.15 Interwał rejestracji krzywej obciążenia

| No. | Load curve record interval (Unit: minute ) |
|-----|--------------------------------------------|
| 0   | 1                                          |
| 1   | 2                                          |
| 2   | 5                                          |
| 3   | 10                                         |
| 4   | 15                                         |
| 5   | 20                                         |
| 6   | 30                                         |
| 7   | 60                                         |
| 8   | 120                                        |
| 9   | 180                                        |
| 10  | 240                                        |
| 11  | 360                                        |
| 12  | 480                                        |
| 13  | 720                                        |
| 14  | 1440                                       |

#### Tab.16 Format rejestracji krzywej obciążenia

| 0    | 1     | 2   | 3    | 4      | 5      | 6 | 7 | 8   | 9    | 10     | 11     | 12 | 13 | 14   | 15 |
|------|-------|-----|------|--------|--------|---|---|-----|------|--------|--------|----|----|------|----|
| year | month | day | hour | minute | second |   |   | Loa | d va | lue (d | louble | e) |    | OBIS |    |

Uwaga: dla wartości obciążenia napięcia jednostką jest V

dla wartości obciążenia prądu jednostką jest A

dla wartości obciążenia mocy jednostką jest W, var lub VA

dla wartości obciążenia energii jednostką jest Wh, varh, Vah

dla wartości obciążenia współczynnika mocy- brak jednostki

#### 16. Rejestr rejestru systemowego

| Register<br>(HEX) | Read/wr<br>ite | Туре     | Description                     | Remark |
|-------------------|----------------|----------|---------------------------------|--------|
| B000              | RO             | unsigned | Effective records total numbers | 0~500  |
| B001              | RW             | unsigned | Start item                      | 1~500  |
| B002              | RO             | unsigned | Read                            |        |

Kroki do odczytu rejestru systemowego:

1. Zapis: "effective records total numbers"

2. Zapis: "Start item", numer domyślny dla mocy to 1, "item 1" oznacza najnowszy rekord.

3. Wysłać komendę "read' (Modbus), wpisać długość w bajtach, która ma być odczytana w postaci N\*8 (N odnosi się do ilości N rekordów zapotrzebowania, które mają być odczytane , N≤15. Długość jednego rekordu to 16 bajtów (szczegóły w Tab. 17)

4. Po zakończeniu "read", rejestr "start item" zostanie zaktualizowany do następnego nieodczytanego rekordu. Użytkownik może powtórzyć krok 3, aby realizować stały odczyt, bez potrzeby aktualizacji "start item".

#### Tab. 17 Format rejestru systemowego

| 0    | 1     | 2   | 3    | 4      | 5      | 6 7~10                 |                                  | 11~15  |
|------|-------|-----|------|--------|--------|------------------------|----------------------------------|--------|
| year | month | day | hour | minute | second | Log code<br>(Table 20) | Cleared channel<br>No.(unsigned) | Remain |

#### Tab.18 Kod rejestru systemowego

| Code | Content            | Data |
|------|--------------------|------|
| 33   | Power off          |      |
| 34   | Power on           |      |
| 35   | Clock change       |      |
| 36   | Wiring change      |      |
| 37   | CT change          |      |
| 38   | PT change          |      |
| 39   | 485 address change |      |

| Code | Content                                                                | Data                |
|------|------------------------------------------------------------------------|---------------------|
| 40   | 485 baud rate change                                                   |                     |
| 41   | 485 parity bit change                                                  |                     |
| 42   | FLASH storage mode change                                              |                     |
| 43   | Active energy clearing operation                                       |                     |
| 44   | Reactive energy clearing operation                                     |                     |
| 45   | Apparent energy clearing operation                                     |                     |
| 46   | Quadrant energy clearing operation                                     |                     |
| 47   | Tariff energy clearing operation                                       |                     |
| 48   | All energy clearing operation                                          |                     |
| 49   | Demand clearing operation                                              | Cleared channel No. |
| 50   | Energy freezeclearing operation                                        | Cleared channel No. |
| 51   | Load curve clearing operation                                          | Cleared channel No. |
| 52   | System log clearing operation                                          |                     |
| 53   | Event log clearing operation                                           |                     |
| 54   | Quality log clearing operation                                         |                     |
| 55   | Alarm numbers clearing operation                                       |                     |
| 56   | External status numbers clearing operation                             |                     |
| 57   | All energy, demand, energy freeze, load curve, logs clearing operation |                     |

### 17. Rejestr zdarzeń

| Register<br>(HEX) | Read/<br>write | Туре     | Description                     | Remark |
|-------------------|----------------|----------|---------------------------------|--------|
| B100              | RO             | unsigned | Effective records total numbers | 0~500  |
| B101              | RW             | unsigned | Start item                      | 1~500  |
| B102              | WO             | unsigned | Read                            |        |

Kroki do odczytu rejestru systemowego:

1. Zapis: "effective records total numbers"

2. Zapis: "Start item", numer domyślny dla mocy to 1, "item 1" oznacza najnowszy rekord.

3. Wysłać komendę "read' (Modbus), wpisać długość w bajtach, która ma być odczytana w postaci N\*8 (N odnosi się do ilości N rekordów zapotrzebowania, które mają być odczytane, N≤15. Długość jednego rekordu to 16 bajtów (szczegóły w Tab. 19)

4. Po zakończeniu "read", rejestr "start item" zostanie zaktualizowany do następnego nieodczytanego rekordu. Użytkownik może powtórzyć krok 3, aby realizować stały odczyt, bez potrzeby aktualizacji "start item".

Tab. 19 Format rejestracji zdarzeń

| 0   | 1       | 2   | 3        | 4      | 5      | б                       | $7 \sim 10$               | 11                              | 12~15 |
|-----|---------|-----|----------|--------|--------|-------------------------|---------------------------|---------------------------------|-------|
| yea | r month | day | hou<br>r | minute | second | Log code<br>(Table 20 ) | Alarm<br>value<br>(float) | 0 upper limit;<br>1 lower limit |       |

Uwaga: Dla danych alarmu prądu jednostką jest A Dla danych alarmu mocy jednostką jest W, var, VA Dla danych alarmu współczynnika mocy – brak jednostki

Tab.20 Kod rejestracji zdarzeń

| Code     | Content            | Code | Content              | Code | Content              |  |
|----------|--------------------|------|----------------------|------|----------------------|--|
| 6        | Phase A current    | 14   | Total reactive power | 22   | Total power factor   |  |
| 0        | alarm              | 14   | alarm                | 22   | alarm                |  |
| 7        | Phase B current    | 15   | Phase A reactive     | 22   | Phase A power factor |  |
| <b>′</b> | alarm              | 15   | power alarm          | 25   | alarm                |  |
| •        | Phase C current    | 16   | Phase B reactive     | 24   | Phase B power factor |  |
| 8        | alarm              | 10   | power alarm          |      | alarm                |  |
| 9        | Neutral current    | 17   | Phase C reactive     | 25   | Phase C power factor |  |
|          | alarm              | 1/   | power alarm          |      | alarm                |  |
| 10       | Total active power | 10   | Total apparent       |      |                      |  |
|          | alarm              | 10   | power alarm          |      |                      |  |
| 11       | Phase A active     | 10   | Phase A apparent     |      |                      |  |
|          | power alarm        | 19   | power alarm          |      |                      |  |
| 12       | Phase B active     | 20   | Phase B apparent     |      |                      |  |
|          | power alarm        | 20   | power alarm          |      |                      |  |
| 13       | Phase C active     | 21   | Phase C apparent     |      |                      |  |
|          | power alarm        |      | power alarm          |      |                      |  |

### 18. Rejestr jakości energii

| Register<br>(HEX) | Read/<br>write | Туре     | Description                     | Remark |  |
|-------------------|----------------|----------|---------------------------------|--------|--|
| B200              | RO             | unsigned | Effective records total numbers | 0~500  |  |
| B201              | RW             | unsigned | Start item                      | 1~500  |  |
| B202              | WO             | unsigned | Read                            |        |  |

Kroki do odczytu rejestru systemowego:

1. Zapis: "effective records total numbers"

2. Zapis: "Start item", numer domyślny dla mocy to 1, "item 1" oznacza najnowszy rekord.

3. Wysłać komendę "read' (Modbus), wpisać długość w bajtach, która ma być odczytana w postaci N\*8 (N odnosi się do ilości N rekordów zapotrzebowania, które mają być odczytane, N≤15. Długość jednego rekordu to 16 bajtów (szczegóły w Tab. 21)

4. Po zakończeniu "read", rejestr "start item" zostanie zaktualizowany do następnego nieodczytanego rekordu. Użytkownik może powtórzyć krok 3, aby realizować stały odczyt, bez potrzeby aktualizacji "start item".

Tab.21 Format przechowywania danych dot. jakości energii

| 0    | 1     | 2   | 3    | 4      | 5      | б                      | $7 \sim 10$                | 11                              | 12~15 |
|------|-------|-----|------|--------|--------|------------------------|----------------------------|---------------------------------|-------|
| year | month | day | hour | minute | second | Log code<br>(table 20) | Alarm<br>value<br>( float) | 0 upper limit;<br>1 lower limit |       |

Uwagi: dla danych napięcia jednostką jest V

### Tab.22 Kod jakości energii

| Code | Content                                         |
|------|-------------------------------------------------|
| 0    | Phase A voltage alarm                           |
| 1    | Phase B voltage alarm                           |
| 2    | Phase C voltage alarm                           |
| 3    | Phase AB voltage alarm                          |
| 4    | Phase BC voltage alarm                          |
| 5    | Phase AC voltage alarm                          |
| 26   | Phase A voltage total harmonic distortion alarm |
| 27   | Phase B voltage total harmonic distortion alarm |
| 28   | Phase C voltage total harmonic distortion alarm |
| 29   | Phase A lack of phase                           |
| 30   | Phase B lack of phase                           |
| 31   | Phase C lack of phase                           |
| 32   | Frequency unstable                              |

dla danych dotyczących zniekształcenia harmonicznych, jednostką jest wartość rzeczywista zawartości harmonicznych

| Register<br>(HEX) | Read/<br>write | Туре        | De         | scription        | Remark                    |  |
|-------------------|----------------|-------------|------------|------------------|---------------------------|--|
| C000              | WO             | unsigned    | Remain     |                  |                           |  |
| C001              | WO             | unsigned    | IO1        |                  | Write 1 clearing          |  |
| C002              | WO             | unsigned    | IO2        | Counter clearing | Write 1 clearing          |  |
| C003              | WO             | unsigned    | IO3        | Counter clearing | Write 1 clearing          |  |
| C004              | WO             | unsigned    | IO4        |                  | Write 1 clearing          |  |
| C005              | WO             | unsigned    | Active     |                  | Byte 0: 0x55 byte 1: 0x11 |  |
| C006              | WO             | unsigned    | Reactive   |                  | Byte 0: 0x55 byte 1: 0x22 |  |
| C007              | WO             | unsigned    | Apparent   | Europe aleraine  | Byte 0: 0x55 byte 1: 0x33 |  |
| C008              | WO             | unsigned    | Quadrant   | Energy clearing  | Byte 0: 0x55 byte 1: 0x44 |  |
| C009              | WO             | unsigned    | Tariff     |                  | Byte 0: 0x55 byte 1: 0x55 |  |
| C00A              | WO             | unsigned    | All energy |                  | Byte 0: 0x55 byte 1:0x66  |  |
| C00B              | wo             | WO unsigned | Single     | Demand channel   | Byte 0: 0x55 byte         |  |
|                   |                |             | channel    | clearing         | 1: channel No.            |  |

## 19. Rejestr czyszczenia danych

| C00C | WO | unsigned | All            |                        | Byte 0: 0x55 byte | 1: 0x77 |
|------|----|----------|----------------|------------------------|-------------------|---------|
| C00D | wo | unsigned | Single         | Europe from            | Byte 0: 0xAA byte |         |
|      |    |          | channel        | chergy neeze           | 1: channel No.    |         |
| C00E | WO | unsigned | All            | - channel clearing     | Byte 0: 0x55 byte | 1: 0x77 |
| C00F | WO | unsigned | Single         | Load curve<br>clearing | Byte 0: 0x5A byte |         |
|      |    |          | channel        |                        | 1: channel No.    |         |
| C010 | WO | unsigned | All            |                        | Byte 0: 0x55 byte | 1: 0x77 |
| C011 | WO | unsigned | System log     |                        | Byte 0: 0x55 byte | 1: 0x88 |
| C012 | WO | unsigned | Event log      | Logs clearing          | Byte 0: 0x55 byte | 1:0x99  |
| C013 | WO | unsigned | Quality log    |                        | Byte 0: 0x55 byte | 1: 0xAA |
| C014 | WO | unsigned | All above data |                        | Byte 0: 0x55 byte | 1: 0xBB |

 Cort
 wo
 unsigned
 An above data
 Byte 0. 0x55 byte 1. 0x55

 Uwaga: Rejestry w powyższej mogą zostać zapisane w trybie użytkownika, administratora i fabrycznym.

# IV. Ochrona środowiska

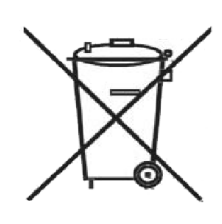

Urządzenie podlega dyrektywie WEEE 2002/96/EC. Symbol oznacza, że produkt musi być utylizowany oddzielnie i powinien dostarczany do odpowiedniego punktu zbierającego odpady. Nie n go wyrzucać razem z odpadami gospodarstwa domowego. uzyskać więcej informacji należy skontaktować się z przedstawic przedsiębiorstwa lub lokalnych służb odpowiedzialnych za zarząd

odpadami.

MM 2016-04-21

ARZ-5D nr kat. 140151

Miernik mocy 3-fazowy do montażu na szynie DIN

Wyprodukowano w Chinach Importer BIALL Sp. z o.o. UI. Barniewicka 54C 80-299 Gdańsk www.biall.com.pl